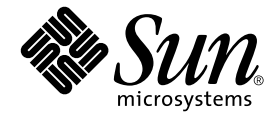

# Sun Fire<sup>™</sup> B100x および B200x サーバーブレード 設置および設定マニュアル

Sun Microsystems, Inc. www.sun.com

Part No. 817-6835-10 2004 年 4 月, Revision A

コメント送付: http://www.sun.com/hwdocs/feedback

Copyright 2004 Sun Microsystems, Inc., 4150 Network Circle, Santa Clara, CA 95054 U.S.A. All rights reserved.

米国 Sun Microsystems, Inc. (以下、米国 Sun Microsystems 社とします)は、本書に記述されている製品に採用されている技術に関する知的 所有権を有しています。これら知的所有権には、http://www.sun.com/patentsに掲載されているひとつまたは複数の米国特許、およ び米国ならびにその他の国におけるひとつまたは複数の特許または出願中の特許が含まれています。

本書およびそれに付属する製品は著作権法により保護されており、その使用、複製、頒布および逆コンパイルを制限するライセンスのもと において頒布されます。サン・マイクロシステムズ株式会社の書面による事前の許可なく、本製品および本書のいかなる部分も、いかなる 方法によっても複製することが禁じられます。

本製品のフォント技術を含む第三者のソフトウェアは、著作権法により保護されており、提供者からライセンスを受けているものです。

本製品の一部は、カリフォルニア大学からライセンスされている Berkeley BSD システムに基づいていることがあります。UNIX は、 X/Open Company Limited が独占的にライセンスしている米国ならびに他の国における登録商標です。

本製品は、株式会社モリサワからライセンス供与されたリュウミン L-KL (Ryumin-Light) および中ゴシック BBB (GothicBBB-Medium) の フォント・データを含んでいます。

本製品に含まれる HG 明朝 L と HG ゴシック B は、株式会社リコーがリョービイマジクス株式会社からライセンス供与されたタイプフェー スマスタをもとに作成されたものです。平成明朝体 W3 は、株式会社リコーが財団法人 日本規格協会 文字フォント開発・普及センターから ライセンス供与されたタイプフェースマスタをもとに作成されたものです。また、HG 明朝 L と HG ゴシック B の補助漢字部分は、平成明 朝体W3 の補助漢字を使用しています。なお、フォントとして無断複製することは禁止されています。

Sun、Sun Microsystems、AnswerBook2、docs.sun.com、Sun Fire は、米国およびその他の国における米国 Sun Microsystems 社の商標もしくは登録商標です。サンのロゴマークおよび Solaris は、米国 Sun Microsystems 社の登録商標です。

すべての SPARC 商標は、米国 SPARC International, Inc. のライセンスを受けて使用している同社の米国およびその他の国における商標また は登録商標です。SPARC 商標が付いた製品は、米国 Sun Microsystems 社が開発したアーキテクチャーに基づくものです。

OPENLOOK、OpenBoot、JLE は、サン・マイクロシステムズ株式会社の登録商標です。

ATOK は、株式会社ジャストシステムの登録商標です。ATOK8 は、株式会社ジャストシステムの著作物であり、ATOK8 にかかる著作権その他の権利は、すべて株式会社ジャストシステムに帰属します。ATOK Server/ATOK12 は、株式会社ジャストシステムの著作物であり、ATOK Server/ATOK12 にかかる著作権その他の権利は、株式会社ジャストシステムおよび各権利者に帰属します。

本書で参照されている製品やサービスに関しては、該当する会社または組織に直接お問い合わせください。

OPEN LOOK および Sun Graphical User Interface は、米国 Sun Microsystems 社が自社のユーザーおよびライセンス実施権者向けに開発し ました。米国 Sun Microsystems 社は、コンピュータ産業用のビジュブルまたは グラフィカル・ユーザーインタフェースの概念の研究開発 における米国 Xerox 社の先駆者としての成果を認めるものです。米国 Sun Microsystems 社は米国 Xerox 社から Xerox Graphical User Interface の非独占的ライセンスを取得しており、このライセンスは米国 Sun Microsystems 社のライセンス実施権者にも適用されます。

Use, duplication, or disclosure by the U.S. Government is subject to restrictions set forth in the Sun Microsystems, Inc. license agreements and as provided in DFARS 227.7202-1(a) and 227.7202-3(a) (1995), DFARS 252.227-7013(c)(1)(ii) (Oct. 1998), FAR 12.212(a) (1995), FAR 52.227-19, or FAR 52.227-14 (ALT III), as applicable.

本書は、「現状のまま」をベースとして提供され、商品性、特定目的への適合性または第三者の権利の非侵害の黙示の保証を含みそれに限 定されない、明示的であるか黙示的であるかを問わない、なんらの保証も行われないものとします。

本書には、技術的な誤りまたは誤植のある可能性があります。また、本書に記載された情報には、定期的に変更が行われ、かかる変更は本 書の最新版に反映されます。さらに、米国サンまたは日本サンは、本書に記載された製品またはプログラムを、予告なく改良または変更す ることがあります。

本製品が、外国為替および外国貿易管理法(外為法)に定められる戦略物資等(貨物または役務)に該当する場合、本製品を輸出または日本国 外へ持ち出す際には、サン・マイクロシステムズ株式会社の事前の書面による承諾を得ることのほか、外為法および関連法規に基づく輸出 手続き、また場合によっては、米国商務省または米国所轄官庁の許可を得ることが必要です。

原典: Sun Fire B100x and B200x Server Blade Installation and Setup Guide Part No: 817-5625-10 Revision A

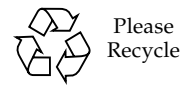

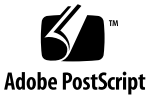

目次

はじめに xi

#### Part I. ブレードハードウェアの取り付け

- 1. サーバーブレードの取り付けおよび設定の準備 1-1
  - 1.1 ブレードハードウェアの設定手順の概要 1-2
  - 1.2 ブレードソフトウェアの設定手順の概要 1-2
  - 1.3 B100x サーバーブレードの概要 1-4
    - 1.3.1 B100x サーバーブレードの機能 1-5
  - 1.4 B200x サーバーブレードの概要 1-6

1.4.1 B200x サーバーブレードの機能 1-7

- 1.5 システムコントローラのファームウェアのアップグレード 1-8
- 2. 設置場所の準備 2-1
  - 2.1 システムの冷却要件 2-2
    - 2.1.1 一般的な環境要件 2-2
      - 2.1.1.1 推奨する環境要件 2-4
      - 2.1.1.2 周囲温度 2-4
      - 2.1.1.3 周囲の相対湿度 2-4
    - 2.1.2 通気要件 2-5
    - 2.1.3 放熱量の算出 2-5

- 2.2 動作電力の制限および範囲 2-6
- 2.3 消費電力の算出 2-6
- 3. サーバーブレードの取り付けおよび交換 3-1
  - 3.1 概要 3-2
  - 3.2 既存のブレードを取り外す前に使用不可にする方法 3-3
  - 3.3 既存のブレードまたはフィラーパネルの取り外し 3-3
  - 3.4 新しいブレードまたはフィラーパネルの取り付け 3-7
- Part II. ブレードでの Linux のインストールおよび使用
  - 4. PXE ブートインストール環境からの Linux のインストール 4-1
    - 4.1 PXE の概要 4-2
      - 4.1.1 PXE プロトコル 4-3
    - 4.2 Linux PXE ブートサーバーからの Linux のインストール 4-4
      - 4.2.1 PXE ブートインストールの関連ファイル 4-5
      - 4.2.2 PXE ブートサーバーの設定 4-6
        - 4.2.2.1 DHCP サーバーの設定 4-6
        - 4.2.2.2 TFTP サーバーの設定 4-9
        - 4.2.2.3 NFS サーバーの設定 4-11
      - 4.2.3 Linux PXE ブートサーバーからサーバーブレードへの Linux のイ ンストール 4-13
    - 4.3 Solaris PXE ブートサーバーからの Linux のインストール 4-20
      - 4.3.1 PXE ブートインストールの関連ファイル 4-20
      - 4.3.2 Linux のインストールの準備 4-22
      - 4.3.3 PXE ブートサーバーの設定 4-23
        - 4.3.3.1 DHCP サーバーの設定 4-23
        - 4.3.3.2 NFS サーバーの設定 4-25
        - 4.3.3.3 TFTP サーバーの使用可能への切り替え 4-26
      - 4.3.4 Solaris PXE ブートサーバーからサーバーブレードへの Linux の インストール 4-27

- 5. サーバーブレードの設定 5-1
  - 5.1 サーバーブレードのネットワーク起動の設定 5-2
  - 5.2 サーバーブレードの電源投入および起動 5-3
- 6. 手動による B100x および B200x Linux カーネルドライバのインストール 6-1
   6.1 概要 6-2
  - 6.2 Linux カーネルのアップグレード前の作業 6-2
  - 6.3 Linux カーネルのアップグレード後の作業 6-3
- データネットワークと管理ネットワークが分離された環境での Linux ブレードの 使用 7-1
  - 7.1 Sun Fire B1600 ネットワークトポロジの概要 7-2
    - 7.1.1 DHCP を使用するネットワーク環境の準備 7-3
    - 7.1.2 静的 IP アドレスを使用する Sun Fire B1600 ネットワーク環
       境 7-3
    - 7.1.3 システムコントローラおよびスイッチの設定 7-6
    - 7.1.4 ネットワークインタフェースの設定 7-6
    - 7.1.5 ネットワークインタフェース設定の例 7-7
      - 7.1.5.1 ブレードの物理インタフェース間のフェイルオー バー 7-7
      - 7.1.5.2 結合インタフェース間のフェイルオーバー 7-8
      - 7.1.5.3 物理インタフェースに構成された VLAN 7-8
      - 7.1.5.4 VLAN インタフェース間のフェイルオーバー 7-9
  - 7.2 結合インタフェースの設定 7-12
    - 7.2.1 B200x ブレードのリンク集約の設定 7-13
      - 7.2.1.1 B200x ブレードの ifcfg ファイルの例 7-13
    - 7.2.2 スイッチのリンク集約の設定 7-14
      - 7.2.2.1 Red Hat EL-3.0 での LACP を使用したスイッチのリン ク集約の設定 7-14
      - 7.2.2.2 アクティブバックアップを使用したスイッチのリンク 集約の設定 7-15

- 7.3 VLAN インタフェースの設定 7-16
  - 7.3.1 タグ付き VLAN の設定 7-17
  - 7.3.2 SSC0 および SSC1 のスイッチの VLAN へのサーバーブレードの 追加 7-18
- 7.4 フェイルオーバーインタフェースの設定 7-20

例 7-24

- 7.4.1 ネットワーク回復のためにフェイルオーバーインタフェースドラ イバを使用する Linux サーバーブレードの設定 7-21
  - 7.4.1.1 サーバーブレードのフェイルオーバーのサポート 7-21
    7.4.1.2 サーバーブレードのフェイルオーバーの設定 7-22
    7.4.1.3 B100x サーバーブレードの ifcfg-fail0 ファイルの
- 7.5 ネットワーク構成の例 7-25
  - 7.5.1 B200x サーバーブレードのネットワークインタフェースの設定 7-27
  - 7.5.2 SSC0 および SSC1 のスイッチの管理 VLAN およびデータ VLAN
     にサーバーブレードを追加する方法 7-31
- 8. Linux サーバーブレードユーティリティーの使用 8-1
  - 8.1 サーバーブレードのメモリー診断の実行 8-2
    - 8.1.1 サーバーブレードのメモリーテストの実行 8-2
    - 8.1.2 DIMM に障害がある場合の memdiag の出力例 8-3
  - 8.2 BIOS のアップグレード 8-4
    - 8.2.1 BIOS のアップグレード方法 8-4
- 9. Linux の PXE ブートインストールの障害追跡 9-1
- Part III. ブレードでの Solaris x86 のインストールおよび使用
  - 10. Solaris x86 のインストール 10-1
    - 10.1 Solaris x86 のインストール手順の概要 10-2
    - 10.2 Solaris x86 のインストール準備 10-3
    - 10.3 DHCP サーバーでの Solaris x86 ブレードのグローバル設定 10-5

- 10.3.1 DHCP サーバーに必要なオプション文字列の追加 10-5
- 10.3.2 DHCP サーバーへの Solaris x86 のグローバル PXE マクロの追加 10-8
- 10.4 Solaris x86 を各ブレードにインストールするためのインストールサー バーおよび DHCP サーバーの設定 10-10
- 10.5 以前 Linux が動作していたブレードのハードディスクの再初期化 10-18
- 10.6 一時的にネットワークから起動するためのブレードの設定 10-19
- 10.7 ネットワーク起動処理の監視および Solaris インストールの開始 10-21
- 10.8 対話型インストールでのディスクパーティションの指定 10-24
  - 10.8.1 Solaris CD 媒体から作成したインストールイメージのディスク パーティション 10-25
  - 10.8.2 Solaris DVD 媒体から作成したインストールイメージのディスク パーティション 10-26
  - 10.8.3 Solaris インストールユーティリティーを使用した Solaris fdisk パーティションの作成 10-26
  - 10.8.4 既存のパーティションテーブルの使用または削除の決定 10-28
  - 10.8.5 1 つのパーティションのみが設定されているブレードのインス トールの中止 10-29
  - 10.8.6 Solaris インストールプログラムを再起動する前のディスクパー ティションテーブル全体の削除 10-30
  - 10.8.7 手動による Webstart インストール中の、起動パーティションお よび Solaris パーティションの個別の設定 10-33
  - 10.8.8 Solaris x86 のインストールの完了 10-35
- 10.9 ブレード用の Jumpstart インストールを設定するための準備手順 10-36
- 10.10 Jumpstart インストールの設定 10-41
- 10.11 複数のブレードに Solaris x86 をインストールする際に役立つヒン ト 10-44
  - 10.11.1 ラッパーシェルスクリプトからの add\_install\_client ユー ティリティーの呼び出し 10-44
  - 10.11.2 複数ブレードのインストールでのマクロ作成の高速化 10-46

10.11.2.1 DHCP Manager のマクロの Include 機能の使用 10-46

10.11.2.2 DHCP Manager のマクロの Duplicate 機能の使 用 10-47

- 10.11.3 GUI の代わりに DHCP Manager のコマンド行インタフェースを 使用する方法 10-48
- 10.12 2 つ目、3 つ目または 4 つ目のネットワークインタフェースを使用したブ レードに対する Solaris x86 のインストール 10-49
  - 10.12.1 B100x インタフェースで指定する必要のある各属性 10-49
  - 10.12.2 B200x インタフェースで指定する必要のある各属性 10-50

10.13 add install client の新しい -b オプション 10-52

- 11. ネットワーク回復のための Solaris x86 ブレードの IPMP の設定 11-1
  - 11.1 システムシャーシの2つのスイッチの利用 11-2
  - 11.2 B100x および B200x ブレードでの IPMP の動作 11-3
  - 11.3 DHCP から静的 IP アドレスへの移行 11-4
  - 11.4 B100x ブレードの IPMP の設定 11-7
  - 11.5 B200x ブレードの IPMP の設定 11-10
    - 11.5.1 すべてのインタフェースを含む1つの IPMP グループを使用した B200x ブレードでの IPMP の設定 11-11
    - 11.5.2 2 つの IPMP グループを使用した B200x ブレードでの IPMP の設定 11-14
- 12. Solaris x86 でのブレードの管理と VLAN タグの追加 12-1
  - 12.1 概要 12-2
  - 12.2 ネットワーク回復のために IPMP を使用するサーバーブレードの設定 (VLAN タグ) 12-2
  - 12.3 B100x ブレードでサポートされるタグ付き VLAN を使用した IPMP の設定 12-3
  - 12.4 B200x ブレードでサポートされるタグ付き VLAN を使用した IPMP の設定 12-7
- 13. Solaris x86 ブレードのメモリー (DIMM) のテスト 13-1
  - 13.1 メモリー診断ユーティリティーの実行 13-2
  - 13.2 メモリーテストの継続時間 13-8

- 13.3 エラーレポートおよび診断 13-8
- 13.4 ブレードの DHCP 構成の復元 13-10
- 13.5 詳細情報 13-11
- 14. Solaris x86 の PXE ブートインストールの障害追跡 14-1

Part IV. 付録

A. ファームウェアのアップグレード A-1

A.1 概要 A-2

- A.2 TFTP サーバーへのファームウェアイメージのインストール A-3
- A.3 システムコントローラのファームウェアのアップグレード A-4
  - A.3.1 システムコントローラのファームウェアをアップグレードする 例 A-7
- A.4 ブレードのブレードサポートチップファームウェアのアップグレー ド A-8
  - A.4.1 1台のブレードのファームウェアをアップグレードする例 A-9
  - A.4.2 複数のブレードのファームウェアをアップグレードする例 A-10
- B. コンポーネントの監視 B-1
  - B.1 概要 B-2
  - B.2 システムコントローラの詳細の表示 B-3
  - B.3 日付および時刻の確認 B-4
  - B.4 ハードウェアコンポーネントの状態の確認 B-5
  - B.5 ブレード内のオペレーティング環境の確認 B-7B.5.1 サーバーブレードの確認 B-8
  - B.6 ブレードに格納されているブレードに関する情報の確認 B-10

索引 索引-1

x Sun Fire B100x および B200x サーバーブレード設置および設定マニュアル・2004 年 4 月

## はじめに

このマニュアルでは、Sun Fire B1600 ブレードシステムシャーシへの B100x および B200x サーバーブレードの取り付けおよび設定方法について説明します。

このマニュアルは、経験のあるシステム管理者を対象としています。

## お読みになる前に

このマニュアルで説明する作業を行う前に、ブレードシステムシャーシをラックに取り付けて、必要なケーブルをすべて接続しておいてください。シャーシハードウェアの取り付け方法については、『Sun Fire B1600 Blade System Chassis Hardware Installation Guide』を参照してください。

### マニュアルの構成

Part 1 では、概要およびブレードの取り付け方法について説明します。

- 第1章では、サーバーブレードの取り付けおよび設定手順の概要について説明します。また、サーバーブレードの機能の一覧も示します。
- 第2章では、B100x および B200x ブレードを取り付けた Sun Fire B1600 ブレード システムシャーシの設置場所の要件について説明します。
- 第3章では、Sun Fire B1600 ブレードシステムシャーシへのサーバーブレードの 取り付けまたは交換手順について説明します。

Part 2 では、ブレードで Linux を動作させる方法について説明します。

- 第4章では、PXE ブートインストール環境を構築する方法について説明します。
- 第5章では、サーバーブレードの電源投入およびコンソールへのアクセス方法について説明します。
- 第6章では、Linux カーネルのアップグレードを行う際に、手動で Linux カーネ ルドライバをインストールする方法について説明します。
- ■第7章では、サーバーブレードに冗長ネットワーク接続を提供する、リンク集約 およびフェイルオーバーの使用方法について説明します。
- 第8章では、Linux ブレードの memdiag ユーティリティーおよび biosupdate ユーティリティーの使用方法について説明します。
- 第9章では、Linux オペレーティングシステムの PXE ブートインストールの実行 中または実行後に発生する可能性のある問題について説明します。

Part 3 では、ブレードで Solaris x86 を動作させる方法について説明します。

- 第10章では、ネットワークインストールサーバーおよび DHCP サーバーを設定 して、Solaris x86 をブレードにインストールする方法について説明します。
- 第11章では、IPMPを使用して、サーバーブレードに冗長ネットワーク接続を提供する方法について説明します。
- 第12章では、IPMPをタグ付き VLANと組み合わせて使用し、サーバーブレード に冗長仮想接続を提供する方法について説明します。
- 第13章では、Solaris x86 ブレードのメモリー DIMM のテスト方法について説明 します。
- 第14章では、Solaris x86 オペレーティングシステムの PXE ブートインストールの実行中または実行後に発生する可能性のある問題について説明します。

Part 4 は、付録で構成されます。

 付録 A では、システムコントローラのファームウェアおよびブレードサポート チップのファームウェアをアップグレードする方法について説明します。 ■ 付録 B では、シャーシとそのコンポーネントに関する全体的な情報を表示する監 視機能の使用方法について説明します。

## お読みになったあとで

このマニュアルを読んだあとは、必要に応じて、ブレードシステムシャーシに関する 次の2冊のマニュアルを参照してください。

- シャーシのシステムコントローラのコマンド行インタフェースの使用方法については、『Sun Fire B1600 Blade System Chassis Administration Guide』を参照してください。
- シャーシの統合スイッチの管理方法については、『Sun Fire B1600 Blade System Chassis Switch Administration Guide』を参照してください。このマニュアルで は、統合スイッチのハードウェアおよびアーキテクチャーについて説明していま す(第1章)。また、スイッチの初期設定方法(第2章)、Web グラフィカルユー ザーインタフェースまたは SNMP を使用したスイッチの管理方法(第3章)、およ びコマンド行インタフェースからスイッチを管理するためのすべてのコマンドの 使用方法(第4章)についても説明しています。

## 書体と記号について

| 書体または記号 <sup>*</sup>                | 意味                                             | 例                                                       |
|-------------------------------------|------------------------------------------------|---------------------------------------------------------|
| AaBbCc123                           | コマンド名、ファイル名、ディレ<br>クトリ名、画面上のコンピュータ<br>出力、コード例。 | .login ファイルを編集します。<br>ls -a を実行します。<br>% You have mail. |
| AaBbCc123                           | ユーザーが入力する文字を、画面<br>上のコンピュータ出力と区別して<br>表します。    | マシン名% su<br>Password:                                   |
| <i>AaBbCc123</i><br>または <b>ゴシック</b> | コマンド行の可変部分。実際の名<br>前や値と置き換えてください。              | rm <i>filename</i> と入力します。<br>rm <b>ファイル名</b> と入力します。   |
| ſ J                                 | 参照する書名を示します。                                   | 『Solaris ユーザーマニュアル』                                     |
| ſJ                                  | 参照する章、節、または、<br>強調する語を示します。                    | 第6章「データの管理」を参照。<br>この操作ができるのは「スーパーユー<br>ザー」だけです。        |
| \                                   | 枠で囲まれたコード例で、テキス<br>トがページ行幅をこえる場合に、<br>継続を示します。 | <pre>% grep `^#define \     XV_VERSION_STRING'</pre>    |

\* 使用しているブラウザにより、これら設定と異なって表示される場合があります。

# シェルプロンプトについて

| シェル                         | プロンプト    |
|-----------------------------|----------|
| UNIX の C シェル                | マシン名ミ    |
| UNIX の Bourne シェルと Korn シェル | \$       |
| スーパーユーザー (シェルの種類を問わない)      | #        |
| システムコントローラシェル               | sc>      |
| 統合スイッチシェル                   | Console# |

## 関連マニュアル

| 用途                                         | タイトル                                                                            |
|--------------------------------------------|---------------------------------------------------------------------------------|
| 安全に関する注意事項                                 | 『Sun Fire B1600 Blade System Chassis Compliance and<br>Safety Manual』(マルチリンガル版) |
| ハードウェア設置の概要<br>(折り込みポスター)                  | 『Sun Fire B1600 Blade System Hardware Chassis Quick<br>Start』(英語版)              |
| ハードウェアの設置                                  | 『Sun Fire B1600 Blade System Chassis Hardware Installation<br>Guide』(英語版)       |
| ソフトウェアインストール<br>の概要 (折り込みポスター)             | 『Sun Fire B1600 Blade System Chassis Software Setup Quick<br>Start』(英語版)        |
| ソフトウェアの設定                                  | 『Sun Fire B1600 Blade System Chassis Software Setup<br>Guide』(英語版)              |
| B100x および B200x サー<br>バーブレードの取り付けお<br>よび設定 | 『Sun Fire B100x および B200x サーバーブレード設置および<br>設定マニュアル』(このマニュアル)                    |
| システムシャーシの管理お<br>よびコンポーネントの交換               | 『Sun Fire B1600 Blade System Chassis Administration<br>Guide』(英語版)              |
| スイッチの管理                                    | 『Sun Fire B1600 Blade System Chassis Switch<br>Administration Guide』(英語版)       |
| 最新情報                                       | 『Sun Fire B1600 Blade System Chassis Product Notes』<br>(英語版)                    |

## Sun のオンラインマニュアル

各言語対応版を含むサンの各種マニュアルは、次の URL から表示、印刷、または購入できます。

http://www.sun.com/documentation

## コメントをお寄せください

弊社では、マニュアルの改善に努力しており、お客様からのコメントおよびご忠告を お受けしております。コメントは下記よりお送りください。

http://www.sun.com/hwdocs/feedback

コメントにはマニュアルの Part No. (817-6835-10) とタイトルを記載してください。

# PART I ブレードハードウェアの取り付け

第1章

## サーバーブレードの取り付けおよび 設定の準備

この章では、サーバーブレードの概要について説明します。この章は、次の節で構成 されています。

- 1-2ページの 1.1 節「ブレードハードウェアの設定手順の概要」
- 1-2ページの 1.2節「ブレードソフトウェアの設定手順の概要」
- 1-4 ページの 1.3 節「B100x サーバーブレードの概要」
- 1-6 ページの 1.4 節「B200x サーバーブレードの概要」
- 1-8ページの 1.5節「システムコントローラのファームウェアのアップグレード」

# 1.1 ブレードハードウェアの設定手順の概要

1. システムシャーシを設定して取り付けます。

詳細は、『Sun Fire B1600 Blade System Chassis Hardware Installation Guide』およ び『Sun Fire B1600 Blade System Hardware Chassis Quick Start』のポスターを参照 してください。

**注** – B100x および B200x サーバーブレードを取り付ける場合は、バージョン 1.2 以降のシステムコントローラファームウェアが動作している必要があります。

- 2. ブレードを交換する場合は、既存のブレードを取り外す前に使用不可にします。 詳細は、3-3 ページの 3.2 節「既存のブレードを取り外す前に使用不可にする方法」 を参照してください。
- ブレードを交換する場合は、既存のブレードを取り外します。
   詳細は、3-3 ページの 3.3 節「既存のブレードまたはフィラーパネルの取り外し」を 参照してください。
- ブレードを挿入します。
   詳細は、3-7 ページの 3.4 節「新しいブレードまたはフィラーパネルの取り付け」を 参照してください。

### 1.2

## ブレードソフトウェアの設定手順の概要

 インストールする OS (オペレーティングシステム) 用の PXE ブートインストール環 境を構築します。

Linux のインストール方法については、第4章を参照してください。

Solaris x86 のインストール方法については、第10章を参照してください。

 ブレードシステムシャーシをはじめて設定する場合は、システムコントローラ (SC) およびスイッチを設定します。

詳細は、『Sun Fire B1600 Blade System Chassis Software Setup Guide』を参照して ください。

## 3. SC を使用して、ブレードをネットワークから一時的に起動できるように設定します。

Linux に関する詳細は、5-2 ページの 5.1 節「サーバーブレードのネットワーク起動 の設定」を参照してください。

Solaris x86 に関する詳細は、10-19 ページの 10.6 節「一時的にネットワークから起動 するためのブレードの設定」を参照してください。

#### 4. ブレードの電源を入れて、オペレーティングシステムをインストールします。

Linux に関する詳細は、5-3 ページの 5.2 節「サーバーブレードの電源投入および起動」を参照してください。

Solaris x86 に関する詳細は、10-21 ページの 10.7 節「ネットワーク起動処理の監視お よび Solaris インストールの開始」を参照してください。

## 1.3 B100x サーバーブレードの概要

B100x サーバーブレード (図 1-1 を参照) はシングルプロセッサのサーバーで、Sun Fire B1600 ブレードシステムシャーシに取り付けることができます。

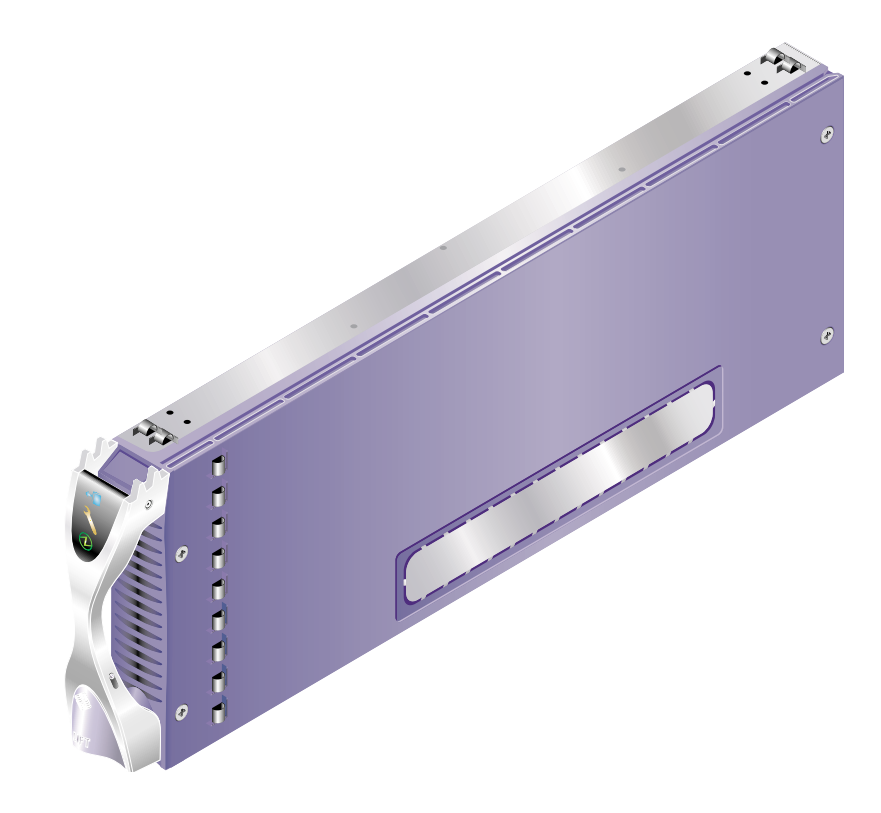

図 1-1 B100x サーバーブレード

#### B100x サーバーブレードの機能 1.3.1

表 1-1 に、B100x サーバーブレードの機能を示します。

**表 1-1** B100x サーバーブレードの機能

| 機能                   | 説明                                                                                          |
|----------------------|---------------------------------------------------------------------------------------------|
| CPU アーキテクチャー         | AMD Mobile Athlon プロセッサ                                                                     |
| チップセット、<br>フロントサイドバス | VIA KT333 (VT8367) North Bridge および VT8233A South Bridge<br>266 MHz ダブルクロックのフロントサイドバス (FSB) |
| メモリーアーキテク<br>チャー     | 266 MHz の ECC 対応 PC2100 DDR Registered DIMM 2 つ<br>2G バイトのアドレス指定可能なメモリー空間                   |
| PCI バスアーキテク<br>チャー   | SERDES が統合されたデュアル Gigabit Ethernet MAC                                                      |
| スイッチおよび SC へ<br>の入出力 | Gigabit Ethernet SERDES 接続 2 つ<br>ブレードサポートチップ (BSC) マイクロコントローラから SC への<br>シリアルポート 2 つ       |
| 内蔵入出力                | 30G バイトの 2.5 インチ Ultra DMA100 ATA ハードディスク                                                   |
| サポートデバイス             | BSC マイクロコントローラ<br>BIOS 用の 1M バイトのフラッシュ PROM<br>CPU およびブレードボードの温度モニター                        |
| その他                  | 「動作中」、「保守要求」、および「取り外し可能」インジケータ                                                              |

## 1.4 B200x サーバーブレードの概要

B200x サーバーブレード (図 1-2 を参照) はデュアルプロセッサのサーバーで、Sun Fire B1600 ブレードシステムシャーシに取り付けることができます。

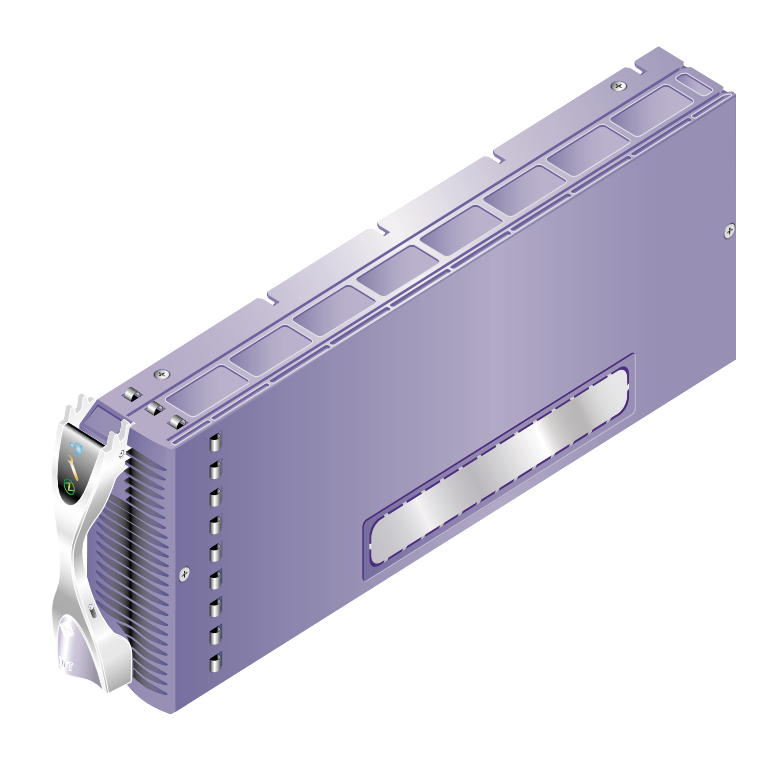

図 1-2 B200x サーバーブレード

### 1.4.1 B200x サーバーブレードの機能

表 1-2 に、B200x サーバーブレードの機能を示します。

**表 1-2** B200x サーバーブレードの機能

| 機能                   | 説明                                                                                                    |
|----------------------|----------------------------------------------------------------------------------------------------|
| CPU アーキテクチャー         | Intel LV Xeon プロセッサ 2 つ                                                                                        |
| チップセット、<br>フロントサイドバス | Intel E7501 チップセット<br>400 MHz または 533 MHz の Quad-pumped FSB                                                    |
| メモリーアーキテク<br>チャー     | デュアルチャネルの DDR-200/266 メモリーインタフェース<br>266 MHz の ECC 対応 PC2100 DDR Registered DIMM 4 つ<br>8G バイトのアドレス指定可能なメモリー空間 |
| PCI バスアーキテク<br>チャー   | SERDES が統合されたデュアル Gigabit Ethernet MAC 2 つ                                                                     |
| スイッチおよび SC へ<br>の入出力 | Gigabit Ethernet SERDES 接続 4 つ<br>BSC マイクロコントローラから SC へのシリアルポート 2 つ                                            |
| 内蔵入出力                | 30G バイトの 2.5 インチ Ultra DMA100 ATA ハードディスク                                                                      |
| サポートデバイス             | BSC マイクロコントローラ<br>BIOS 用の 1M バイトのフラッシュ PROM<br>CPU およびブレードボードの温度モニター                                           |
| その他                  | 「動作中」、「保守要求」、および「取り外し可能」インジケータ<br>ファン 2 つ                                                                      |

1.5

## システムコントローラのファームウェア のアップグレード

このサーバーブレードを取り付ける場合は、バージョン 1.2 以降のシステムコント ローラファームウェアが動作している必要があります。

sc プロンプトで showsc と入力すると、システムコントローラのファームウェアの バージョンを確認できます。

#### SC> showsc

Sun Advanced Lights Out Manager for Blade Servers 1.2 Copyright 2003 Sun Microsystems, Inc. All Rights Reserved. ALOM-B 1.2

Release: 1.2.1
:
sc>

システムコントローラのファームウェアをアップグレードする方法については、 付録 A を参照してください。

第2章

## 設置場所の準備

この章では、Sun Fire B1600 ブレードシステムシャーシの設置場所に関する次の要件 について説明します。

- 2-2 ページの 2.1 節「システムの冷却要件」
- 2-6 ページの 2.2 節「動作電力の制限および範囲」
- 2-6ページの 2.3節「消費電力の算出」

## 2.1 システムの冷却要件

ここでは、Sun Fire B1600 ブレードシステムシャーシの一般的な環境要件および通気 要件について説明します。

**注 – Sun Fire B1600** ブレードシステムシャーシは、正面から背面への通気によって 冷却します。

### 2.1.1 一般的な環境要件

システムの動作時および保管時の環境仕様を、表 2-1、図 2-1、および図 2-2 に示します。

| 仕様   | 動作時                                                             | 保管時                                |
|------|-----------------------------------------------------------------|------------------------------------|
| 周囲温度 | 5 ~ 35℃<br>最高周囲温度は、500 m を超えた<br>高度では 500 m ごとに 1℃ ずつ下<br>がります。 | $-40 \sim 65^{\circ}C$             |
| 相対湿度 | 10 ~ 90% RH (結露のないこと)、<br>最高湿球温度 27℃                            | 93% RH 以下 (結露のないこと)、<br>最高湿球温度 38℃ |
| 高度   | -400 $\sim$ 3000 m                                              | -400 $\sim$ 12000 m                |

| 表  | 2-1      | 動作時および保管時の仕 | 様   |
|----|----------|-------------|-----|
| -1 | <u> </u> |             | 121 |

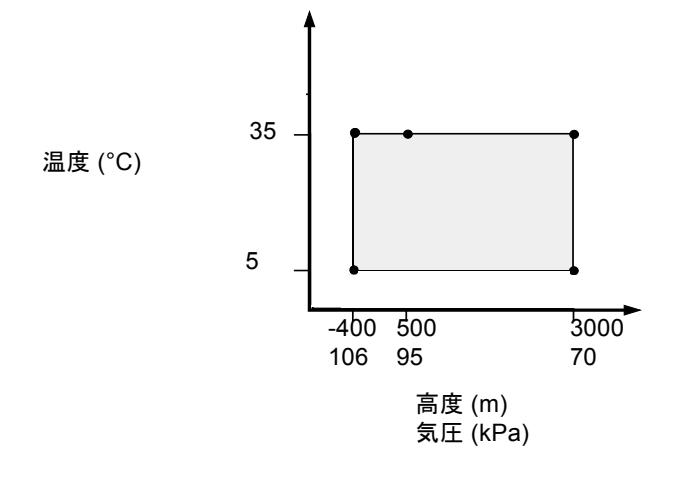

図 2-1 動作時の温度および高度の範囲

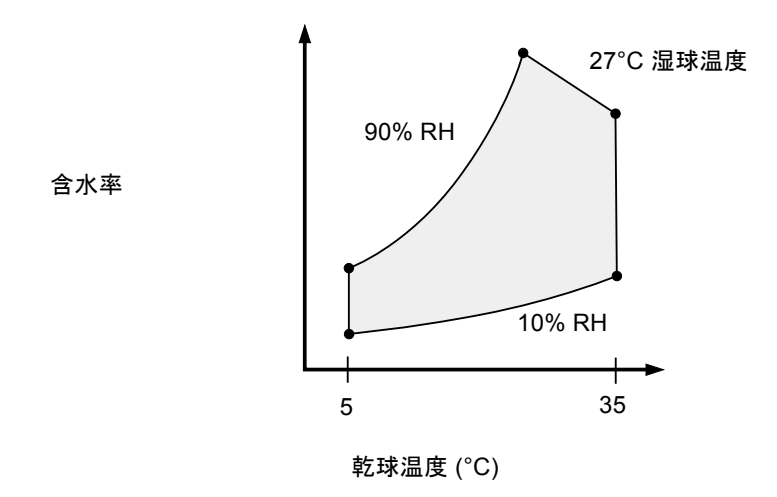

図 2-2 温度および相対湿度の範囲

### 2.1.1.1 推奨する環境要件

使用する環境制御システムは、2-2ページの「一般的な環境要件」に適合する冷却用 空気をサーバーに供給する必要があります。

過熱を防止するため、次の方向に暖かい空気が流れないように注意してください。

- キャビネットまたはラックの正面
- サーバーのアクセスパネル

**注** – システムが設置場所に到着したら、出荷用梱包箱に入れたまま 24 時間放置して ください。これは、温度衝撃および結露を防ぐためです。

表 2-1 の動作環境の制限は、すべての機能要件を満たすためにシステムに対して行っ たテストの結果を反映しています。温度または湿度が制限値を超えている環境でコン ピュータ装置を動作させると、ハードウェア部品の障害発生率が高くなります。部品 の障害発生を最小限にとどめるため、最適な温度および湿度の範囲内でサーバーを使 用してください。

#### 2.1.1.2 周囲温度

システムの信頼性を保つことのできる最適な周囲温度の範囲は、21 ~ 23℃です。22 ℃では、安全な相対湿度の維持が容易です。環境制御システムに障害が発生した場合でも、この温度範囲内で動作していれば、すぐに危険な状態になることはありません。

#### 2.1.1.3 周囲の相対湿度

安全なデータ処理を行うために最適な周囲の相対湿度は、45~50%です。これには、次の理由があります。

- 腐食を防ぐことができます。
- 環境制御システムが故障した場合でも、サーバーはしばらくの間動作できます。
- 断続的に静電気の放電が発生して障害につながることを防止できます。静電気は、相対湿度が低すぎると発生しやすくなります。

相対湿度が 35% より低い環境では、静電気放電 (ESD) が発生しやすく、除去も難し くなります。30% より低いと非常に危険です。

### 2.1.2 通気要件

Sun Fire B1600 ブレードシステムシャーシは、ラックまたはキャビネットに搭載され た状態で正面から背面に通気して、自然対流の通気状態で機能するように設計されて います。環境要件を満たすため、次に示すガイドラインに従ってください。

- Sun Fire B1600 ブレードシステムシャーシが使用する PSU ファンには、無風状態 で最大風量約 160 cfm (立方フィート/分)の送風能力があります。ラックまたは キャビネット内の通気が十分であることを確認します。
- システムシャーシを取り付けるラックまたはキャビネットは、システムシャーシの正面側に十分な取り込み用空気を提供する必要があります。取り込まれた空気は、システムシャーシの背面側にある PSU および SSC モジュールから水平方向に排気されて、キャビネットからも排気される必要があります。
- 吸気側および排気側のどちらにも、システムシャーシごとに 142 cm<sup>2</sup> (22 インチ<sup>2</sup>) 以上の開口部が必要です。
- 有孔または無孔のドアパネルを使用する場合は、キャビネットドアが閉じた状態で、システムシャーシに十分な通気を供給できることを確認する必要があります。

### 2.1.3 放熱量の算出

Sun Fire B1600 ブレードシステムシャーシが放散する熱を算出するには、システムの 消費電力のワット数を1時間あたりの BTU 値に変換します。

ワット数を1時間あたりの BTU 値に変換するには、電力のワット数に 3.415 を掛けます。例えば、次のような計算式になります。

(ブレードの総消費電力 + SSC の総消費電力 + PSU の総消費電力) × 3.415 = *xxxxx* BTU/時

ブレード、SSC、および PSU の消費電力量の詳細は、2-6 ページの「消費電力の算 出」を参照してください。

注 – 使用する冷却システムの冷却能力が温度の合計値以下である場合には、4 ポスト ラックまたはキャビネットに複数の Sun Fire B1600 ブレードシステムシャーシを取 り付けないでください。

## 2.2 動作電力の制限および範囲

#### 表 2-2 動作電力の制限および範囲

| 説明                    | 動作時の制限または範囲                                                                        |
|-----------------------|------------------------------------------------------------------------------------|
| 最大動作電流*               | 16 A @ 110VAC<br>8 A @ 240VAC                                                      |
| 最大定格電力 <sup>†</sup>   | 12 A @ 110VAC<br>6 A @ 240VAC                                                      |
| 最大突入電流 <sup>‡</sup>   | 20 A                                                                               |
| 動作入力電圧範囲<br>(自動レンジ調節) | $110 \sim 240 \text{ VAC}$                                                         |
| 電圧周波数範囲               | $47 \sim 63 \mathrm{Hz}$                                                           |
| 力率                    | $0.95 \sim 1.0$                                                                    |
| BTU/時定格               | <i>xxxxx</i> BTU/時<br>この値は、算出された放熱量によって異なります。<br>詳細は、2-5ページの「放熱量の算出」を参照して<br>ください。 |

\* 通常の動作中は、各電源コードが入力電力を2分の1ずつ供給します。

†将来の製品アップグレードに備えた、最大の定格電力です。

\* 突入電流は、200 ミリ秒未満の間に通常の動作電流量まで減衰します。ピーク電流が動作時電流の7倍を超 えなければ、複数の装置への電源シーケンシングは必要ありません。

## 2.3 消費電力の算出

1 台のラックまたはキャビネットに 1 台以上の Sun Fire B1600 ブレードシステム シャーシを取り付けたときの総消費電力を算出するには、表 2-3 に示す値を使用し て、各システムシャーシの電力量を加算します。最小のシステム構成は、次のとおり です。

ブレード1台+SSC1台+PSU2台

**表 2-3** 消費電力

| システムシャーシのコンポーネント | 消費電力 (最大)        |
|------------------|------------------|
| SSC 1 台          | SSC ごとに 65 W を加算 |
| PSU1台            | PSU ごとに 110W を加算 |
| B100s ブレード 1 台   | ブレードごとに 35W を加算  |
| B100x ブレード 1 台   | ブレードごとに 48 W を加算 |
| B200x ブレード 1 台   | ブレードごとに 126W を加算 |

第3章

## サーバーブレードの取り付けおよび 交換

この章では、B100x ブレード (シングル幅) および B200x ブレード (ダブル幅) の、 Sun Fire B1600 ブレードシステムシャーシへの取り付けおよび交換手順について説明 します。この章は、次の節で構成されています。

- 3-2 ページの 3.1 節「概要」
- 3-3ページの 3.2節「既存のブレードを取り外す前に使用不可にする方法」
- 3-3ページの 3.3節「既存のブレードまたはフィラーパネルの取り外し」
- 3-7 ページの 3.4 節「新しいブレードまたはフィラーパネルの取り付け」

## 3.1 概要

システムシャーシには 16 個のスロットがあり、シングル幅のブレード、ダブル幅の ブレード、およびフィラーパネルを組み合わせて取り付けることができます。ダブル 幅のブレードは、システムシャーシの隣接する 2 つのスロットに取り付けます。 図 3-1 にシングル幅のブレードとダブル幅のブレードを取り付けたシステムシャーシ を示します。

**注** - システムシャーシの内部には、3枚の隔壁があります。ダブル幅のブレードは、 この内部の隔壁の間にある2つのスロットを使用して取り付けてください。

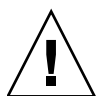

**注意** – 空いたスロットがあると、システム内の通気が妨げられ、EMC 基準に適合しなくなるため、すべてのスロットにブレードまたはフィラーパネルを取り付けてください。

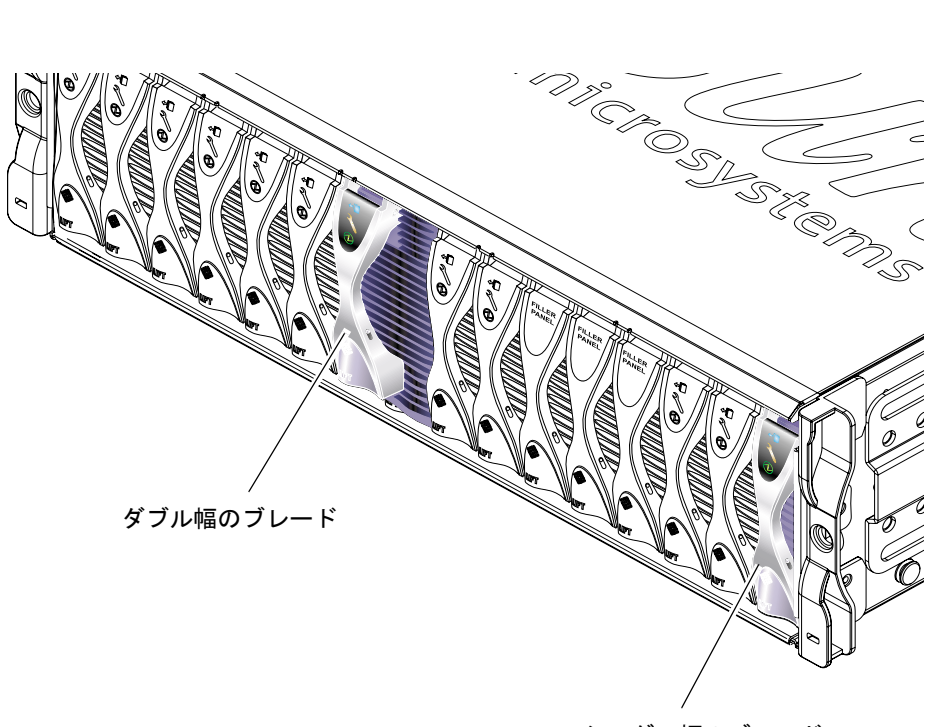

シングル幅のブレード

図 3-1 シングル幅およびダブル幅のブレードを搭載した B1600 システムシャーシ
# 3.2 既存のブレードを取り外す前に使用不可 にする方法

● 取り外すための準備としてブレードを停止して、青色の取り外し可能 LED を点灯させるには、次のように入力します。

sc> removefru sn

nには、取り外すブレードが挿入されているスロット番号を指定します。

# 3.3 既存のブレードまたはフィラーパネルの 取り外し

この節では、シングル幅のブレードの取り外し手順について説明します。ダブル幅の ブレードまたはフィラーパネルも、同じ手順で取り外すことができます。

1. ブレードを取り外す場合は、青色の取り外し可能 LED が点灯していることを確認し ます。

注 - 青色の LED が点灯するまで、ブレードを取り外さないでください。

2. ブレードレバーの正面の底部にある引き出し用のくぼみに指を入れて、ゆっくり引いてロックを外します (図 3-2)。

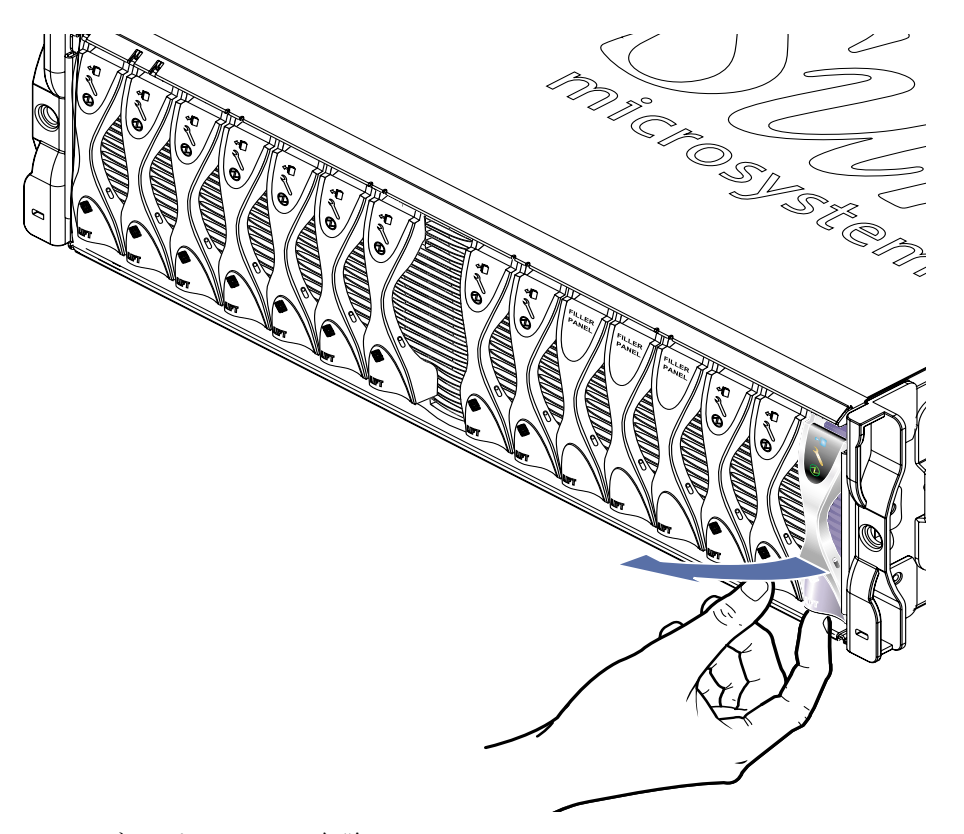

図 3-2 ブレードのロックの解除

3. ブレードレバーを正面側に持ち上げると、レバーが外れて、システムシャーシからブ レードが少し排出されます (図 3-3)。

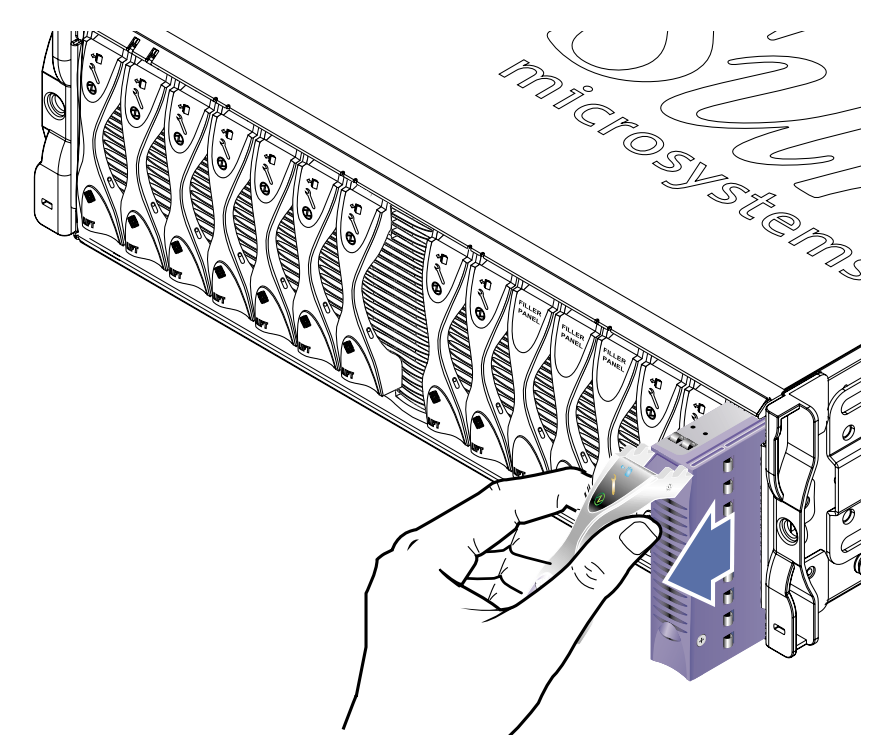

図 3-3 ブレードまたはフィラーパネルのレバーの解除

- 4. レバーを手前に引いて、システムシャーシからブレードを取り外します (図 3-4)。
  - もう一方の手でブレードの底部を支えながら、システムシャーシからブレードを完全に取り出します。

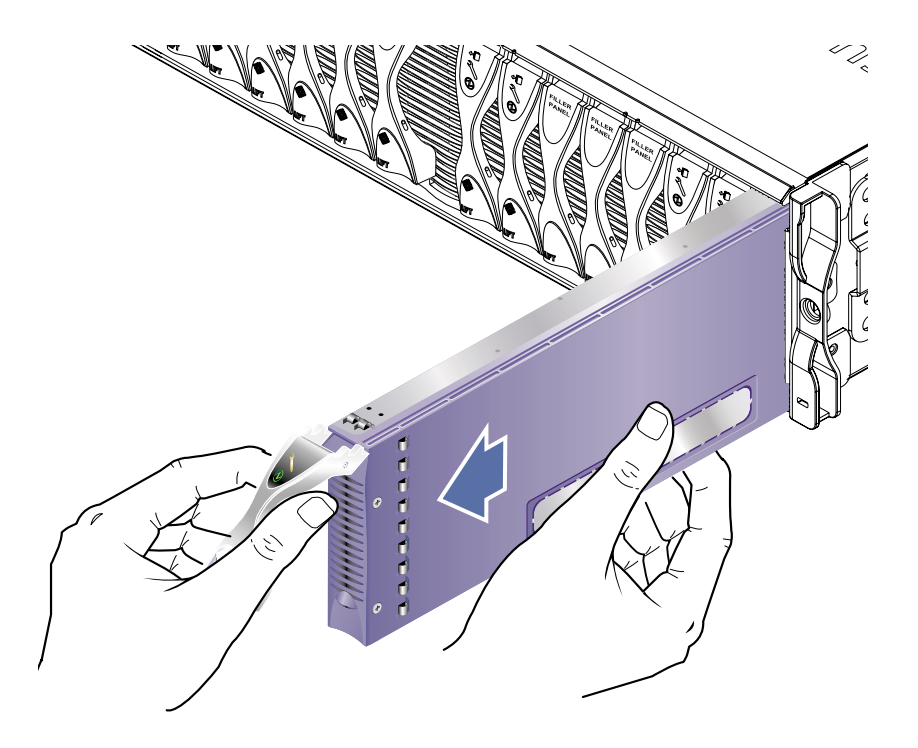

図 3-4 ブレードまたはフィラーパネルの取り外し

# 3.4 新しいブレードまたはフィラーパネルの 取り付け

このシステムシャーシには、ブレードおよびフィラーパネルを最大で16 台取り付け ることができます。

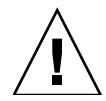

**注意** – 空いたスロットがあると、システム内の通気が妨げられ、EMC 基準に適合しなくなるため、すべてのスロットにブレードまたはフィラーパネルを取り付けてください。

**注** – システムシャーシの内部には、3枚の隔壁があります。ダブル幅のブレードは、 この内部の隔壁の間にある2つのスロットを使用して取り付けてください。

この節では、シングル幅のブレードの取り付け手順について説明します。フィラーパネルまたはダブル幅のブレードも、同じ手順で取り付けることができます。

 必要に応じて、ブレードレバーの下部にある引き出し用のくぼみに指を入れてブレードレバーを開き、そのまま正面側に持ち上げて、レバーのロックを外します (図 3-5)。

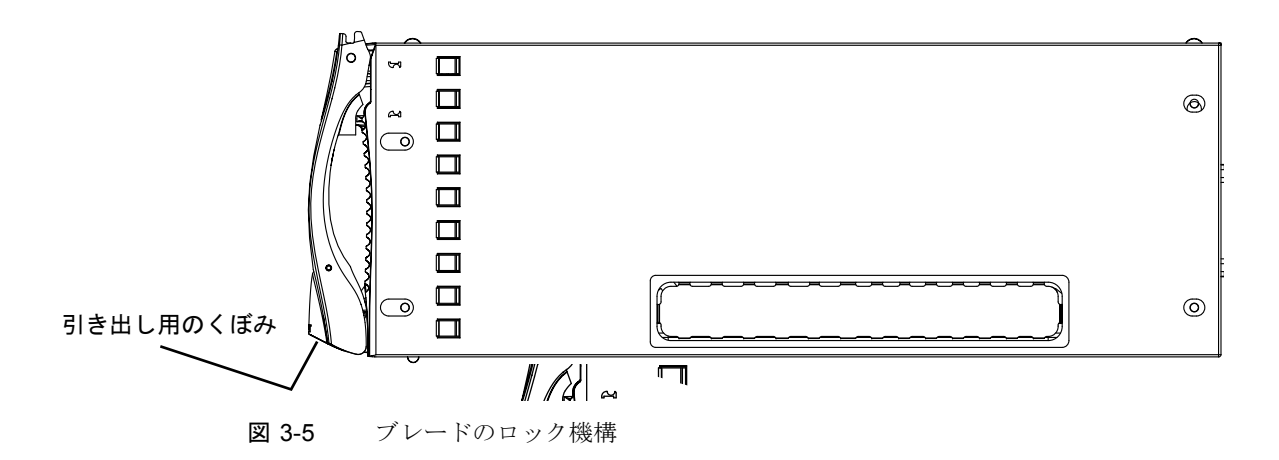

2. ブレードを空きスロットの位置に合わせます。

ブレードのコネクタがシステムシャーシに向いていて、レバーのヒンジ部分が上に なっていることを確認します。もう一方の手でブレードの底部を支えながら、システ ムシャーシとブレードの位置を合わせます(図 3-6)。

3. 選択したシステムシャーシのスロットにブレードを挿入します (図 3-6)。

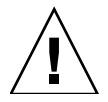

**注意** – ブレードがシステムシャーシのガイドに正しく載っていることを確認しま す。ブレードの位置が合っていないと、シャーシのミッドプレーンまたはブレードの コネクタを損傷する場合があります。

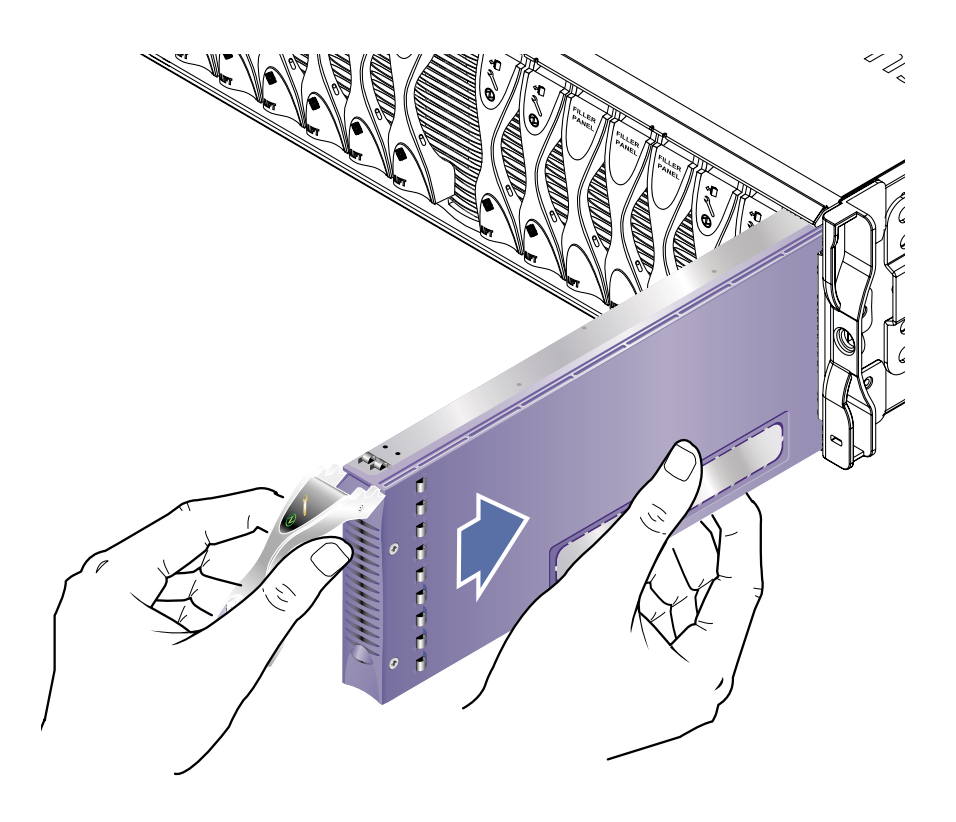

**図 3-6** ブレードの位置合わせと挿入

 ブレードをゆっくりとスロットに挿入して、ブレードレバーの上部にあるラッチの耳 がシャーシ内に収まるまで押します。 5. ブレードレバーを押し下げて完全に閉じます。完全に閉じると、ラッチが所定の位置 に固定されてカチッと音をたてます。

これで、ブレードがシャーシのスロット内のコネクタに接続されます (図 3-7)。コネ クタに接続されると、ブレードの LED が数回点滅します。

**注** – ブレードの LED の意味については、『Sun Fire B1600 Blade System Chassis Administration Guide』を参照してください。

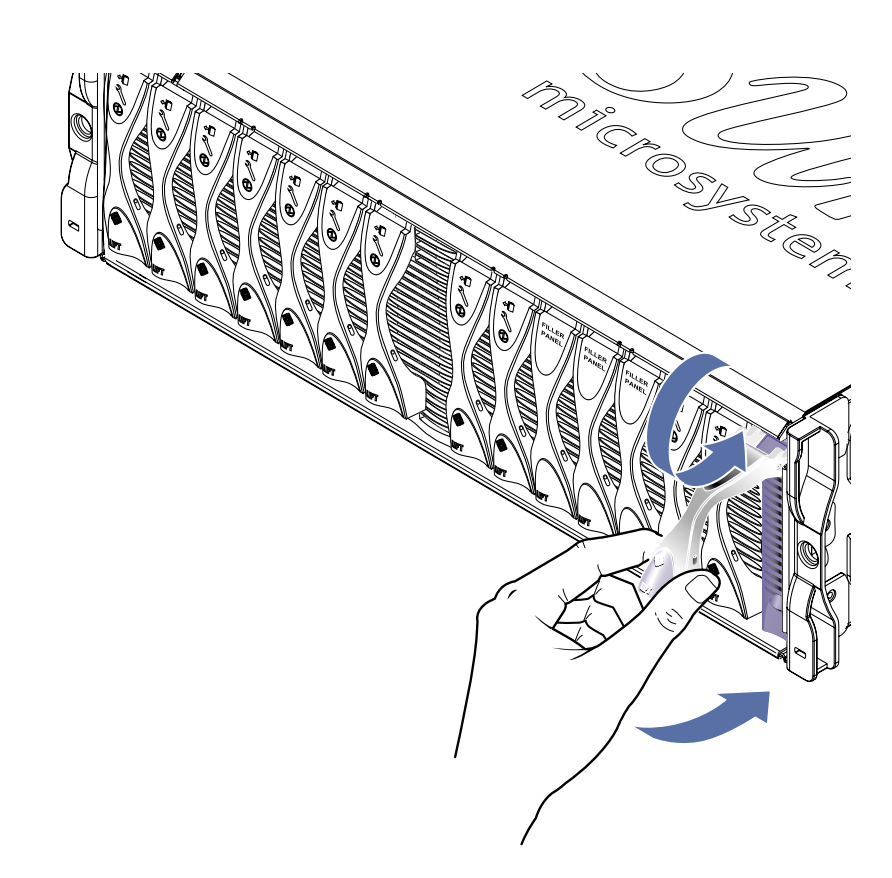

図 3-7 ブレードレバーのロック

# PART II ブレードでの Linux のインストールおよび使用

第4章

# PXE ブートインストール環境から の Linux のインストール

この章では、B100x または B200x サーバーブレードに Linux をインストールする方 法について説明します。この章は、次の節で構成されています。

- 4-2 ページの 4.1 節「PXE の概要」
- 4-4 ページの 4.2 節「Linux PXE ブートサーバーからの Linux のインストール」
- 4-20 ページの 4.3 節「Solaris PXE ブートサーバーからの Linux のインストール」

# 4.1 PXE の概要

PXE (Preboot Execution Environment) は、ブレードおよびクラスタシステムのネッ トワーク起動方法の1つです。これは、インテルが提唱する WfM (Wired for Management) のコア技術で、ほとんどの商業用ネットワークインタフェースでサ ポートされています。PXE を使用すると、ブレードのオペレーティングシステムイ メージを中央から簡単にインストールできます。

PXE を使用してサーバーブレードに Linux をインストールするには、次のものが必要です。

- PXE ブートサーバーマシン。このマシンでは、次のオペレーティングシステムの いずれかが動作している必要があります。
  - Red Hat Enterprise Linux、Advanced Server 2.1 Update 2
  - Red Hat Enterprise Linux、バージョン 3.0
  - SuSE Linux Enterprise Server 8, Service Pack 3
  - Solaris、バージョン9以降
- サーバーブレード (OS がインストールされていないもの)
- サーバーブレードに同梱されている Sun Fire B1600 Platform Documentation, Drivers, and Installation CD
- インストールする Linux のバージョンに応じたインストール CD。次のいずれか をインストールできます。
  - Red Hat Enterprise Linux、Advanced Server 2.1 Update 2
  - Red Hat Enterprise Linux、バージョン 3.0
  - SuSE Linux Enterprise Server 8, Service Pack 3

注 - PXE ブートインストールの障害追跡については、第9章を参照してください。

**注 –** PXE ブートインストールの完了後に新しい Linux カーネルをインストールする 場合は、Linux ドライバを手動でインストールする必要があります。詳細は、第6章 を参照してください。

## 4.1.1 PXE プロトコル

PXEには、次の3つのネットワークプロトコルが含まれます。

- 動的ホスト構成プロトコル (DHCP)
- 簡易ファイル転送プロトコル (TFTP)
- ネットワークファイルシステム (NFS)

これらのプロトコルを使用すると、ブレードのシステムソフトウェアのほかに、シス テムの構成情報を配信できます。詳細は、表 4-1 を参照してください。

表 4-1 PXE が使用するネットワークプロトコル

| プロトコル | 定義                                                                                                    |
|-------|----------------------------------------------------------------------------------------------------|
| DHCP  | DHCP は、ネットワーク構成情報をクライアントノードへ配信する<br>方法を定義します。多くの場合、この構成情報には、クライアント<br>の IP アドレス、ネットマスクなど、インターネットアクセスに必要<br>な基本情報が含まれます。ただし、RFC1533 では、パケットフィル<br>タルール、その他のあいまいなネットワークパラメタなど、多くの<br>拡張 DHCP オプションを定義しています。さらに、ソフトウェアベ<br>ンダーは、独自の DHCP オプションを定義して、プロトコルを拡張<br>することもできます。PXE ソリューションは、DHCP を使用して、<br>クライアントノードにネットワークの初期構成オプションを配信し<br>ます。 |
| TFTP  | TFTP は、ネットワークを介してファイルを配信するための簡易<br>UDP プロトコルを定義します。PXE ソリューションは、TFTP を使<br>用して、カーネルおよび初期のブートストラップソフトウェアをク<br>ライアントノードに配信できます。                                                                                                    |
| NFS   | ネットワークファイルシステム。サンが開発したこのプロトコル<br>は、共通ネットワークを介した遠隔ファイルアクセスの業界標準で<br>す。                                                                                                    |

また、PXE 規格では、UNDI (Universal Network Driver Interface) と呼ばれるクライ アント側の BIOS プログラミングインタフェースを指定しています。この API は Ethernet デバイスを取り出し、x86 ベースのシステムに単純なネットワークベースの ブートストラップローダーを実装できるようにします。

UNDI は、ネットワークプログラミングを簡略化するプログラミング API です。 PXE ネットワークブートをサポートするすべてのネットワークインタフェースカー ドは、この API を使用して制御されます。このため、ブートストラップ機構では、 汎用的な方法でネットワークカードにアクセスできます。

# Linux PXE ブートサーバーからの Linux のインストール

この節では、Linux が動作している PXE ブートサーバーから B100x または B200x サーバーブレードに Linux をインストールする方法について説明します。

PXE ブートサーバーでは、次のいずれかのバージョンの Linux が動作している必要 があります。

- Red Hat Enterprise Linux、Advanced Server 2.1 Update 2
- Red Hat Enterprise Linux、バージョン 3.0

4.2

■ SuSE Linux Enterprise Server 8、Service Pack 3

**注** – 重要: Linux をインストールする前に、インストールする Linux のバージョンに 対する十分な領域が PXE サーバーの起動ディレクトリ (/tftp) に確保されているこ とを確認してください。約 6G バイトの空き領域が必要です。

## 4.2.1 PXE ブートインストールの関連ファイル

表 4-2 に、PXE ブートインストール中に必要なファイルの概要について説明します。

| 表 4-2 | PXE ブー | ・トインス | トールの関連フ | アイルの | 概要 |
|-------|--------|-------|---------|------|----|
|-------|--------|-------|---------|------|----|

| ファイル名                                                                                                    | 用途                                                                                                    |
|----------------------------------------------------------------------------------------------------|----------------------------------------------------------------------------------------------------|
| /etc/exports                                                                                             | NFS サーバーは、インストールカーネルがインストール処理に必要な<br>パッケージを読み込むために使用されます。NFS サーバーでは、必要<br>なパッケージが格納されたディレクトリ構造へのアクセスが許可され<br>ている必要があります。インストール時にこのディレクトリ構造へア<br>クセスできるように、/etc/exports ファイルを更新します。                                                                                                    |
| /tftp/< <i>Linux_dir</i> >/sun/install/<br>ks.cfg<br>または<br>/tftp/sles-8sp3/sun/install/<br>autoyast.xml | Red Hat の PXE ブートインストールは、ks.cfg 構成ファイルによっ<br>て制御されます。<br>SuSE の PXE ブートインストールは、autoyast.xml 構成ファイルに<br>よって制御されます。<br>インストール時に適切な NFS サーバーアドレスを使用するように、こ<br>のファイルを更新します。<br>ks.cfg または autoyast.xml ファイルの詳細は、オペレーティング<br>システムベンダーが提供するマニュアルを参照してください。                                                                                                    |
| /tftp/< <i>Linux_dir</i> >/sun/pxelinux<br>.cfg/*                                                        | <pre>/tftp/<linux_dir>/sun/pxelinux.cfg/* ファイルは、<br/>pxelinux.bin が起動するカーネルの場所およびカーネルの起動方法<br/>を制御します。このディレクトリ内のファイルは、そのファイルを読<br/>み込む必要のある IP アドレスに基づいた名前が付けられています。た<br/>とえば、クライアントの IP アドレスが 9.10.11.12 である場合、<br/>pxelinux.bin は、TFTP と PXE NIC サポートコードを使用して、<br/>次のファイルのダウンロードを順番に試みます。<br/>pxelinux.cfg/090A0B0C<br/>pxelinux.cfg/090A0B0</linux_dir></pre> |
|                                                                                                    | pxelinux.cfg/090A0B<br>pxelinux.cfg/090A0<br>pxelinux.cfg/090A<br>pxelinux.cfg/090<br>pxelinux.cfg/09<br>pxelinux.cfg/0<br>pxelinux.cfg/default<br>正常にダウンロードされた最初のファイルが、カーネルイメージお上                                                                                                    |
| /etc/xinetd.d/tftp<br>または<br>/etc/inetd.d/tftp                                                           | び実行時の引数を選択するために使用されます。<br>TFTP サーバーは、PXE ブートに第1段階のブートローダーイメージ<br>を提供します。このイメージは、ハードディスクでインストールを実<br>行するインストールカーネルを読み込みます。                                                                                                    |
| /etc/dhcpd.conf                                                                                          | DHCP サーバーは、PXE ブートプラグインに IP アドレスおよび TFTP<br>サーバーアドレスを提供します。また、ダウンロードおよび実行する<br>第 1 段階のイメージブートローダー名も提供します。                                                                                                    |

**注** – Linux のディレクトリ名 (*Linux\_dir*) は、インストールする Linux のバージョン によって異なります。Red Hat Enterprise Linux Advanced Server 2.1 Update 2 の ファイルは as - 2.1u2 というディレクトリに、Red Hat Enterprise Linux バージョン 3.0 のファイルは el - 3.0 というディレクトリに、SuSE Linux Enterprise Server 8 Service Pack 3 のファイルは sles - 8 sp3 というディレクトリに、それぞれ存在しま す。

### 4.2.2 PXE ブートサーバーの設定

Linux は、PXE ブートシステムを使用して、サーバーブレードにインストールされま す。インストールを実行するには、次の3つのサーバープロセスが必要です。

- DHCP
- TFTP
- NFS

この節では、DHCP、TFTP、および NFS サーバーを PXE ブートインストールで使 用できるように設定する方法について説明します。

**注** – この章では、すべてのサーバープロセスが同じ物理ホスト上で実行されている ことを前提としています。

#### 4.2.2.1 DHCP サーバーの設定

DHCP サーバーは、PXE ブートプラグインに次のものを提供します。

- IP アドレス
- TFTP サーバーのアドレス
- イメージをダウンロードおよび実行するための第1段階のイメージブートロー ダー名

注 – 提供された PXE インストール環境が非対話型で、クライアントマシンが無条件 に再インストールされる場合は、PXE ブートを開始する前に、クライアントの MAC アドレスを特定の OS のインストールに関連付ける必要があります。また、これ以外 の環境でも、特定の OS をインストールするようにクライアントがネットワークに接 続されている場合は、デフォルトで PXE インストールを実行する必要があることが あります。

DHCP サービスを提供するには、インストールする Linux のバージョンに付属して いる dhcp パッケージを使用します。

- 1. 次の手順で /etc/dhcpd.conf ファイルを更新します。
  - a. 使用している TFTP サーバーを参照するように next-server を指定して、サブ ネットセクションを追加します。
  - b. filename エントリを /<Linux\_dir>/sun/pxelinux.bin に変更します。

<*Linux\_dir*>には、インストールする Linux のバージョンに従って、as-2.1u2、el-3.0、または sles-8sp3 を指定します。

**注** – Linux を誤ってインストールしないように、dhcpd.conf ファイルの filename および next-server ディレクティブの使用を制限できます。

- c. Red Hat Enterprise Linux Advanced Server 2.1 Update 2 をインストールする場合 は、ddns-update-style none; という行を削除します。その他のバージョン の Linux をインストールする場合、この行は必要です。
- 2. DHCP サーバーを使用可能にします。

Red Hat の場合は、次のように入力します。

/sbin/chkconfig --level 345 dhcpd on

SuSE の場合は、次のように入力します。

chkconfig dhcpd on

3. DHCP サーバーを再起動します。

/etc/init.d/dhcpd restart

4. 設定を確認します。

# netstat -an | fgrep -w 67

次のように出力されます。

| udp | 0 | 0 0.0.0.0:67 | 0.0.0.0:* |
|-----|---|--------------|-----------|
|-----|---|--------------|-----------|

#### dhcpd.conf ファイルの例

コード例 4-1 に、/etc/dhcpd.conf ファイルの例を示します。

```
ddns-update-style none;
default-lease-time 1800;
max-lease-time 3600;
option domain-name
                             "linux.sun.com";
option domain-name-servers 172.16.11.2, 172.16.11.8;
option subnet-mask
                             255.255.0.0;
allow bootp;
allow booting;
option ip-forwarding false; # No IP forwarding
option mask-supplier false; # Don't respond to ICMP Mask req
get-lease-hostnames on; # DNS lookup hostnames
use-host-decl-names on; # And supply them to clients
option routers 172.16.11.6;
# WARNING: This is a default configuration -- any system PXE booting will
#
         wipe out all existing data on the first hard disk and install
#
          Linux
subnet 172.16.11.0 netmask 255.255.0.0 {
 next-server 172.16.11.8;
                                           # name of your TFTP server
  filename "/<linux_dir>/sun/pxelinux.bin"; # name of the boot-loader program
  range 172.16.11.100 172.16.11.200; # dhcp clients IP range
}
```

コード例 4-1 /etc/dhcpd.conf ファイルの例

この例で重要な場所は、TFTP サーバーのアドレス (next-server **172.16.11.8**)と、第1段階のブートローダーイメージのファイル 名 (filename "/<linux\_dir>/sun/pxelinux.bin")です。

**注** – ネームサーバーおよび Web サーバーのソフトウェアは、Red Hat Enterprise Linux ディストリビューションに付属しています。これらのアプリケーションのイン ストールおよび設定については、このマニュアルでは説明していません。

**注** – ネームサーバーが構成されていない場合は、get-lease-hostnames を off に 変更してください。

#### 4.2.2.2 TFTP サーバーの設定

TFTP サーバーは、PXE ブートに第1段階のブートローダーイメージを提供します。 このイメージは、Red Hat が提供するカスタム initrd.img を使用して、ハード ディスク上で実際のインストールを実行するインストールカーネルを読み込みます。

TFTP サービスを提供するには、使用する Linux ディストリビューションに付属の tftp-server パッケージを使用します。

 TFTP ディレクトリを作成します。すべてのユーザーが TFTP ディレクトリに対して 読み取りおよび実行のアクセス権を持つようにします。

umask 022 mkdir /tftp chmod 755 /tftp

- 2. TFTP サービスを実行できるように、/etc/xinetd.d/tftp ファイル (Red Hat の 場合)、または /etc/inetd.conf ファイル (SuSE の場合) を変更します。
  - Red Hat をインストールする場合は、/etc/xinetd.d/tftp ファイルを更新します。server\_args エントリを -s /tftp に変更します。/tftp パスは、PXE イメージがコピーされるディレクトリです。
  - SuSE をインストールする場合は、/etc/inetd.conf ファイルに次の行を挿入して更新します。

tftp dgram udp wait root /usr/sbin/in.tftpd in.tftpd -s /tftp

3. SuSE をインストールする場合は、手順 4 に進みます。Red Hat をインストールする 場合は、インストール時に TFTP サーバーを使用できるように設定します。

disable エントリを disable= no に変更します。

**注**- デフォルトでは、TFTP サーバーはインストール時には使用できません(disable= yes)。

- 4. TFTP サーバーを使用可能にします。
  - Red Hat の場合は、次のように入力します。

chkconfig --level 345 xinetd on

■ SuSE の場合は、次のように入力します。

chkconfig inetd on

注 - コマンドが成功しても何も出力されません。

- 5. xinetd (Red Hat の場合)、または inetd (SuSE の場合)を再起動します。
  - Red Hat の場合は、次のように入力します。

/etc/init.d/xinetd restart

■ SuSE の場合は、次のように入力します。

/etc/init.d/inetd restart

6. 設定を確認します。

# netstat -an | fgrep -w 69

次のように出力されます。

udp 0 0.0.0.0:69 0.0.0.0:\*

#### 4.2.2.2.1 Red Hat の tftp ファイルの例

コード例 4-2 に、Red Hat の /etc/xinetd.d/tftp ファイルの例を示します。

```
# default: off
# description: The tftp server serves files using the trivial file transfer
       protocol. The tftp protocol is often used to boot diskless
#
#
       workstations, download configuration files to network-aware printers,
#
       and to start the installation process for some operating systems.
service tftp
{
    socket type= dgram
                              protocol = udp
    wait
             = yes
             = root
    user
    server = /usr/sbin/in.tftpd
    server_args = -s /tftp
    disable = no
```

**コード例 4-2** Red Hat の /etc/xinetd.d/tftp ファイルの例

#### 4.2.2.3 NFS サーバーの設定

NFS サーバーは、インストールカーネルがインストール処理に必要なすべてのパッ ケージを読み込むために使用されます。このため、NFS サーバーでは、PXE イメー ジが格納されたディレクトリ構造へのアクセスが許可されている必要があります。

1. NFS サーバーのエクスポートを指定して、/etc/exports ファイルを更新します。 /etc/exports ファイルに次の行を挿入します。

/tftp \*(ro)

- 2. NFS サーバーを使用可能にします。
  - Red Hat の場合は、次のように入力します。

chkconfig --level 2345 nfs on

■ SuSE の場合は、次のように入力します。

```
chkconfig nfslock on
chkconfig nfsserver on
```

注 - コマンドが成功しても何も出力されません。

3. NFS サーバーを再起動します。

Red Hat の場合は、次のように入力します。

/etc/init.d/nfs restart

SuSE の場合は、次のように入力します。

/etc/init.d/nfslock restart
/etc/init.d/nfsserver restart

4. 設定を確認します。

showmount -e

次の行が出力されます。

/tftp

## 4.2.3 Linux PXE ブートサーバーからサーバーブレード への Linux のインストール

**注** – 重要: Linux をインストールする前に、インストールする Linux のバージョンに 対する十分な領域が PXE サーバーの起動ディレクトリ (/tftp) に確保されているこ とを確認してください。約 6G バイトの空き領域が必要です。

**注** – PXE ブートサーバーでは、Red Hat Enterprise Linux のバージョン AS 2.1 また はバージョン 3.0、あるいは SuSE Linux Enterprise Server 8 Service Pack 3 が動作し ている必要があります。

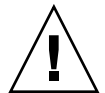

**注意 –** Linux をインストールすると、インストール先のサーバーブレードにあるす べてのデータが上書きされます。

- ファイアウォールが構成されている場合は、PXE ブートサーバーとして使用する サーバー上で、TFTP、NFS、および DHCP プロトコルがフィルタリングされていな いことを確認します。
- 2. または、ファイアウォールを使用不可にし、これ以降の再起動時に動作しないように します。
  - Red Hat の場合は、次のように入力します。

chkconfig --level 2345 iptables off
/etc/init.d/iptables stop

■ SuSE の場合は、次のように入力します。

chkconfig iptables off
/etc/init.d/iptables stop

**注** – これらの例は、iptable ファイアウォールを使用することを前提としています。 デフォルトでは、SuSE に iptable ファイアウォールはインストールされていません。

 DHCP サーバー、NFS サーバー、および TFTP サーバーが正常に構成されたことを 確認します。

詳細は、4-6 ページの 4.2.2 節「PXE ブートサーバーの設定」を参照してください。

4. TFTP サーバーに PXE イメージをインストールします。

**注** – 使用している PXE ブートサーバーで SuSE が動作している場合は、以降の手順の /mnt/cdrom を /media/cdrom に置き換えてください。たとえば、 mount /mnt/cdrom は mount /media/cdrom になります。

a. Sun Fire B1600 Platform Documentation, Drivers, and Installation CD のルートか ら、必要な Linux ディレクトリを PXE ブートサーバーの /tftp ディレクトリに コピーします。

```
umask 022
mount /mnt/cdrom
cd /mnt/cdrom
egrep '^<Linux_dir>' filenames.txt | cpio -pumd /tftp/.
cd /
umount /mnt/cdrom
```

<*Linux\_dir*> には、インストールする Linux のバージョンに従って、as-2.1u2、 el-3.0、または sles-8sp3 を指定します。

**注 –** Linux ディレクトリには、PXE インストールの実行に必要なファイルが含まれています。

- b. Linux インストール CD を PXE ブートサーバーの /tftp ディレクトリにインストールします。
  - Red Hat の場合は、通常とは逆の順序で CD をインストールする必要があります。Red Hat インストール CD が 2 枚ある場合は、はじめにディスク 2 をインストールします。CD が 4 枚ある場合は、はじめにディスク 4 をインストールします。各 CD を挿入したあとで、次のコマンドを入力します。

```
umask 022
mount /mnt/cdrom
cd /mnt/cdrom
tar -cf - . |tar -C /tftp/<Linux_dir> -xf -
cd /
umount /mnt/cdrom
```

<Linux\_dir> には、インストールする Linux のバージョンに従って、 as-2.1u2 または el-3.0 を指定します。  SuSE Linux Enterprise Server 8 Service Pack 3 の場合は、各イメージを同じ ディレクトリではなく、それぞれのディレクトリに読み込む必要があります。 これによって、SuSE インストーラが各 ISO イメージから正しいパッケージを 選択できるようになります。次のコマンドを実行します。

SLES-8 ディスクを挿入し、次のコマンドを入力します。

```
mount /mnt/cdrom
mkdir /tftp/sles-8sp3/SLES-8-i386-RC5-CD1
cd /mnt/cdrom
pax -rw . /tftp/sles-8sp3/SLES-8-i386-RC5-CD1
cd /
umount /mnt/cdrom
```

1 枚目の UnitedLinux 1.0 ディスクを挿入し、次のコマンドを入力します。

```
mount /mnt/cdrom
mkdir /tftp/sles-8sp3/UnitedLinux-1.0-i386-RC5-CD1
cd /mnt/cdrom
pax -rw . /tftp/sles-8sp3/UnitedLinux-1.0-i386-RC5-CD1
cd /
umount /mnt/cdrom
```

2 枚目の UnitedLinux 1.0 ディスクを挿入し、次のコマンドを入力します。

```
mount /mnt/cdrom
mkdir /tftp/sles-8sp3/UnitedLinux-1.0-i386-RC5-CD2
cd /mnt/cdrom
pax -rw . /tftp/sles-8sp3/UnitedLinux-1.0-i386-RC5-CD2
cd /
umount /mnt/cdrom
```

3 枚目の UnitedLinux 1.0 ディスクを挿入し、次のコマンドを入力します。

```
mount /mnt/cdrom
mkdir /tftp/sles-8sp3/UnitedLinux-1.0-i386-RC5-CD3
cd /mnt/cdrom
pax -rw . /tftp/sles-8sp3/UnitedLinux-1.0-i386-RC5-CD3
cd /
umount /mnt/cdrom
```

1 枚目の United Linux 1.0 SP 3 ディスクを挿入し、次のコマンドを入力しま す。

```
mount /mnt/cdrom
mkdir /tftp/sles-8sp3/UnitedLinux-1.0-SP-3-i386-RC4-CD1
cd /mnt/cdrom
pax -rw . /tftp/sles-8sp3/UnitedLinux-1.0-SP-3-i386-RC4-CD1
cd /
umount /mnt/cdrom
```

**注** - 1 枚目の SP 3 ディスクには、ハードリンクされたディレクトリが含まれていま す。このディスクをコピーするために、cp、cpio、または tar コマンドを使用しな いでください。これらのコマンドを使用すると、ディレクトリを正常にコピーできま せん。pax で作成したディレクトリ階層には、約 2G バイトのディスク領域が必要で す。

2 枚目の UnitedLinux 1.0 SP 3 ディスクを挿入し、次のコマンドを入力します。

```
mount /mnt/cdrom
mkdir /tftp/sles-8sp3/UnitedLinux-1.0-SP-3-i386-RC4-CD2
cd /mnt/cdrom
pax -rw . /tftp/sles-8sp3/UnitedLinux-1.0-SP-3-i386-RC4-CD2
cd /
umount /mnt/cdrom
```

すべてのディスクのコピーが完了したら、ISO イメージを1つにまとめます。

cd /tftp/sles-8sp3 sh ./create-glue

- 5. 構成ファイルを変更して、使用する NFS サーバーのアドレスを指定します。
  - Red Hat の場合は、/tftp/<Linux\_dir>/sun/install/ks.cfg ファイルを変更 します。たとえば、次のように入力します。

nfs --server 172.16.13.8 --dir /tftp/<Linux\_dir>/
mount -t nfs -o nolock 172.16.13.8:/tftp/<Linux\_dir> /mnt

<*Linux\_dir*> には、インストールする Red Hat のバージョンに従って、as-2.1u2 または el-3.0 を指定します。 **注**-ks.cfg ファイルは、読み取り専用です。変更する前に、ファイルのアクセス権 を読み取り/書き込み可能に変更する必要があります。

 SuSE の場合は、/tftp/sles-8sp3/sun/install/autoyast.xml ファイルを 変更して、NFS サーバーアドレスを設定します。たとえば、次のように入力しま す。

mount -t nfs -o nolock 172.16.11.8:/tftp/sles-8sp3 \$MOUNTPT install: nfs://172.16.11.8/sles-8sp3 <server>172.16.11.8</server>

6. Linux 構成ファイルで、使用するスーパーユーザーのパスワードを設定します。

**注** – スーパーユーザーのパスワードを変更しないと、PXE ブートインストールを実 行するたびにスーパーユーザーのパスワードの入力を求めるプロンプトが表示されま す。

 Red Hat の場合は、rootpw エントリのコメントアウト記号(#)を削除し、 changeme を使用するパスワードに変更して、 /tftp/<Linux\_dir>/sun/install/ks.cfg ファイルを修正します。

#rootpw changeme

たとえば、次のように入力します。

rootpw nnnnnnn

nnnnnn には、使用するスーパーユーザーのパスワードを指定します。

 SuSE の場合は、autoyast.xml ファイル (/tftp/sles-8sp3/sun/install/autoyast.xml)のユーザーパスワードセク ションで、<user\_password>というキーワードで囲まれた既存のテキストを削除 し、使用するパスワードを入力して、スーパーユーザーのパスワードを指定しま す。

```
<user>
    <encrypted config:type="boolean">true</encrypted>
    <!-- Define the root password here using the <user_password> -->
    <!-- tag. The specified password must be encrypted... Use -->
    <!-- the following command to get the encrypted form of (for -->
    <!-- example) a password of ``changeme'': -->
    <!-- perl -e 'print crypt("changeme", "/."), "\n"' -->
    <user_password>/.hz7/JN74pl1</user_password>
    <user_mame>root</user_mame>
```

注 - SuSE のパスワードは、暗号化形式でのみ指定できます。

注 – デフォルトのパスワードは、changeme です。

7. /tftp/<*Linux\_dir*>/sun/pxelinux.cfg/default ファイルを変更して、インストールするカーネルへのパスおよび PXE サーバーの場所を指定します。

default ファイルの中で、PXE サーバーの IP アドレスおよびカーネルソフトウェア へのパスが指定されているのは、kernel という文字列から /initrd.img までの行 全体です。

serial 0 9600
default Enterprise-Linux-3.0
display pxelinux.cfg/bootinfo.txt
prompt 1
timeout 50
label Enterprise-Linux-3.0
kernel ../images/pxeboot/vmlinuz
append ksdevice=eth0 console=ttyS0,9600n8 load\_ramdisk=1 network ks=nfs:
172.16.11.8:/tftp/<Linux\_dir>/sun/install/ks.cfg initrd=install/initrd.img

<Linux\_dir> には、インストールする Red Hat のバージョンに従って、as-2.1u2 または el-3.0 を指定します。SuSE Linux Enterprise Server 8 Service Pack 3 をインストールする場合、Linux ディレクトリは sles-8sp3 です。

注 – デフォルトでは、PXE デバイスは eth0 (ksdevice=eth0) です。これは、PXE ブートがスロット 0 の SSC 経由で実行されることを意味します。SSC 1 経由で PXE ブートを実行する場合は、このパラメタを ksdevice=eth1 に変更します。 **注** – default ファイルは、読み取り専用です。変更する前に、ファイルのアクセス 権を読み取り/書き込み可能に変更する必要があります。

8. B1600 システムコントローラにログインします。

詳細は、『Sun Fire B1600 Blade System Chassis Software Setup Guide』を参照して ください。

注 - このあとの手順では、ブレードがシステムシャーシにすでに取り付けられていることを想定しています。ブレードの取り付けについては、第3章を参照してください。

9. ブレードを起動して、SC プロンプトから PXE ブートを開始します。

sc> bootmode bootscript="boot net" sn
sc> poweron sn (if the blade is currently off)
sc> reset sn (if the blade is currently on)

nには、オペレーティングシステムをインストールするサーバーブレードのスロット 番号を指定します。

10. ブレードのコンソールにアクセスして、インストールの進行状況を監視します。 sc プロンプトで次のように入力します。

sc> console sn

nには、ブレードが取り付けられているスロット番号を指定します。

**注** – SuSE をインストールすると、システムの起動中およびそれ以降の再起動中に約40秒間アイドル状態になります。このアイドル状態の間、画面には何も表示されません。この動作は、SuSE に付属のブートローダーのバージョンが古いために発生するもので、ブレードの起動には問題がありません。

インストールが完了すると、ブレードは自動的に再起動します。

注 – PXE ブートインストールの障害追跡については、第9章を参照してください。

# 4.3 Solaris PXE ブートサーバーからの Linux のインストール

この節では、Solaris が動作している PXE ブートサーバーからサーバーブレードに Linux をインストールする方法について説明します。

**注** – 重要: Linux をインストールする前に、インストールする Linux のバージョンに 対する十分な領域が PXE サーバーの起動ディレクトリ (/tftpboot) に確保されてい ることを確認してください。約 6G バイトの空き領域が必要です。

## 4.3.1 PXE ブートインストールの関連ファイル

表 4-3 に、PXE ブートインストール中に Solaris PXE ブートサーバーに必要なファイルとその用途の概要について示します。

| ファイル名                                                                                                    | 用途                                                                                                    |
|----------------------------------------------------------------------------------------------------|----------------------------------------------------------------------------------------------------|
| /etc/dfs/dfstab                                                                                                  | NFS サーバーは、インストールカーネルがインストール処理に必要な<br>パッケージを読み込むために使用されます。NFS サーバーでは、必要な<br>パッケージが格納されたディレクトリ構造へのアクセスが許可されてい<br>る必要があります。インストールの前に、このディレクトリ構造へアク<br>セスできるように、/etc/dfs/dfstab ファイルを更新します。                                                                                                    |
| /tftpboot/< <i>Linux_dir</i> >/sun/<br>install/ks.cfg<br>または<br>/tftpboot/sles-8sp3/sun/<br>install/autoyast.xml | Red Hat の PXE ブートインストールは、ks.cfg 構成ファイルによっ<br>て制御されます。SuSE の PXE ブートインストールは、autoyast.xml<br>ファイルによって制御されます。インストールの前に、適切な NFS<br>サーバーアドレスを使用するように、このファイルを更新します。<br>使用するバージョンの Linux の構成ファイルについては、使用する Red<br>Hat または SuSE のマニュアルを参照してください。                                                                                                    |
| /tftpboot/< <i>Linux_dir</i> >/sun/<br>pxelinux.cfg/*                                                            | <pre>/tftpboot/<linux_dir>/sun/pxelinux.cfg/*ファイルは、<br/>pxelinux.bin が起動するカーネルの場所およびカーネルの起動方法<br/>を制御します。このディレクトリ内のファイルは、そのファイルを読み<br/>込む必要のある IP アドレスに基づいた名前が付けられています。たと<br/>えば、クライアントの IP アドレスが 9.10.11.12 である場合、<br/>pxelinux.bin は、TFTP と PXE NIC サポートコードを使用して、次<br/>のファイルのダウンロードを順番に試みます。<br/>pxelinux.cfg/090A0B00<br/>pxelinux.cfg/090A0B0<br/>pxelinux.cfg/090A0B<br/>pxelinux.cfg/090A0<br/>pxelinux.cfg/090A<br/>pxelinux.cfg/090<br/>pxelinux.cfg/090<br/>pxelinux.cfg/09<br/>pxelinux.cfg/09<br/>pxelinux.cfg/0<br/>pxelinux.cfg/0<br/>pxelinux.cfg/0<br/>pxelinux.cfg/0<br/>pxelinux.cfg/default<br/>正常にダウンロードされた最初のファイルが、カーネルイメージおよび<br/>実行時の引数を選択するために使用されます。</linux_dir></pre> |
| /etc/inet/inetd.conf                                                                                             | TFTP サーバーは、PXE ブートに第1段階のブートローダーイメージを<br>提供します。このイメージは、ハードディスクでインストールを実行す<br>るインストールカーネルを読み込みます。TFTP デーモンが動作するに<br>は、inetd デーモンを構成する必要があります。この TFTP デーモン<br>は、PXE ローダー、Linux カーネル、および Linux initrd イメージのダ<br>ウンロードに必要なサービスを提供します。                                                                                                    |
| /var/dhcp/*                                                                                                    | DHCP サーバーは、PXE ブートプラグインに IP アドレスおよび TFTP<br>サーバーアドレスを提供します。また、ダウンロードおよび実行する第<br>1 段階のイメージブートローダー名も提供します。この章では、DHCP<br>Manager ユーティリティーを使用してこれらのファイルを変更する方<br>法について説明します。                                                                                                    |

#### 表 4-3 PXE ブートインストールの関連ファイルの概要

注 – <*Linux\_dir*> という Linux ディレクトリは、インストールする Linux のバー ジョンによって異なります。Red Hat Enterprise Linux Advanced Server 2.1 Update 2 のファイルは as-2.1u2 というディレクトリに、Red Hat Enterprise Linux バー ジョン 3.0 のファイルは el-3.0 というディレクトリに、SuSE Linux Enterprise Server 8 Service Pack 3 のファイルは sles-8sp3 というディレクトリに、それぞれ 存在します。

## 4.3.2 Linux のインストールの準備

 PXE ブートサーバーとして使用するネットワークインストールサーバーと、サー バーブレードに IP アドレスを割り当てるために使用する DHCP サーバーの両方を含 むサブネットに、SSC のネットワークポートを接続します。

ブレードシステムシャーシに冗長 SSC が構成されている場合は、2 つ目の SSC も同様に接続します。

2. Linux をインストールするブレードの最初のインタフェースの MAC アドレスを確認 します。

MAC アドレスを確認するには、システムコントローラにログインして、sc> プロンプトで次のように入力します。

```
SC>showplatform -v
•
•
                       MAC Address
Domain
                                            Hostname
         Status
         _ _ _ _ _ _ _ _ _ _ _ _ _
S1
         Standby
                        00:03:ba:29:e6:28
                                            chatton-s1-0
S2
         Standby
                        00:03:ba:29:f0:de
                       00:03:ba:19:27:e9
S6
         OS Running
                                            chatton-s6-0
S7
         OS Stopped
                       00:03:ba:19:27:bd
                                            chatton-s7-0
S10
         Standby
                        00:03:ba:2d:d1:a8
                                            chatton-s10-0
         OS Running 00:03:ba:2d:d4:a0
S12
                                            chatton-s12-0
:
SSC0/SWT OS Running
                             00:03:ba:1b:6e:a5
SSC1/SWT OS Running
                              00:03:ba:1b:65:4d
SSC0/SC
         OS Running (Active) 00:03:ba:1b:6e:be
         OS Running
SSC1/SC
                              00:03:ba:1b:65:66
SC>
```

「:」記号は、データが省略されていることを示しています。各ブレードに対して表 示される MAC アドレスは、最初のインタフェース (デフォルトでは bge0) の MAC アドレスです。 動作中の1つのネットワークインタフェースのみを使用する基本的なインストール (たとえば、ネットワークから Linux を起動するようにブレードを設定する場合など) では、最初のネットワークインタフェースの MAC アドレスのみが必要です。 ただし、ネットワークの冗長接続を設定する場合は、bge1、bge2、および bge3 の MAC アドレスも計算して求める必要があります。

ブレードの各インタフェースの MAC アドレスを書き留めておいてください。

- 使用する DHCP サーバーが適切に設定され、機能していることを確認します。
   Solaris の DHCP サーバーの設定については、『Solaris DHCP Administration Guide』を参照してください。
- DHCP サーバーがサーバーブレードに動的に IP アドレスを割り当てるようにする場合は、DHCP サーバーに一定の範囲のアドレスを予約しておきます。
   この方法については、『Solaris DHCP Administration Guide』を参照してください。

## 4.3.3 PXE ブートサーバーの設定

Linux は、PXE ブートシステムを使用して、サーバーブレードにインストールされま す。インストールを実行するには、次の3つのサーバープロセスが必要です。

- DHCP
- TFTP
- NFS

この節では、PXE ブートインストールで使用できるように、DHCP および NFS サー バーを設定する方法、および TFTP サーバーを使用可能にする方法について説明しま す。

**注** – この章では、すべてのサーバープロセスが同じ物理ホスト上で実行されている ことを前提としています。

#### 4.3.3.1 DHCP サーバーの設定

PXE ブートは DHCP サービスによってサポートされます。つまり、DHCP サーバー に関する設定手順をいくつか実行する必要があります。DHCP サーバーは、各ブ レードに対して設定する必要があります。各ブレードに対して設定しないと、ネット ワークインストールが機能しません。 1. スーパーユーザーでネットワークインストールサーバーにログインし、次のように入 カして、DHCP Manager を起動します。

```
# DISPLAY=mydisplay:0.0
```

- # export DISPLAY
- # /usr/sadm/admin/bin/dhcpmgr &

mydisplay には、DHCP Manager の GUI (グラフィカルユーザーインタフェース) を 表示するために使用するシステム (たとえば、デスクトップワークステーションなど) の名前を指定します。

2. DHCP サーバーにグローバル PXE マクロを追加し、DHCP サーバーが Linux PXE ブートのクライアントをサポートできるようにします。

グローバル PXE マクロを定義するには、次の手順を実行します。

- a. DHCP Manager の GUI のメインウィンドウで「Macros」タブをクリックし、 「Edit」メニューの「Create」を選択します。
- b.「Create Macro」ウィンドウの「Name」フィールドに、DHCP サーバーが PXE ブートをサポートできるようにするためのグローバルマクロの名前 (PXEClient:Arch:00000:UNDI:002001)を入力します。

**注** – 手順 b は、DHCP サーバーに対して一度だけ実行する必要があります。すでに このマクロが正しく定義されている場合は、この手順を省略し、手順 c へ進みます。

注意 – グローバル PXE マクロの名前は、PXEClient:Arch:00000:UNDI:002001 で す。この名前を正確に入力してください。誤って入力すると、ブレードは Linux オ ペレーティングシステムの PXE ブートを実行できません。

- c. 「Option Name」フィールドに BootSrvA と入力します。また、「Option Value」フィールドに、ブートサーバー (ネットワークインストールサーバー) に対 して表示された IP アドレスを入力します。「Add」をクリックします。
- d.「Option Name」フィールドに BootFile と入力します。また、「Option Value」フィールドに、pxelinux.bin ファイルへのパスを入力します。たとえば、/<Linux\_dir>/sun/pxelinux.bin と入力します。<Linux\_dir> には、インストールする Linux のバージョンに従って、as-2.1u2、el-3.0、またはsles-8sp3 を指定します。「Add」をクリックします。

作成したマクロの属性を表示するには、「Macros」タブの左側に表示されている マクロの一覧から作成したマクロを選択し、「Edit」メニューの「Properties」を 選択します (図 4-1 を参照)。

| Option Name:  | Se                       | lect | Add      |
|---------------|--------------------------|------|----------|
| Option Value: |                          |      | Modify   |
| Option Name   | Value                    |      |          |
| BootSrvA      | 192.168.0.1              |      | Up 🛛     |
| BOOTHIE       | /el-3.0/sun/pxelinux.bin | Ē    | See Down |
|               |                          |      |          |
|               |                          |      | Delete   |

図 4-1 グローバル PXE マクロに定義された属性

3. 「OK」をクリックして、設定を保存します。

### 4.3.3.2 NFS サーバーの設定

NFS サーバーは、インストールカーネルがインストール処理に必要なすべてのパッケージを読み込むために使用されます。このため、NFS サーバーでは、PXE イメージが格納されたディレクトリ構造へのアクセスが許可されている必要があります。

1. NFS が動作しているしているすべてのマシンに対して、tftpboot ディレクトリを 使用可能にします。

/etc/dfs/dfstab ファイルに、次の行を追加して更新します。

share -F nfs -o rw -d "TFTP boot directory" /tftpboot

```
# more dfstab
# Place share(1M) commands here for automatic execution
# on entering init state 3.
#
# Issue the command '/etc/init.d/nfs.server start' to run the NFS
# daemon processes and the share commands, after adding the very
# first entry to this file.
# share [-F fstype] [ -o options] [-d "<text>"] <pathname>
[resource]
# .e.q,
# share -F nfs -o rw=engineering -d "home dirs" /export/home2
share -F nfs -o rw -d "TFTP boot directory" /tftpboot
share -F nfs -o ro,anon=0
/export/install/media/s9u5 cd1combined.s9x u5wos.08
share -F nfs -o ro,anon=0 /export/install/DVDimages
share -F nfs -o ro,anon=0 /export/install/media/s9u5cd test
share -F nfs -o ro,anon=0 /export/install/s9u5mis
```

- 2. /etc/dfs/dfstab ファイルを保存します。
- 3. /etc/dfs/dfstab ファイルのリソースを共有化します。

#### # shareall

4. /etc/dfs/sharetab ファイルを参照して、設定を確認します。このファイルに は、/tftpboot エントリが指定されています。

#### 4.3.3.3 TFTP サーバーの使用可能への切り替え

/etc/inet/inetd.conf ファイルを変更して、TFTP サーバーを使用可能にします。
**注** – inetd.conf ファイルは、読み取り専用です。変更する前に、ファイルのアク セス権を読み取り/書き込み可能に変更する必要があります。

tftp 行のコメントアウト記号 (#) を削除します。

# tftp dgram udp wait root /usr/sbin/in.tftpd in.tftpd -s
/tftpboot

- 2. /etc/inet/inetd.conf ファイルを保存します。
- 3. inetd を再起動します。

# pkill -HUP inetd

## 4.3.4 Solaris PXE ブートサーバーからサーバーブレー ドへの Linux のインストール

注 – 重要: Linux をインストールする前に、インストールする Linux のバージョンに 対する十分な領域が PXE サーバーの起動ディレクトリ (/tftpboot) に確保されてい ることを確認してください。約 6G バイトの空き領域が必要です。

- DHCP サーバー、NFS サーバー、および TFTP サーバーが正常に構成されたことを 確認します。
   詳細は、4-23 ページの 4.3.3 節「PXE ブートサーバーの設定」を参照してください。
- 2. TFTP サーバーに PXE イメージをインストールします。
  - a. Sun Fire B1600 Platform Documentation, Drivers, and Installation CD のルートか ら、Linux ディレクトリを PXE ブートサーバーの /tftpboot ディレクトリにコ ピーします。

**注** – 次の例は、サーバーでボリューム管理ソフトウェアが動作していることを前提 としています。

```
# volcheck
# cd /cdrom/cdrom0
# egrep '^<Linux_dir>' filenames.txt | cpio -pumd /tftpboot/.
# cd /
# eject cdrom
```

<*Linux\_dir*> には、インストールする Linux のバージョンに従って、as-2.1u2、 el-3.0、または sles-8sp3 を指定します。

**注** – Linux ディレクトリには、PXE インストールの実行に必要なファイルが含まれています。

- b. Linux インストール CD を PXE ブートサーバーの /tftpboot ディレクトリにイ ンストールします。
- Red Hat の場合は、通常とは逆の順序で CD をインストールする必要があります。Red Hat インストール CD が 2 枚ある場合は、はじめにディスク 2 をインストールします。CD が 4 枚ある場合は、はじめにディスク 4 をインストールします。

**注** – 次の例は、サーバーでボリューム管理ソフトウェアが動作していることを前提 としています。

各 CD を挿入したあとで、次のコマンドを入力します。

```
# volcheck
# cd /cdrom/cdrom0
# tar -cf - . | (cd /tftpboot/<Linux_dir>; tar xf -)
# cd /
# eject cdrom
```

*<Linux\_dir>* には、インストールする Linux のバージョンに従って、as-2.1u2 または el-3.0 を指定します。

**注** – コピーする必要があるのは、インストール CD のみです。これ以外のソース RPM、管理、またはマニュアルに関するディスクは、PXE サーバーでは使用しません。  SuSE Linux Enterprise Server 8 Service Pack 3 の場合は、各イメージを同じ ディレクトリではなく、それぞれのディレクトリに読み込む必要があります。 これによって、SuSE インストーラが各 ISO イメージから正しいパッケージを 選択できるようになります。次のコマンドを実行します。

**注** – 使用している PXE ブートサーバーで SuSE が動作している場合は、以降の手順の /mnt/cdrom を /media/cdrom に置き換えてください。たとえば、 mount /mnt/cdrom は mount /media/cdrom になります。

SLES-8 ディスクを挿入し、次のコマンドを入力します。

```
mount /mnt/cdrom
mkdir /tftpboot/sles-8sp3/SLES-8-i386-RC5-CD1
cd /mnt/cdrom
pax -rw . /tftpboot/sles-8sp3/SLES-8-i386-RC5-CD1
cd /
umount /mnt/cdrom
```

1 枚目の UnitedLinux 1.0 ディスクを挿入し、次のコマンドを入力します。

```
mount /mnt/cdrom
mkdir /tftpboot/sles-8sp3/UnitedLinux-1.0-i386-RC5-CD1
cd /mnt/cdrom
pax -rw . /tftpboot/sles-8sp3/UnitedLinux-1.0-i386-RC5-CD1
cd /
umount /mnt/cdrom
```

2 枚目の UnitedLinux 1.0 ディスクを挿入し、次のコマンドを入力します。

```
mount /mnt/cdrom
mkdir /tftpboot/sles-8sp3/UnitedLinux-1.0-i386-RC5-CD2
cd /mnt/cdrom
pax -rw . /tftpboot/sles-8sp3/UnitedLinux-1.0-i386-RC5-CD2
cd /
umount /mnt/cdrom
```

3 枚目の UnitedLinux 1.0 ディスクを挿入し、次のコマンドを入力します。

```
mount /mnt/cdrom
mkdir /tftpboot/sles-8sp3/UnitedLinux-1.0-i386-RC5-CD3
cd /mnt/cdrom
pax -rw . /tftpboot/sles-8sp3/UnitedLinux-1.0-i386-RC5-CD3
cd /
umount /mnt/cdrom
```

1 枚目の United Linux 1.0 SP 3 ディスクを挿入し、次のコマンドを入力しま す。

```
mount /mnt/cdrom
mkdir /tftpboot/sles-8sp3/UnitedLinux-1.0-SP-3-i386-RC4-CD1
cd /mnt/cdrom
pax -rw . /tftpboot/sles-8sp3/UnitedLinux-1.0-SP-3-i386-RC4-CD1
cd /
umount /mnt/cdrom
```

2 枚目の UnitedLinux 1.0 SP 3 ディスクを挿入し、次のコマンドを入力します。

```
mount /mnt/cdrom
mkdir /tftpboot/sles-8sp3/UnitedLinux-1.0-SP-3-i386-RC4-CD2
cd /mnt/cdrom
pax -rw . /tftpboot/sles-8sp3/UnitedLinux-1.0-SP-3-i386-RC4-CD2
cd /
umount /mnt/cdrom
```

**注**-1枚目の SP3 ディスクには、ハードリンクされたディレクトリが含まれていま す。このディスクをコピーするために、cp、cpio、または tar コマンドを使用しな いでください。これらのコマンドを使用すると、ディレクトリを正常にコピーできま せん。pax で作成したディレクトリ階層には、約2Gバイトのディスク領域が必要で す。

すべてのディスクのコピーが完了したら、ISO イメージを1つにまとめます。

cd /tftpboot/sles-8sp3 ksh ./create-glue

- 3. 構成ファイルのディレクトリ名を tftp から tftpboot に変更します。
  - Red Hat の場合は、/tftpboot/<Linux\_dir>/sun/install/ks.cfgファイルのすべてのtftpインスタンスをtftpbootに変更します。

**注**-ks.cfg ファイルは、読み取り専用です。変更する前に、ファイルのアクセス権 を読み取り/書き込み可能に変更する必要があります。

- SuSE の場合は、/tftpboot/sles-8sp3/sun/install/autoyast.xml ファ イルのすべての tftp インスタンスを tftpboot に変更します。
- 4. 構成ファイルを変更して、使用する NFS サーバーのアドレスを指定します。
  - Red Hat の場合は、/tftpboot/<Linux\_dir>/sun/install/ks.cfg ファイル を変更します。

たとえば、次のように入力します。

nfs --server 172.16.13.8 --dir /tftpboot/<Linux\_dir>/
mount -t nfs -o nolock 172.16.13.8:/tftpboot/<Linux\_dir> /mnt

<*Linux\_dir*> には、インストールする Red Hat のバージョンに従って、 as-2.1u2、el-3.0、または sles-8sp3 を指定します。

 SuSE の場合は、/tftpboot/sles-8sp3/sun/install/autoyast.xml ファ イルを変更して、NFS サーバーアドレスを設定します。たとえば、次のように入 力します。

mount -t nfs nolock 172.16.11.8:/tftpboot/sles-9 \$MOUNTPT install: nfs://172.16.11.8/tftpboot/sles-8sp3 <server>172.16.11.8</server>

5. Linux 構成ファイルで、使用するスーパーユーザーのパスワードを設定します。

**注** – スーパーユーザーのパスワードを変更しないと、PXE ブートインストールを実 行するたびにスーパーユーザーのパスワードの入力を求めるプロンプトが表示されま す。  Red Hat の場合は、rootpw エントリのコメントアウト記号 (#) を削除し、 changeme を使用するパスワードに変更して、 /tftpboot/<Linux\_dir>/sun/install/ks.cfg ファイルを修正します。

#rootpw changeme

たとえば、次のように入力します。

rootpw nnnnnnn

nnnnnn には、使用するスーパーユーザーのパスワードを指定します。

- SuSE の場合は、autoyast.xml ファイル (/tftpboot/sles-8sp3/sun/install/autoyast.xml) にスーパーユーザー のパスワードを暗号化形式で指定します。
- a. スーパーユーザーのパスワードとして暗号化されたパスワードを生成します。

# perl -e 'print crypt("nnnnnn", "/."), "\n"'

nnnnnn には、使用するスーパーユーザーのパスワードを指定します。

b. autoyast.xml ファイルのユーザーパスワードセクションで、
 <user\_password> というキーワードで囲まれた既存のテキストを削除し、手順 a で生成した暗号化されたパスワードを入力します。たとえば、
 autoyast.xml ファイルの行は、次のようになります。

<user>

<encrypted config:type="boolean">true</encrypted>
<!-- Define the root password here using the <user\_password> -->
<!-- tag. The specified password must be encrypted... Use -->
<!-- the following command to get the encrypted form of (for -->
<!-- example) a password of ``changeme'': -->
<!-- perl -e 'print crypt("changeme", "/."), "\n"' -->
<user\_password>/.hz7/JN74plI</user\_password>
<username>root</username>

注 – SuSE のパスワードは、暗号化形式でのみ指定できます。

**注 –** デフォルトのパスワードは、changeme です。

6. /tftpboot/<*Linux\_dir*>/sun/pxelinux.cfg/default ファイルを変更して、インストールするカーネルへのパスおよび PXE サーバーの場所を指定します。

**注** – default ファイルは、読み取り専用です。変更する前に、ファイルのアクセス 権を読み取り/書き込み可能に変更する必要があります。

Red Hat の場合は、次のように入力します。

```
kernel ../images/pxeboot/vmlinuz
append ksdevice=eth0 console=ttyS0,9600n8 load_ramdisk=1 network ks=nfs:
172.16.11.8:/tftpboot/<Linux_dir>/sun/install/ks.cfg
initrd=install/initrd.img
```

<Linux\_dir> には、インストールする Red Hat のバージョンに従って、as-2.1u2 または e1-3.0 を指定します。

SuSE の場合は、次のように入力します。

```
kernel ../boot/loader/linux
append insmod=suntg3 load_ramdisk=1 network console=ttyS0,9600n8
initrd=install/initrd.img install=nfs://172.16.11.8/tftpboot/sles-8sp3
autoyast=nfs://172.16.11.8/tftpboot/sles-8sp3/sun/install/autoyast.xml
```

**注** – 例で示したように、tftp ディレクトリは tftpboot に変更する必要があります。

**注** – デフォルトでは、PXE デバイスは eth0 (ksdevice=eth0) です。これは、PXE ブートが SSC0 経由で実行されることを意味します。SSC 1 経由で PXE ブートを実行 する場合は、このパラメタを ksdevice=eth1 に変更します。

7. B1600 システムコントローラにログインします。

詳細は、『Sun Fire B1600 Blade System Chassis Software Setup Guide』を参照して ください。 8. サーバーブレードを起動して、SC プロンプトから PXE ブートを開始します。

```
sc> bootmode bootscript="boot net" sn
sc> poweron sn (if the blade is currently off)
sc> reset sn (if the blade is currently on)
```

snには、オペレーティングシステムをインストールするサーバーブレードの物理的な位置を指定します。

9. ブレードのコンソールにアクセスして、インストールの進行状況を監視します。 sc プロンプトで次のように入力します。

sc> console sn

sn には、サーバーブレードの物理的な位置を指定します。

**注** – SuSE をインストールすると、システムの起動中およびそれ以降の再起動中に約40秒間アイドル状態になります。このアイドル状態の間、画面には何も表示されません。この動作は、SuSE に付属のブートローダーのバージョンが古いために発生するもので、ブレードの起動には問題がありません。

インストールが完了すると、ブレードは自動的に再起動します。

注 – PXE ブートインストールの障害追跡については、第9章を参照してください。

第5章

## サーバーブレードの設定

この章では、サーバーブレードの電源投入およびコンソールへのアクセス方法につい て説明します。この章は、次の節で構成されています。

- 5-2 ページの 5.1 節「サーバーブレードのネットワーク起動の設定」
- 5-3 ページの 5.2 節「サーバーブレードの電源投入および起動」

**注** – サーバーブレードを設定する前に、PXE ブートインストール環境を構築する必要があります。詳細は、4-6 ページの 4.2.2 節「PXE ブートサーバーの設定」を参照してください。

# 5.1 サーバーブレードのネットワーク起動の 設定

Linux ブレードを使用する前に、ブレードをネットワークから一時的に起動できるように設定する必要があります。これによって、ブレードが PXE ブート処理を実行できるようになります。PXE ブート処理では、ブレードはまずオペレーティングシステムを受信します。

システムコントローラの sc> プロンプトで次のコマンドを入力し、ブレードをネットワークから起動します。

sc> bootmode bootscript="boot net" sn

nには、ブレードが取り付けられているスロット番号を指定します。

注 - このコマンドは 10 分間有効です。その後、BIOS は前回の起動時の動作に戻り ます。そのため、ブレードをネットワークから起動するには、bootmode コマンドが 動作している 10 分以内にブレードの電源を入れる必要があります。bootmode コマ ンドを実行したときにブレードの電源が入っていた場合、ブレードをネットワークか ら起動するには、次のように入力して、10 分以内にブレードをリセットする必要が あります。

sc> reset sn

# 5.2 サーバーブレードの電源投入および起動

準備ができたら、次の手順に従って、サーバーブレードの電源を入れて起動します。

1. サーバーブレードの電源を入れます。

次のように入力します。

sc> poweron sn

nには、サーバーブレードが取り付けられているスロット番号を指定します。

サーバーブレードのコンソールにログインし、起動処理を監視するか、起動処理に割り込みます。

sc> プロンプトで次のように入力して、ブレードのコンソールにアクセスします。

sc> console sn

nには、ブレードが取り付けられているスロット番号を指定します。

**注** – ブレードのコンソールでは、#. を入力して、アクティブシステムコントローラ に切り替えます。

5-4 Sun Fire B100x および B200x サーバーブレード設置および設定マニュアル・2004 年 4 月

# 手動による B100x および B200x Linux カーネルドライバのインス トール

この章では、B100x または B200x のカーネルをアップグレードするために、Linux ド ライバを再構築および再インストールする方法について説明します。この章は、次の 節で構成されています。

- 6-2 ページの 6.1 節「概要」
- 6-2 ページの 6.2 節「Linux カーネルのアップグレード前の作業」
- 6-3 ページの 6.3 節「Linux カーネルのアップグレード後の作業」

**注** – この章では、カーネルをアップグレードする方法については説明しません。 カーネルをアップグレードする方法については、インストールした Linux のマニュ アルを参照してください。

## 6.1 概要

Linux カーネルは、Linux ディストリビューションのほかの部分に基礎となるサービスを提供します。Linux カーネルを変更する場合は、新しいカーネル環境にブレードのカーネルドライバを再インストールする必要があります。カーネルドライバの再インストールを行わないと、ネットワーク接続が失われるか、ネットワークフェイルオーバー、BSC サービスなどの機能が動作しなくなることがあります。

## 6.2

## Linux カーネルのアップグレード前の作 業

Linux カーネルをアップグレードする前に、ドライバのソースファイルをブレードに コピーする必要があります。カーネルのアップグレードによってネットワーク接続が 失われた場合には、このコピーが必要になります。

新しい環境に構築するドライバを選択する場合は、アップグレードするシステムに対応する最新バージョンのドライバを使用します。次の表を参照して、必要なドライバ ディレクトリを決定します。

| インストールされている OS                               | ドライバディレクトリ     |
|----------------------------------------------|----------------|
| Red Hat Enterprise Linux、Advanced Server 2.1 | /src/as-2.1u3  |
| Red Hat Enterprise Linux、バージョン 3.0           | /src/el-3.0u1  |
| SuSE Linux Enterprise Server 8               | /src/sles-8sp3 |

 ● サンのドライバがインストールされているサーバーから、ドライバのファイルをコ ピーします。

```
mkdir /root/build
cd /root/build
scp
server:/src/common/install/memdiag/memdiag-1.0/driver/highmem.c .
scp server:/src/common/install/bios/mtdbios.c .
scp server:/src/common/install/bsc/*.* .
scp server:/src/common/install/failover/failover.? .
scp server:/src/common/install/pwrbtn/pwrbtn.c .
scp server:/src/common/install/pwrbtn/pwrbtn.c .
scp server:/src/common/install/sunecc/sunecc.c .
scp server:<br/>common/install/suntg3/suntg3.? .<br/>scp server:<br/>CpriverDir>/install/pci_ids.h .
```

<DriverDir>には、前述の表に示す、必要なドライバディレクトリを指定します。

## 6.3 Linux カーネルのアップグレード後の作 業

1. システムのコンパイラがインストールされていることを確認します。

rpm -q -a | fgrep gcc

gcc がインストールされていない場合は、rpm -i コマンドを使用してこれをインス トールする必要があります。

2. カーネルソースがインストールされていることを確認します。

rpm -q -a | fgrep kernel-sources

カーネルソースがインストールされていない場合は、rpm -i コマンドを使用してこ れをインストールする必要があります。 3. 不要なカーネルビルドファイルを削除します。

cd /usr/src/linux-<kernel version>
find . -name .depend | xargs rm -f
find include/linux/modules ( -name \\*.ver -o -name \\*.stamp ) | xargs rm -f
rm -f include/linux/autoconf.h

<kernel version> には、アップグレードしたカーネルのバージョンを指定します。

4. カーネルの Makefile を、使用しているカーネルに合わせて変更します。

sed 's/custom/smp/' Makefile >Makefile.new && mv -f Makefile.new Makefile

**注** – 単一プロセッサのカーネルが動作している場合は、sed の引数を s/custom// に変更してください。

5. 不要なビルドファイルの削除が完了したら、構成をインストールして、環境を準備し ます。

make mrproper
cp configs/kernel-<kernel version>-i686-smp.config .config
make oldconfig
make dep

<kernel version> には、アップグレードしたカーネルのバージョンを指定します。

**注** – 単一プロセッサのカーネルが動作している場合は、構成ファイル名を kernel-<kernel version>-athlon.config に変更してください。 6. ディレクトリをドライバファイルの位置に変更して、ドライバを構築します。

```
cd /root/build
KINC=/usr/src/linux-<kernel version>/include
INC="-I. -I$KINC -include $KINC/linux/modversions.h"
CFLAGS="$INC -Wall -O2 -D KERNEL -DMODULE -DMODVERSIONS
-DEXPORT SYMTAB"
rm -f linux
ln -s . linux
cc -c $CFLAGS -o suntq3.o suntq3.c
cc -c $CFLAGS -o bsc.o bsc.c
cc -c $CFLAGS -o sunecc.o sunecc.c
cc -c $CFLAGS -o failover.o failover.c
cc -c $CFLAGS -o highmem.o highmem.c
cc -c $CFLAGS -o pwrbtn.o pwrbtn.c
mtdd=/usr/src/linux-<kernel version>/drivers/mtd
cc -c $CFLAGS -I$mtdd -o mtdcore.o $mtdd/mtdcore.c
cc -c $CFLAGS -I$mtdd -o mtdchar.o $mtdd/mtdchar.c
cc -c $CFLAGS -I$mtdd -o mtdbios.o mtdbios.c
```

<kernel version> には、アップグレードしたカーネルのバージョンを指定します。

7. ドライバをインストールします。

```
mkdir -p /lib/modules/<kernel version>smp/kernel/misc
mkdir -p /lib/modules/<kernel version>smp/kernel/drivers/mtd
mv -f suntg3.o /lib/modules/<kernel version>smp/kernel/drivers/net/suntg3.o
mv -f bsc.o /lib/modules/<kernel version>smp/kernel/drivers/misc/bsc.o
mv -f sunecc.o /lib/modules/<kernel version>smp/kernel/drivers/char/sunecc.o
mv -f failover.o /lib/modules/<kernel version>smp/kernel/drivers/net/failover.o
mv -f highmem.o /lib/modules/<kernel version>smp/kernel/drivers/net/failover.o
mv -f mtdcore.o /lib/modules/<kernel version>smp/kernel/drivers/ntd/mtdcore.o
mv -f mtdchar.o /lib/modules/<kernel version>smp/kernel/drivers/mtd/mtdchar.o
mv -f mtdbios.o /lib/modules/<kernel version>smp/kernel/drivers/mtd/mtdbios.o
mv -f mtdbios.o /lib/modules/<kernel version>smp/kernel/drivers/mtd/mtdbios.o
mv -f pwrbtn.o /lib/modules/<kernel version>smp/kernel/drivers/mtd/mtdbios.o
```

<kernel version> には、アップグレードしたカーネルのバージョンを指定します。

**注** – 単一プロセッサのカーネルが動作している場合は、パス名の smp の部分を削除 してください。

- 8. initrd ファイルを再作成します。
  - Red Hat の場合は、次のように入力します。

mkinitrd -f --with=suntg3 --with=bsc --with=sunecc --with=pwrbtn \
 /boot/initrd-<kernel version>smp.img <kernel version>smp

<kernel version> には、アップグレードしたカーネルのバージョンを指定します。

**注** – 単一プロセッサのカーネルが動作している場合は、パス名の smp の部分を削除 してください。

■ SuSE の場合は、次のように入力します。

#### mkinitrd lilo

1ilo コマンドは、LILO ブートローダーを使用している場合にのみ必要です。GRUB ブートローダーを使用している場合は、mkinitrd コマンドのみが必要です。

#### 9. システムを再起動して、起動メニューから新しいカーネルを選択します。

## 第7章

# データネットワークと管理ネット ワークが分離された環境での Linux ブレードの使用

この章は、次の節で構成されています。

- 7-2 ページの 7.1 節「Sun Fire B1600 ネットワークトポロジの概要」
- 7-12ページの 7.2節「結合インタフェースの設定」
- 7-16 ページの 7.3 節「VLAN インタフェースの設定」
- 7-20ページの 7.4節「フェイルオーバーインタフェースの設定」
- 7-25 ページの 7.5 節「ネットワーク構成の例」

# 7.1 Sun Fire B1600 ネットワークトポロジの 概要

この章では、Sun Fire B1600 ブレードシステムシャーシを、データネットワークと管理ネットワークが分離された環境で使用する方法について説明します。シャーシに2台の SSC が取り付けられている場合に、この章の手順を実行すると、2つのスイッチを利用して、各サーバーブレードがネットワークに2つの接続を確立できます。

注-2台のSSCが取り付けられているシャーシを、使用しているネットワーク環境 に統合する方法を検討するときには、シャーシが2つのスイッチを備えていることに 注意してください。シャーシのアクティブシステムコントローラは常に1つですが、 スイッチは常に両方ともアクティブです。つまり、正常に動作しているシャーシで は、常に両方のスイッチがサーバーブレードにネットワーク接続を提供します。何ら かの理由で一方のスイッチに障害が発生しても、もう一方のスイッチはネットワーク 接続を継続します。また、いずれかのシステムコントローラに障害が発生した場合で も、障害が発生したシステムコントローラを含むSSCモジュール内のスイッチは ネットワーク接続の提供を継続します。スイッチとシステムコントローラは物理的に は同じ格納装置内にありますが、スイッチはシステムコントローラから独立して動作 します。

この章では、フェイルオーバーおよびリンク集約によって2つのスイッチを利用し、 Linux サーバーブレードからデータネットワークおよび管理ネットワークへの完全な 冗長接続を確立する構成方法についても説明します。

システムシャーシ内の2番目のスイッチが提供する冗長性を利用するため、次のように運用することをお勧めします。

- システムシャーシは、常に2台のSSCを取り付けた状態で動作させます。
- 8つのアップリンクポートから広域ネットワークのサブネットへのケーブル接続 と、2番目のスイッチの8つのアップリンクポートのケーブル接続を同一にします。
- 最初のスイッチの構成ファイルを冗長スイッチにコピーしてから、冗長スイッチのIPアドレス、ネットマスク、およびデフォルトゲートウェイを設定します。この作業の詳細は、『Sun Fire B1600 Blade System Chassis Software Setup Guide』の付録 A を参照してください。
- /etc/hosts ファイルで、フェイルオーバーインタフェースの設定に対応する IP アドレスを指定します。フェイルオーバーインタフェースは、各サーバーブレー ドからデータネットワークおよび管理ネットワークへの冗長インタフェースをサ ポートします。

## 7.1.1 DHCP を使用するネットワーク環境の準備

DHCP を使用する場合は、システムコントローラおよびスイッチ用の DHCP サー バーが管理ネットワーク上に存在し、ブレード用の DHCP サーバーがデータネット ワーク上に存在する必要があります。

**注 – 7-3**ページの「DHCP を使用するネットワーク環境の準備」の例では、DHCP ではなく、静的 IP アドレスを使用します。

etc/dhcp.conf ファイルの設定方法については、第4章を参照してください。

# 7.1.2 静的 IP アドレスを使用する Sun Fire B1600 ネットワーク環境

図 7-1 のネットワーク構成の例では、2 台の SSC の 100 Mbps ネットワーク管理ポート (NETMGT) が、データアップリンクポートとは別のスイッチに接続しています。 この外部スイッチは、シャーシのデータアップリンクポートが接続されているスイッ チとは別のサブネットに含まれています。このサブネットはネットワーク管理トラ フィック専用なので、シャーシのシステムコントローラおよびスイッチもこのサブ ネットに含まれます。管理 VLAN (VLAN 2) には、2 つのシステムコントローラのイ ンタフェースと 2 つのスイッチの管理ポートが含まれます。すべてのサーバーブレー ドとアップリンクポートは、タグなしの VLAN 1 上にあります。

図 7-1 に、B100x ブレードの snet0 インタフェースから SSC0 のスイッチへの接続 と、B100x ブレードの snet1 インタフェースから SSC1 のスイッチへの接続を示し ます。また、B200x ブレードの snet0 および snet2 インタフェースから SSC0 のス イッチへの接続と、B200x ブレードの snet1 および snet3 インタフェースから SSC1 のスイッチへの接続も示します。ブレードの IP アドレスは、フェイルオーバー およびリンク集約を有効にするために、フェイルオーバーインタフェースによって使 用されます (7-21 ページの 7.4.1 節「ネットワーク回復のためにフェイルオーバーイ ンタフェースドライバを使用する Linux サーバーブレードの設定」を参照)。

図 7-1 の各スイッチの 8 つのアップリンクポートの 1 つ以上を、インストールサー バーが接続されている外部スイッチに接続します。この外部スイッチには、シャーシ から広域ネットワークへのデフォルトゲートウェイになるルーター (IP アドレス: 192.168.1.1) も接続します。 注 - 図 7-1 に、スイッチの管理ポート (NETMGT) からサーバーブレードポートへの 直接的なネットワーク接続が示されていないことに注意してください。これは、デ フォルトでは、管理ネットワークからサーバーブレードを直接管理できないことを意 味します。データネットワークから不正な攻撃を受ける可能性を考慮した、管理ネッ トワークを保護するためのセキュリティー機能です。サーバーブレードから管理ポー トへの特定のトラフィックを許可する方法については、7-25 ページの「ネットワーク 構成の例」を参照してください。

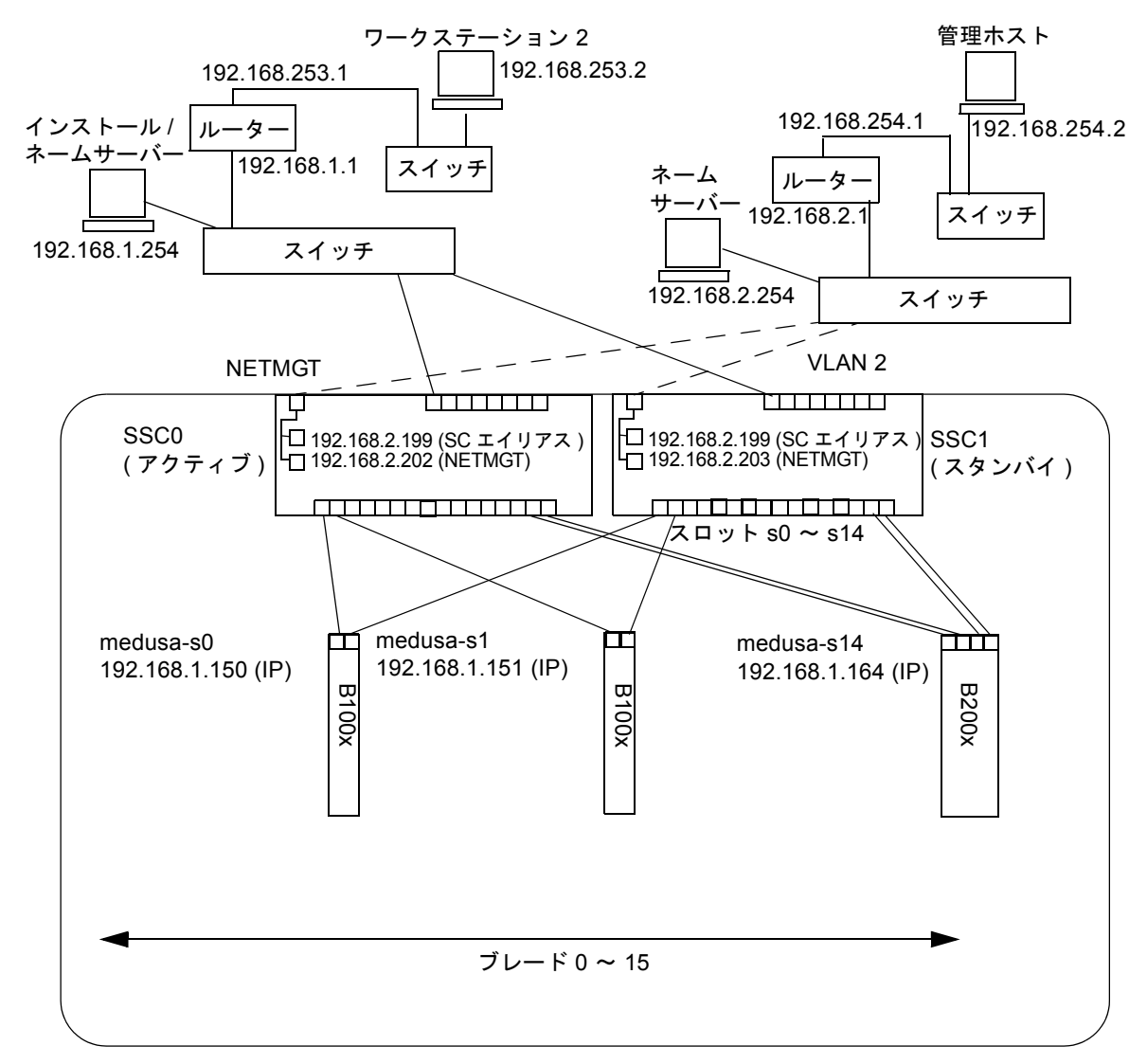

Sun Fire B1600 ブレードシステムシャーシ

管理ネットワーク接続 – – – – – – – –

IP ゲートウェイ: 192.168.1.1

図 7-1 管理 VLAN を使用したネットワーク構成の例

### 7.1.3 システムコントローラおよびスイッチの設定

図 7-1 の構成に合わせてシステムコントローラおよびスイッチを設定する方法については、『Sun Fire B1600 Blade System Chassis Software Setup Guide』を参照してください。ただし、システムコントローラおよびスイッチに割り当てる IP アドレスは、管理サブネットに含める必要があることに注意してください。

#### 7.1.4 ネットワークインタフェースの設定

データネットワークおよび管理ネットワークへの冗長接続を提供するフル構成のブレードを設定するには、複数のインタフェースを構成する必要があります。

ネットワークインタフェースには、次の4種類があります。

■ 物理インタフェース

これは、ブレードの標準的な物理 Gigabit Ethernet インタフェースです。B100x ブ レードには、snet0 および snet1 があります。B200x ブレードには、snet0、 snet1、snet2、および snet3 があります。

インタフェースの順序に合わせるため、標準的な物理 Ethernet インタフェースの 名前は eth から snet に変更されました。

■ 結合 (Bonding) インタフェース (B200x ブレードのみ)

結合インタフェースは、リンク集約を使用して B200x ブレードの 4 つの Ethernet インタフェースを 2 組のインタフェースにまとめ、インタフェースの組ごとに 1 つの MAC アドレスを設定します。リンク集約によって、BOND0 および BOND1 と呼ばれる 802.3ad インタフェースが提供されます。

■ VLAN インタフェース

VLAN インタフェースは、物理インタフェースまたは結合インタフェースの上層 に構成できる仮想インタフェースです。VLAN は、sun8021q ドライバによってサ ポートされます。

■ フェイルオーバーインタフェース

SSC0 および SSC1 のスイッチに対するフェイルオーバーは、fail0 および fail1 と 呼ばれるフェイルオーバー冗長インタフェースによってサポートされます。

これらのインタフェースを階層として考えるとわかりやすくなります。物理インタ フェースは下位の階層、フェイルオーバーインタフェースは上位の階層です。次の節 の構成例では、この階層化されたインタフェースを構成してフェイルオーバーを提供 する方法について説明します。

**注** – 使用している構成の最上位のインタフェースにのみ、静的 IP または DHCP の いずれかを使用して IP アドレスを設定します。また、構成ファイルで、最上位のイ ンタフェースに対してのみ、ONBOOT を「yes」に (Red Hat を使用する場合)、また は startmode を「ONBOOT」に (SuSE を使用する場合) 設定します。

#### 7.1.5 ネットワークインタフェース設定の例

この節では、サーバーブレードのネットワークインタフェース設定の例を示します。

#### 7.1.5.1 ブレードの物理インタフェース間のフェイルオーバー

図 7-2 に、B100x サーバーブレードの物理インタフェース snet0 と snet1 との間に 冗長性を実現するように構成されたフェイルオーバーインタフェース (fail0) を示し ます。

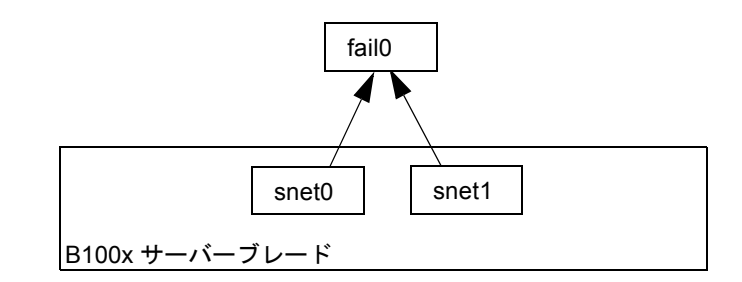

図 7-2 snet0 および snet1 がフェイルオーバー用に構成された B100x サーバーブ レード

図 7-3 に、B200x サーバーブレードの 2 組の物理インタフェースの間に冗長性を実現 するように構成された 2 つのフェイルオーバーインタフェース (fail0 および fail1) を 示します。fail0 は、snet0 と snet1 との間の冗長性を実現し、fail1 は、snet2 と snet3 との間の冗長性を実現します。

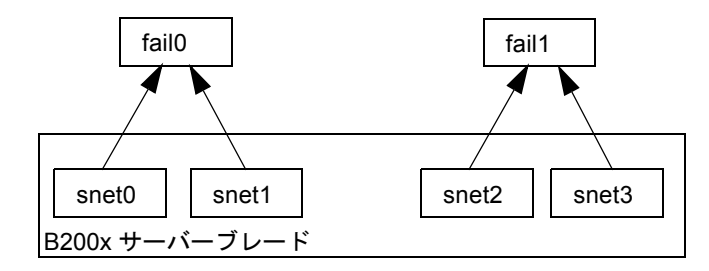

図 7-3 snet0、snet1、snet2、および snet3 がフェイルオーバー用に構成された B200x サーバーブレード

#### 7.1.5.2 結合インタフェース間のフェイルオーバー

図 7-4 に、ブレードの 4 つの Ethernet インタフェースを 2 組のインタフェースにま とめる結合インタフェース層が構成された B200x ブレードを示します。インタ フェースの各組には MAC アドレスが 1 つずつ設定されます。結合インタフェース層 では、snet0 と snet2 が 1 つのインタフェース (BOND0) になり、snet1 と snet3 が 1 つのインタフェース (BOND1) になります。

2 つのスイッチ間のフェイルオーバーを有効にするには、結合インタフェースの上層 にフェイルオーバーインタフェース (fail0) を構成します。fail0 は、BOND0 と BOND1 との間の冗長性を実現します。

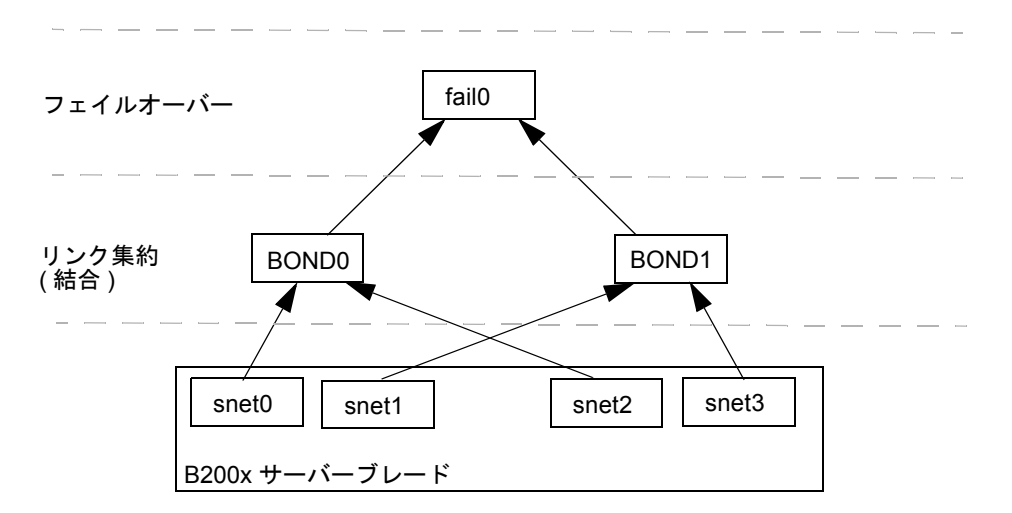

図 7-4 フェイルオーバー用に結合が構成された B200x ブレード

#### 7.1.5.3 物理インタフェースに構成された VLAN

図 7-5 に、物理インタフェース (snet0) に VLAN 3 インタフェースが構成された B100x ブレードを示します。VLAN インタフェースの名前は、物理インタフェースの 名前 (snet0) のあとに VLAN の番号 (.3) が続く形式で表現されます。つまり、この 例の VLAN インタフェース名は、snet0.3 になります。

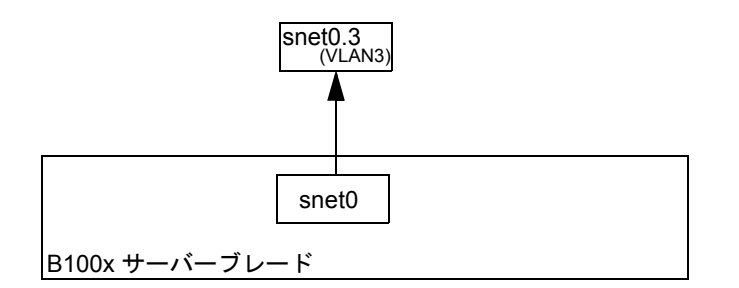

図 7-5 snet0 に snet0.3 (VLAN 3) が構成された B100x ブレード

#### 7.1.5.4 VLAN インタフェース間のフェイルオーバー

図 7-6 に、物理インタフェース (snet0 および snet1) の上層に 2 つの VLAN インタ フェース (snet0.3 および snet1.3) が構成された B100x サーバーブレードを示し ます。VLAN インタフェースの上層には、フェイルオーバーインタフェース (fail0) が構成されています。fail0 は、snet0.3 と snet1.3 との間の冗長性を実現しま す。

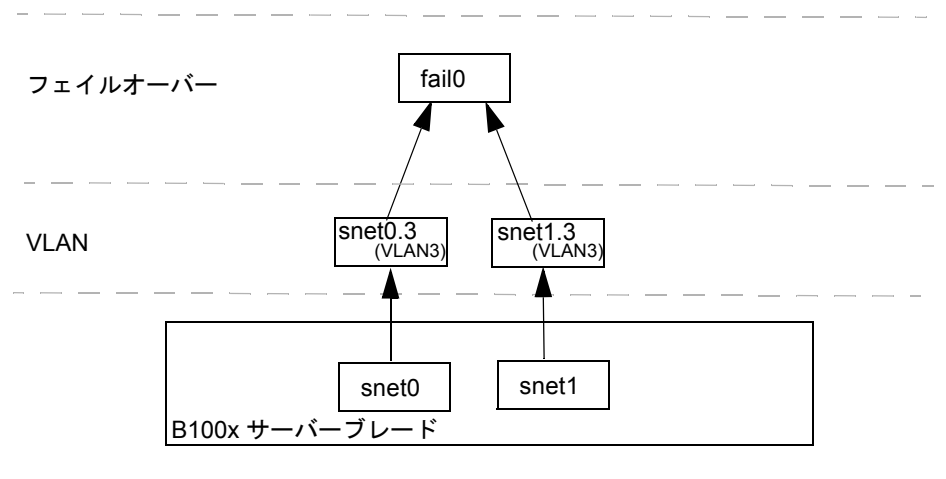

図 7-6 2 つの VLAN インタフェース間でフェイルオーバーが構成された B100x ブ レード 図 7-7 に、物理インタフェースの上層に 4 つの VLAN 3 インタフェース (snet0.3、 snet1.3、snet2.3、および snet3.3) が構成された B200x サーバーブレードを示 します。snet0.3 および snet1.3 の上層にはフェイルオーバーインタフェース fail0、snet2.3 および snet3.3 の上層には fail1 が構成されています。

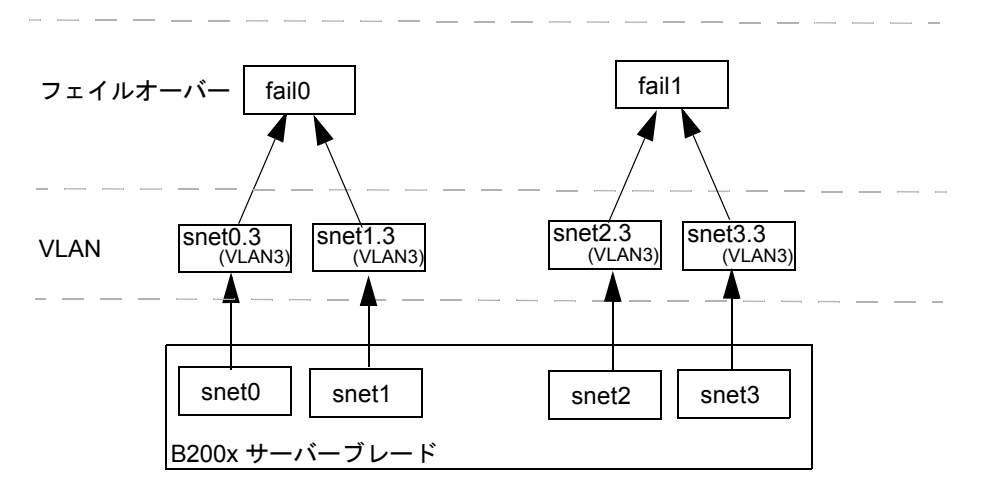

図 7-7 2 つの VLAN 間でフェイルオーバーが構成された B200x ブレード

図 7-8 に、集約リンクの上に 2 つの VLAN インタフェース間のフェイルオーバーが構成 された B200x ブレードを示します。

結合インタフェース層では、ブレードの 4 つの Ethernet インタフェースが 2 組のイ ンタフェースにまとめられています。インタフェースの各組には MAC アドレスが 1 つずつ設定されます。つまり、結合インタフェース層では、snet0 と snet2 が 1 つ のインタフェース (BOND0) になり、snet1 と snet3 が 1 つのインタフェース (BOND1) になります。

結合インタフェース層の上層には VLAN 3 インタフェース層が構成され、BOND0.3 および BOND1.3 と呼ばれる 2 つの VLAN インタフェースを提供しています。

2 つのスイッチ間のフェイルオーバーを有効にするには、VLAN インタフェースの上 層にフェイルオーバーインタフェース (fail0) を構成します。fail0 は、BOND0.3 と BOND1.3 との間の冗長性を実現します。

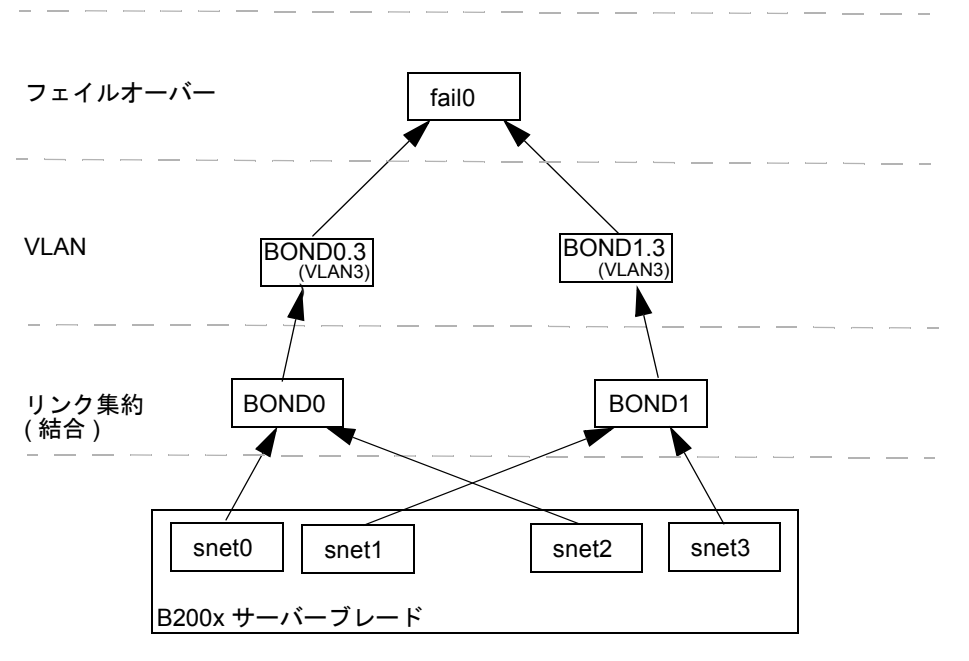

図 7-8 VLAN を使用して 2 つの集約リンク間でフェイルオーバーが構成された B200x ブレード

## 7.2 結合インタフェースの設定

結合インタフェースは、B200x サーバーブレードのリンク集約を実現するために使用 します。リンク集約を使用すると、ブレードの4つの Ethernet インタフェースを2 組のインタフェースにまとめるように構成し、インタフェースの各組に MAC アドレ スを1つずつ設定できます。つまり、snet0と snet2が1つのインタフェース (SSC0)になり、snet1と snet3が1つのインタフェース (SSC1)になります。Sun Fire B1600 ブレードシステムシャーシが完全に動作しているときには、常に両方のス イッチがアクティブになっています。

リンク集約は、結合ドライバを使用して、Ethernet インタフェースの各組がスレーブ になる2つの結合インタフェースを設定することで実現します。Red Hat Enterprise Linux バージョン 3.0 (EL-3.0) は、完全な 802.3ad 仕様をサポートします。その他の バージョンの Linux は、単純なアクティブバックアッププロトコルを使用します。 結合ドライバは、物理インタフェースの上層のみで構成できます。

リンク集約を使用するには、集約リンクを受け入れるようにスイッチを設定する必要 もあります。これには、LACP (Link Aggregation Control Protocol、Red Hat EL-3.0 のみで使用可能)を有効にするか、スイッチに対して集約リンクを使用するようにブ レードのポートチャネルを設定します。詳細は、7-14ページの「スイッチのリンク集 約の設定」を参照してください。

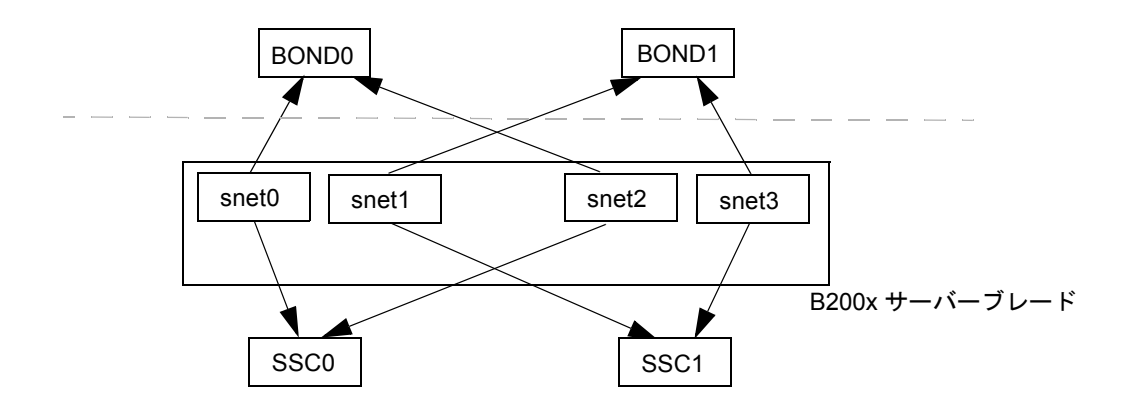

図 7-9 2 つの結合インタフェースが構成された B200x サーバーブレード

## 7.2.1 B200x ブレードのリンク集約の設定

結合ドライバは、リンク集約を実現するために使用するものです。このドライバは、 ロード時にモジュールパラメタによって初期設定されます。その後、ifenslave ユー ティリティーを使用して、手動で物理インタフェースを結合インタフェースに関連付 ける必要があります。

モジュールパラメタには、結合インタフェースの数およびその動作を設定します。モジュールパラメタは、/etc/modules.conf ファイルに設定されています。パラメタの意味は、次のとおりです。

alias bond0 bonding alias bond1 bonding options bonding max\_bonds=2 mode=4 miimon=1000

- alias コマンドによって、インタフェースがドライバに関連付けられます。
- max bonds は、作成する結合インタフェースの最大数です。
- mode は、結合インタフェースの動作です。Red Hat EL-3.0 の場合、この値を4にします。その他のバージョンの Linux の場合は、アクティブバックアップを実行するため、この値を3にします。
- miimon は、MII (Media Independent Information) を使用してリンク状態を確認 するための時間 (ミリ秒単位)です。

ifenslave ユーティリティーを使用して、物理インタフェースを結合インタフェース に関連付ける必要があります。ifenslave ユーティリティーによって、物理インタ フェースは、結合インタフェースをマスターとするスレーブになります。たとえば、 次のように設定します。

ifenslave bond0 snet0 snet2

これで、snet0 および snet2 は bond0 のスレーブになります。

**注** – この設定では、スレーブ化するインタフェースを同じスイッチに接続する必要 があります。これによって、ブレードからスイッチへの仮想ポイントツーポイント接 続が作成されます。つまり、snet0と snet2 がまとめてスレーブ化され、snet1と snet3 がまとめてスレーブ化されます。

#### 7.2.1.1 B200x ブレードの ifcfg ファイルの例

ifcfg ファイルの場所は、使用する Linux のバージョンによって異なります。

- Red Hat の場合、ifcfg ファイルは /etc/sysconfig/network-scripts/ に 存在します。
- SuSE の場合、ifcfg ファイルは /etc/sysconfig/network/ に存在します。

コード例 7-1 に、snet0 および snet2 をスレーブ化し、リンク集約を提供する結合 インタフェース (ifcfg-bond0) を示します。

コード例 7-1 /ifcfg-bond0

```
DEVICE=bond0
CHILDREN="snet0 snet2"
ONBOOT=yes
BOOTPROTO=none
[ $ONBOOT = no ] || . ifinit
```

表 7-1 ifcfg-bond0

| 結合インタフェースドライバ設定        | 説明                                                       |
|------------------------|----------------------------------------------------------|
| DEVICE=bond0           | 結合インタフェースドライバの名前を指定します。                                  |
| CHILDREN="snet0 snet2" | スレーブ化する Ethernet インタフェースを指定しま<br>す。                      |
| ONBOOT=yes             | ONBOOT には、「yes」を設定します。これは、イン<br>タフェースが起動時に設定されることを意味します。 |

#### 7.2.2 スイッチのリンク集約の設定

この節では、B200x ブレードの集約リンクを受け入れるように 2 つのスイッチを設定 する方法について説明します。スイッチの設定方法は、インストールする Linux の バージョンによって異なります。802.3ad をサポートする Red Hat EL-3.0 を使用する 場合は、7-14 ページの「Red Hat EL-3.0 での LACP を使用したスイッチのリンク集 約の設定」の手順に従ってください。以前のバージョンの Red Hat を使用する場合 は、7-15 ページの「アクティブバックアップを使用したスイッチのリンク集約の設 定」の手順に従ってください。

#### 7.2.2.1 Red Hat EL-3.0 での LACP を使用したスイッチのリンク集約 の設定

次の手順では、Red Hat EL-3.0 を使用している場合に、スイッチのリンク集約を設定 する方法について説明します。次の例では、スロット 14 および 15 の B200x サー バーブレードを使用します。 1. 次のように入力して、SSC0 のスイッチにログインします。

```
SC> console ssc0/swt
```

- 2. プロンプトが表示されたら、スイッチのユーザー名およびパスワードを入力します。
- 3. スロット 14 の LACP を使用可能にします。

```
# configure
# interface ethernet snp14
# lacp
# exit
```

4. スロット 15 の LACP を使用可能にします。

```
# interface ethernet snp15
# lacp
# exit
# exit
```

5. SSC1 のスイッチに対しても手順 1 ~手順 4 を実行します。

#### 7.2.2.2 アクティブバックアップを使用したスイッチのリンク集約の 設定

次の手順では、アクティブバックアップを使用している場合に、スイッチのリンク集約を設定する方法について説明します。アクティブバックアップは、SuSE および Red Hat EL-3.0 より前のバージョンの Red Hat で使用されます。次の例では、ス ロット 14 および 15 の B200x サーバーブレードを使用します。

1. 次のように入力して、SSC0 のスイッチにログインします。

SC> console ssc0/swt

2. プロンプトが表示されたら、スイッチのユーザー名およびパスワードを入力します。

3. ポートチャネルにデフォルト構成を設定します。

```
# configure
# interface port-channel 1
# switchport allowed vlan add 1 untagged
# exit
```

4. スロット 14 の Ethernet インタフェースをポートチャネルに結合します。

```
# interface ethernet snp14
# channel-group 1
# exit
```

5. スロット 15 の Ethernet インタフェースをポートチャネルに結合します。

```
# interface ethernet snp15
# channel-group 1
# exit
# exit
```

6. SSC1 のスイッチに対しても手順 1 ~手順 5 を実行します。

## 7.3 VLAN インタフェースの設定

VLAN は、物理インタフェースまたは結合インタフェース上に構成する仮想インタ フェースです。たとえば、VLAN インタフェースは、Ethernet snet0 (物理インタ フェース) または BOND0 (仮想インタフェース) 上に構成できます。VLAN は、 sun8021g ドライバによってサポートされます。

VLAN を正常に動作させるには、ブレードのブレードポートとスイッチポートの両 方を設定する必要があります。VLAN インタフェースは、sunvconfig ユーティリ ティーを使用して設定します。

## 7.3.1 タグ付き VLAN の設定

この節では、Ethernet インタフェースが VLAN に対してアクティブ論理インタ フェースを提供するように、サーバーブレードを設定する方法について説明します。 次の例では、snet0 が VLAN 3 にインタフェースを提供します。

snet0の上層に VLAN 3 を作成するには、sunvconfig ユーティリティーを使用します。

#### #sunvconfig add SNET0 3

これによって、snet0上に構成された VLAN 3 が作成されます。このインタフェースを介して送信されるすべてのネットワークパケットには、3 という VLAN タグが 追加されます。

ifcfg-snet0.3 ファイルを編集すると、再起動後も VLAN 設定が維持されている ことを確認できます。

ifcfg ファイルが格納される場所は、インストールする Linux のバージョンによっ て異なります。

- Red Hat の場合、ifcfg ファイルは /etc/sysconfig/network-scripts/ に 存在します。
- SuSE の場合、ifcfg ファイルは /etc/sysconfig/network/ に存在します。

コード例 7-2 に、ifcfg-snet0.3 ファイルの例を示します。

コード例 7-2 ifcfg-snet0.3

DEVICE=snet0.3 PHYSDEVICE=snet0 ONBOOT=no DRIVER=sunvlan

| マスターインタフェーストライハ設定変数 | 記明                                                                                                    |
|---------------------|----------------------------------------------------------------------------------------------------|
| DEVICE=snet0.3      | VLAN インタフェースの名前を指定します。                                                                                    |
| PHYSDEVICE=snet0    | VLAN が構成される物理デバイスまたはマス<br>ターインタフェースの名前を指定します。                                                             |
| ONBOOT=no           | 「no」を設定すると、インタフェースが起動時<br>に設定されません。<br>注:SuSE が動作している場合は、<br>「ONBOOT=no」を「STARTMODE=manual」に<br>変更してください。 |
| DRIVER=sunvlan      | スクリプトの初期化に使用する初期化スクリプ<br>トを指定します。                                                                         |

マスターインタフェースドライバ設定変数 説明

#### 7.3.2

## SSC0 および SSC1 のスイッチの VLAN へのサー バーブレードの追加

スイッチは、ブレードからタグ付き VLAN トラフィックを受信するように設定する 必要があります。この節では、サーバーブレードを VLAN 3 に追加する方法につい て説明します。スイッチのフェイルオーバーを設定する場合は、SSC0 および SSC1 の両方のスイッチにサーバーブレードを追加する必要があります。

**注** – この節の手順を実行している途中でスイッチをリセットする場合は、はじめに 設定を保存する必要があります。設定を保存しないと、変更した情報はすべて失われ ます。

1. sc> プロンプトからコンソールにログインし、SSC0 のスイッチを設定します。 次のように入力して、SSC0 のスイッチにログインします。

sc> console ssc0/swt

- 2. プロンプトが表示されたら、ユーザー名およびパスワードを入力します。
- 3. スイッチのコマンド行の Console# プロンプトで、次のように入力します。

Console#configure
4. 次のように入力して、スイッチの VLAN データベースにアクセスします。

Console(config) **#vlan database** 

5. 次のように入力して、VLAN を設定します。

Console(config-vlan) #vlan 3 name Data media ethernet

次のように入力して、VLAN データベースへのアクセスを終了します。

Console(config-vlan)#end

7. サーバーブレードポート SNPO を、データ VLAN (VLAN 3) に追加します。 これを行うには、次のコマンドを実行します。

```
Console#configure
Console(config)#interface ethernet SNPO
Console(config-if)#switchport allowed vlan add 3 tagged
Console(config-if)#exit
Console(config)#
```

これらのコマンドの意味は、次のとおりです。

- interface ethernet SNPO コマンドでは、設定するブレードポートを指定しま す (この例では、インタフェースにブレードポート SNPO を指定しています)。
- switchport allowed vlan add 3 tagged コマンドを実行すると、このポート は VLAN 3 (新しいデータネットワーク)のメンバーになり、タグ付きトラフィッ クをデータネットワークに転送できるようになります。

ほかのすべてのサーバブレードポート (SNP1 ~ SNP15) に対しても手順 7 を実行しま す。これらのポートは、すべて管理ネットワークおよびデータネットワークの両方に 含める必要があります。

次のように入力して、設定したポートを確認します。

```
Console#show interfaces switchport ethernet SNP0
Information of SNP0
Broadcast threshold: Enabled, 256 packets/second
Lacp status: Disabled
VLAN membership mode: Hybrid
Ingress rule: Disabled
Acceptable frame type: All frames
Native VLAN: 1
Priority for untagged traffic: 0
Gvrp status: Disabled
Allowed Vlan: 3(t), 1(u)
Forbidden Vlan:
Console#
```

必要に応じて、SSC0のスイッチの設定をSSC1のスイッチにコピーします。
 この手順の詳細は、『Sun Fire B1600 Blade System Chassis Software Setup Guide』
 の付録 A を参照してください。

# 7.4 フェイルオーバーインタフェースの設定

フェイルオーバーインタフェースドライバを使用すると、ネットワークの回復機能を 構成できます。フェイルオーバーインタフェースは、物理インタフェース、結合イン タフェース (リンク集約とともに使用する場合) などの仮想インタフェース、または VLAN インタフェースで使用できます。

フェイルオーバーインタフェースドライバは、2 つのインタフェースをスレーブ化します。この2 つのインタフェースは、それぞれ、シャーシの異なるスイッチへのパスを提供します。たとえば、B100x ブレードの物理インタフェース間のフェイルオーバーのために、snet0 および snet1 をスレーブ化できます。B200x ブレードでは、snet0 および snet1 と、snet2 および snet3 をスレーブ化できます。

VLAN または集約リンクのような仮想インタフェース間のフェイルオーバーを構成 するときは、これらのインタフェースでも異なるスイッチへのパスを提供する必要が あります。つまり、スレーブ化された各インタフェースがシャーシの異なるスイッチ へのパスを持つように、仮想インタフェースの下層にある物理インタフェースを構成 する必要があります。 7.4.1

## ネットワーク回復のためにフェイルオーバーイン タフェースドライバを使用する Linux サーバーブ レードの設定

この節では、各 Linux サーバーブレードからシャーシの2 つのスイッチへの冗長接 続を利用するために、フェイルオーバーインタフェースドライバを使用する方法につ いて説明します。

フェイルオーバーインタフェースドライバは、サーバーブレードのネットワークイン タフェースをスレーブ化することで動作します。このドライバは、定期的に Ethernet インタフェースから ARP ターゲットに対して ARP 要求を行い、リンクが使用可能 かどうかを検出します。このため、何らかの理由であるインタフェースのすべての ARP 要求が失敗した場合 (ARP 要求を実行するために使用したインタフェースで ネットワークへのパスが無効になったことが示された場合)、フェイルオーバーイン タフェースは、有効なインタフェースだけを使用してネットワークトラフィックを送 信するように対処します。

ARP 要求に使用するターゲットは、Ethernet インタフェースのデフォルトゲート ウェイである必要があります。ARP ターゲットは、failarp ユーティリティーを使用 して設定します。failarp ユーティリティーは、ルーティングテーブルで、フェイル オーバーインタフェースのターゲットに指定されたゲートウェイを探します。また、 フェイルオーバーインタフェースを設定する際に、手動で ARP ターゲットを指定す ることもできます。

フェイルオーバーインタフェースは、failctl ユーティリティーを使用して手動で設定 できます。または、/etc/sysconfig/network-scripts/に存在する ifcfg ファイルを編集します。

#### 7.4.1.1 サーバーブレードのフェイルオーバーのサポート

2 つのスイッチ間のフェイルオーバーを有効にするには、フェイルオーバーインタ フェースを設定する必要があります (図 7-10 の fail0 を参照)。フェイルオーバーイ ンタフェースは、snet0 および snet1 をスレーブ化することで動作し、定期的に Ethernet インタフェースを介して ARP ターゲットに対する ARP 要求を行って、リ ンクが使用可能かどうかを検出します。snet0 の ARP 要求が失敗した場合、フェイ ルオーバーインタフェースは、snet1 を使用してネットワークトラフィックを送信 するように対処します。また、その逆の対処も行います。

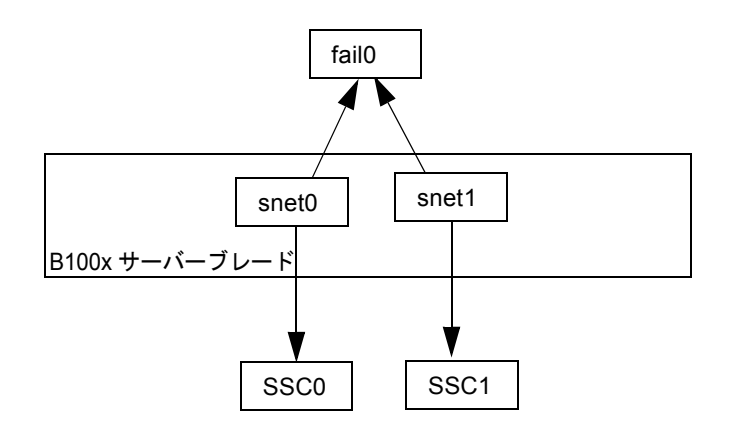

図 7-10 フェイルオーバー用に failo が構成された B100x サーバーブレード

### 7.4.1.2 サーバーブレードのフェイルオーバーの設定

フェイルオーバーインタフェースは、failctl ユーティリティーを使用して手動で設定 できます。この節の手順では、failo を設定して、2 つのスイッチ間のフェイルオー バーを実現する方法について説明します (図 7-10 を参照)。手順をわかりやすくする ために、ここでは 7-3 ページの「DHCP を使用するネットワーク環境の準備」の節に 示すネットワーク構成の例を使用します。

注 - この節の手順は、ネットワークへの冗長接続が必要な B100x サーバーブレード ごとに実行する必要があります 表 7-3 に、図 7-1 のサーバーブレードのフェイルオーバーインタフェースドライバに 設定する必要のある情報を示します。

表 7-3 B100x サーバーブレードのフェイルオーバーインタフェースドライバの設定の 例

| フェイルオーバーインタフェースドライバの構成変数 | 值             |
|--------------------------|---------------|
| フェイルオーバーインタフェース          | fail0         |
| 物理インタフェース                | snet0 snet1   |
| フェイルオーバーインタフェースの IP アドレス | 192.168.1.150 |
| ARP ターゲットの IP アドレス       | 192.168.1.1   |
| ネットマスク                   | 255.255.255.0 |

インタフェースを設定するサーバーブレードのコンソールにログインします。sc> プロンプトで、次のように入力します。

sc> console sn

nには、ログインするサーバーブレードが取り付けられているスロット番号を指定します。

2. failctl コマンドを実行して、ブレードの 2 つの Ethernet デバイスをスレーブ化します。

\$ failctl fail0 snet0 snet1

3. fail0 の静的 ARP ターゲットを設定します。

\$ failctl -t fail0 arp\_target=192.168.1.1

注 – 静的 ARP ターゲットを設定しない場合は、failarp ユーティリティーを使用して ARP ターゲットを提供できます。failarp -i fail0 コマンドを実行すると、 ルーティングテーブルで fail0 の ARP ターゲットに使用するゲートウェイを探すよう になります。  リンクが使用可能かどうかを確認するための ARP の送信間隔を設定します。ARP の 間隔はミリ秒単位で指定します。

\$ failctl -t fail0 arp interval=nnnnn

nnnnn には、ARP の間隔に必要な時間をミリ秒単位で指定します。

5. fail0 の静的 IP アドレスを設定します。

\$ ifconfig fail0 192.168.1.150

**注 – DHCP**を使用して IP アドレスを取得するように、フェイルオーバーインタフェースを設定することもできます。

**注** – /etc/sysconfig/network-scripts (SuSE が動作している場合は、 /etc/sysconfig/network-scripts)のifcfg-failファイルを編集すると、再 起動後もフェイルオーバーインタフェースの設定を維持できます。詳細は、7-24ペー ジの「B100x サーバーブレードのifcfg-fail0ファイルの例」を参照してください。

#### 7.4.1.3 B100x サーバーブレードの ifcfg-fail0 ファイルの例

コード例 7-3 に、2 つのスイッチ間のフェイルオーバーを提供する ifcfg-fail0 ファイルを示します。

コード例 7-3 ifcfg-fail0

```
DEVICE=fail0

CHILDREN="snet0 snet1"

ONBOOT=yes

BOOTPROTO=none

IPADRR=192.168.1.150

NETMASK=255.255.255.0

ARP_INTERVAL=10000

#ARP_TARGET=192.168.1.1 #failarp(8) is used if ARP_TARGET isn't

specified.
```

| フェイルオーバーインタフェース<br>ドライバ変数 | 説明                                                                                                    |
|---------------------------|----------------------------------------------------------------------------------------------------|
| DEVICE=fail0              | フェイルオーバーインタフェースの名前を指定します。                                                                                                    |
| CHILDREN="snet0 snet1"    | スレーブ化する Ethernet インタフェースを指定します。                                                                                                |
| ONBOOT=yes                | ONBOOT には、「yes」を設定します。これは、インタ<br>フェースが起動時に設定されることを意味します。<br>注:SuSE が動作している場合は、「ONBOOT=yes」を<br>「STARTMODE=onboot」に変更してください。    |
| BOOTPROTO=none            | failo の静的 IP アドレスを指定した場合は、<br>BOOTPROTO に「none」を設定します。<br>注 : BOOTPROTO に DHCP を設定すると、failo は、<br>DHCP を使用して自身の IP アドレスを受信します。 |
| IPADDR=192.168.1.150      | failo の静的 IP アドレスを指定します。                                                                                                    |
| NETMASK=255.255.255.0     | IP アドレスのネットマスクを指定します。                                                                                                    |
| ARP_INTERVAL=10000        | 10 秒ごとにリンクが使用可能かどうかを確認します。                                                                                                    |
| #ARP_TARGET=192.168.1.1   | ARP ターゲットがコメントアウトされた場合、fail0<br>は、failarp を使用して ARP ターゲットを提供しま<br>す。                                                           |

## 7.5

## ネットワーク構成の例

この節の例 (図 7-11) では、サーバーブレードを管理 VLAN に追加した場合のネット ワーク構成を示します。管理 VLAN は、デフォルトでは VLAN 2 です。スイッチに は、デフォルトで VLAN 1 も設定されています。VLAN 1 には、すべてのスイッチ のサーバーブレードとアップリンクのポートが含まれています。ただし、スイッチの VLAN 設定機能の使用方法を示すため、この例では、VLAN 1 の代わりに VLAN 3 をデータネットワークに使用します。

この節の例では、管理 VLAN (VLAN 2) およびデータ VLAN (VLAN 3) にタグが付いています。また、ブレードの起動用の追加の VLAN (VLAN 4) も示します。VLAN 4 は、PXE ブートインストール中にブレードによって生成される、タグなしトラフィックを処理します。

起動 VLAN (VLAN 4) のトラフィックには、システムシャーシから送信するときに タグを付けることも付けないこともできます。この節のコマンド例では、このトラ フィックにタグを付けます。この手順では、シャーシの外部の装置が VLAN を認識 し、VLAN 4 にサーバーブレードが使用する PXE ブートインストールサーバーが含 まれていることを前提とします。 この節の例では、SSC0 と SSC1 のスイッチおよびリンク集約に対して完全な冗長性を実現します。

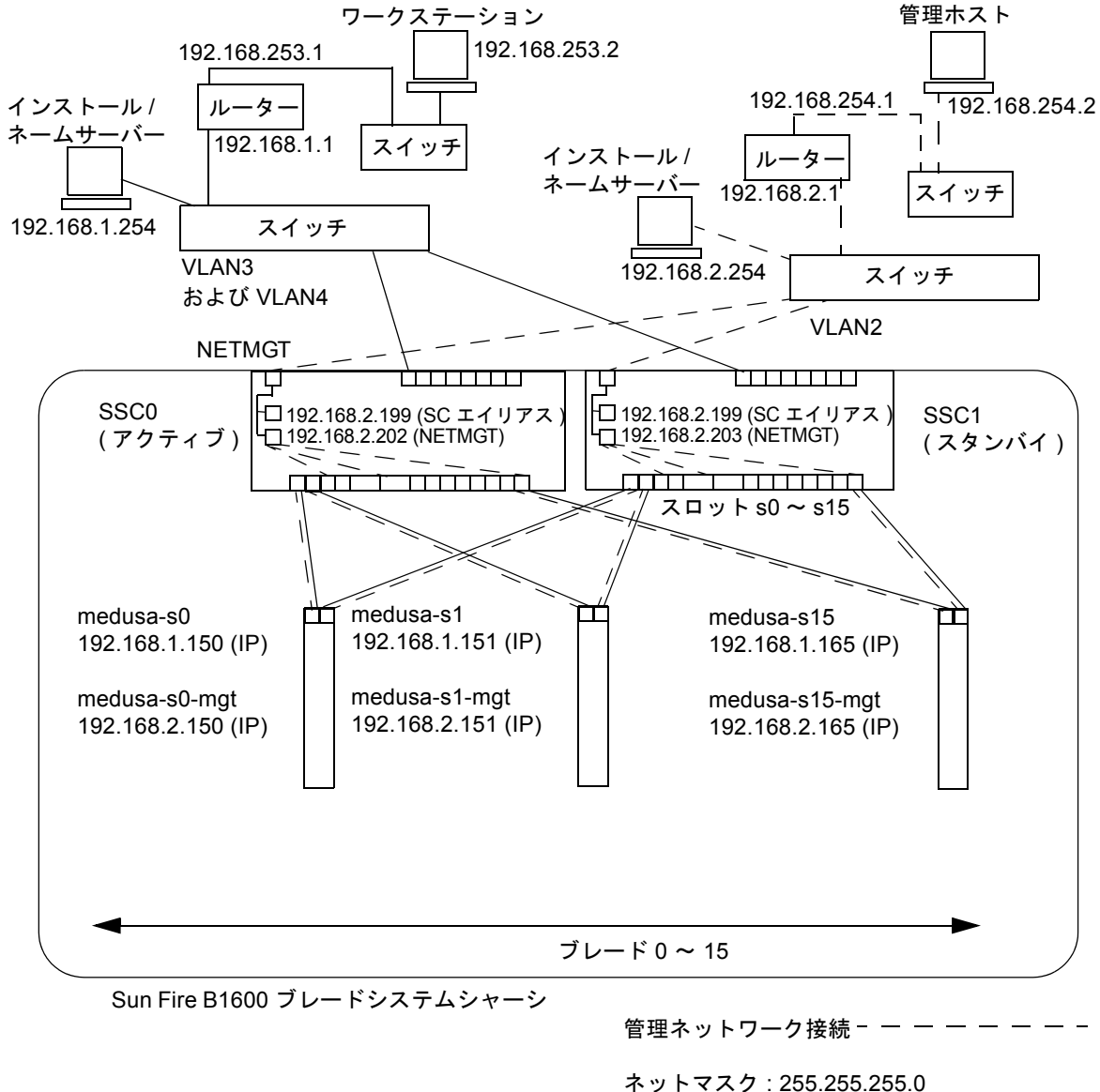

IP ゲートウェイ: 192.168.1.1

図 7-11 サーバーブレードを含む管理 VLAN を使用したネットワーク構成の例

**コード例 7-4** ネームサーバーの /etc/hosts ファイルの例 (管理ネットワーク上)

```
# Internet host table
# This is the sample /etc/hosts file for the name-server on the management
# network.
192.168.2.1
               mgtnet-router-1 # Management network router
#
                                    (default gateway)
192.168.2.254
               mgtnet-nameserver # Management network install/name server
192.168.254.1
               mgtnet-router-254 # Management network router (client side)
192.168.254.2
                                  # Management network workstation
               mgtnet-ws
192.168.2.199
                                 # Medusa - alias IP address for active SC
               medusa-sc
192.168.2.200
               medusa-ssc0
                                  # Medusa - ssc0/sc
192.168.2.201
               medusa-ssc1
                                 # Medusa - ssc1/sc
192.168.2.202
               medusa-swt0
                                  # Medusa - ssc0/swt
192.168.2.203
               medusa-swt1
                                  # Medusa - ssc1/swt
# 192.168.2.100 -> 192.168.2.131 are reserved for private use by the
# Sun Fire B1600 Blade System Chassis called medusa. They are test addresses for
# the Master interface driver on each server blade.
192.168.2.150
               medusa-s0-mqt
:
192.168.2.165
               medusa-s15-mqt
192.168.1.150
               medusa-s0
192.168.1.165
               medusa-s15
```

### 7.5.1 B200x サーバーブレードのネットワークインタ フェースの設定

B200x ブレードで、図 7-11 の構成をサポートするには、図 7-12 に示す 3 つのネット ワークインタフェースの階層を構成する必要があります。

■ 階層1-結合インタフェース

2 つの結合インタフェースを構成して、B200x ブレードの 4 つの Ethernet インタ フェースを 2 組のインタフェースにまとめる集約リンクを実現する必要がありま す。BOND0 は、物理インタフェース snet0 および snet2 のリンク集約を実現 し、BOND1 は、物理インタフェース snet1 および snet3 のリンク集約を実現し ます。 ■ 階層 2 - VLAN インタフェース

2 つの集約リンク (BOND0 および BOND1)の上層に 2 つの VLAN 3 インタフェース (BOND0.3 および BOND1.3)を構成し、同じ 2 つの集約リンクの上層に 2 つの VLAN 2 インタフェース (BOND0.2 および BOND1.2)を構成します。

■ 階層3-フェイルオーバーインタフェース

2 つのスイッチ間の冗長性を実現するには、VLAN インタフェース階層の上層に 2 つのフェイルオーバーインタフェースを構成します。fail1 インタフェースは、2 つの VLAN 3 インタフェース (BOND0.3 および BOND1.3) にフェイルオーバーを 提供します。また、fail2 インタフェースは、2 つの VLAN 2 インタフェース (BOND0.2 および BOND1.2) にフェイルオーバーを提供します。

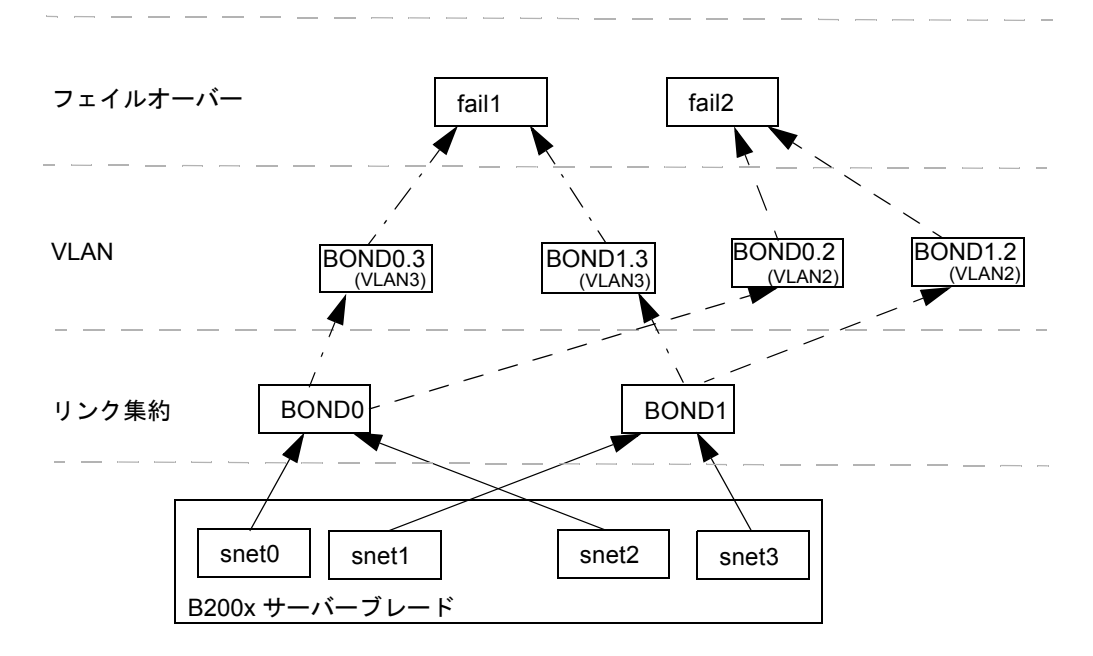

図 7-12 2 つの結合インタフェース間でフェイルオーバーが構成された B200x ブレード

snet0、snet1、snet2、snet3、BOND0、BOND1、BOND0.2、BOND1.2、 BOND0.3、BOND1.3、fail1、および fail2 の ifcfg ファイルを編集して、これらの ネットワークインタフェースを設定します。

**注** – 構成の最上位のインタフェースにのみ、静的 IP または DHCP のいずれかを使用して IP アドレスを設定します。また、構成ファイルで、最上位のインタフェースに対してのみ、ONBOOT を「yes」に (Red Hat を使用する場合)、または startmode を「ONBOOT」に (SuSE を使用する場合) 設定します。

ifcfg ファイルの編集方法については、次のコード例を参照してください。ifcfg ファイルの場所は、使用する Linux のバージョンによって異なります。

- Red Hat の場合、ifcfg ファイルは /etc/sysconfig/network-scripts/ に 存在します。
- SuSE の場合、ifcfg ファイルは /etc/sysconfig/network/ に存在します。

ifcfg-snet0

DEVICE=snet0 ONBOOT=no

ifcfg-snet1

DEVICE=snet1 ONBOOT=no

ifcfg-snet2

DEVICE=snet2 ONBOOT=no

ifcfg-snet3

DEVICE=snet3 ONBOOT=no

ifcfg-bond0

DEVICE=bond0 CHILDREN="snet0 snet2" ONBOOT=no [ \$ONBOOT = no ] || . ifinit

ifcfg-bond1

```
DEVICE=bond1
CHILDREN="snet1 snet3"
ONBOOT=no
[ $ONBOOT = no ] || . ifinit
```

ifcfg-bond0.2

```
DEVICE=bond0.2
PHYSDEVICE=bond0
DRIVER=sunvlan
ONBOOT=no
[ $ONBOOT = no ] || . ifinit
```

ifcfg-bond1.2

DEVICE=bond1.2 PHYSDEVICE=bond1 DRIVER=sunvlan ONBOOT=no [ \$ONBOOT = no ] || . ifinit

ifcfg-bond0.3

```
DEVICE=bond0.3
PHYSDEVICE=bond0
DRIVER=sunvlan
ONBOOT=no
[ $ONBOOT = no ] || . ifinit
```

ifcfg-bond1.3

```
DEVICE=bond1.3
PHYSDEVICE=bond1
DRIVER=sunvlan
ONBOOT=no
[ $ONBOOT = no ] || . ifinit
```

ifcfg-fail1

```
DEVICE=fail1
CHILDREN="bond0.3 bond1.3"
ONBOOT=yes
IPADDR=192.168.1.164
[ $ONBOOT = no ] || . ifinit
```

ifcfg-fail2

DEVICE=fail2 CHILDREN="bond0.2 bond1.2" ONBOOT=yes IPADDR=192.168.2.164 [ \$ONBOOT = no ] || . ifinit

### 7.5.2

## SSC0 および SSC1 のスイッチの管理 VLAN およ びデータ VLAN にサーバーブレードを追加する方 法

図 7-11 の構成をサポートするには、SSC0 および SSC1 のスイッチの管理 VLAN お よびデータ VLAN にサーバーブレードを追加する必要があります。

注 – この節の手順を実行している途中でスイッチをリセットする場合は、はじめに 設定を保存する必要があります。設定を保存しないと、変更した情報はすべて失われ ます。構成を保存する方法については、『Sun Fire B1600 Blade System Chassis Software Setup Guide』の付録 A を参照してください。

1. sc> プロンプトからコンソールにログインし、SSC0 のスイッチを設定します。 次のように入力して、SSC0 のスイッチにログインします。

sc> console ssc0/swt

- 2. プロンプトが表示されたら、ユーザー名およびパスワードを入力します。
- 3. スイッチのコマンド行の Console# プロンプトで、次のように入力します。

Console#configure

4. 次のように入力して、スイッチの VLAN データベースにアクセスします。

Console(config) **#vlan database** 

次のように入力して、データネットワークおよび起動ネットワークの VLAN を設定します。

Console(config-vlan)#vlan 3 name Data media ethernet Console(config-vlan)#vlan 4 name Boot media ethernet

6. 次のように入力して、VLAN データベースへのアクセスを終了します。

Console(config-vlan)#end

7. サーバーブレードポート SNP0 を、管理 VLAN (VLAN 2)、データ VLAN (VLAN 3)、および起動に使用する VLAN (VLAN 4) に追加します。

これを行うには、次のコマンドを実行します。

```
Console#configure
Console(config)#interface ethernet SNP0
Console(config-if)#switchport allowed vlan add 2 tagged
Console(config-if)#switchport allowed vlan add 3 tagged
Console(config-if)#switchport allowed vlan add 4
Console(config-if)#switchport native vlan 4
Console(config-if)#switchport allowed vlan remove 1
Console(config-if)#switchport allowed vlan remove 1
Console(config-if)#exit
Console(config-if)#exit
```

これらのコマンドの意味は、次のとおりです。

- interface ethernet SNPO コマンドでは、設定するブレードポートを指定します(この例では、インタフェースにブレードポート SNPO を指定しています)。
- switchport allowed vlan add 2 tagged コマンドを実行すると、このブレードポートは VLAN 2 (管理ネットワーク)のメンバーになり、タグ付きトラフィックを管理ネットワークへ転送できるようになります。
- switchport allowed vlan add 3 tagged コマンドを実行すると、このポートは VLAN 3 (新しいデータネットワーク)のメンバーになり、タグ付きトラフィックをデータネットワークへ転送できるようになります。
- switchport allowed vlan add 4 コマンドを実行すると、このポートは VLAN 4 のメンバーになります。ポートは、タグなしパケットを受信して、その パケットに VLAN 4 のメンバーとしてタグを付けるようになります。これによっ て、起動中にブレードによって生成されたタグなしトラフィックを、ネットワー クインストールサーバーへ送信するパスを提供します。この VLAN は、次のコマ ンドでネイティブ VLAN に設定されます。ネイティブ VLAN とは、すべてのタ グなしフレームが転送される VLAN です。

- switchport native vlan 4 コマンドを実行すると、このポートは受信したすべてのタグなしフレームを VLAN 4 に送信するようになります (OBP、JumpStart、 PXE のために、サーバーブレードをタグなしフレームの送信に対応させます)。
- switchport allowed vlan remove 1 コマンドを実行すると、そのポートが VLAN1(スイッチのすべてのサーバーブレードポートおよびアップリンクポート に対するデフォルトの VLAN)から削除されます。

ほかのすべてのサーバブレードポート (SNP1 ~ SNP15) に対しても手順 7 を実行しま す。これらのポートは、すべて管理ネットワークおよびデータネットワークの両方に 含める必要があります。

次のように入力して、設定したポートを確認します。

```
Console#show interfaces switchport ethernet SNP0
Information of SNP0
Broadcast threshold: Enabled, 256 packets/second
Lacp status: Disabled
VLAN membership mode: Hybrid
Ingress rule: Disabled
Acceptable frame type: All frames
Native VLAN: 4
Priority for untagged traffic: 0
Gvrp status: Disabled
Allowed Vlan: 2(t), 3(t), 4(u)
Forbidden Vlan:
Console#
```

データアップリンクポートを集約リンクにまとめる場合は、この段階でまとめます。
 この手順の詳細は、『Sun Fire B1600 Blade System Chassis Software Setup Guide』
 の付録 A を参照してください。

9. 次のコマンドを実行して、集約リンクにまとめられていないデータアップリンクポートをデータ VLAN (VLAN 3) および起動 VLAN (VLAN 4) に追加します。

```
Console#configure
```

```
Console(config)#interface ethernet NETP0
Console(config-if)#switchport allowed vlan add 3 tagged
Console(config-if)#switchport allowed vlan add 4
Console(config-if)#switchport native vlan 4
Console(config-if)#switchport allowed vlan remove 1
Console(config-if)#switchport ingress-filtering
Console(config-if)#switchport mode trunk
Console(config-if)#switchport acceptable-frame-types tagged
Console(config-if)#switchport gvrp
Console(config-if)#switchport forbidden vlan add 2
Console(config-if)#end
Console(config)#
```

- interface ethernet NETPO コマンドでは、設定するアップリンクポートを指 定します。
- switchport allowed vlan add 3 tagged コマンドを実行すると、このアッ プリンクポートはデータネットワーク (VLAN 3) に追加されます。
- switchport allowed vlan add 4 コマンドを実行すると、このアップリンク ポートは、ブレードの起動に使用するタグなし VLAN (VLAN 4) に追加されま す。この VLAN は、次のコマンドでネイティブ VLAN に設定されます。ネイ ティブ VLAN とは、このデータポートがすべてのタグなしフレームを転送する VLAN です。
- switchport native vlan 4 コマンドを実行すると、外部データポートは受信 したすべてのタグなしフレームを VLAN 4 に送信するようになります。このコマ ンドの効果は一時的なもので、このあとに実行するコマンドによって、ポートは タグなしフレームを受け入れなくなります。switchport mode trunk コマンド が実行されるまでは、スイッチがネイティブ VLAN を使用できるようにする必要 があるため、このコマンドを実行しています。
- switchport allowed vlan remove 1コマンドを実行すると、このアップリンクポートが VLAN 1 (デフォルトの VLAN) から削除されます。VLAN 1 は、この時点、つまり VLAN 4 (ネイティブの、タグなし VLAN) を作成したあとでのみ削除できます。
- switchport ingress-filtering コマンド、switchport mode trunk コマンド、および switchport acceptable-frame-types tagged コマンドを実行すると、ポートは、その VLAN のメンバーであることを示すタグが付いていないフレームを拒否するようになります。
- no switchport gvrp コマンドを実行すると、ポートは、GVRP を使用して、 接続されているもう一方のスイッチにどの VLAN のメンバーであるか (この場合 は VLAN 3) を通知することができなくなります。

switchport forbidden vlan add 2 コマンドを実行すると、ネットワーク上のもう一方のスイッチからの GVRP 要求に応じて、アップリンクポートを VLAN 2 に追加することができなくなります。

次のように入力して、設定したポートを確認します。

```
Console#show interfaces switchport ethernet NETPO
Information of NETPO
Broadcast threshold: Enabled, 256 packets/second
Lacp status: Disabled
VLAN membership mode: Trunk
Ingress rule: Enabled
Acceptable frame type: Tagged frames only
Native VLAN: 4
Priority for untagged traffic: 0
Gvrp status: Disabled
Allowed Vlan: 3(t), 4(t)
Forbidden Vlan: 2,
Console#
```

10. 次のコマンドを実行して、外部の集約リンクをデータ VLAN (VLAN 3) に追加しま す。

集約リンク接続の使用方法の詳細は、『Sun Fire B1600 Blade System Chassis Software Setup Guide』の付録 A を参照してください。

次の例では、集約リンクは port-channel 1 と呼ばれています。 interface port-channel 1 コマンドで、設定する集約リンクを指定します。

```
Console(config)#interface port-channel 1
Console(config-if)#switchport allowed vlan add 3 tagged
Console(config-if)#switchport allowed vlan add 4
Console(config-if)#switchport native vlan 4
Console(config-if)#switchport allowed vlan remove 1
Console(config-if)#switchport ingress-filtering
Console(config-if)#switchport mode trunk
Console(config-if)#switchport acceptable-frame-types tagged
Console(config-if)#switchport gvrp
Console(config-if)#switchport forbidden vlan add 2
Console(config-if)#end
Console(config)#
```

## 11. 次のコマンドを実行して、内部の集約リンクをデータ VLAN (VLAN 3) に追加します。

内部の集約リンク用に、アップリンクポートをデータネットワーク (VLAN 3) に追加 しています。

集約リンク接続の使用方法の詳細は、『Sun Fire B1600 Blade System Chassis Software Setup Guide』の付録 A を参照してください。

```
次の例では、集約リンクは port-channel 1 と呼ばれています。
interface port-channel 1 コマンドで、設定する集約リンクを指定します。
```

```
Console(config)#interface port-channel 1
Console(config-if)#switchport allowed vlan add 2 tagged
Console(config-if)#switchport allowed vlan add 3 tagged
Console(config-if)#switchport allowed vlan add 4
Console(config-if)#switchport native vlan 4
Console(config-if)#switchport allowed vlan remove 1
Console(config-if)#switchport ingress-filtering
Console(config-if)#switchport mode trunk
Console(config-if)#switchport acceptable-frame-types tagged
Console(config-if)#no switchport gvrp
Console(config-if)#end
Console(config)#
```

12. サーバーブレードの集約リンクを設定します。

次の例では、SNP0 が port-channel 1 に追加されています。

```
Console(config)#interface ethernet SNP0
Console(config-if)#channel-group 1
Console(config-if)#end
```

すべてのアップリンクポートを、個々にまたは集約リンクとして VLAN 3 に追加します (手順 9 および手順 10 を参照)。

たとえば、ポート NETP1、NETP2、および NETP3 が集約リンク 1 にまとめられ、 NETP4 および NETP5 が集約リンク 2 にまとめられている場合は、ポート NETP0、 NETP6、および NETP7 と、集約リンク 1 および集約リンク 2 を VLAN 3 に追加す る必要があります。

- 14. 『Sun Fire B1600 Blade System Chassis Software Setup Guide』の付録 A の手順を 実行します。
- 15. SSC0 のスイッチの設定に対して行った変更を保存します。

この手順の詳細は、『Sun Fire B1600 Blade System Chassis Software Setup Guide』の付録 A を参照してください。

16. SSC0 のスイッチの設定を SSC1 のスイッチにコピーします。

この手順の詳細は、『Sun Fire B1600 Blade System Chassis Software Setup Guide』の付録 A を参照してください。

- 17. #. を入力して、スイッチのコマンド行インタフェースを終了し、システムコント ローラに戻ります。
- 18. sc> プロンプトから、次のように入力して SSC1 のスイッチにログインします。

sc> console ssc1/swt

- 19. ユーザー名およびパスワードを入力します。
- 20. SSC1 のスイッチの IP アドレス、ネットマスク、およびデフォルトゲートウェイを 設定します。

この手順の詳細は、『Sun Fire B1600 Blade System Chassis Software Setup Guide』の付録 A を参照してください。

21. SSC1 のスイッチの設定に対して行った変更を保存します。

この手順の詳細は、『Sun Fire B1600 Blade System Chassis Software Setup Guide』の付録 A を参照してください。

22. #. を入力して、スイッチのコマンド行インタフェースを終了し、sc> プロンプトに 戻ります。

第8章

# Linux サーバーブレードユーティリ ティーの使用

この章では、Linux サーバーブレードの、次のユーティリティーの使用方法について 説明します。

■ memdiag ユーティリティー

このユーティリティーは、サーバーブレードのメモリーの問題を検出するために 使用します。詳細は、8-2ページの「サーバーブレードのメモリー診断の実行」を 参照してください。

■ biosupdate ユーティリティー

このユーティリティーは、BIOS をアップグレードするために使用します。詳細は、8-4ページの「BIOS のアップグレード」を参照してください。

## 8.1 サーバーブレードのメモリー診断の実行

この節では、memdiag ユーティリティーを使用して、サーバーブレードのメモリーの問題を検出する方法について説明します。

memdiag ユーティリティーは、ECC 機能を使用して、サーバーブレードに取り付け た DIMM のエラーを報告します。memdiag によって障害が報告された場合は、障害 のある DIMM を交換する必要があります。サーバーブレードで問題が発生した場合 は、memdiag を実行することをお勧めします。

**注** – memdiag ユーティリティーは、PXE ブートインストール処理の一部として、 サーバーブレードにインストールされます。PXE ブートインストールの実行方法に ついては、第4章を参照してください。

### 8.1.1 サーバーブレードのメモリーテストの実行

1. メモリーテストを実行するブレードにログインします。 sc プロンプトで次のように入力します。

sc> console sn

nには、ブレードが取り付けられているスロット番号を指定します。

2. /usr/local/bin ディレクトリから memdiag を実行します。

```
/usr/local/bin/memdiag

Starting Tests

Starting Memory Test

Testing 512M

PASS Memory Test

Starting ECC Test

Testing 512M

PASS ECC Test

Ending Tests
```

この例では、サーバーブレードの ECC エラーは報告されていません。

3. メモリーおよび ECC の障害が出力されているかどうかを確認します。

### 8.1.2 DIMM に障害がある場合の memdiag の出力例

**コード例 8-1** デュアルプロセッサのサーバーブレードの出力例

```
/usr/local/bin/memdiag
Starting Tests
Starting Memory Test
Testing 1536M
PASS Memory Test
Starting ECC Test
Testing 1536M
Warning: Errors were found in Bank 0 this may be an indication that
this item is defective
Please Check DIMM Pair 1
FAIL ECC Test
Ending Tests
```

コード例 8-1 に、デュアルプロセッサのサーバーブレードの出力例を示します。この 例では、DIMM Pair 1 に障害があり、交換する必要があります。

**注** – B200x サーバーブレードの DIMM の交換方法については、『Sun Fire B200x Server Blade DIMM Replacement Guide』を参照してください。

**コード例 8-2** シングルプロセッサのサーバーブレードの出力例

```
/usr/local/bin/memdiag
Starting Tests
Starting Memory Test
Testing 768M
PASS Memory Test
Starting ECC Test
Testing 768M
Warning: Errors were found in Bank 0 this may be an indication that
this item is defective
Please Check DIMM 0
FAIL ECC Test
Ending Tests
```

コード例 8-2 に、シングルプロセッサのサーバーブレードの出力例を示します。この 例では、DIMM 0 に障害があり、交換する必要があります。

**注** – B100x サーバーブレードの DIMM の交換方法については、『Sun Fire B100x Server Blade DIMM Replacement Guide』を参照してください。

## 8.2 BIOS のアップグレード

この節では、biosupdate ユーティリティーを使用して、サーバーブレードの BIOS をアップグレードする方法について説明します。最新の BIOS イメージの入手方法については、ご購入先にお問い合わせください。

**注** – biosupdate ユーティリティーは、PXE ブートインストール処理の一部として、サーバーブレードにインストールされます。PXE ブートインストールの実行方法については、第4章を参照してください。

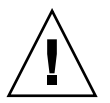

**注意 – BIOS** をアップグレードする際は、ブレードのリセットまたは電源切断によっ て処理が中断されないように注意してください。処理が中断されると、ブレードに永 続的な損傷を与えます。

### 8.2.1 BIOS のアップグレード方法

#### 1. BIOS をアップグレードするブレードにログインします。

sc プロンプトで次のように入力します。

sc> console sn

nには、ブレードが取り付けられているスロット番号を指定します。

2. アップグレードが必要かどうかを判断するために、現在ブレードで動作している BIOS のバージョンを確認します。

modprobe mtdbios cat /proc/BIOS rmmod mtdbios BIOS Vendor: AMI BIOS Version: P1.1.32 BIOS Date: 01/19/2004 Manufacturer: Sun Microsystems Product: Sun Fire B200x

3. BIOS イメージをブレードの所定の場所にコピーします。

4. biosupdate コマンドを実行します。

biosupdate biosimage

*biosimage*には、BIOS イメージを指定します。

更新が完了すると、ブレードのプロンプトに戻ります。

注- 更新中は、ブレードを再起動しないでください。

注 – 更新が完了すると、ブレードを再起動したときに BIOS のバージョンを確認できます。

8-6 Sun Fire B100x および B200x サーバーブレード設置および設定マニュアル・2004 年 4 月

第9章

## Linux の PXE ブートインストールの 障害追跡

この付録では、PXE ブートインストール中またはインストール後に発生する可能性のある一般的な問題について説明します。

#### 起動中のエラー

PXE ブート中に、次のエラーが表示されます。

PXE-E51: No DHCP or proxyDHCP offers were received. PXE-MOF: Exiting Broadcom ROM.

#### 原因

DHCP サービスが正しく設定されていません。

#### 解決方法

次の netstat コマンドを使用して、DHCP サーバーで DHCP サービスが実行され、適切なポートを監視していることを確認します。

| \$ netstat | -an | fgrep -w 67  |         |
|------------|-----|--------------|---------|
| udp        | 0   | 0 0.0.0.0:67 | 0.0.0:* |

監視中のソケットが表示されない場合は、DHCPの設定を確認してください。監視 中のソケットが表示される場合は、ファイアウォールのフィルタリングまたはケーブ ル配線などの、ほかの部分に問題がある可能性があります。

#### IP アドレス取得後のエラー (問題 1)

PXE ブートインストール中に IP アドレスを取得したあとで、次のエラーが表示されます。

PXE-E53: No boot filename received PXE-MOF: Exiting Broadcom PXE ROM.

#### 原因

DHCP サービスが、起動ファイル名を提供しませんでした。

#### 解決方法

filename コマンドが PXE サーバーの /etc/dhcpd.conf ファイルに正しく指定さ れていることを確認します。

この問題は、DHCP リースが異なるマシンから受信される場合にも発生する場合が あります。通常、1 つのネットワークセグメントには、DHCP サーバーを 1 つのみ設 定する必要があります。

#### IP アドレス取得後のエラー (問題 2)

PXE ブートインストール中に IP 番号を取得したあとで、次のエラーが表示されます。

PXE-E32: TFTP Open timeout

#### 原因

TFTP サービスが適切に設定されていません。

#### 解決方法

次の netstat コマンドを使用して、TFTP サービスが実行され、正しいポートを監 視していることを確認します。

| \$ netstat | -an | fgrep -w 69  |         |
|------------|-----|--------------|---------|
| udp        | 0   | 0 0.0.0.0:69 | 0.0.0:* |

監視中のソケットが表示されない場合は、TFTPの設定を確認してください。監視中のソケットが表示される場合は、ファイアウォールのフィルタリングまたはケーブル 配線などの、ほかの部分に問題がある可能性があります。

TFTP サービスをテストするには、異なるマシンに TFTP クライアントをインストー ルして、pxelinux.bin ファイルのダウンロードを試みてください。

```
# cd /tmp
# tftp PXE-server
tftp> get /as-2.1/sun/pxelinux.bin
Received 10960 bytes in 0.1 seconds
tftp> quit
```

#### IP アドレス取得後のエラー (問題 3)

PXE ブートインストール中に IP アドレスを取得したあとで、次のエラーが表示されます。

PXE-T01: File not found PXE-E3B: TFTP Error - File Not found PXE-M0F: Exiting Broadcom PXE ROM.

#### 原因

起動ファイル名が PXE サーバーに存在しません。

#### 解決方法

PXE サーバーの /etc/xinetd.d/tftp ファイルについて、次のことを確認します。

■ 正しい引数が使用されていること

-s /tftp を使用して、TFTP サービスが chroot(1) を実行し、最上位のディレクトリを /tftp に確実に変更するようにします。dhcp filename 引数は最上位 ディレクトリに対応します。この引数には、/tftp セクションは含まれていません。

- filename が正しく入力されていること
- next-server の IP 番号が正しく指定されていること

TFTP サービスをテストするには、異なるマシンに TFTP クライアントをインストー ルして、ファイルのダウンロードを試みてください。

# cd /tmp
# tftp PXE-server
tftp> get /as-2.1/sun/pxelinux.bin
Received 10960 bytes in 0.1 seconds
tftp> quit

#### Linux カーネルインストール後のエラー (問題 1)

PXE ブートインストール中に Linux カーネルをインストールしたあとで、次のエ ラーが表示されます。

```
-----+ Kickstart Error +-----+
|
Error opening: kickstart file
|/tmp/ks.cfg: No such file or
|directory
|
+---+
| OK |
+---+
|
+---+
|
+---+
|
+---+
|
+---+
|
+---+
|
+---+
|
+---+
|
+---+
|
+---+
|
+---+
|
+---+
|
+---+
|
+---+
|
+---+
|
+---+
|
+---+
|
+---+
|
+---+
|
+---+
|
+---+
|
+---+
|
+---+
|
+---+
|
+---+
|
+---+
|
+---+
|
+---+
|
+---+
|
+---+
|
+---+
|
+---+
|
+---+
|
+---+
|
+---+
|
+---+
|
+---+
|
+---+
|
+---+
|
+---+
|
+---+
|
+---+
|
+---+
|
+---+
|
+---+
|
+---+
|
+---+
|
+---+
|
+---+
|
+---+
|
+---+
|
+---+
|
+---+
|
+---+
|
+---+
|
+---+
|
+---+
|
+---+
|
+---+
|
+---+
|
+---+
|
+---+
|
+---+
|
+---+
|
+---+
|
+---+
|
+---+
|
+---+
|
+---+
|
+---+
|
+---+
|
+---+
|
+---+
|
+---+
|
+---+
|
+---+
|
+---+
|
+---+
|
+---+
|
+---+
|
+---+
|
+---+
|
+---+
|
+---+
|
+---+
|
+---+
|
+---+
|
+---+
|
+---+
|
+---+
|
+---+
|
+---+
|
+---+
|
+---+
|
+---+
|
+---+
|
+---+
|
+---+
|
+---+
|
+---+
|
+---+
|
+---+
|
+---+
|
+---+
|
+---+
|
+---+
|
+---+
|
+---+
|
+---+
|
+---+
|
+---+
|
+---+
|
+---+
|
+---+
|
+---+
|
+---+
|
+---+
|
+---+
|
+---+
|
+---+
|
+---+
|
+---+
|
+---+
|
+---+
|
+---+
|
+---+
|
+---+
|
+---+
|
+---+
|
+---+
|
+---+
|
+---+
|
+---+
|
+---+
|
+---+
|
+---+
|
+---+
|
+---+
|
+---+
|
+---+
|
+---+
|
+---+
|
+---+
|
+---+
|
+---+
|
+---+
|
+---+
|
+---+
|
+---+
|
+---+
|
+---+
|
+---+
|
+---+
|
+---+
|
+---+
|
+---+
|
+---+
|
+---+
|
+---+
|
+---+
|
+---+
|
+---+
|
+---+
|
+---+
|
+---+
|
+---+
|
+---+
|
+---+
|
+---+
|
+---+
|
+---+
|
+---+
|
+---+
|
+---+
|
+---+
|
+---+
|
+---+
|
+---+
|
+---+
|
+---+
|
+---+
|
+---+
|
+---+
|
+---+
|
+---+
|
+---+
|
+---+
|
+---+
|
+---+
|
+---+
|
+---+
|
+---+
|
+---+
|
+---+
|
+---+
|
+---+
|
+---+
|
+---+
|
+---+
|
+---+
|
+---+
|
+---+
|
+---+
|
+---+
|
+---+
|
+---+
|
+---+
|
+---+
|
+---+
|
+---+
|
+---+
|
+---+
|
+---+
|
+---+
|
+---+
|
+---+
|
+---+
|
+---+
|
+---+
|
+---+
|
+---+
|
+---+
|
+---+
|
+---+
|
+---+
|
+---+
|
+---+
|
+---+
|
+---+
|
+---+
|
+---+
|
+---+
|
+---+
|
+---+
|
+---+
|
+---+
|
+---+
|
+---+
|
+---+
|
+---+
|
+---+
|
```

#### 原因

NFS が PXE サーバーで正しく機能していません。

#### 解決方法

次のいずれかまたは両方の処理を実行して、NFS の設定を確認します。

- PXE サーバーで showmount -e コマンドを実行します。
- PXE サーバー以外のマシンで、showmount -e PXE-server コマンドを実行します。 PXE-server には、PXE サーバーの名前または IP アドレスを指定します。出力に tftp パスが表示されていることを確認します。

```
# showmount -e
Export list for PXE-server:
/tftp (everyone)
```

このパスが出力されない場合は、NFS の設定を確認してください。

この問題は、ブレードが PXE サーバーに正しく接続されていない場合にも発生しま す。1 台のスイッチ/システムコントローラ (SSC) がシャーシに取り付けられている 場合は、SSC が 0 の位置に取り付けられていることを確認します。SSC の取り付け 方法については、『Sun Fire B1600 Blade System Chassis Administration Guide』を 参照してください。 NFS サービスが正常に動作し、ネットワークのほかのマシンから使用できる場合 は、PXE サーバーがブレードに誤ったカーネルを提供した可能性があります。これ は、PXE サーバーにインストールされている Linux ディストリビューションが、 Linux ブレードに付属するサプリメント CD によって構築した Linux ディストリ ビューションと完全に一致していない場合に発生します。モジュールのバージョンに よって 5704 ネットワークドライバ (suntg3) のインストールが失敗しないように、 Linux ディストリビューションは完全に一致させる必要があります。

#### Linux カーネルインストール後のスーパーユーザーのパスワードに関する メッセージ

PXE ブートインストール中に Linux カーネルをインストールしたあとで、次のメッ セージが表示されます。

| ++ Root Pa                                                                                                    | ssword + | +<br> |  |  |
|----------------------------------------------------------------------------------------------------|----------|-------|--|--|
| Pick a root password. You must type it<br>twice to ensure you know what it is and<br>didn't make a mistake in typing. Remember<br>that the root password is a critical part<br>of system security! |          |       |  |  |
| Password:<br>  Password (confirm):                                                                                                    |          |       |  |  |
| ++                                                                                                    | ++       |       |  |  |
| OK                                                                                                    | Back     | i     |  |  |
| ++                                                                                                    | ++       |       |  |  |
| <br> <br>+                                                                                                    |          | +     |  |  |
|                                                                                                    |          | •     |  |  |

#### 原因

デフォルトのスーパーユーザーのパスワードが ks.cfg に指定されていません。

#### 解決方法

sun/install/ks.cfg ファイルで、rootpw コマンドがコメントアウトされていないことと、スーパーユーザーのパスワードが指定されていることを確認します。スーパーユーザーのパスワードの入力については、第4章を参照してください。

#### 再起動後のエラー

PXE ブートインストールおよび再起動を終了したあとで、次の画面が表示されます。

GRUB version 0.92 (634K lower / 522176K upper memory)

[Minimal BASH-like line editing is supported. For the first word, TAB lists possible command completions. Anywhere else TAB lists the possible completions of a device/filename.]

grub>

#### 原因

PXE ブートインストールが完了していません。

#### 解決方法

この問題は、インストール中にブレードが取り外されたか、電源が切断された場合に 発生する場合があります。ブレードを再インストールしてください。

#### ブレードがディスクから起動しない

PXE ブートインストールが正常に終了したあとで、ブレードがディスクではなく ネットワークからの起動を続けます。

#### 原因

BIOS は、デフォルトではネットワークから起動するように設定されています。

#### 解決方法

SC プロンプトで、bootmode reset\_nvram sn コマンドを使用して、BIOS がデフォルトでディスクから起動するようにリセットします。

#### ディスクからのはじめての起動で fsck が実行される

ディスクからブレードをはじめて起動する場合に、ブレードがファイルシステムを修 正する fsck を実行します。

#### 原因

ブレードがファイルシステムのマウントを解除していません。

#### 解決方法

すべてのファイルシステムのマウントを解除して、ブレードが正常に再起動できるようにするには、PXE ブートインストールの最後の OK プロンプトで Enter を押してください。詳細は、第4章を参照してください。

#### PXE ブートインストール中に、インストーラがハングアップまたは失敗する

ブレードの PXE インストール中に、インストーラが次のいずれかの状態になります。

- OS が PXE サーバーから IP アドレスを要求したあとでハングアップする
- 信号 11 が受信されたことを示すエラーメッセージを表示して失敗する

#### 原因

PXE サーバーで eepro100 ドライバが使用されています。

#### 解決方法

1. /etc/modules.conf ファイルで次のような 1 行を探して、PXE サーバーで eepro100 ドライバが使用されているかどうかを確認します。

alias eth0 eepro100

注 – eth インスタンスは、ハードウェアの設定によって異なる場合があります。

#### 2. この行を次のように変更します。

alias eth0 e100

これによって、i82557/i82558 10/100 Ethernet ハードウェアと Broadcom 5704 間の 対話に関する既知の問題を回避できます。

#### PXE ブート中にモジュールディスクの挿入を求めるプロンプトが表示される (SuSE のみ)

SuSE のインストールでブレードを起動したとき、ブレードが自動的に起動せず、対 話型インストールの実行を求めるプロンプトが表示されます。

Please insert modules disk 3.

You'll find instructions on how to create it in boot/README on CD1 or DVD.

#### 原因

SuSE は、DHCP サーバーによってデフォルトのルーターが提供されると想定しています。提供されない場合は、インタフェースが機能していないとみなします。

#### 解決方法

dhcpd.conf ファイルでデフォルトのルーターを指定していることを確認します。 たとえば、次のように入力します。

9-10 Sun Fire B100x および B200x サーバーブレード設置および設定マニュアル・2004 年 4 月
# PART III ブレードでの Solaris x86 のインストー ルおよび使用

### 第10章

## Solaris x86 のインストール

この章では、Sun Fire B100x または B200x サーバーブレードに Solaris x86 をインス トールする方法について説明します。この章は、次の節で構成されています。

- 10-2 ページの 10.1 節「Solaris x86 のインストール手順の概要」
- 10-3 ページの 10.2 節「Solaris x86 のインストール準備」
- 10-5 ページの 10.3 節「DHCP サーバーでの Solaris x86 ブレードのグローバル設 定」
- 10-10 ページの 10.4 節「Solaris x86 を各ブレードにインストールするためのイン ストールサーバーおよび DHCP サーバーの設定」
- 10-18 ページの 10.5 節「以前 Linux が動作していたブレードのハードディスクの 再初期化」
- 10-19 ページの 10.6 節「一時的にネットワークから起動するためのブレードの設 定」
- 10-21 ページの 10.7 節「ネットワーク起動処理の監視および Solaris インストールの開始」
- 10-24 ページの 10.8 節「対話型インストールでのディスクパーティションの指 定」
- 10-36 ページの 10.9 節「ブレード用の Jumpstart インストールを設定するための準備手順」
- 10-41 ページの 10.10 節「Jumpstart インストールの設定」
- 10-44 ページの 10.11 節「複数のブレードに Solaris x86 をインストールする際に役立つヒント」
- 10-49 ページの 10.12 節「2 つ目、3 つ目または 4 つ目のネットワークインタ フェースを使用したブレードに対する Solaris x86 のインストール」
- 10-52 ページの 10.13 節「add install client の新しい -b オプション」

## 10.1 Solaris x86 のインストール手順の概要

B100x および B200x ブレードは、PXE ベースのネットワークインストール方法を使用して Solaris x86 オペレーティングシステムを受信します。PXE ブートは DHCP サービスによってサポートされます。つまり、DHCP サーバーに関する設定手順をいくつか実行する必要があります。また、ネットワークインストールサーバーおよび DHCP サーバーは、各ブレードに対して設定する必要があります。各ブレードに対して設定しないと、ネットワークインストールが機能しません。この章では、対話型の Solaris インストールまたは Jumpstart インストールをブレード上で開始するために必要な作業について説明します。この章で記載する対話型の Solaris インストールの詳細は、『Solaris 9 Installation Guide』を参照してください。

注意 - インストールする Solaris 9 x86 のバージョンによっては、B100x および B200x ブレードに必要なプラットフォームソフトウェアがサポートされるように、 Solaris ネットワークインストールサーバーのネットワークインストールイメージに パッチを適用する手順を実行する必要があります。パッチが必要な場合は、リリース ノートを参照して、パッチをダウンロードし、ネットワークインストールサーバーの Solaris x86 イメージにパッチを適用するスクリプトを実行してください。リリース ノートは、次の URI から入手できます。 http://www.sun.com/products-n-solutions/hardware/docs/Servers/

この章で実行する作業は次のとおりです。

- 一般的な準備 (10-3 ページの 10.2 節「Solaris x86 のインストール準備」)
- DHCP のオプション文字列およびグローバル PXE ブートマクロの設定 (DHCP サーバーにまだ設定されていない場合)(10-5 ページの 10.3 節「DHCP サーバーで の Solaris x86 ブレードのグローバル設定」)

また、インストールする各ブレードに対して、10-10 ページの 10.4 節「Solaris x86 を 各ブレードにインストールするためのインストールサーバーおよび DHCP サーバー の設定」の次の手順も実行します。

- ブレードの MAC アドレスを調べて書き留めます。
- add install client スクリプトを実行します。
- DHCP サーバーにクライアント固有の DHCP マクロを設定します。
- DHCP サーバーにクライアントの IP アドレスを設定します。
- ブレードを一時的にネットワークから起動できるように設定します。この手順の 詳細は、10-19ページの10.6節「一時的にネットワークから起動するためのブレードの設定」を参照してください。

ブレードをリセットするか、ブレードに電源を入れて、起動処理を監視します。
 この手順の詳細は、10-19ページの 10.6 節「一時的にネットワークから起動する
 ためのブレードの設定」および 10-21ページの 10.7 節「ネットワーク起動処理の
 監視および Solaris インストールの開始」を参照してください。

## 10.2 Solaris x86 のインストール準備

注 – Solaris 9 の DVD 媒体ではなく、CD 媒体を使用して Solaris x86 のインストー ルイメージを作成する場合は、有効な Solaris x86 が動作しているシステムが必要に なります。これは、SPARC Solaris システムが Solaris x86 CD 媒体を読み取ることが できないためです。x86 CD 媒体を使用して SPARC システムに Solaris x86 ネット ワークインストールサーバーを作成する方法については、『Solaris 9 Installation Guide』の第12 章を参照してください。

 使用するネットワークインストールサーバーと、B100x または B200x サーバーブレードに IP アドレスを割り当てるために使用する DHCP サーバーの両方を含むサブネットに、SSC のネットワークポートを接続します。 ブレードシステムシャーシに冗長 SSC が構成されている場合は、2 つ目の SSC も同

様に接続します。

 Solaris x86 をインストールするブレードの最初のインタフェースの MAC アドレスを 確認します。

MAC アドレスを確認するには、次の手順を実行します。

 a. 出荷時のデフォルトの状態の新しいシャーシにログインする場合は、『Sun Fire B1600 Blade System Chassis Software Setup Guide』の第2章の手順を実行して アクティブシステムコントローラにログインします。

これ以外の場合は、システム管理者によって割り当てられたユーザー名およびパ スワードを使用してログインします。 b. sc> プロンプトで次のように入力します。

```
sc>showplatform -v
:
:
                             MAC Address
Domain
           Status
                                                      Hostname
-----
                              -----
S1
            Standby
                              00:03:ba:29:e6:28
                                                       chatton-s1-0
S2
           Standby
                             00:03:ba:29:f0:de

        OS Running
        00:03:ba:19:27:e9
        chatton-s6-0

        OS Stopped
        00:03:ba:19:27:bd
        chatton-s7-0

        Standby
        00:03:ba:2d:d1:a8
        chatton-s10-0

S6
S7
S10
           OS Running 00:03:ba:2d:d4:a0 chatton-s12-0
S12
:
SSC0/SWT OS Running
                                    00:03:ba:1b:6e:a5
SSC1/SWT OS Running
                                    00:03:ba:1b:65:4d
SSCO/SC OS Running (Active) 00:03:ba:1b:6e:be
SSC1/SC OS Running
                                    00:03:ba:1b:65:66
:
SC>
```

左端の「:」記号は、データが省略されていることを示しています。各ブレードに 対して表示される MAC アドレスは、最初のインタフェース (デフォルトでは bge0) の MAC アドレスです。

ブレードの最初のネットワークインタフェースを使用するインストールでは、最 初のネットワークインタフェースの MAC アドレスのみが必要です。この MAC アドレスを書き留めておいてください。

最初のインタフェースではなく、2 つ目、3 つ目、または4 つ目のインタフェース を使用する場合は、そのインタフェースの MAC アドレスを計算して求める必要 があります。詳細は、10-49 ページの 10.12 節「2 つ目、3 つ目または4 つ目の ネットワークインタフェースを使用したブレードに対する Solaris x86 のインス トール」を参照してください。

 『Solaris 9 Installation Guide』の手順を実行して、ネットワークインストールサー バーを Solaris x86 用に設定します。

ブレードに x86 オペレーティングシステムをインストールするネットワークインス トールサーバーの IP アドレスを書き留めます。

4. 使用する DHCP サーバーが適切に設定され、機能していることを確認します。 Solaris の DHCP サーバーの設定については、『Solaris DHCP Administration Guide』を参照してください。

**注** – http://sunsolve.sun.com から入手できる最新の DHCP パッチを使用して、DHCP サーバーを更新しておいてください。

- DHCP サーバーがサーバーブレードに動的に IP アドレスを割り当てるようにする場合は、DHCP サーバーのアドレスを予約しておきます。
   この方法については、『Solaris DHCP Administration Guide』を参照してください。
- このシャーシおよびブレードの最新のリリースノートを参照して、ブレードにインストールする Solaris x86 のバージョンに対応するパッチをダウンロードする必要があるかどうかを確認します。

次の Web サイトを確認してください。

http://www.sun.com/servers/entry/b100x/

必要な情報は、リリースノートの「Installing the Solaris x86 Operating System Onto a Server Blade」という節に記載されています。

## 10.3 DHCP サーバーでの Solaris x86 ブレー ドのグローバル設定

この節では、DHCP サーバーによって B100x および B200x ブレードの起動をサポー トするために必要な、オプション文字列の設定方法について説明します。また、グ ローバル PXE ブートクライアントの設定方法についても説明します。DHCP サー バーに必要なオプション文字列がすでに定義されていて、PXE ブートクライアント がすでに正しく指定されている場合は、10-10 ページの 10.4 節「Solaris x86 を各ブ レードにインストールするためのインストールサーバーおよび DHCP サーバーの設 定」に進んでください。

#### 10.3.1 DHCP サーバーに必要なオプション文字列の追加

- スーパーユーザーでネットワークインストールサーバーにログインし、次のように入 カして DHCP Manager の GUI を起動します。
  - # DISPLAY=mydisplay:0.0
  - # export DISPLAY
  - # /usr/sadm/admin/bin/dhcpmgr &

mydisplay には、DHCP Manager の GUI (グラフィカルユーザーインタフェース) を 表示するために使用するシステム (デスクトップワークステーションなど) の名前を 指定します。 DHCP サーバーに次のオプション名がまだ定義されていない場合は、これを追加します。

SinstNM、SinstIP4、SinstPTH、SrootNM、SrootIP4、SrootPTH、 BootFile、SbootURI、BootSrvA

**注** – Solaris x86 の Jumpstart インストールを実行する場合は、SsysidCF および SjumpsCF の定義も追加する必要があります。

a. DHCP Manager のメインウィンドウの「Options」タブをクリックして、DHCP サーバーにすでに定義されているオプション名を確認します (図 10-1 を参照)。

| -           |              | DHCP    | Manager    |             |         |
|-------------|--------------|---------|------------|-------------|---------|
| File Edit V | liew Service | Help    |            |             |         |
| Addresses   | Macros       | Options | ]          |             |         |
| Name        | Category     | Code    | Туре       | Granularity | Maximum |
| SbootFIL    | Vendor       | 7       | ASCII text | 1           | 0       |
| SbootRS     | Vendor       | 9       | Number     | 2           | 0 🚟     |
| SbootURI    | Vendor       | 16      | ASCII text | 1           | 0       |
| SinstIP4    | Vendor       | 10      | IP Address | 1           | 1 🚆     |
| SinstNM     | Vendor       | 11      | ASCII text | 1           | 0       |
| SinstPTH    | Vendor       | 12      | ASCII text | 1           | 0       |
| SjumpsCF    | Vendor       | 14      | ASCII text | 1           | 0       |
| SrootIP4    | Vendor       | 2       | IP Address | 1           | 1 🚆     |
| SrootNM     | Vendor       | 3       | ASCII text | 1           | 0       |
| SrootOpt    | Vendor       | 1       | ASCII text | 1           | 0       |
| SrootPTH    | Vendor       | 4       | ASCII text | 1           | 0       |
| SswapIP4    | Vendor       | 5       | IP Address | 1           | 0       |
| SswapPTH    | Vendor       | 6       | ASCII text | 1           | 0 🗸     |
|             | Fin          | d:      |            |             | Next    |

図 10-1 DHCP Manager の「Options」タブ

b. コマンド行で、必要なオプション文字列を追加 (次の例のように -A を使用) する か、または変更 (-A の代わりに -M を使用) します。

これには、ネットワークインストールサーバーにスーパーユーザーでログインしたまま、端末エミュレータで必要な各オプションに対するコマンドを入力します。図 10-2 に、必要なすべてのオプションを示します。

**注** – 必要な DHCP オプション文字列の一部は DHCP サーバーにすでに定義されて いる可能性がありますが、SbootURI はサンのプラットフォームでこれまでに使用さ れたことのない新しいオプションです。

```
# dhtadm -A -s SrootIP4 -d 'Vendor=SUNW.i86pc,2,IP,1,1'
# dhtadm -A -s SrootNM -d 'Vendor=SUNW.i86pc,3,ASCII,1,0'
# dhtadm -A -s SrootPTH -d 'Vendor=SUNW.i86pc,4,ASCII,1,0'
# dhtadm -A -s SinstIP4 -d 'Vendor=SUNW.i86pc,10,IP,1,1'
# dhtadm -A -s SinstNM -d 'Vendor=SUNW.i86pc,11,ASCII,1,0'
# dhtadm -A -s SinstPTH -d 'Vendor=SUNW.i86pc,12,ASCII,1,0'
# dhtadm -A -s SysidCF -d 'Vendor=SUNW.i86pc,13,ASCII,1,0'
# dhtadm -A -s SjumpsCF -d 'Vendor=SUNW.i86pc,14,ASCII,1,0'
# dhtadm -A -s SjumpsCF -d 'Vendor=SUNW.i86pc,14,ASCII,1,0'
```

図 10-2 オプション文字列を設定するコマンド

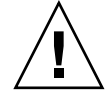

注意 - DHCP オプション文字列を設定するときは、各オプションにオプション文字 列コードを正しく割り当てる必要があります。この値はネットワークブートストラッ プ処理で使用されるもので、値が正しく指定されていないと、この処理は失敗しま す。オプションコードとは、コマンド行の右から4つ目の値です。たとえば、 SbootURI のコードは16です(図 10-2 を参照)。図 10-2 とは異なる値を指定した場 合、ブレードはネットワークから起動できません。

# DHCP オプション文字列が正しく指定されていることを確認します。 次のように入力します。

| # dhtadm -P<br>: |        |                                                                      |
|------------------|--------|----------------------------------------------------------------------|
| SrootIP4         | Symbol | <pre>Vendor=SUNW.Ultra-1 SUNW.Ultra-30 SUNW.i86pc,2,IP,1,1</pre>     |
| SinstPTH         | Symbol | <pre>Vendor=SUNW.Ultra-1 SUNW.Ultra-30 SUNW.i86pc,12,ASCII,1,0</pre> |
| SinstNM          | Symbol | <pre>Vendor=SUNW.Ultra-1 SUNW.Ultra-30 SUNW.i86pc,11,ASCII,1,0</pre> |
| SinstIP4         | Symbol | <pre>Vendor=SUNW.Ultra-1 SUNW.Ultra-30 SUNW.i86pc,10,IP,1,0</pre>    |
| SbootURI         | Symbol | <pre>Vendor=SUNW.Ultra-1 SUNW.Ultra-30 SUNW.i86pc,16,ASCII,1,0</pre> |
| SjumpsCF         | Symbol | <pre>Vendor=SUNW.Ultra-1 SUNW.Ultra-30 SUNW.i86pc,14,ASCII,1,0</pre> |
| SsysidCF         | Symbol | <pre>Vendor=SUNW.Ultra-1 SUNW.Ultra-30 SUNW.i86pc,13,ASCII,1,0</pre> |
| SrootPTH         | Symbol | <pre>Vendor=SUNW.Ultra-1 SUNW.Ultra-30 SUNW.i86pc,4,ASCII,1,0</pre>  |
| SrootNM          | Symbol | <pre>Vendor=SUNW.Ultra-1 SUNW.Ultra-30 SUNW.i86pc,3,ASCII,1,0</pre>  |
| #                |        |                                                                      |

図 10-3 オプション文字列が正しく設定されたことを確認する dhtadm - P の出力例

図 10-3 の 1 行目の、ユーザープロンプトの下にある「:」記号は、データが省略されていることを示しています。

注 - 図 10-3 は、DHCP オプション文字列に関する出力を示しています (マクロに関 する出力は省略し「:」記号で示します)。実際の設定では、各オプション文字列に異 なるベンダー名 (SUNW.Ultra-1、SUNW.Ultra-30、SUNW.i86pc など) が関連付 けられている場合もありますが、コマンド行のその他のフィールドにユーザーが指定 する値は、図 10-3 に示す値とまったく同じである必要があります。たとえば、 SbootURI オプションの最後の4 つの値は、16, ASCII, 1, 0 である必要がありま す。

オプションの追加方法の詳細は、『Solaris DHCP Administration Guide』を参照してください。

4. 10-8 ページの 10.3.2 節「DHCP サーバーへの Solaris x86 のグローバル PXE マクロ の追加」に進みます。

#### 10.3.2 DHCP サーバーへの Solaris x86 のグローバル PXE マクロの追加

注 – この節の手順は、DHCP サーバーに対して一度だけ実行する必要があります。 Solaris x86 用に PXE マクロがすでに正しく定義されている場合は、この節を省略し て 10-10 ページの 10.4 節「Solaris x86 を各ブレードにインストールするためのイン ストールサーバーおよび DHCP サーバーの設定」に進むことができます。ただし、 マクロを正しく定義することは重要であるため、確信できない場合は、この節の手順 を実行してください。同等の機能を実現する CLI (コマンド行インタフェース) コマ ンドについては、10-48 ページの 10.11.3 節「GUI の代わりに DHCP Manager のコマ ンド行インタフェースを使用する方法」を参照してください。

グローバル PXE マクロを定義するには、次の手順を実行します。

- DHCP Manager の GUI のメインウィンドウで「Macros」タブをクリックし、 「Edit」メニューの「Create」を選択します。
- 2. 「Create Macro」ウィンドウの「Name」フィールドに、PXE マクロ名 (PXEClient:Arch:00000:UNDI:002001) を入力します。

注意 – グローバル PXE マクロの名前は、PXEClient:Arch:00000:UNDI:002001 で す。この名前を正確に入力してください。誤って入力すると、ブレードは Solaris x86 オペレーティングシステムの PXE ブートインストールを実行できません。

- 3. 「Create Macro」ウィンドウのその他のフィールドの設定を完了します。
  - a. 「Option Name」フィールドに BootSrvA と入力します。

b. 「Option Value」フィールドに、ネットワークインストールサーバーの IP アドレ スを入力します。

#### c. 「Add」をクリックしてから、「OK」をクリックします。

作成したマクロの属性を表示するには、「Macros」タブの左側に表示されているマクロの一覧から作成したマクロを選択し、「Edit」メニューの「Properties」を選択します (図 10-4 を参照)。

| Macro Properties                       |                  |
|----------------------------------------|------------------|
| Name: PXEClient:Arch:00000:UNDI:002001 |                  |
| Contents                               |                  |
| Option Name: BootSrvA Select           | Add              |
| Option Value: 123.123.123.163          | Modify           |
| Option Name Value                      |                  |
| BootSrvA 123.123.123.163               | Up 🖉             |
|                                        | Down             |
|                                        | Delete           |
|                                        |                  |
| ☑ Notify DHCP server of change         |                  |
| OK Reset Can                           | cel <u>H</u> elp |

図 10-4 グローバル PXE マクロに定義された属性

注 – グローバル PXE マクロに定義する属性は、BootSrvA の1つだけです。

4. 10-10 ページの 10.4 節「Solaris x86 を各ブレードにインストールするためのインストールサーバーおよび DHCP サーバーの設定」に進みます。

10.4

## Solaris x86 を各ブレードにインストー ルするためのインストールサーバーおよ び DHCP サーバーの設定

この節の手順を実行する前に、ここまでの手順をすべて完了し、最新のリリースノートに記載されている Solaris x86 インストールに関するすべての手順を実行しておいてください。

この節の作業は、Solaris x86 をインストールするすべてのブレードに対して実行する 必要があります。実行する作業は、次のとおりです。

- ブレードの MAC アドレスを調べて書き留めます (手順 1)。
- ネットワークインストールサーバーで、add\_install\_client スクリプトを実行します (手順 2、手順 3)。
- DHCP サーバーでクライアント固有の DHCP マクロを設定します (手順 4、手順 5、手順 6)。
- DHCP サーバーでクライアントの IP アドレスを設定します (手順 7)。

手順7を実行したあと、次の作業を実行する必要があります。

- ブレードを一時的にネットワークから起動できるように設定します。この手順の 詳細は、10-19ページの10.6節「一時的にネットワークから起動するためのブレードの設定」を参照してください。
- ブレードをリセットするか、電源を入れて、起動処理を監視します。この作業の 手順の詳細は、10-19ページの10.6節「一時的にネットワークから起動するため のブレードの設定」および10-21ページの10.7節「ネットワーク起動処理の監視 および Solaris インストールの開始」を参照してください。
- Solaris x86 をインストールするブレードの MAC アドレスを書き留めます。詳細は、 10-2 ページの 10.1 節「Solaris x86 のインストール手順の概要」を参照してください。

ブレードの最初のネットワークインタフェース以外のインタフェースを使用する場合 は、10-49ページの 10.12節「2 つ目、3 つ目または 4 つ目のネットワークインタ フェースを使用したブレードに対する Solaris x86 のインストール」を参照してくだ さい。

- ネットワークインストールサーバーとして使用するシステムに、スーパーユーザーで ログインし、add\_install\_client スクリプトを実行します。
   このスクリプトを実行するときは、サーバーブレード用の正しい bootpath パラメ タを使用してください。
  - 図 10-5 に、B100x ブレード用の正しい bootpath パラメタを示します。

図 10-6 に、B200x ブレード用の正しい bootpath パラメタを示します。

**注 -** add\_install\_client コマンドの -b オプションは、新しいオプションです。 このオプションの詳細は、10-52 ページの 10.13 節「add\_install\_client の新し い -b オプション」を参照してください。

Jumpstart インストールを使用する場合は、add\_install\_client スクリプトを実 行するときに、コマンド行にパラメタを追加する必要があります。

Jumpstart で使用するパラメタの詳細は、10-36 ページの 10.9 節「ブレード用の Jumpstart インストールを設定するための準備手順」および 10-41 ページの 10.10 節 「Jumpstart インストールの設定」を参照してください。

● MAC アドレス 00:03:ba:29:f0:de を使用する B100x ブレードの場合、コマンド 例は図 10-5 のようになります。

```
# cd install-dir-path/Solaris_9/Tools
# ./add_install_client -d -e "00:03:ba:29:f0:de" \
> -b "input-device=ttya" -b "output-device=ttya" \
> -b "bootpath=/pci@0,0/pci108e,16a8@8" \
> i86pc
```

```
図 10-5 B100x ブレードの bootpath 属性を示すコマンド例
```

install-dir-path には、インストールイメージの場所を指定します。

**注** – この手順のコマンド例の「\」文字は、コマンドが次の行に続くことをオペレー ティングシステムに示しています。

注 - 複数のブレードを構成する場合は、各ブレードで add\_install\_client を実 行するために、ラッパースクリプトを作成することができます。詳細は、10-44 ペー ジの 10.11.1 節「ラッパーシェルスクリプトからの add\_install\_client ユーティ リティーの呼び出し」を参照してください。

● MAC アドレス 00:03:ba:2d:d4:a0 を使用する B200x ブレードの場合、コマンド 例は図 10-6 のようになります。

```
# cd /export/s9x/Solaris_9/Tools
# ./add_install_client -d -e "00:03:ba:2d:d4:a0" \
> -b "input-device=ttya" -b "output-device=ttya" \
> -b "bootpath= /pci@0,0/pci8086,2545@3/pci8086,1460@1d/pci108e,16a8@3" \
> i86pc
```

**図 10-6** B200x ブレードの bootpath 属性を示すコマンド例

図 10-7 に、B100x ブレードの bootpath を指定して実行した add install client スクリプトの出力例を示します。

```
# cd /export/s9x/Solaris 9/Tools
# ./add install client -d -e "00:03:ba:29:f0:de" \
> -b "input-device=ttya" -b "output-device=ttya" \
> -b "bootpath=/pci@0,0/pci108e,16a8@8" \
> i86pc
cleaning up preexisting install client "00:03:ba:29:f0:de"
To disable 00:03:ba:29:f0:de in the DHCP server,
 remove the entry with Client ID 010003BA29F0DE
To enable 010003BA29F0DE in the DHCP server, ensure that
the following Sun vendor-specific options are defined
(SinstNM, SinstIP4, SinstPTH, SrootNM, SrootIP4,
SrootPTH, SbootURI and optionally SjumpCF and SsysidCF),
and add a macro to the server named 010003BA29F0DE,
containing the following option values:
  Install server
                     (SinstNM) : cerberus
  Install server IP (SinstIP4) : 123.123.123.163
  Install server path (SinstPTH) : /export/s9x
 Root server name (SrootNM) : cerberus
                     (SrootIP4) : 123.123.123.163
 Root server IP
 Root server path (SrootPTH) : /export/s9x/Solaris_9/Tools/Boot
 Boot file
            (BootFile) : nbp.010003BA29F0DE
 Solaris boot file (SbootURI) : tftp://123.123.123.163/010003BA29F0DE
If not already configured, enable PXE boot by creating
a macro called PXEClient:Arch:00000:UNDI:002001
which contains the following values:
  Boot server IP
                      (BootSrvA) : 123.123.123.163
This macro will be explicitly requested by the PXE boot.
```

図 10-7 add\_install\_client スクリプトの出力例

図 10-7 のコマンド例では、新しいブートオプション (-b) を使用しています。このオ プションで指定できる引数、およびブレードで PXE ブートプロセスを動作させるた めに必要な引数については、この章で後述する 10-52 ページの 10.13 節 「add install client の新しい -b オプション」を参照してください。  add\_install\_client スクリプトの出力で表示されるオプションを書き留めておき ます (図 10-7 を参照)。

オプション名とその値を書き留めておく必要があります。

add\_install\_client スクリプトの出力は、3 つの部分に分けて表示されます。最 初の部分では、指定したクライアントに関連する以前のインストール構成が新しいイ ンストール構成に備えて整理されたことが説明されています。2 つ目の部分では、ク ライアント固有のオプションの一覧が表示されます。このオプションは、このあとの 手順でクライアント固有の DHCP マクロに属性として追加するため、書き留めてお く必要があります。最後に、3 つ目の部分には、グローバル PXE ブートマクロに関 する情報 (グローバルマクロ名など) が表示されます。

4. DHCP サーバーに必要なオプション名が定義されていることを確認します。

これらのオプション名は、10-5 ページの 10.3.1 節「DHCP サーバーに必要なオプ ション文字列の追加」で定義したものです。

5. Solaris x86 用のグローバル PXE マクロが DHCP サーバーに正しく追加されている ことを確認します。

このマクロは、10-8 ページの 10.3.2 節「DHCP サーバーへの Solaris x86 のグローバ ル PXE マクロの追加」で追加したものです。

6. Solaris x86 をインストールするブレードに、クライント固有のマクロを作成しま す。

コマンド行インタフェースを使用する場合は、10-48 ページの 10.11.3 節「GUI の代わりに DHCP Manager のコマンド行インタフェースを使用する方法」を参照してください。

GUI を使用する場合は、次の手順を実行します。

- a. DHCP Manager の GUI をまだ起動していない場合は、スーパーユーザーでネット ワークインストールサーバーにログインし、次のように入力して起動します。
  - # DISPLAY=mydisplay:0.0
  - # export DISPLAY
    - # /usr/sadm/admin/bin/dhcpmgr &

mydisplay には、DHCP Manager の GUI (グラフィカルユーザーインタフェース) を表示するために使用するシステム (デスクトップワークステーションなど) の名 前を指定します。

b. DHCP Manager のメインウィンドウで「Macros」タブをクリックし、「Edit」メ ニューの「Create」を選択します。

ブレードは、クライアント識別子 (ID) 文字列によって DHCP サーバーに認識され ます。この文字列は、01 のあとにブレードのネットワークインタフェースの MAC アドレスを指定したものです (文字列にコロンは含まれません)。この例で は、MAC アドレス 00:03:ba:29:f0:de を使用します。したがって、ブレード のクライアント ID は 010003BA29F0DE になります (図 10-7 を参照)。

- c. 「Create Macro」ウィンドウを開いて、次の手順を実行します。
  - i.「Create Macro」ウィンドウの「Name」フィールドに、使用するブレードの クライアント ID を入力します。 この例では、クライアント ID は 010003BA29F0DE であるため (図 10-7 を参 照)、クライアントのマクロ名は 010003BA29F0DE になります。
  - ii. 「Create Macro」ウィンドウの「Contents」セクションで、「Select」ボタン をクリックします。
  - iii.「Category」ドロップダウンリストで「Vendor」を選択します。
  - iv. SinstNM をクリックして「OK」をクリックします。
  - v. 「Option Value」フィールドにある既存の情報をすべて削除します。
  - vi. この節の手順 3 で書き留めたデータを使用して、SinstNM の「Option Value」 に正しい値を入力します。
  - vii. 「Add」をクリックします。
  - viii. SinstIP4、SinstPTH、SrootNM、SrootIP4、SrootPTH、および SbootURI に対して、手順 iv ~手順 vii を繰り返します。
  - ix. クライアントに 7 つの「Vendor」オプションを設定したら、「Create Macro」 ウィンドウで「Select」をクリックし、「Category」ドロップダウンリストで 「Standard」を選択します。
  - X. BootFile を選択して「OK」をクリックします。
  - xi.「Option Value」フィールドにある既存の情報をすべて削除します。
  - xii. この節の手順 3 で書き留めたデータを使用して、BootFile の「Option Value」に正しい値を入力します。
  - xiii. 「Add」をクリックします。
  - xiv. BootSrvA オプションに対して、手順 x ~手順 xiii を繰り返します。
  - xv. add\_install\_client スクリプトの出力に表示される各オプションに対して クライアント固有のマクロを設定したら (手順 2 および図 10-7 を参照)、 「OK」をクリックします。

Jumpstart インストールを使用する場合に、この時点で実行する必要のある特別な設 定については、10-41 ページの 10.10 節「Jumpstart インストールの設定」を参照して ください。

| -             | Macro Properties                      |                   |
|---------------|---------------------------------------|-------------------|
| Name: 010003E | A29F0DE                               |                   |
| Contents      | ,                                     |                   |
| Option Name:  | SrootPTH Select                       | Add               |
| Option Value: | /export/s9x/Solaris_9/Tools/Boot      | Modify            |
| Option Name   | Value                                 |                   |
| SinstNM       | cerberus                              |                   |
| SinstIP4      | 123.123.123.163                       | 📣 Up              |
| SinstPTH      | /export/s9x                           |                   |
| SrootNM       | cerberus                              | 🛇 Down            |
| SrootIP4      | 123.123.123.163                       |                   |
| SrootPTH      | /export/s9x/Solaris_9/Tools/Boot      | Delete            |
| BootFile      | nbp.010003BA29F0DE                    |                   |
| SbootURI      | tftp://129.156.205.163/010003BA29F0DE |                   |
|               |                                       |                   |
|               | ☑ Notify DHCP server of change        |                   |
|               | OK Reset Ca                           | ncel <u>H</u> elp |

**図 10-8** B100x ブレードのクライント固有のマクロを示す「Properties」ウィンドウの 例

#### 7. DHCP サーバーでブレード用の IP アドレスを割り当てます。

コマンド行インタフェースを使用する場合は、10-48 ページの 10.11.3 節「GUI の代 わりに DHCP Manager のコマンド行インタフェースを使用する方法」を参照してく ださい。

GUI を使用する場合は、次の手順を実行します。

- a. DHCP Manager のメインウィンドウで「Addresses」タブをクリックします。
- b. 使用するブレードの IP アドレスを選択してダブルクリックします。

10-2 ページの 10.1 節「Solaris x86 のインストール手順の概要」で、シャーシの サーバーブレード用に予約した 1 組のアドレスを選択します。

|                      | Create Address    |
|----------------------|-------------------|
| Address Lease        |                   |
| IP Address:          | 123.123.123.172   |
| Client Name:         |                   |
| Owned by Server:     | cerberus          |
| Configuration Macro: | 010003BA29E628 👻  |
| Comment:             | B100x blade       |
| <u>о</u> к           | Reset Cancel Help |

図 10-9 ブレードが使用する IP アドレスの作成

- c. 「Configuration Macro」というラベルの付いたドロップダウンリストから、手順6で設定したクライアント固有のマクロ名を選択します。
- d. 「Create Address」ウィンドウで「Lease」タブをクリックします (図 10-10 を参照)。

「Client ID」フィールドで、ブレードのクライアント ID (01 のあとにブレードの MAC アドレスを大文字でコロンを付けずに指定した値、10-13 ページの手順 6 を 参照) を入力します。「OK」をクリックします。

| Create Address               |
|------------------------------|
| Address Lease                |
| Client ID: 010003BA29F0DE    |
| Lease Policy                 |
| Dynamic assignment expiring: |
|                              |
| O Permanent assignment       |
| Assign only to BOOTP clients |
| 🗌 Address is unusable        |
| OK Reset Cancel Help         |

図 10-10 ブレードのクライアント ID と IP アドレスの関連付け

 8. 以前 Linux が動作していたブレードに Solaris x86 をインストールする場合は、 10-18 ページの 10.5 節「以前 Linux が動作していたブレードのハードディスクの再 初期化」に進みます。

これ以外の場合は、この手順は省略します。

- 9. 10-19 ページの 10.6 節「一時的にネットワークから起動するためのブレードの設定」に進みます。
- 10. 同じく 10-19 ページの 10.6 節「一時的にネットワークから起動するためのブレード の設定」の、ブレードの電源を入れる手順も実行します。

10.5

## 以前 Linux が動作していたブレードの ハードディスクの再初期化

Solaris x86 と Linux のオペレーティングシステムでは、ディスクパーティション テーブルの配置方法が異なります。このため、以前 Linux がインストールされてい たブレードにはじめて Solaris x86 をインストールすると、プロンプトが表示され、 fdisk ユーティリティーを実行して Solaris のディスクパーティションテーブルを設定 するように求められます。このプロンプトはユーザーの入力を必要とするため、 Jumpstart インストールが中断される可能性があります。この問題を回避して、以前 Linux がインストールされていた B100x または B200x ブレードで完全に自動化され たカスタム Jumpstart を実行するには、最初に次のコマンドを実行してパーティショ ンテーブルを削除する必要があります。ただし、このコマンドを実行する前に、次の 注意事項を確認してください。

注意 – ディスクパーティションテーブルを削除すると、そのハードディスクに格納 されているデータにアクセスできなくなります。また、ブレードのハードディスクか ら Linux を起動することもできなくなります。ブレードで Linux を再度動作させる 場合は、第4章の手順を実行してネットワークからインストールする必要がありま す。

# dd if=/dev/zero of=/dev/hda count=512
512+0 records in 512+0 records out

x86-class スクリプトの fdisk キーワードを使用すると、Jumpstart 構成内でこの 作業を自動化できます。詳細は、10-36 ページの 10.9 節「ブレード用の Jumpstart イ ンストールを設定するための準備手順」を参照してください。

## 10.6

## ー時的にネットワークから起動するため のブレードの設定

注 - ブレードのネットワークインストールイメージから Solaris x86 をインストール するには、一時的にネットワークから起動できるようにブレードを設定する必要があ ります。次に示す手順 2で入力するブレードを設定するためのシステムコントローラ コマンドは、10 分間有効です。その後、ブレードの BIOS は前回の起動時の動作に戻 ります。そのため、ブレードをネットワークから起動するには、bootmode コマンド が動作している 10 分以内にブレードの電源を入れる必要があります。bootmode コ マンドを実行したときにブレードの電源が入っていた場合、ブレードをネットワーク から起動するには 10 分以内にブレードをリセットする必要があります。次の手順に 従って実行してください。

- 出荷時のデフォルトの状態の新しいシャーシにログインする場合は、『Sun Fire B1600 Blade System Chassis Software Setup Guide』の第2章の手順を実行してア クティブシステムコントローラにログインします。
   これ以外の場合は、システム管理者によって割り当てられたユーザー名およびパス ワードを使用してログインします。
- 2. システムコントローラの sc> プロンプトで次のコマンドを入力し、ブレードをネッ トワークから起動します。

sc> bootmode bootscript="boot net" sn

nには、ブレードが取り付けられているスロット番号を指定します。

または、別のネットワークインタフェースを使用してブレードをインストールする場 合は、10-49ページの 10.12節「2 つ目、3 つ目または 4 つ目のネットワークインタ フェースを使用したブレードに対する Solaris x86 のインストール」を参照してくだ さい。

3. 次のように入力して、ブレードの電源を入れます。

SC> poweron sn

または、ブレードの電源がすでに入っている場合は、次のように入力します。

```
sc> reset sn
```

nには、ブレードが取り付けられているスロット番号を指定します。

4. 次のように入力して、ブレードのコンソールに接続します。

sc> console -f sn

**注** - -f パラメタの指定は任意ですが、場合によっては非常に役立ちます。「f」は強制 (force) を意味します。このオプションを使用すると、別のユーザーがブレードの コンソールを使用している場合でも、強制的にそのコンソールに接続できます。別の ユーザーが強制的にコンソールへの接続を切断されることはありませんが、そのあと のセッションでは読み取り専用のアクセス権が付与されます。

#### 5. 10-21 ページの 10.7 節「ネットワーク起動処理の監視および Solaris インストールの 開始」に進みます。

注 - 対話型インストールを実行する場合は、インストール中に、起動パーティショ ンと Solaris パーティションが個別に定義されていることを確認する必要がありま す。これを確認する方法は、使用しているインストール媒体、およびブレードが出荷 時のデフォルトの状態であるかどうかによって異なります。パーティションを正しく 定義する方法については、10-24 ページの 10.8 節「対話型インストールでのディスク パーティションの指定」を参照してください。

# 10.7 ネットワーク起動処理の監視および Solaris インストールの開始

10-19ページの 10.6 節「一時的にネットワークから起動するためのブレードの設定」 の手順を実行してブレードを起動すると、起動処理を監視して、問題が発生していな いことを確認できます。

起動処理の最後に、サーバーブレードは、Solaris の対話型インストールまたは Jumpstart インストールを選択するプロンプトを表示します。

1. 次のように入力して、ブレードのコンソールに接続します。

sc> console -f sn

nには、ブレードが取り付けられているスロット番号を指定します。

2. 起動処理中に表示される出力を確認します。

BIOS の初期化画面が表示されたあと、ブレードは、ネットワークから PXE ブートを 起動します。この時点では、次に示す、ブレードが起動処理に使用している MAC ア ドレスなどの情報を確認できます。

Broadcom UNDI PXE-2.1 (build 082) v6.2.11 Copyright (C) 2000-2003 Broadcom Corporation Copyright (C) 1997-2000 Intel Corporation All rights reserved. CLIENT MAC ADDR: 00 03 BA 29 F0 DE GUID: 00000000 0000 0000 0000000000 DHCP./ 数秒後に、ブレードは、ネットワークインストールイメージから一次ブートストラッ ププログラムを読み込みます。次のメッセージが表示されます。

Broadcom UNDI PXE-2.1 (build 082) v6.2.11 Copyright (C) 2000-2003 Broadcom Corporation Copyright (C) 1997-2000 Intel Corporation All rights reserved.

CLIENT MAC ADDR: 00 03 BA 29 F0 DE GUID: 00000000 0000 0000 0000 00000000000 CLIENT IP: 123.123.123.172 MASK: 255.255.255.0 DHCP IP: 123.123.163 GATEWAY IP: 123.123.123.8

Solaris network boot ...

さらに数秒後に、一次ブートストラップは、二次ブートストラッププログラムを読み 込んで実行します。

次の画面は、起動処理がこの時点にあることを示しています。

Broadcom UNDI PXE-2.1 (build 082) v6.2.11 Copyright (C) 2000-2003 Broadcom Corporation Copyright (C) 1997-2000 Intel Corporation All rights reserved. CLIENT MAC ADDR: 00 03 BA 29 F0 DE GUID: 00000000 0000 0000 00000000000 CLIENT IP: 123.123.123.172 MASK: 255.255.255.0 DHCP IP: 123.123.123.163 SunOS Secondary Boot version 3.00

Solaris network boot ...

さらに数秒後に、Solaris 対話型インストールまたは Jumpstart インストールのいず れかの実行を指定するプロンプトが画面に表示されます。

3. 対話型インストールを実行するには、1 を押してから Return キーを押します。

```
<<< Current Boot Parameters >>>
Boot path: /pci@0,0/pcil08e,16a8@8
Boot args:
Select the type of installation you want to perform:
    1 Solaris Interactive
    2 Custom JumpStart
Enter the number of your choice followed by the <ENTER> key.
Alternatively, enter custom boot arguments directly.
If you wait for 30 seconds without typing anything,
an interactive installation will be started.
Select type of installation:1
```

使用するインストール形式を指定すると、ブレードは Solaris オペレーティングシス テムの起動を開始します。

<<< starting interactive installation >>>

Booting kernel/unix... SunOS Release 5.9 Version Generic\_112234-11 32-bit Copyright 1983-2003 Sun Microsystems, Inc. All rights reserved. Use is subject to license terms. 対話型インストールプログラムが開始されます。

Select a Language
0. English
1. French
2. German
3. Italian
4. Japanese
5. Korean
6. Simplified Chinese
7. Spanish
8. Swedish
9. Traditional Chinese
Please make a choice (0 - 9), or press h or ? for help:

- 使用する言語を選択します。
- 5. 10-24 ページの 10.8 節「対話型インストールでのディスクパーティションの指定」 に進みます。

#### 10.8

## 対話型インストールでのディスクパー ティションの指定

Solaris x86 の対話型インストールを実行する場合は、ブレードのハードディスクに、 起動パーティションと Solaris パーティションを個別に定義する必要があります。こ れによって、ネットワークからオペレーティングシステムをインストールしたあとに 実行される再起動で、ブレードが起動デバイスを正しく認識できるようになります。

Jumpstart インストールを実行する場合は、この節を省略してください。Jumpstart を使用するブレードでは、ディスクパーティションの定義にかかわらず、インストー ルが完了するとカスタムの x86-finish スクリプトによって起動デバイスが設定さ れます。x86-finish スクリプトの詳細は、10-36ページの 10.9節「ブレード用の Jumpstart インストールを設定するための準備手順」を参照してください。

対話型インストールでは、起動パーティションと Solaris パーティションを個別に定 義していないと、インストール中に第 14 章の 14-14 ページの「概要:対話型ネット ワークインストールの実行後、ブレードを再起動するたびに Device Configuration Assistant が起動される」で説明する問題が発生する可能性があります。 この節で実行する必要のある作業は、ネットワークインストールサーバーにインス トールイメージを構築する際に使用したインストール媒体 (CD または DVD) によっ て異なります。

- CD を使用してインストールした場合は、10-25 ページの 10.8.1 節「Solaris CD 媒体から作成したインストールイメージのディスクパーティション」を参照してください。
- DVD を使用してインストールした場合は、10-26 ページの 10.8.2 節「Solaris DVD 媒体から作成したインストールイメージのディスクパーティション」を参照して ください。

## 10.8.1 Solaris CD 媒体から作成したインストールイメー ジのディスクパーティション

Solaris x86 をインストールするブレードの状態によって、次のいずれかの手順を実行 します。

- 出荷時のデフォルトの状態のブレードである場合、Solaris インストールユーティ リティーによって、ハードディスクに Solaris fdisk パーティションを作成するた めのプロンプトが表示されます。出荷時のデフォルトの状態のブレードには、 パーティションテーブルは定義されていません。適切なディスクパーティション テーブルを作成する方法については、10-26ページの 10.8.3 節「Solaris インス トールユーティリティーを使用した Solaris fdisk パーティションの作成」を参照 してください。
- 以前使用していたブレードのディスクパーティションテーブルに複数のディスクパーティションが構成されている場合、既存のパーティション配置を使用するか、インストールユーティリティーを終了させるかの判断を求めるプロンプトが表示されます。既存のテーブルに Solaris パーティションと起動パーティションが個別に設定されている場合は、既存のテーブルを使用できます。それ以外の場合は、インストールを中止して、既存のパーティションテーブルを削除します。詳細は、10-28ページの 10.8.4 節「既存のパーティションテーブルの使用または削除の決定」を参照してください。
- 以前使用していたブレードのディスクパーティションテーブルに1つのパーティションのみが構成されている場合は、ディスクパーティションテーブルに関するプロンプトまたはメッセージは表示されません。しかし、表示の有無にかかわらず、既存のパーティションテーブルは削除する必要があります。詳細は、10-29ページの10.8.5節「1つのパーティションのみが設定されているブレードのインストールの中止」を参照してください。

#### 10.8.2 Solaris DVD 媒体から作成したインストールイ メージのディスクパーティション

Webstart インストールの実行中に、Custom Install オプションを選択して、起動パー ティションと Solaris パーティションを個別に指定します。詳細は、10-33 ページの 10.8.7 節「手動による Webstart インストール中の、起動パーティションおよび Solaris パーティションの個別の設定」を参照してください。

#### 10.8.3 Solaris インストールユーティリティーを使用した Solaris fdisk パーティションの作成

出荷時のデフォルトの状態のブレードに Solaris x86 をインストールした場合は、 Solaris インストールユーティリティーによって次のメッセージが表示されます。

No Solaris fdisk Partition ----- There is no Solaris fdisk partition on this disk. You must create a Solaris fdisk partition if you want to use it to install Solaris software.
 F2\_OK F5\_Cancel

1. F2 を押します。

## 2. Solaris fdisk パーティションを作成する画面で、「Use entire disk for Solaris and boot partitions (28615MB)」を選択します。

```
- Create Solaris fdisk Partition ------
There is no Solaris fdisk partition on this disk. You must create a Solaris fdisk
partition if you want to use this disk to install Solaris software.
     One or more of the following methods are available: have the
     software install a boot partition and a Solaris partition that will
     fill the entire fdisk, install just a Solaris partition that will
     fill the entire fdisk (both of these options will overwrite any
     existing fdisk partitions), install a Solaris partition on the remainder
     of the disk, install a boot partition on the disk, or manually lay out
     the Solaris fdisk partition.
   [X] Use entire disk for Solaris and boot partitions (28615 MB)
   [] Use entire disk for Solaris partition (28615 MB)
   [] Only create a boot partition (11 MB)
   [ ] Manually create fdisk partitions
                F2 OK
           F5 Cancel
                        F6 Help
```

3. F2 を押します。

4. 10-35 ページの 10.8.8 節「Solaris x86 のインストールの完了」に進みます。

# 10.8.4 既存のパーティションテーブルの使用または削除の決定

以前使用していたブレードのディスクパーティションテーブルに複数のディスクパー ティションが含まれている場合、これに Solaris x86 をインストールすると、Solaris インストールユーティリティーによって、既存のパーティションの配置を使用する か、インストールユーティリティーを終了させるかの判断を求めるプロンプトが表示 されます。

| - Use x86boot partition?                                                                                                    |
|----------------------------------------------------------------------------------------------------|
| An x86boot partition has been detected on c0d0p1. It points to<br>a Solaris root filesystem on c0d0s0, though no attempt has been<br>made to verify that a valid Solaris system exists at that<br>location. Do you want to use this x86boot partition to be<br>reused now when you install the system? |
| WARNING: If you elect to reuse this x86boot partition, the<br>Solaris system whose root filesystem is on c0d0s0 will be<br>rendered unusable.                                                                                                    |
| F2 OK F5 Cancel                                                                                                    |

 ● 既存のディスクパーティションテーブルに Solaris パーティションと起動パーティ ションが個別に設定されていることが明らかな場合は、F2 を押してインストール処 理を継続し、10-35 ページの 10.8.8 節「Solaris x86 のインストールの完了」に進み ます。

**注 -** ディスクパーティションテーブルに Solaris パーティションと起動パーティションが個別に設定されていない状態で F2 を押した場合の動作については、第 14 章を参照してください。

ディスクパーティションテーブルに Solaris パーティションと起動パーティションが 個別に含まれているかどうかが不明である場合は、インストールを中止し、ディスク パーティションテーブル全体を削除してから、Solaris インストールプログラムを再 度実行する必要があります。

次の手順を実行します。

- 1. F5 を押してインストールを中止します。
- 2. 10-30 ページの 10.8.6 節「Solaris インストールプログラムを再起動する前のディス クパーティションテーブル全体の削除」の手順を実行します。

#### 10.8.5 1 つのパーティションのみが設定されているブ レードのインストールの中止

以前使用していたブレードのディスクパーティションテーブルに1つのパーティショ ンのみが設定されていた場合(起動パーティションと Solaris パーティションが個別 に設定されていない場合)、そのブレードに Solaris x86 をインストールしても、ディ スクに Solaris fdisk パーティションがないことを示すエラーメッセージや、特別な パーティションを使用することを求めるプロンプトは表示されません。

注意 – 「Select Disks」画面が表示され、ディスクパーティションに関するエラー メッセージまたはプロンプトが表示されない場合は、Solaris インストールを中止す る必要があります。

- Select Disks -----On this screen you must select the disks for installing Solaris software. Start by looking at the Suggested Minimum field; this value is the approximate space needed to install the software you've selected. Keep selecting disks until the Total Selected value exceeds the Suggested Minimum value. Disk Device (Size) Available Space \_\_\_\_\_ [X] c0d0 (28615 MB) 28612 MB (F4 to edit) Total Selected: 28612 MB Suggested Minimum: 1372 MB F2 Continue F3 Go Back F4 Edit F5 Exit F6 Help

- 1. F5 を押します。
- 2. 10-30 ページの 10.8.6 節「Solaris インストールプログラムを再起動する前のディス クパーティションテーブル全体の削除」の手順を実行します。

#### 10.8.6

## Solaris インストールプログラムを再起動する前の ディスクパーティションテーブル全体の削除

この節では、ブレードの既存のディスクパーティションテーブルを削除して、出荷時 のデフォルトの状態のブレードと同じ方法で Solaris をインストールする手順につい て説明します。既存のディスクパーティションテーブルを使用してブレードに対話型 のネットワークインストールを実行したあと、再起動するたびにブレードで Device Configuration Assistant が起動されることを回避するには、この手順を実行する必要 があります。

**注** – ブレードで対話型のネットワークインストールを中止した場合は、そのあとも スーパーユーザーでログインした状態である必要があります。

1. ブレードのコンソールプロンプトで、format コマンドを実行します。

2.0 と入力してフォーマットするディスクを指定し、Enter キーを押します。

format> fdisk Total disk size is 58140 cylinders Cylinder size is 1008 (512 byte) blocks Cylinders Partition Start Status Туре End Length Ŷ ----- ----- ------ -----====== === === 1 Active Solaris 1 58100 58100 100 SELECT ONE OF THE FOLLOWING: 1. Create a partition 2. Specify the active partition 3. Delete a partition 4. Exit (update disk configuration and exit) 5. Cancel (exit without updating disk configuration) Enter Selection: 3

3. format> プロンプトで次のように入力します。

- 4. 3 (Delete a partition) を選択します。
- 5. プロンプトが表示されたら、削除するパーティションの番号を指定します。 手順 3 の例では、削除するパーティションの番号は1です。
- 6. 次のプロンプトで Y と入力して、パーティションを削除します。

Are you sure you want to delete partition 1? This will make all files and programs in this partition inaccessible (type "y" or "n").  ${\bf y}$ 

7. 定義されているパーティションがなくなるまで、手順4~手順6を繰り返します。

Total disk size is 58140 cylinders Cylinder size is 1008 (512 byte) blocks Cylinders Start End Length 8 Partition Status Туре \_\_\_\_\_ \_\_\_ \_\_\_ \_\_\_\_\_ ====== === WARNING: no partitions are defined! SELECT ONE OF THE FOLLOWING: 1. Create a partition 2. Specify the active partition 3. Delete a partition 4. Exit (update disk configuration and exit) 5. Cancel (exit without updating disk configuration) Enter Selection:

# 8. 4 と入力して fdisk ユーティリティーを終了し、q と入力して format ユーティリ ティーを終了します。

SELECT ONE OF THE FOLLOWING:
 1. Create a partition
 2. Specify the active partition
 3. Delete a partition
 4. Exit (update disk configuration and exit)
 5. Cancel (exit without updating disk configuration)
Enter Selection: 4
Solaris fdisk partition not found
No fdisk solaris partition found
format> q
#

## 9. これでブレードのハードディスクは出荷時のデフォルトの状態に戻ったため、Solaris のインストール手順を再開します。

10-19 ページの 10.6 節「一時的にネットワークから起動するためのブレードの設定」 の手順を実行してから、10-21 ページの 10.7 節「ネットワーク起動処理の監視および Solaris インストールの開始」を再度実行します。

#### 10.8.7 手動による Webstart インストール中の、起動パー ティションおよび Solaris パーティションの個別 の設定

この節では、DVD 媒体から作成したネットワークインストールイメージを使用し て、Webstart インストールユーティリティーが起動された場合の手順について説明 します。このユーティリティーは、オペレーティングシステムのブレードへのインス トールを管理します。この節の手順を実行して、ネットワークからのオペレーティン グシステムのインストール後にブレードが起動できるように、ブレードのディスク パーティションを正しく定義します。

#### 1. プロンプトが表示されたら、2 を入力して、Custom Install の実行を選択します。

To install basic Solaris products into their default directory locations, select Default Install.

Custom install provides a choice of which Solaris products to install. For each product, it also provides an option to customize the products install.

Types of install available:

- 1. Default Install
- 2. Custom Install

Select the number corresponding to the type of install you would like [1]: 2

#### 2. ディスク cOd0 (起動ディスク) にファイルシステムを配置することを確認するプロン プトが表示されたら、y を入力します。

Please indicate if you want the Default Packages for the Entire Group or if you want to select Custom Packages. Selecting Custom Packages allows you to add or remove packages from the selected Solaris Software Group. When selecting which packages to add or remove, you will need to know about software dependencies and how Solaris software is packaged.

- 1. Default Packages
- 2. Custom Packages

Default Packages or Custom Packages [1]

Select which disks you want to lay out the file systems on. Required disk space: 2,459 MB

Available Disks: Disk Size

c0d0 28615 MB

Enter 'y' to layout file systems on the specified disk. This will erase all existing data on the Solaris fdisk partition. Enter 'n' to leave the disk unmodified. Enter 'e' to leave the remaining disks unmodified and continue with install.

Layout file systems on disk c0d0 (bootdisk) (y/n) [y]?
画面の指示に従って、パーティション1をx86Boot パーティションに指定して 10M バイトを割り当て、パーティション2を Solaris パーティションに指定して残り の空きディスク容量を割り当てます。

ディスクパーティションの設定を終了すると、設定の概要を示す画面が表示されま す。次に例を示します。

Customize fdisk Partitions-- Disk c0d0 You can customize the type of the partition and the size of the partition. A disk can contain only one Solaris partition and one X86Boot partition. Only one X86Boot disk is allowed per system. Partition Type Size (MB) x86Boot 10 1 2 Solaris 28604 Unused 0 3 4 Unused 0 Capacity: 28615 Allocated: 28614 Free: 1 Rounding Error: 0 Enter b to go back, r to reset original information, d to load the default layout, or n to go to the next screen. To customize a partition, enter partition number here [n]:

4. Enter キーを押して次の画面に進み、カスタムインストールを終了します。

これで、ブレードを使用するために必要なプラットフォーム固有の構成は完了しました。10-35 ページの 10.8.8 節「Solaris x86 のインストールの完了」に進みます。

### 10.8.8 Solaris x86 のインストールの完了

ブレード固有のインストールイメージを作成する手順は完了しました。この章の以降 の節では、各手順の補足情報について説明します。

対話型または Webstart Solaris インストールの詳細は、『Solaris 9 Installation Guide』を参照してください。

## 10.9

# ブレード用の Jumpstart インストールを 設定するための準備手順

この章の以前の節では、B100x および B200x ブレードを対話方式でインストールでき るように、DHCP サーバーおよびネットワークインストールイメージを設定する方 法について説明しました。対話型インストールでは、ユーザーの多数の入力を必要と するため、複数のブレードをインストールする場合には作業に時間がかかります。

この節では、手動による操作をまったく行わずにブレードをインストールするために 必要な特別な手順について説明します。この手順は Jumpstart インストールと呼ばれ ており、詳細は『Solaris 9 Installation Guide』に記載されています。

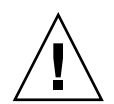

注意 - 状況によっては、システム管理者は、ハードディスクのエラーから回復する ために、ネットワークからのブレードの起動を選択する場合があります。Jumpstart インストールを実行するようにブレードを設定すると、そのあとのブレードのネット ワーク起動は、デフォルトで Jumpstart インストールを使用して実行されるようにな ります。このインストールでは、ハードディスクの内容が消去されます。このため、 最初にオペレーティングシステムをインストールしたあとは、ブレードが Jumpstart インストールを実行しないように、初回の Jumpstart インストールの完了後、ブレー ドのクライアント固有のマクロからオプション名 SjumpsCF および SsysidCF を削 除することをお勧めします。このネットワーク起動の動作は、SPARC Solaris を実行 しているブレードの動作とは異なります。

スーパーユーザーでネットワークインストールサーバーにログインし、Jumpstart 構成ファイルを格納するディレクトリを作成します。

# mkdir -p /export/jumpstart
# cd /export/jumpstart

この節の手順では、Jumpstart 構成ファイルの場所は /export/jumpstart である と想定しています。

2. サンプル jumpstart ディレクトリを、インストールイメージから使用する jumpstart ディレクトリにコピーします。

# cp -r install\_dir-path/Solaris\_9/Misc/jumpstart\_sample/\* /export/jumpstart

install\_dir-path には、インストールイメージの場所を指定します。

3. Jumpstart ディレクトリの共有を設定します。

ネットワーク上のシステムから rules ファイルおよびプロファイルにアクセスでき るようにするには、/export/jumpstart ディレクトリを共有する必要がありま す。このディレクトリの共有を設定するには、/etc/dfs/dfstab ファイルに次の 行を追加します。

share -F nfs -o ro,anon=0 /export/jumpstart

続けて、コマンド行で次のように入力します。

# shareall

- 4. 設置場所の要件に合わせて rules ファイルを変更します。
  - a. このファイルには多くの情報が含まれています。arch i386 で始まる行を除い て、すべての行をコメントにします。

```
# The following rule matches all x86 systems:
arch i386 x86-begin x86-class -
```

b. arch i386 で始まる行の最後にキーワード x86-finish を追加します。この行は 次のようになります。

# The following rule matches all x86 systems: arch i386 x86-begin x86-class x86-finish

rules ファイルは、Jumpstart 構成によってインストールするシステムを決定しま す。この機能の詳細は、『Solaris 9 Installation Guide』を参照してください。 5. x86-class ファイルを編集して、Jumpstart で実行するインストールの形式を指定 します。

```
# Sample profile for an x86 machine. Installation will
# provide default partitioning on a server system.
#
install_type initial_install
fdisk all solaris all
system_type server
partitioning default
cluster SUNWCall
```

図 10-11 x86-class ファイルの例

fdisk キーワードを指定すると、以前 Solaris x86 または Linux をインストールした ときに作成された、ハードディスクの既存のディスクパーティションテーブルが自動 的に削除されるようになります。x86-class ファイルと関連するキーワードの定義 については、『Solaris 9 Installation Guide』を参照してください。

### 6. テキストエディタを使用して、インストール後に必要な手順を実行する x86-finish スクリプトを作成します。

このファイルは、Jumpstart インストールの実行後にブレードを正しく再起動させる ために必要です。このファイルには、次の情報を設定します。

```
#!/bin/sh
echo "Changing and syncing bootenv.rc"
# clear the boot-args property
echo "setprop boot-args ''" >> /a/boot/solaris/bootenv.rc
# set the bootpath property to boot from the hard disk
STRING='df | grep '^/a ' | sed 's/).*//' | sed 's/^.* (//''
STRING='ls -1 ${STRING}'
MYROOT='echo $STRING | sed 's/.*..\/..\/devices//''
echo "setprop bootpath ${MYROOT}" >> /a/boot/solaris/bootenv.rc
# disable kdmconfig from running after the first reboot
sysidconfig -b /a -r /usr/openwin/bin/kdmconfig
sync
# Some x86 systems sometimes do not reboot after a jumpstart
reboot
```

図 10-12 x86-finish スクリプトの例

x86-finish スクリプトファイルは、bootenv.rcの同期化などの、インストール 後の操作に使用されます。また、このファイルによって、最初に再起動したときに kdmconfig ユーティリティーが実行されなくなります。

7. check コマンドを実行して rules ファイルを確認し、rules.ok ファイルを作成します。

```
# ./check
Validating rules...
Validating profile x86-class...
The custom JumpStart configuration is ok.
```

8. テキストエディタを使用して、/export/jumpstart ディレクトリに sysidcfg ファイルを作成します (または、既存の sysidcfg ファイルを変更します)。

ネットワークインストールサーバーに Jumpstart をすでに設定している場合、この ファイルはすでに存在します。それ以外の場合は、ファイルを作成する必要がありま す。 このファイルには、タイムゾーン、端末の種類、セキュリティー、IPv6、日付および 時刻、システムロケール、スーパーユーザーのパスワードなど、Jumpstart インス トール中に表示される質問への応答が格納されています。このファイルの一部のキー ワードの値は、ローカルのネットワーク構成および使用するサービス (NIS など) に 合わせて設定する必要があります。

**注** – sysidcfg に指定するスーパーユーザーのパスワードは、暗号化されている必 要があります。システムでユーザーを設定し、そのシステムの /etc/shadow ファイ ルを調べることによって、sysidcfg に書き込むパスワードの暗号化された値を確認 できます。ユーザーのパスワードは、システム管理者が新しいユーザーをシステムに 追加したときに暗号化されます。次の sysidcfg ファイルの例 (図 10-13) に表示され ているパスワードは new.hope です。ローカルのセキュリティー保護されたパス ワードポリシーに適合するパスワードを選択してください。

図 10-13 sysidcfg ファイルの例

**注** – このファイルの作成または編集方法の詳細は、『Solaris 9 Installation Guide』 を参照してください。図 10-13 に太字で記載されている 4 つのパラメタは、Solaris x86 に固有のものです。

9. 10-41 ページの 10.10 節「Jumpstart インストールの設定」に進みます。

## 10.10 Jumpstart インストールの設定

Jumpstart インストールを実行するようにブレードを設定する場合は、10-10 ページ の 10.4 節「Solaris x86 を各ブレードにインストールするためのインストールサー バーおよび DHCP サーバーの設定」の設定手順の中で 2 つの追加作業を実行しま す。追加作業は、手順 2 および手順 6 で実行します。

 ● 手順 2 (10-10 ページの 10.4 節「Solaris x86 を各ブレードにインストールするため のインストールサーバーおよび DHCP サーバーの設定」)で、 add\_install\_client ユーティリティーを実行するときに、コマンド行に Jumpstart の設定オプションを指定する必要があります。図 10-15 にコマンド例を示 します。

図 10-15 に示すコマンド例では、-b ブートオプションを使用しています。このオプ ションで指定できる引数、およびブレードで Jumpstart プロセスを動作させるために 必要な引数については、この章で後述する 10-52 ページの 10.13 節 「add install client の新しい -b オプション」を参照してください。

● 手順 6 (10-10 ページの 10.4 節「Solaris x86 を各ブレードにインストールするためのインストールサーバーおよび DHCP サーバーの設定」)で、ブレード用のクライアント固有の DHCP マクロを設定するときに、SjumpsCF および SsysidCF オプション文字列に値を追加する必要があります。

| -                       | Macro Properties                      |                    |
|-------------------------|---------------------------------------|--------------------|
| Name: 010003BA29F0E     | E                                     |                    |
|                         |                                       |                    |
| Contents                |                                       |                    |
| Option Name: SbootU     | RI Select                             | bbA                |
|                         |                                       |                    |
| Option Value: tftp://12 | 3.123.123.163/010003BA29F0DE          | Modify             |
|                         |                                       |                    |
| Option Name             | Value                                 |                    |
| SinstNM                 | cerberus                              |                    |
| SinstIP4                | 123.123.123.163                       |                    |
| SinstPTH                | /export/s9x                           |                    |
| SrootNM                 | cerberus                              |                    |
| SrootIP4                | 123.123.123.163                       |                    |
| SrootPTH                | /export/s9x/Solaris_9/Tools/Boot      | ₩ Down             |
| BootFile                | nbp.010003BA29F0DE                    |                    |
| SbootURI                | tftp://123.123.123.163/010003BA29F0DE | Delete             |
| SjumpsCF                | 123.123.123.163:/export/jumpstart     |                    |
| SsysidCF                | 123.123.123.163:/export/jumpstart     |                    |
|                         |                                       |                    |
|                         |                                       |                    |
|                         | ✓ Notify DHCP server of change        |                    |
|                         | OK Reset Ca                           | incel <u>H</u> elp |

図 10-14 Jumpstart をサポートする場合の DHCP Manager の「Macro Properties」 ウィンドウの例

```
# ./add install client -d -e "00:03:ba:29:f0:de" \
> -b "input-device=ttya" -b "output-device=ttya" \
> -b "bootpath=/pci@0,0/pci108e,16a8@8" \
> -b "boot-args=' - install dhcp'" \
> -c 123.123.123.163:/export/jumpstart \
> -p 123.123.123.163:/export/jumpstart \
> i86pc
cleaning up preexisting install client "00:03:ba:29:f0:de"
To disable 00:03:ba:29:f0:de in the DHCP server,
 remove the entry with Client ID 010003BA29F0DE
To enable 010003BA29F0DE in the DHCP server, ensure that
the following Sun vendor-specific options are defined
(SinstNM, SinstIP4, SinstPTH, SrootNM, SrootIP4,
SrootPTH, SbootURI and optionally SjumpCF and SsysidCF),
and add a macro to the server named 010003BA29F0DE,
containing the following option values:
  Install server
                     (SinstNM) : cerberus
  Install server IP (SinstIP4) : 123.123.123.163
  Install server path (SinstPTH) : /export/s9x
  Root server name (SrootNM) : cerberus
 Root server IP
                     (SrootIP4) : 123.123.123.163
 Root server path (SrootPTH) : /export/s9x/Solaris_9/Tools/Boot
 Boot file
                     (BootFile) : nbp.010003BA29F0DE
  Solaris boot file (SbootURI) : tftp://123.123.163/010003BA29F0DE
  Profile location (SjumpsCF) : 123.123.123.163:/export/jumpstart
  sysidcfg location (SsysidCF) : 123.123.163:/export/jumpstart
If not already configured, enable PXE boot by creating
a macro called PXEClient:Arch:00000:UNDI:002001
which contains the following values:
 Boot server IP
                     (BootSrvA) : 123.123.123.163
This macro will be explicitly requested by the PXE boot.
```

図 10-15 B100x ブレードで Jumpstart を使用する場合の add\_install\_client コマンドおよび出力の 例

# 10.11 複数のブレードに Solaris x86 をインス トールする際に役立つヒント

複数のブレードを同じネットワークイメージからインストールするように設定する場合は、この節のヒントを活用することで作業時間を短縮できます。

### 10.11.1 ラッパーシェルスクリプトからの add\_install\_client ユーティリティーの呼び 出し

add\_install\_client ユーティリティーで指定する引数のほとんどは各ブレードに 対して同一で、異なるのはブレードの MAC アドレスのみです。そのため、このユー ティリティーはシェルスクリプトから起動できます (図 10-12、図 10-16、および図 10-17 を参照)。図 10-12 の例では、スクリプトが /export/s9x/Solaris\_9/Tools に格納されていて add-blade-B100x という名 前であると想定しています。図 10-17 の例では、スクリプトの格納場所は同じで add-blade-B200x という名前であると想定しています。

#!/bin/sh
[ \$# -ne 1 ] && echo "Usage: add-blade-B100x blade-mac-address" && exit 1
MAC="\$1"
P1="input-device=ttya"
P2="output-device=ttya"
BP="bootpath=/pci@0,0/pci108e,16a8@8"
BA="boot-args=' - install dhcp'"
COPT="-c 123.123.123.163:/export/jumpstart"
POPT="-p 123.123.123.163:/export/jumpstart"
set -x
./add\_install\_client -d -e "\$MAC" -b "\$P1" -b "\$P2" -b "\$BP" -b "\$BA" \
\$COPT \$POPT i86pc

図 10-16 B100x ブレードをインストールするラッパースクリプトの例

```
#!/bin/sh
[ $# -ne 1 ] && echo "Usage: add-blade-B200x blade-mac-address" && exit 1
MAC="$1"
P1="input-device=ttya"
P2="output-device=ttya"
BP="bootpath=/pci@0,0/pci8086,2545@3/pci8086,1460@1d/pci108e,16a8@3"
BA="boot-args=' - install dhcp'"
COPT="-c 123.123.205.163:/export/jumpstart"
POPT="-p 123.123.205.163:/export/jumpstart"
set -x
./add_install_client -d -e "$MAC" -b "$P1" -b "$P2" -b "$BP" -b "$BA" \
$COPT $POPT i86pc
```

図 10-17 B200x ブレードをインストールするラッパースクリプトの例

**注** – boothpath は、B100x ブレードと B200x ブレードでは異なり、またインタフェースによっても異なることに注意してください。スクリプトは、必ず、同じ種類の、同じネットワークインタフェースを使用するブレードグループに適用します。デフォルト以外のインタフェースを使用する場合は、10-49 ページの 10.12 節「2 つ目、3 つ目または 4 つ目のネットワークインタフェースを使用したブレードに対する Solaris x86 のインストール」を参照してください。

ラッパースクリプトを使用する場合の、add\_install\_client ユーティリティーを 使用してブレードを設定するためのコマンドは次のとおりです。

■ B100x ブレードの場合:

# cd /export/s9x/Solaris\_9/Tools
# ./add-blade-b100x "blade-MAC-address"

■ B200x ブレードの場合:

# cd /export/s9x/Solaris\_9/Tools
# ./add-blade-b200x "blade MAC address"

B200x ブレードのコマンド例を次に示します。

# cd /export/s9x/Solaris\_9/Tools
# ./add-blade-b200x "00:03:ba:2d:d4:a0"

### 10.11.2 複数ブレードのインストールでのマクロ作成の高 速化

この節では、シャーシ内に複数の x86 ブレードをインストールする場合に、DHCP Manager の Include および Duplicate 機能を使用してマクロの作成を高速する方法に ついて説明します。

### 10.11.2.1 DHCP Manager のマクロの Include 機能の使用

図 10-1 および図 10-15 からわかるように、ブレードのクライアント固有の DHCP マ クロに含めるオプション文字列は、同じネットワークインストールイメージからイン ストールするすべてのブレードに共通しています。図 10-15 の例では、クライアント のブレードの Ethernet アドレスにかかわらず、次のマクロが各クライアントに対し て同一になります。

インストールサーバー (SinstNM): cerberus インストールサーバーの IP (SinstIP4): 123.123.123.163 インストールサーバーのパス (SinstPTH): /export/s9x ルートサーバーの名前 (SrootNM): cerberus ルートサーバーの IP (SrootIP4): 123.123.123.163 ルートサーバーのパス (SrootPTH): /export/s9x/Solaris\_9/Tools/Boot プロファイルの場所 (SjumpsCF): 123.123.123.163:/export/jumpstart sysidcfg の場所 (SsysidCF): 123.123.123.163:/export/jumpstart

DHCP Manager の GUI では、マクロに名前を付けて設定し、「Include」というオ プション文字列を使用して複数のクライアント固有のマクロからそのマクロを参照で きます。

図 10-18 に、Jumpstart インストールに関連するすべてのオプションを含めて参照用 に作成した「blade-jumpstart」というマクロを示します。図 10-19 に、 「blade-jumpstart」マクロを組み込んだクライアント固有のマクロを示します。

|                                        | DHCP Manager | •                                 |
|----------------------------------------|--------------|-----------------------------------|
| File Edit View Service Help            |              |                                   |
| Addresses Macros Options               |              |                                   |
| 📑 Macros 🔺                             | Option Name  | Value                             |
| 🖕 🗂 010003BA29E628                     | SinstNM      | cerberus                          |
| Or C = 010003BA2DD1A8                  | SrootIP4     | 123.123.123.163                   |
| ● C 010003BA2DD4A0                     | SinstPTH     | /export/s9x                       |
| 0 010003BA2050DE                       | SrootNM      | cerberus                          |
| V DIOUOSBA29FUDE                       | SinstIP4     | 123.123.123.163                   |
| 🗆 🗋 blade-jumpstart                    | SrootPTH     | /export/9x/Solaris_9/Tools/Boot   |
| 🛛 🗕 🗋 blade-jumpstart                  | SjumpsCF     | 123.123.123.163:/export/jumpstart |
| - 🗅 PXEClient:Arch:00000:UNDI:002001 - | SsysidCF     | 123.123.123.163:/export/jumpstart |
| 55 macros loaded                       | Find:        | Next                              |

図 10-18 「blade-jumpstart」という「Include」マクロの作成

|                                  | DHCP Manager                    |                                       | ۰ L | ] |
|----------------------------------|---------------------------------|---------------------------------------|-----|---|
| File Edit View Service Help      |                                 |                                       |     |   |
| Addresses Macros Options         |                                 |                                       |     |   |
| 🗂 Macros                         | <ul> <li>Option Name</li> </ul> | Value                                 |     | Ī |
| • 📑 010003BA29E628               | BootFile                        | nbp.010003BA29F0DE                    |     | 1 |
| • 🗂 010003BA2DD1A8               | SbootURI                        | tftp://123.123.123.163/010003BA29F0DE |     | 1 |
| OF C 010003BA2DD4A0              | Include                         | blade-jumpstart                       |     |   |
|                                  |                                 |                                       |     |   |
| 📙 🗋 blade-jumpstart              |                                 |                                       |     |   |
| □ _ 🗅 blade-jumpstart            |                                 |                                       |     |   |
| PXEClient:Arch:00000:UNDI:002001 | ■ <sup>3</sup>                  |                                       |     |   |
| - 55 macros loaded               | Find:                           | <u> </u>                              | ext | ] |

図 10-19 「Include」機能を使用するクライアント固有のマクロの例

### 10.11.2.2 DHCP Manager のマクロの Duplicate 機能の使用

クライアント固有のマクロを1つのブレードに正しく設定したあと、DHCP Managerの「Edit」メニューで「Duplicate」オプションを使用すると、別のブレー ド用の新しいマクロを簡単に作成できます。各ブレードに合わせて変更する必要があ るのは、マクロの名前と、SbootURI および BootFile オプションの内容のみで す。

### 10.11.3 GUI の代わりに DHCP Manager のコマンド行イ ンタフェースを使用する方法

この節では、GUIの代わりに DHCP コマンド行ツールを使用して、DHCP Manager の必要なマクロを設定する方法について説明します。

● 次の DCHP テーブル管理コマンドを使用して、グローバル PXE マクロを作成します。

# dhtadm -A -m PXEClient:Arch:00000:UNDI:002001 -d ':BootSrvA=ip-address:'

*ip-address* には、ネットワークインストールサーバーの IP アドレスを指定します。こ のコマンドによって、10-8 ページの 10.3.2 節「DHCP サーバーへの Solaris x86 のグ ローバル PXE マクロの追加」の手順を実行した場合と同じ結果が得られます。

 ● 使用するブレードに適した DHCP テーブル管理コマンドを使用して、クライアント 固有のマクロを作成します。次のコマンドでは、図 10-7 に示す属性を持つブレード を想定しています。

```
# dhtadm -A -m 010003BA29F0DE -d':SinstNM=cerberus:'
# dhtadm -M -m 010003BA29F0DE -e'SinstIP4=123.123.123.163'
# dhtadm -M -m 010003BA29F0DE -e'SinstPTH=/export/s9x'
# dhtadm -M -m 010003BA29F0DE -e'SrootIP4=123.123.123.163'
# dhtadm -M -m 010003BA29F0DE -e'SrootIP4=123.123.123.163'
# dhtadm -M -m 010003BA29F0DE -e'SrootPTH=/export/s9x/Solaris_9/Tools/Boot'
# dhtadm -M -m 010003BA29F0DE -e'BootFile=nbp.010003BA29F0DE'
# dhtadm -M -m 010003BA29F0DE -e'SbootURI=tftp://123.123.163/010003BA29F0DE'
```

これらのコマンドによって、10-10 ページの 10.4 節「Solaris x86 を各ブレードにイン ストールするためのインストールサーバーおよび DHCP サーバーの設定」の手順 6 を実行した場合と同じ結果が得られます。

Jumpstart インストールを実行する場合は、次の2つのコマンドを追加する必要があります。

# dhtadm -M -m 010003BA29F0DE -e 'SjumpsCF=123.123.123.163:/export/jumpstart'
# dhtadm -M -m 010003BA29F0DE -e 'SsysidCF=123.123.123.163:/export/jumpstart'

● ブレードに IP アドレスを割り当てます。

# dhtadm -A ip-address -h blade-hostname -i010003BA29F0DE -m010003BA29F0DE network-address

*ip-address* にはブレードの IP アドレス、*blade-hostname* にはブレードのホスト名、 *network-address* にはブレードのサブネットの基底アドレスを指定します。このコマ ンドによって、10-10 ページの 10.4 節「Solaris x86 を各ブレードにインストールする ためのインストールサーバーおよび DHCP サーバーの設定」の手順 7 を実行した場 合と同じ結果が得られます。

# 10.12 2つ目、3つ目または 4 つ目のネット ワークインタフェースを使用したブレー ドに対する Solaris x86 のインストール

この節は、最初のインタフェース以外のネットワークインタフェースを使用してブレードを起動するユーザーを対象としています。また、10-10ページの10.4節 「Solaris x86 を各ブレードにインストールするためのインストールサーバーおよび DHCP サーバーの設定」の手順を実行する際に必要となる情報も示しています。

B100x ブレードは 2 つのインタフェースを備えています。B200x ブレードは 4 つのイ ンタフェースを備えています。ブレードで最初のネットワークインタフェースを使用 しない場合は、DHCP サーバーおよびネットワークインストールサーバーに、別の MAC アドレスおよび bootpath を指定する必要があります。また、ブレードを一時 的にネットワークから起動できるように設定する際に、システムコントローラの bootmode コマンドに別の引数を使用する必要があります。

### 10.12.1 B100x インタフェースで指定する必要のある各属 性

B100x は、デュアルポートの BCM5704s Gigabit Ethernet デバイスを1つ搭載しています。このデバイスの各ポートは、B1600 シャーシ内の Ethernet スイッチの1つに接続されます。BIOS は、この Ethernet ポートに、図 10-20 に示す MAC アドレスを割り当てます。

| BCM5704s | ポート 0 (最初のインタフェース): 基底 MAC アドレス<br>(sc>showplatform -v コマンドによって報告される) |   | スイッチ 0 |
|----------|-----------------------------------------------------------------------|---|--------|
| デバイス     |                                                                       |   |        |
|          | ポート 1 (2 つ目のインタフェース): 基底 MAC アドレス + 1                                 | ] | スイッチ 1 |

図 10-20 B100x ブレードのネットワークインタフェース

#### 表 10-1 B100x サーバーブレードの 2 つのインタフェースの属性

| 変数               | 最初のネットワークインタフェース                                                                            | 2 つ目のネットワークインタフェース                            |
|------------------|---------------------------------------------------------------------------------------------|-----------------------------------------------|
| MAC<br>アドレス      | MAC アドレス + 0                                                                                | MAC アドレス + 1                                  |
| bootpath         | bootpath=/pci@0,0/pci108e,16a8@8                                                            | <pre>bootpath=/pci@0,0/pci108e,16a8@8,1</pre> |
| bootmode<br>コマンド | bootmode bootscript="boot net" sn <sup>*</sup><br>または<br>bootmode bootscript="boot snet0"sn | bootmode bootscript="boot snet1" sn           |

\* nには、シャーシ内のブレードのスロット番号を指定します。

### 10.12.2 B200x インタフェースで指定する必要のある各属 性

B200x は、デュアルポートの BCM5704s Gigabit Ethernet デバイスを 2 つ搭載しています。各ポートは、B1600 シャーシ内の Ethernet スイッチの 1 つに接続されます。 BIOS は、この Ethernet ポートに、図 10-21 に示す MAC アドレスを割り当てます。

| BCM5704s<br>デバイス | ポート 0 (最初のインタフェース): 基底 MAC アドレス<br>(sc>showplatform -v コマンドによって報告される) | <u>.</u> | スイッチ 0 |
|------------------|-----------------------------------------------------------------------|----------|--------|
|                  | ポート 1 (2 つ目のインタフェース): 基底 MAC アドレス + 2                                 |          |        |
|                  | ]                                                                     | _        |        |

| BCM5704e | ポート 0 (3 つ目のインタフェース ) : 基底 MAC アドレス + 1 |        |
|----------|-----------------------------------------|--------|
| デバイス     |                                         | スイッチ 1 |
| ,,       |                                         |        |
|          | ポート 1 (4 つ目のインタフェース ) : 基底 MAC アドレス + 3 |        |

図 10-21 B200x ブレードのネットワークインタフェース

| 表 10-2 | B200x サーバー | -ブレー | ドの最初のイ | ン | タフ | ェース | の属性 |
|--------|------------|------|--------|---|----|-----|-----|
|--------|------------|------|--------|---|----|-----|-----|

| 変数               | 最初のネットワークインタフェース                                                                             |
|------------------|----------------------------------------------------------------------------------------------|
| MAC アドレス         | MAC アドレス + 0                                                                                 |
| bootpath         | bootpath=/pci@0,0/pci8086,2545@3/pci8086,1460@1d/pci108e,16a8@3                              |
| bootmode<br>コマンド | bootmode bootscript="boot net" sn <sup>*</sup><br>または<br>bootmode bootscript="boot snet0" sn |

\* nには、シャーシ内のブレードのスロット番号を指定します。

#### 表 10-3 B200x サーバーブレードの 2 つ目のインタフェースの属性

| 変数               | 2 つ目のネットワークインタフェース                                              |
|------------------|-----------------------------------------------------------------|
| MAC アドレス         | MAC アドレス + 1                                                    |
| bootpath         | bootpath=/pci@0,0/pci8086,2545@3/pci8086,1460@1f/pci108e,16a8@3 |
| bootmode<br>コマンド | bootmode bootscript="boot snet1" $sn^*$                         |

\* nには、シャーシ内のブレードのスロット番号を指定します。

#### 表 10-4 B200x サーバーブレードの 3 つ目のインタフェースの属性

| 変数               | 3 つ目のネットワークインタフェース                                                |
|------------------|-------------------------------------------------------------------|
| MAC アドレス         | MAC アドレス + 2                                                      |
| bootpath         | bootpath=/pci@0,0/pci8086,2545@3/pci8086,1460@1d/pci108e,16a8@3,1 |
| bootmode<br>コマンド | bootmode bootscript="boot snet2" $sn^*$                           |

\* nには、シャーシ内のブレードのスロット番号を指定します。

#### 表 10-5 B200x サーバーブレードの 4 つ目のインタフェースの属性

| 変数               | 4 つ目のネットワークインタフェース (3)                                            |
|------------------|-------------------------------------------------------------------|
| MAC アドレス         | MAC アドレス + 3                                                      |
| bootpath         | bootpath=/pci@0,0/pci8086,2545@3/pci8086,1460@1f/pci108e,16a8@3,1 |
| bootmode<br>コマンド | bootmode bootscript="boot snet3" $sn^*$                           |

\* nには、シャーシ内のブレードのスロット番号を指定します。

## 10.13 add\_install\_client の新しい -b オ プション

図 10-7 の add\_install\_client コマンド (10-10 ページの 10.4 節「Solaris x86 を 各ブレードにインストールするためのインストールサーバーおよび DHCP サーバー の設定」を参照) に新しい -b オプションを指定すると、ブレードプラットフォーム のネットワーク PXE ブート処理中に指定する必要のある起動属性の値を設定できま す。

設定できる値は、input-device、output-device、bootpath、および boot-args です。この節では、これらの値について説明します。

-b "input-device=ttya"
 -b "output-device=ttya"

ブレードは VGA 画面またはキーボードを備えていないため、input-device および output-device にはシリアルコンソール「ttya」を設定する必要があります。こ の設定によって、システムコンソールはブレードのシリアルポートに切り替えら れ、コンソールを介してブレードと対話できるようになります。 ■ -b "bootpath=/pci@0,0/pci108e,16a8@8"

この属性は、ブレードの起動デバイスを指定します。これによって、起動中に Device Configuration Assistant がシステムを一時停止して、起動デバイスの選択 を要求する必要がなくなります。bootpathの値はプラットフォーム固有である ことに注意してください。具体的な値については、表 10-1、表 10-2、表 10-3、表 10-4、および表 10-5 を参照してください。

■ -b "boot-args=' - install dhcp'"

この属性は、起動サブシステムに渡される一連の引数を保持します。図 10-10 で は、ネットワークからブレードの PXE ブートを行った際、確実に Jumpstart イン ストールを実行するためにこの属性を使用しています。詳細は、boot(1M)、 kadb(1M)、および kernel(1M) を参照してください。

**10-54** Sun Fire B100x および B200x サーバーブレード設置および設定マニュアル・2004 年 4 月

### 第11章

# ネットワーク回復のための Solaris x86 ブレードの IPMP の設定

この章は、次の節で構成されています。

- 11-2 ページの 11.1 節「システムシャーシの 2 つのスイッチの利用」
- 11-3 ページの 11.2 節「B100x および B200x ブレードでの IPMP の動作」
- 11-4 ページの 11.3 節「DHCP から静的 IP アドレスへの移行」
- 11-7 ページの 11.4 節「B100x ブレードの IPMP の設定」
- 11-10 ページの 11.5 節「B200x ブレードの IPMP の設定」

## 11.1 システムシャーシの2つのスイッチの利 用

この章は、『Sun Fire B1600 Blade System Chassis Software Setup Guide』の第5章 の内容に変更や補足を加えたものです。この章の手順を実行する前に、『Sun Fire B1600 Blade System Chassis Software Setup Guide』の第5章をお読みください。

この章の手順を実行すると、Solaris x86 ブレードを備えたシャーシを、次のような構成で配置できます。

- 冗長スイッチを使用して (シャーシに 2 台の SSC を取り付ける必要があります)、 ネットワークへの 2 つの接続 (B100x ブレード) または 4 つの接続 (B200x ブレー ド) を Solaris x86 ブレードに提供します。
- データネットワークおよび管理ネットワークを分離して監視します。

次の節 (11-3 ページの 11.2 節「B100x および B200x ブレードでの IPMP の動作」) で は、B1600 シャーシの x86 ブレードでの IPMP の動作を説明します。また、使用する 構成に応じて各ブレード (B100x または B200x) で必要となる IP アドレスの数につい ても説明します。

注 – この章で説明する IPMP 手順では、2 台の SSC が取り付けられていることと、 各 SSC のすべてのポートがデータネットワークの外部スイッチに接続されているこ と (SSC の各ポートの接続がもう 1 台の SSC の各ポートの接続と同一でありながら、 データネットワークの別の外部スイッチに接続されていること)、各 SSC の NETMGT ポートが管理サブネットに接続されていることを想定しています。シャー シのスイッチおよびシステムコントローラの設定方法については、『Sun Fire B1600 Blade System Chassis Software Setup Guide』を参照してください。

ブレードの IPMP を設定するには、DHCP の使用を停止するためにブレードを再構成する必要があります。DHCP 構成は、オペレーティングシステムをインストールするために必要でした。IPMP の準備として、ブレードを静的 IP 構成に移行する方法については、11-4 ページの 11.3 節「DHCP から静的 IP アドレスへの移行」を参照してください。

最後に、ブレードで IPMP を設定する手順については、次の節を参照してください。

- 11-7 ページの 11.4 節「B100x ブレードの IPMP の設定」
- 11-10 ページの 11.5 節「B200x ブレードの IPMP の設定」

## 11.2 B100x および B200x ブレードでの IPMP の動作

この章では、各サーバーブレードからシャーシのスイッチへの冗長接続を利用するた めに、Solaris IPMP (IP ネットワークマルチパス)機能を設定する方法について説明 します。B100x ブレードの 2 つの 1000 Mbps Ethernet インタフェースには、それぞ れ bge0 および bge1 のラベルが付いています。bge0 は SSC0 のスイッチに接続 し、bge1 は SSC1 のスイッチに接続します。B200x ブレードの 4 つの 1000 Mbps Ethernet インタフェースには、それぞれ bge0、bge1、bge2、および bge3 のラベ ルが付いています。bge0 および bge1 は SSC0 のスイッチに接続し、bge2 および bge3 は SSC1 のスイッチに接続します。Sun Fire B1600 ブレードシステムシャーシ が完全に動作しているときには、常に両方のスイッチがアクティブになっています。

サーバーブレードの IPMP ドライバは、テスト用の IP アドレスを使用して、各 Ethernet インタフェースからデフォルトゲートウェイに定期的に ping を実行しま す。このテストアドレスは、IPMP ドライバが ping 処理のためだけに使用するもの です。何らかの理由で ping が失敗した場合 (ping を実行するのに使用したインタ フェースでネットワークへのパスが無効になったことが示された場合)、IPMP ドライ バは、有効なインタフェースだけを使用してネットワークトラフィックを送信するよ うに対処します。B100x ブレードの両方のインタフェース、または B200x ブレードの すべてのインタフェースをアクティブにすることができます。これをアクティブ/ア クティブ構成といいます。

また、インタフェースをアクティブ/スタンバイ構成に設定することもできます。こ の構成では、ブレードの1つのインタフェースがアクティブになり、B100x ブレード の場合はもう1つのインタフェースが、また B200x ブレードの場合はほかの3つの インタフェースがスタンバイインタフェースになります。このタイプの構成では、ア クティブなインタフェースに障害が発生すると、ドライバは IP アドレスをスタンバ イインタフェース (またはスタンバイインタフェースの1つ) に割り当て、そのイン タフェースがアクティブになります。

シャーシが正常に動作しているときにはシャーシのスイッチは両方ともアクティブな ので、この章ではアクティブ/アクティブ構成の設定手順について説明します。この 構成では、アイドル状態のインタフェースがないため、シャーシの性能を最大限まで 高めることができます。アクティブ/スタンバイ構成の設定手順については、『IP Network Multipathing Administration Guide』(816-0850)を参照してください。

アクティブ/アクティブ構成をサポートするために各ブレードに必要な IP アドレス は、次のとおりです。

 2 つのアクティブ IP アドレス (B100x ブレード) 4 つのアクティブ IP アドレス (B200x ブレード) アクティブ IP アドレスは、ネームサーバーに登録できます。このアドレスは、 ネットワーク上のほかの装置がブレードと通信するために使用します。 ■ 2 つのテスト IP アドレス (B100x ブレード)

4 つのテスト IP アドレス (B200x ブレード)

ping 処理を行うには、テストアドレスが各インタフェースに1つ必要です。テス トアドレスは、IPMP ドライバだけが使用します (ネームサーバーには登録しません)。

次の章では、仮想 IPMP インタフェースの複数の組を設定し、各組によって別々の VLAN への冗長仮想接続を提供する方法について説明します。

## 11.3 DHCP から静的 IP アドレスへの移行

ブレードに Solaris x86 をインストールするには、第 10 章で説明するとおり、DHCP を使用する必要があります (PXE インストール処理は DHCP を使用して実行されま す)。ただし、IPMP を使用する場合は DHCP の使用を停止する必要があります。こ れは、IPMP のデータおよびテストアドレスと、そのグループ化をサポートするよう に DHCP サーバーを設定することができないためです。

この節では、ブレードが DHCP によって割り当てられたアドレスではなく静的 IP アドレスを使用するように設定する方法について説明します。

ブレードに使用するアドレスが、別の装置によって使用されていないことを確認します。

使用するアドレスは、DHCP サーバーが、設定するブレードと同じサブネット上の 別の装置に割り当てることのできないものである必要があります。DHCP 構成でそ のアドレスを予約するか、DHCP サーバーによって管理されないアドレス範囲のア ドレスをブレードに使用してください。

次の事項に注意してください。

- B100x ブレードには、2 つの IP アドレスが必要です。IPMP を使用する場合は、4 つの IP アドレスが必要です。
- B200x ブレードには、4 つの IP アドレスが必要です。IPMP を使用する場合は、8 つの IP アドレスが必要です。

DHCP サーバーのアドレスの予約方法については、『Solaris DHCP Administration Guide』を参照してください。

 2.1 つ以上の静的アドレスを設定する各ブレードで、/etc/dhcp.interface ファイルを 削除するか、このファイルの名前を変更します。interface は、bge0 および bge1 (B200x ブレードの場合は、さらに bge2 および bge3) になります。 3. ブレードの /etc/hosts ファイルを編集して、ブレードのインタフェースに IP アドレスを定義します。

手順を理解しやすくするために、この章では、設定するシャーシの基底ホスト名が 「medusa」であると想定しています。この基底ホスト名にさまざまな接尾辞を追加 して、特定のブレードの個々のコンポーネントまたはネットワークインタフェースを 示します。

たとえば、B100x ブレードでは、/etc/hosts ファイルに、コード例 11-1 に示すようなエントリが設定されている必要があります。

**コード例 11-1** B100x の /etc/hosts ファイルのエントリ例

| I | 127.0.0.1     | local host        |                  |   |  |
|---|---------------|-------------------|------------------|---|--|
|   | 192.168.1.151 | medusa-s1 loghost | first interface  | # |  |
|   | 192.168.1.152 | medusa-s1-1       | second interface | # |  |

B200x ブレードでは、/etc/hosts ファイルに、コード例 11-2 に示すようなエント リが設定されている必要があります。

**コード例 11-2** B200x の /etc/hosts ファイルのエントリ例

| 127.0.0.1     | local host        |                               |
|---------------|-------------------|-------------------------------|
| 192.168.1.151 | medusa-s1 loghost | <pre># first interface</pre>  |
| 192.168.1.152 | medusa-s1-1       | <pre># second interface</pre> |
| 192.168.1.167 | medusa-s1-2       | <pre># third interface</pre>  |
| 192.168.1.168 | medusa-s1-3       | <pre># fourth interface</pre> |

4. ブレードに、ブレードのホスト名を設定した /etc/nodename ファイルを作成します。

/etc/hosts ファイルのエントリ例に示すように (手順 3 を参照)、ブレードのホス ト名は、通常、最初のネットワークインタフェースに使用されます。たとえば、ブ レードのホスト名が medusa-s1 の場合は、/etc/nodename ファイルに次の情報を 指定する必要があります。

medusa-s1

5. ブレードで、各インタフェースに対応する hostname.*interface* ファイルを作成しま す。*interface* には bge0 および bge1 (B200x の場合は、さらに bge2 および bge3) を指定します。

コード例 11-3 hostname.bge0 ファイルの例

medusa-s1

**コード例 11-4** hostname.bge1 ファイルの例

medusa-s1-1

B200x ブレードの場合は、hostname.bge2 および hostname.bge3 ファイルも必要です。

コード例 11-5 hostname.bge2 ファイルの例

medusa-s1-2

**コード例 11-6** hostname.bge3 ファイルの例

medusa-s1-3

 サーバーブレードはルーティングの実行には使用されないため、ルーティングを使用 不可にします。

# touch /etc/notrouter
# ndd -set /dev/ip ip\_forwarding 0

7. 使用するネットワークルーターが状態 (プレゼンス) をネットワークデバイスに通知 しない場合は、次のコマンドを入力して、/etc/defaultrouter を作成します。

# echo ip-address > /etc/defaultrouter

 ip-address には、ブレードと同じサブネットのルーターの IP アドレスを指定します。 たとえば、デフォルトのルーターの IP アドレスが 123.123.123.8 である場合は、次のように入力します。

# echo 123.123.123.8 > /etc/defaultrouter

9. 新しい静的 IP 構成で起動させるため、次のように入力してブレードを再起動しま す。

# reboot

## 11.4 B100x ブレードの IPMP の設定

この節では、2つのインタフェースを備えた B100x サーバーブレードで IPMP を設定 して、両方のインタフェースでデータの送受信を行う方法について説明します。

**注** – この節の手順を実行する前に、11-4 ページの 11.3 節「DHCP から静的 IP アド レスへの移行」の必要な手順を実行してください。

**注** – この節の手順は、ネットワークへの冗長接続が必要な B100x サーバーブレード ごとに実行する必要があります。

 スーパーユーザーで、インタフェースを設定するサーバーブレードのコンソールにロ グインします。

システムコントローラの sc> プロンプトで、次のように入力します。

sc> console sn

nには、ログインするサーバーブレードが取り付けられているスロット番号を指定します。

2. サーバーブレードの /etc/hosts ファイルを編集して、ブレードの2つのテスト IP アドレスを追加します。

次に例を示します。

```
#
#
# /etc/hosts on the server blade in system chassis Medusa, slot 0
#
127.0.0.1 localhost
192.168.1.151 medusa-s1 loghost # First active data address
192.168.1.152 medusa-s1-1 # Second active data address
192.168.1.101 medusa-s1-test0 # Test address for bge0
192.168.1.102 medusa-s1-test1 # Test address for bge1
```

3. サーバーブレードの /etc/netmasks ファイルに、ブレードインタフェースの IP ア ドレス用のネットマスクを設定します。

次に例を示します。

192.168.1.0 255.255.255.0

4. サーバーブレードはルーティングの実行には使用しないため、ルーティングを使用不可にしていない場合は、これを使用不可にします。

# touch /etc/notrouter
# ndd -set /dev/ip ip\_forwarding 0

5. /etc ディレクトリに、hostname.bge0 および hostname.bge1 ファイルを作成し ます。

コード例 11-7 hostname.bge0 ファイルの例

medusa-s1 netmask + broadcast + group medusa\_grp0 up \
addif medusa-s1-test0 deprecated -failover netmask + broadcast + up

コード例 11-8 hostname.bge1 ファイルの例

medusa-s1-1 netmask + broadcast + group medusa\_grp0 up \
addif medusa-s1-test1 deprecated -failover netmask + broadcast + up

6. 新しい IPMP 構成で起動させるために、次のように入力してブレードを再起動しま す。

# reboot

7.4 つのネットワークアダプタの設定を確認します。

| # ifconfig -a                                                                                                    |  |  |  |  |  |
|----------------------------------------------------------------------------------------------------|--|--|--|--|--|
| lo0: flags=1000849 <up,loopback,running,multicast,ipv4> mtu 8232 index 1</up,loopback,running,multicast,ipv4>                                                  |  |  |  |  |  |
| inet 127.0.0.1 netmask ff000000                                                                                                    |  |  |  |  |  |
| bge0: flags=1000843 <up,broadcast,running,multicast,ipv4> mtu 1500 index 2</up,broadcast,running,multicast,ipv4>                                               |  |  |  |  |  |
| inet 192.168.1.151 netmask ffffff00 broadcast 192.168.1.255                                                                                                    |  |  |  |  |  |
| groupname medusa_grp0                                                                                                    |  |  |  |  |  |
| ether 0:3:ba:29:f0:de                                                                                                    |  |  |  |  |  |
| bge0:1: flags=9040843 <up,broadcast,running,multicast,deprecated,ipv4,nofailover> mtu 1500 index 2</up,broadcast,running,multicast,deprecated,ipv4,nofailover> |  |  |  |  |  |
| inet 192.168.1.101 netmask ffffff00 broadcast 192.168.1.255                                                                                                    |  |  |  |  |  |
| bge1: flags=1000843 <up,broadcast,running,multicast,ipv4> mtu 1500 index 3</up,broadcast,running,multicast,ipv4>                                               |  |  |  |  |  |
| inet 192.168.1.152 netmask ffffff00 broadcast 192.168.1.255                                                                                                    |  |  |  |  |  |
| groupname medusa grp0                                                                                                    |  |  |  |  |  |
| ether 0:3:ba:29:f0:df                                                                                                    |  |  |  |  |  |
| bge1:1: flags=9040843 <up,broadcast,running,multicast,deprecated,ipv4,nofailover> mtu 1500 index 3</up,broadcast,running,multicast,deprecated,ipv4,nofailover> |  |  |  |  |  |
| inet 192.168.1.102 netmask ffffff00 broadcast 192.168.1.255                                                                                                    |  |  |  |  |  |

この出力は、4つのアドレスが定義されていることを示しています。bge0:1 および bge1:1 に対応する2つの IPMP テストアドレスには、NOFAILOVER と記されてい ます。これは、障害が発生した場合に、障害の発生していないインタフェースへの転 送が行われないことを意味します。

8. シャーシから 1 台の SSC を一時的に取り外して、IPMP 構成が動作するかどうかを テストします。

この操作によって、コンソール上に次のようなエラーメッセージが表示されます。

```
Nov 19 13:20:47 medusa-s1 bge: NOTICE: bge1: link down
Nov 19 13:20:47 medusa-s1 in.mpathd[107]: The link has gone down on bge1
Nov 19 13:20:47 medusa-s1 in.mpathd[107]: NIC failure detected on bge1 of group medusa_grp0
Nov 19 13:20:47 medusa-s1 in.mpathd[107]: Successfully failed over from NIC bge1 to NIC bge0
```

**注**-デフォルトの設定では、IPMP デーモンがネットワーク障害を検出してから回復 するまでに約 10 秒かかります。IPMP デーモンの設定は、/etc/default/mpathd ファイルに定義されています。

## 11.5 B200x ブレードの IPMP の設定

この節では、4 つのインタフェースを備えた B200x サーバーブレードで IPMP を設定 して、すべてのインタフェースでデータの送受信を行う方法について説明します。こ の節では、アクティブ/アクティブ構成を使用したネットワーク回復を実現する2 通 りの方法を説明します。

■ 1 つ目の方法では、1 つのグループにまとめた IPMP インタフェースを使用します (図 11-1)。この方法では、1 つのインタフェースで発生した障害が、ブレードで使用されているほかのインタフェースすべてに影響します。

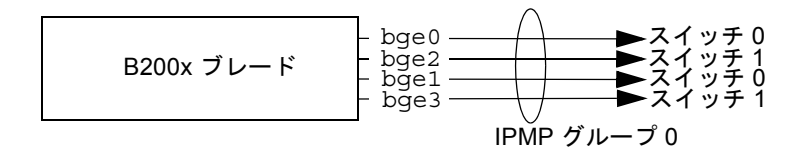

図 11-1 4 つのインタフェースをすべて含む 1 つの IPMP グループ

 もう1つの方法では、2つのグループにまとめた IPMP インタフェースを使用しま す。各グループには、シャーシ内の1つのスイッチへのインタフェースが1つ と、別のスイッチへのインタフェースが1つ含まれます(図 11-2 を参照)。この方 法には、予備として、特定のサービスのための特定のインタフェースを1組確保 できる利点があります。この構成では、各 IPMP グループを個別に使用すること によって、サーバーブレードで動作する別のサービスのセットにネットワーク回 復接続を提供できます。

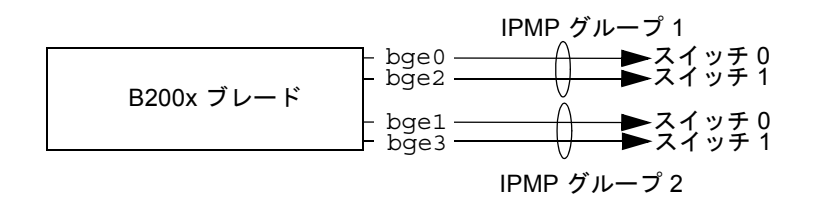

図 11-2 それぞれ 2 つのインタフェースを含む、2 つの IPMP グループ

注 - ネットワーク回復 (ハードウェアおよびネットワークで発生する各障害からブレードを回復させる機能) は、各スイッチへの1つの接続を含む IPMP グループごとに実行されることに注意してください。2 つのグループ内の両方のインタフェースが同じスイッチに接続されている構成では、そのスイッチに障害が発生した場合、ネットワークトラフィックの転送を継続できません。11-3ページの 11.2 節「B100x および B200x ブレードでの IPMP の動作」では、bge0 および bge1 がスイッチ 0 に接続され、bge2 および bge3 がスイッチ 1 に接続されることを説明しました。このことは、図 11-2 にも示されています。

**注** – この節の手順を実行する前に、11-4 ページの 11.3 節「DHCP から静的 IP アドレスへの移行」の必要な手順を実行してください。

**注** – この節の手順は、ネットワークへの冗長接続が必要な B200x サーバーブレード ごとに実行する必要があります。

- 11.5.1 すべてのインタフェースを含む 1 つの IPMP グ ループを使用した B200x ブレードでの IPMP の設 定
  - スーパーユーザーで、インタフェースを設定するサーバーブレードのコンソールにロ グインします。

システムコントローラの sc> プロンプトで、次のように入力します。

sc> console sn

nには、ログインするダブル幅のブレードが取り付けられている2つのスロットのうち、1つ目のスロット番号を指定します。

2. サーバーブレードの /etc/hosts ファイルを編集して、ブレードの2つのテスト IP アドレスを追加します。

次に例を示します。

```
# /etc/hosts on the server blade in system chassis Medusa, slot 0
127.0.0.1
              localhost
192.168.1.151 medusa-s1 loghost # first data address
192.168.1.152
              medusa-s1-1
                               # second data address
                               # third data address
192.168.1.153 medusa-s1-2
              medusa-s1-3
192.168.1.154
                               # fourth data address
192.168.1.101 medusa-s1-test0
                               # test address for bge0
192.168.1.102 medusa-s1-test1
                               # test address for bge1
192.168.1.103 medusa-s1-test2
                               # test address for bge2
192.168.1.104 medusa-s1-test3 # test address for bge3
```

3. サーバーブレードの /etc/netmasks ファイルに、ブレードインタフェースの IP ア ドレス用のネットマスクを設定します。

次に例を示します。

192.168.1.0 255.255.255.0

サーバーブレードはルーティングの実行には使用しないため、ルーティングを使用不可にしていない場合は、これを使用不可にします。

# touch /etc/notrouter
# ndd -set /dev/ip ip\_forwarding 0

5. /etc ディレクトリに、hostname.bge0 および hostname.bge1 ファイルを作成し ます。

コード例 11-9 hostname.bge0 ファイルの例

```
medusa-s1 netmask + broadcast + group medusa_grp0 up \
addif medusa-s1-test0 deprecated -failover netmask + broadcast + up
```

コード例 11-10 hostname.bge1 ファイルの例

```
medusa-s1-1 netmask + broadcast + group medusa_grp0 up \
addif medusa-s1-test1 deprecated -failover netmask + broadcast + up
```

**コード例 11-11** hostname.bge2 ファイルの例

```
medusa-s1-2 netmask + broadcast + group medusa_grp0 up \
addif medusa-s1-test2 deprecated -failover netmask + broadcast + up
```

```
コード例 11-12 hostname.bge3 ファイルの例
```

```
medusa-s1-3 netmask + broadcast + group medusa_grp0 up \
addif medusa-s1-test3 deprecated -failover netmask + broadcast + up
```

#### 6. 新しい IPMP 構成で起動させるため、次のように入力してブレードを再起動します。

# reboot

7.4 つのネットワークアダプタの設定を確認します。

```
# ifconfig -a
lo0: flags=1000849<UP,LOOPBACK,RUNNING,MULTICAST,IPv4> mtu 8232 index 1
        inet 127.0.0.1 netmask ff000000
bge0: flags=1000843<UP,BROADCAST,RUNNING,MULTICAST,IPv4> mtu 1500 index 2
        inet 192.168.1.151 netmask ffffff00 broadcast 192.168.1.255
        groupname medusa grp0
        ether 0:3:ba:2d:d4:a0
bge0:1: flags=9040843<UP,BROADCAST,RUNNING,MULTICAST,DEPRECATED,IPv4,NOFAILOVER> mtu 1500 index 2
        inet 192.168.1.101 netmask ffffff00 broadcast 192.168.1.255
bge1: flags=1000843<UP,BROADCAST,RUNNING,MULTICAST,IPv4> mtu 1500 index 3
        inet 192.168.1.152 netmask ffffff00 broadcast 192.168.1.255
        groupname medusa grp0
        ether 0:3:ba:2d:d4:a2
bge1:1: flags=9040843<UP,BROADCAST,RUNNING,MULTICAST,DEPRECATED,IPv4,NOFAILOVER> mtu 1500 index 3
        inet 192.168.1.102 netmask ffffff00 broadcast 192.168.1.255
bge2: flags=1000843<UP, BROADCAST, RUNNING, MULTICAST, IPv4> mtu 1500 index 4
       inet 192.168.1.153 netmask ffffff00 broadcast 192.168.1.255
       groupname medusa grp0
        ether 0:3:ba:2d:d4:a1
bge2:1: flags=9040843<UP,BROADCAST,RUNNING,MULTICAST,DEPRECATED,IPv4,NOFAILOVER> mtu 1500 index 4
        inet 192.168.1.103 netmask ffffff00 broadcast 192.168.1.255
bge3: flags=1000843<UP,BROADCAST,RUNNING,MULTICAST,IPv4> mtu 1500 index 5
        inet 192.168.1.154 netmask ffffff00 broadcast 192.168.1.255
        groupname medusa grp0
        ether 0:3:ba:2d:d4:a3
bqe3:1: flags=9040843<UP,BROADCAST,RUNNING,MULTICAST,DEPRECATED,IPv4,NOFAILOVER> mtu 1500 index 5
        inet 192.168.1.104 netmask ffffff00 broadcast 192.168.1.255
#
```

この出力例は、8 つのアドレスが定義されていることを示しています。bge0:1、 bge1:1、bge2:1、および bge3:1 に対応する 4 つの IPMP テストアドレスには、 NOFAILOVER と記されています。これは、障害が発生した場合に、障害の発生して いないインタフェースへの転送が行われないことを意味します。  シャーシから1台のSSCを一時的に取り外して、IPMP構成が動作するかどうかを テストします。

この操作によって、コンソール上に次のようなエラーメッセージが表示されます。

| Nov | · 19 | 12:39:37 | medusa-s1 | bge: NOTICE: bge3: link down                                       |
|-----|------|----------|-----------|--------------------------------------------------------------------|
| Nov | · 19 | 12:39:37 | medusa-s1 | in.mpathd[108]: The link has gone down on bge3                     |
| Nov | · 19 | 12:39:37 | medusa-s1 | in.mpathd[108]: NIC failure detected on bge3 of group medusa_grp0  |
| Nov | · 19 | 12:39:37 | medusa-s1 | bge: NOTICE: bge2: link down                                       |
| Nov | · 19 | 12:39:37 | medusa-s1 | in.mpathd[108]: Successfully failed over from NIC bge3 to NIC bge2 |
| Nov | · 19 | 12:39:37 | medusa-s1 | in.mpathd[108]: The link has gone down on bge2                     |
| Nov | · 19 | 12:39:37 | medusa-s1 | in.mpathd[108]: NIC failure detected on bge2 of group medusa_grp0  |
| Nov | 19   | 12:39:37 | medusa-s1 | in.mpathd[108]: Successfully failed over from NIC bge2 to NIC bge1 |
|     |      |          |           |                                                                    |

**注** – デフォルトの設定では、IPMP デーモンがネットワーク障害を検出してから回復 するまでに約 10 秒かかります。IPMP デーモンの設定は、/etc/default/mpathd ファイルに定義されています。

### 11.5.2 2 つの IPMP グループを使用した B200x ブレード での IPMP の設定

### スーパーユーザーで、インタフェースを設定するサーバーブレードのコンソールにロ グインします。

システムコントローラの sc> プロンプトで、次のように入力します。

sc> console sn

*n*には、ログインするダブル幅のブレードが取り付けられている2つのスロットのうち、1つ目のスロット番号を指定します。

2. サーバーブレードの /etc/hosts ファイルを編集して、ブレードの 2 つのテスト IP アドレスを追加します。

次に例を示します。

```
# /etc/hosts on the server blade in system chassis Medusa, slot 0
127.0.0.1
              localhost
192.168.1.151 medusa-s1 loqhost # first data address
192.168.1.152 medusa-s1-1
                                 # second data address
                                 # third data address
192.168.1.153 medusa-s1-2
192.168.1.154
              medusa-s1-3
                                # fourth data address
192.168.1.101 medusa-s1-test0
                                # test address for bge0
192.168.1.102 medusa-s1-test1
                                # test address for bge1
192.168.1.103 medusa-s1-test2
                                 # test address for bge2
192.168.1.104
               medusa-s1-test3
                               # test address for bge3
```

3. サーバーブレードの /etc/netmasks ファイルに、ブレードインタフェースの IP ア ドレス用のネットマスクを設定します。

次に例を示します。

192.168.1.0 255.255.255.0

サーバーブレードはルーティングの実行には使用しないため、ルーティングを使用不可にしていない場合は、これを使用不可にします。

# touch /etc/notrouter
# ndd -set /dev/ip ip\_forwarding 0

5. /etc ディレクトリに、hostname.bge0 および hostname.bge1 ファイルを作成し ます。

コード例 11-13 hostname.bge0 ファイルの例

```
medusa-s1 netmask + broadcast + group medusa_grp1 up \
addif medusa-s1-test0 deprecated -failover netmask + broadcast + up
```

コード例 11-14 hostname.bge1 ファイルの例

```
medusa-s1-1 netmask + broadcast + group medusa_grp2 up \
addif medusa-s1-test1 deprecated -failover netmask + broadcast + up
```

**コード例 11-15** hostname.bge2 ファイルの例

medusa-s1-2 netmask + broadcast + group medusa\_grp1 up \
addif medusa-s1-test2 deprecated -failover netmask + broadcast + up

コード例 11-16 hostname.bge3 ファイルの例

medusa-s1-3 netmask + broadcast + group medusa\_grp2 up \
addif medusa-s1-test3 deprecated -failover netmask + broadcast + up

6. 新しい IPMP 構成で起動させるために、次のように入力してブレードを再起動しま す。

# reboot

7.4 つのネットワークアダプタの設定を確認します。

#### # ifconfig -a

```
lo0: flags=1000849<UP,LOOPBACK,RUNNING,MULTICAST,IPv4> mtu 8232 index 1
        inet 127.0.0.1 netmask ff000000
bge0: flags=1000843<UP,BROADCAST,RUNNING,MULTICAST,IPv4> mtu 1500 index 2
        inet 192.168.1.151 netmask ffffff00 broadcast 192.168.1.255
        groupname medusa grp1
        ether 0:3:ba:2d:d4:a0
bqe0:1: flaqs=9040843<UP, BROADCAST, RUNNING, MULTICAST, DEPRECATED, IPv4, NOFAILOVER> mtu 1500 index 2
        inet 192.168.1.101 netmask ffffff00 broadcast 192.168.1.255
bge1: flags=1000843<UP,BROADCAST,RUNNING,MULTICAST,IPv4> mtu 1500 index 3
        inet 192.168.1.152 netmask ffffff00 broadcast 192.168.1.255
        groupname medusa grp2
        ether 0:3:ba:2d:d4:a2
bge1:1: flags=9040843<UP,BROADCAST,RUNNING,MULTICAST,DEPRECATED,IPv4,NOFAILOVER> mtu 1500 index 3
        inet 192.168.1.102 netmask ffffff00 broadcast 192.168.1.255
bge2: flags=1000843<UP,BROADCAST,RUNNING,MULTICAST,IPv4> mtu 1500 index 4
        inet 192.168.1.153 netmask ffffff00 broadcast 192.168.1.255
        groupname medusa grp1
        ether 0:3:ba:2d:d4:a1
bge2:1: flags=9040843<UP,BROADCAST,RUNNING,MULTICAST,DEPRECATED,IPv4,NOFAILOVER> mtu 1500 index 4
        inet 192.168.1.103 netmask ffffff00 broadcast 192.168.1.255
bqe3: flags=1000843<UP,BROADCAST,RUNNING,MULTICAST,IPv4> mtu 1500 index 5
        inet 192.168.1.154 netmask ffffff00 broadcast 192.168.1.255
        groupname medusa grp2
        ether 0:3:ba:2d:d4:a3
bqe3:1: flags=9040843<UP, BROADCAST, RUNNING, MULTICAST, DEPRECATED, IPv4, NOFAILOVER> mtu 1500 index 5
        inet 192.168.1.104 netmask ffffff00 broadcast 192.168.1.255
```
この出力例は、8 つのアドレスが定義されていることを示しています。bge0 および bge2 が IPMP グループ medusa\_grp1 のメンバーとして報告され、bge1 および bge3 が IPMP グループ medusa\_grp2 のメンバーとして報告されていることに注意してく ださい。

bge0:1、bge1:1、bge2:1、および bge3:1 に対応する 4 つの IPMP テストアドレ スには、NOFAILOVER と記されています。これは、障害が発生した場合に、障害の 発生していないインタフェースへの転送が行われないことを意味します。

#### シャーシから1台のSSCを一時的に取り外して、IPMP構成が動作するかどうかを テストします。

この操作によって、コンソール上に次のようなエラーメッセージが表示されます。

```
Nov 19 13:55:47 medusa-s1 bge: NOTICE: bge3: link down
Nov 19 13:55:47 medusa-s1 in.mpathd[108]: The link has gone down on bge3
Nov 19 13:55:47 medusa-s1 bge: NOTICE: bge2: link down
Nov 19 13:55:47 medusa-s1 in.mpathd[108]: NIC failure detected on bge3 of group medusa_grp2
Nov 19 13:55:47 medusa-s1 in.mpathd[108]: Successfully failed over from NIC bge3 to NIC bge1
Nov 19 13:55:47 medusa-s1 in.mpathd[108]: The link has gone down on bge2
Nov 19 13:55:47 medusa-s1 in.mpathd[108]: NIC failure detected on bge2 of group medusa_grp1
Nov 19 13:55:47 medusa-s1 in.mpathd[108]: Successfully failed over from NIC bge2 to NIC bge0
```

デフォルトの設定では、IPMP デーモンがネットワーク障害を検出してから回復する までに約 10 秒かかります。IPMP デーモンの設定は、/etc/default/mpathd ファ イルに定義されています。

**11-18** Sun Fire B100x および B200x サーバーブレード設置および設定マニュアル・2004 年 4 月

## 第12章

# Solaris x86 でのブレードの管理と VLAN タグの追加

この章では、管理ネットワークからサーバーブレードを安全に管理できるようにシス テムシャーシを設定する方法について説明します。

この章は次の節で構成されています。

- 12-2 ページの 12.1 節「概要」
- 12-2 ページの 12.2 節「ネットワーク回復のために IPMP を使用するサーバーブ レードの設定 (VLAN タグ)」
- 12-3 ページの 12.3 節「B100x ブレードでサポートされるタグ付き VLAN を使用した IPMP の設定」
- 12-7 ページの 12.4 節「B200x ブレードでサポートされるタグ付き VLAN を使用した IPMP の設定」

## 12.1 概要

この章では、第11章での設定を調整して、管理ネットワークのセキュリティーレベルを低下させることなく、ネットワーク管理者が管理ネットワーク (telnet によるサーバーブレードへの直接接続)からサーバーブレードの管理作業を実行できるように設定する方法について説明します。

**注** – この章は、『Sun Fire B1600 Blade System Chassis Software Setup Guide』の第 6章の内容に変更や補足を加えたものです。特に、この章に記載されている構成例 は、第6章に記載されているネットワークの例 (スイッチ構成の例など)を基にして います。以降の手順を実行する前に、『Sun Fire B1600 Blade System Chassis Software Setup Guide』の第6章をお読みください。

### 12.2

## ネットワーク回復のために IPMP を使用 するサーバーブレードの設定 (VLAN タ グ)

『Sun Fire B1600 Blade System Chassis Software Setup Guide』の第6章に記載され ているスイッチ構成では、タグ付き VLAN を使用して、データネットワークと管理 ネットワークを分離しています。このスイッチ構成で IPMP を使用するには、サー バーブレードがメンバーになっている各 VLAN 用の IP アドレスが4つずつ必要で す。つまり、次のようになります。

- B100x ブレード (2 つの物理ネットワークインタフェース) には、管理 VLAN 用に 4 つ、データ VLAN 用に 4 つで、合計 8 つの IP アドレスが必要です。
- B200x ブレード (4 つの物理ネットワークインタフェース) には、管理 VLAN 用に 8 つ、データ VLAN 用に 8 つで、合計 16 の IP アドレスが必要です。

これは、IPMP ドライバが、各 VLAN に個別の論理 Ethernet インタフェースの組を 使用することによってタグ付き VLAN をサポートするためです。この論理インタ フェースには、次の簡単な計算式を使用して、個別に手動で名前を付ける必要があり ます。

bge(VLAN id x 1000) + instance

*VLAN id* には、サーバーブレードを接続するシャーシ内のスイッチポートに設定した VLAN の番号を指定します。*instance* は、次のように指定します。

- B100x ブレードの場合は、論理インタフェースが物理インタフェース bge0 または bge1 のどちらに関連するかによって、0 または1 を指定します。
- B200x ブレードの場合は、論理インタフェースが物理インタフェース bge0、 bge1、bge2、または bge3 のどれに関連するかによって、0、1、2、または 3 を 指定します。

論理 Ethernet インタフェースの組を作成すると、あるネットワークに対するフレー ムを確実に送信して、ほかのネットワークには送信しないことができます。IPMP ド ライバは、スイッチに送信するフレームを受信すると、そのフレームの宛先になる VLAN のタグを付けて、使用できる論理インタフェースのいずれかで転送します。 次に、いずれかのスイッチがそのフレームを受信します。そして、スイッチがタグで 指定された VLAN のフレームに対応するように設定されていれば、フレームをその VLAN に転送します。

サーバーブレードの IPMP ドライバは、VLAN への冗長仮想接続を使用して、フ レームを特定の VLAN に転送します。そのサーバーブレードがメンバーになってい るほかの VLAN は、そのフレームを受信できません。

# 12.3 B100x ブレードでサポートされるタグ付 き VLAN を使用した IPMP の設定

この節では、2 つの Ethernet インタフェースが 2 つのアクティブな論理インタ フェース (データ VLAN および管理 VLAN に 1 つずつ) を提供するようにサーバー ブレードの IPMP を設定する方法について説明します。

以降の手順をわかりやすくするために、ここでは、『Sun Fire B1600 Blade System Chassis Software Setup Guide』の第6章に記載されたネットワーク構成の例を使用します。

注 – この節の手順は、データネットワークと管理ネットワークへの冗長接続が必要な B100x ブレードごとに実行する必要があります。

 ブレードを DHCP 構成から静的 IP アドレスを使用する構成に移行していない場合 は、これを行います。

この手順の詳細は、11-4 ページの 11.3 節「DHCP から静的 IP アドレスへの移行」を 参照してください。

2. 使用するスイッチの設定が完了していない場合は、『Sun Fire B1600 Blade System Chassis Software Setup Guide』の第 6 章の手順に従って、これを行います。

3. インタフェースを設定するサーバーブレードのコンソールにログインします。 sc> プロンプトで、次のように入力します。

sc> console sn

nには、ログインするサーバーブレードが取り付けられているスロット番号を指定します。

4. サーバーブレードの /etc/hosts ファイルを編集して、管理インタフェース用の IP アドレスを追加します。

たとえば、次のように入力します。

```
#
# Internet host table
#
127.0.0.1 localhost
192.168.1.150 medusa-s1 loghost
192.168.1.166 medusa-s1-1
192.168.1.100 medusa-s1-test0
192.168.2.150 medusa-s1-test1
192.168.2.166 medusa-s1-mgt
192.168.2.100 medusa-s1-mgt-test0
192.168.2.116 medusa-s1-mgt-test1
```

5. /etc/hostname.interface ファイルを削除します。interface には、beg0 または bge1 を指定します。

# rm /etc/hostname.bge0
# rm /etc/hostname.bge1

6. サーバーブレードの /etc/netmasks ファイルに、管理ネットワークとデータネットワーク用のネットマスクを設定します。

たとえば、次のように入力します。

192.168.1.0255.255.255.0192.168.2.0255.255.255.0

7. サーバーブレードはルーティングの実行には使用しないため、ルーティングを使用不可にします。

次のように入力します。

# touch /etc/notrouter
# ndd -set /dev/ip ip\_forwarding 0

8. ブレードの /etc ディレクトリに、次のファイルを作成します。

hostname.bge2000, hostname.bge2001, hostname.bge3000, hostname.bge3001

**コード例 12-1** hostname.bge2000 ファイルの例

medusa-s1-mgt netmask + broadcast + group medusa\_grp0-mgt up \
addif medusa-s1-mgt-test0 netmask + broadcast + -failover deprecated up

**コード例 12-2** hostname.bge2001 ファイルの例

medusa-s1-1-mgt netmask + broadcast + group medusa\_grp0-mgt up \
addif medusa-s1-mgt-test1 netmask + broadcast + -failover deprecated up

**コード例 12-3** hostname.bge3000 ファイルの例

medusa-s1 netmask + broadcast + group medusa\_grp0 up \
addif medusa-s1-test0 netmask + broadcast + -failover deprecated up

**コード例 12-4** hostname.bge3001 ファイルの例

medusa-s1-1 netmask + broadcast + group medusa\_grp0 up \
addif medusa-s1-test1 netmask + broadcast + -failover deprecated up

9. 次のように入力して、2 つのネットワークアダプタの設定を確認します。

| # ifconfig -a                                                                                                    |
|----------------------------------------------------------------------------------------------------|
| lo0: flags=1000849 <up,loopback,running,multicast,ipv4> mtu 8232 index 1</up,loopback,running,multicast,ipv4>                                                               |
| inet 127.0.0.1 netmask ff000000                                                                                                    |
| bge2000: flags=201000843 <up,broadcast,running,multicast,ipv4,cos> mtu 1500 index 2</up,broadcast,running,multicast,ipv4,cos>                                               |
| inet 192.168.2.150 netmask ffffff00 broadcast 192.168.2.255                                                                                                    |
| groupname medusa_grp0-mgt                                                                                                    |
| ether 0:3:ba:29:e6:28                                                                                                    |
| bge2000:1: flags=209040843 <up,broadcast,running,multicast,deprecated,ipv4,nofailover,cos> mtu 1500 index 2</up,broadcast,running,multicast,deprecated,ipv4,nofailover,cos> |
| inet 192.168.2.100 netmask ffffff00 broadcast 192.168.2.255                                                                                                    |
| bge2001: flags=201000843 <up,broadcast,running,multicast,ipv4,cos> mtu 1500 index 3</up,broadcast,running,multicast,ipv4,cos>                                               |
| inet 192.168.2.166 netmask ffffff00 broadcast 192.168.2.255                                                                                                    |
| groupname medusa_grp0-mgt                                                                                                    |
| ether 0:3:ba:29:e6:29                                                                                                    |
| bge2001:1: flags=209040843 <up,broadcast,running,multicast,deprecated,ipv4,nofailover,cos> mtu 1500 index 3</up,broadcast,running,multicast,deprecated,ipv4,nofailover,cos> |
| inet 192.168.2.116 netmask fffff00 broadcast 192.168.2.255                                                                                                    |
| bge3000: flags=211000843 <up,broadcast,running,multicast,ipv4,failed,cos> mtu 1500 index 4</up,broadcast,running,multicast,ipv4,failed,cos>                                 |
| inet 192.168.1.150 netmask fffff00 broadcast 192.168.1.255                                                                                                    |
| groupname medusa_grp0                                                                                                    |
|                                                                                                    |
| bge3000:1: flag=219040843<0P, BROADCAST, NUNNING, MULTICAST, DEPRECATED, IPV4, NOFAILOVER, COS> mtu 1500 index 4                                                            |
| inet 192.168.1.100 netmask fifffild broadcast 192.168.1.255                                                                                                    |
| bge3001: ilags=211000843-007, BKOADCAST, KUNNING, MULLICAST, 1044, FAILED, COS> mtu 1500 index 5                                                                            |
| inet 192.100.1.100 netmask filitiou broadcast 192.100.1.255                                                                                                    |
| grouphalle medusa_grpu                                                                                                    |
| COLLET VIJERZZZEGO CHI DE DANDARE DINNING MUI TEARE DEDECATED IN:4 NORALINED COS mty 1500 indor 5                                                                           |
| byesout::: liggs=215040035007,BCADADAD; KUMMING, MUDICASI, DEFRELATED, IPV4, NOFALLOVER, COS> (ILL ISUO INDEX S                                                             |
| INCC 192.100.1.110 NCCMARK IIIIII00 DIOAUCARC 192.100.1.200                                                                                                    |

この出力例は、8 つのアドレスが定義されていることを示しています。4 つの IPMP テストアドレスには、NOFAILOVER と記されています。これは、障害が発生した場 合に、障害の発生していないインタフェースへの転送が行われないことを意味しま す。

10. シャーシから1台のSSCを一時的に取り外して、IPMPをテストします。

この操作によって、コンソール上に次のエラーメッセージが表示されます。

Nov 24 16:43:15 medusa-s1 in.mpathd[108]: The link has gone down on bge3001 Nov 24 16:43:15 medusa-s1 in.mpathd[108]: NIC failure detected on bge3001 of group medusa\_grp0 Nov 24 16:43:15 medusa-s1 in.mpathd[108]: Successfully failed over from NIC bge3001 to NIC bge3000 Nov 24 16:43:15 medusa-s1 in.mpathd[108]: The link has gone down on bge2001 Nov 24 16:43:15 medusa-s1 in.mpathd[108]: NIC failure detected on bge2001 of group medusa\_grp0-mgt Nov 24 16:43:15 medusa-s1 in.mpathd[108]: Successfully failed over from NIC bge2001 to NIC bge2000

> **注**-デフォルトの設定では、IPMP デーモンがネットワーク障害を検出してから回復 するまでに約10秒かかります。IPMP デーモンの設定は、/etc/default/mpathd ファイルに定義されています。

# 12.4 B200x ブレードでサポートされるタグ付 き VLAN を使用した IPMP の設定

この節では、4 つの Ethernet インタフェースが 2 つのアクティブな論理インタ フェース (データ VLAN および管理 VLAN に 1 つずつ) を提供するように B200x ブ レードの IPMP を設定する方法について説明します。

以降の手順をわかりやすくするために、ここでは、『Sun Fire B1600 Blade System Chassis Software Setup Guide』の第6章に記載されたネットワーク構成の例を使用 します。また、この例では、第11章のサーバーブレードの IPMP の設定がすでに完 了していることを前提とします。

**注** - この節の手順は、データネットワークと管理ネットワークへの冗長接続が必要な B200x ブレードごとに実行する必要があります。

- ブレードを DHCP 構成から静的 IP アドレスを使用する構成に移行していない場合 は、これを行います。
   この手順の詳細は、11-4 ページの 11.3 節「DHCP から静的 IP アドレスへの移行」を 参照してください。
- 2. 使用するスイッチの設定が完了していない場合は、『Sun Fire B1600 Blade System Chassis Software Setup Guide』の第6章の手順に従って、これを行います。
- 3. インタフェースを設定するサーバーブレードのコンソールにログインします。 sc> プロンプトで、次のように入力します。

sc> console sn

nには、ログインするサーバーブレードが取り付けられているスロット番号を指定します。

# 4. サーバーブレードの /etc/hosts ファイルを編集して、管理インタフェース用の IP アドレスを追加します。

たとえば、次のように入力します。

```
# Internet host table
#
127.0.0.1 localhost
192.168.1.150 medusa-s1 loghost
192.168.1.166 medusa-s1-1
192.168.1.182 medusa-s1-2
192.168.1.198 medusa-s1-3
192.168.1.100 medusa-s1-test0
192.168.1.116 medusa-s1-test1
192.168.1.132 medusa-s1-test2
192.168.1.148 medusa-s1-test3
192.168.2.150 medusa-s1-mgt
192.168.2.166 medusa-s1-1-mgt
192.168.2.182 medusa-s1-2-mgt
192.168.2.198 medusa-s1-3-mgt
192.168.2.100 medusa-s1-mqt-test0
192.168.2.116 medusa-s1-mgt-test1
192.168.2.132 medusa-s1-mgt-test2
192.168.2.148 medusa-s1-mgt-test3
```

5. /etc/hostname.interface ファイルを削除します。interface には、beg0、bge1、 beg2、または bge3 を指定します。

# rm /etc/hostname.bge0
# rm /etc/hostname.bge1
# rm /etc/hostname.bge2
# rm /etc/hostname.bge3

6. サーバーブレードの /etc/netmasks ファイルに、管理ネットワークとデータネットワーク用のネットマスクを設定します。

たとえば、次のように入力します。

192.168.1.0255.255.255.0192.168.2.0255.255.255.0

7. サーバーブレードはルーティングの実行には使用しないため、ルーティングを使用不可にします。

次のように入力します。

# touch /etc/notrouter
# ndd -set /dev/ip ip\_forwarding 0

8. ブレードの /etc ディレクトリに、次のファイルを作成します。

hostname.bge2000、hostname.bge2001、 hostname.bge2002、hostname.bge2003、 hostname.bge3000、hostname.bge3001、 hostname.bge3002、hostname.bge3003

**コード例 12-5** hostname.bge2000 ファイルの例

medusa-s0-mgt group medusa\_grp0-mgt netmask + broadcast + failover up
addif medusa-s0-test0-mgt netmask + broadcast + -failover deprecated up

**コード例 12-6** hostname.bge2001 ファイルの例

medusa-s0-1-mgt group medusa\_grp0-mgt netmask + broadcast + failover up addif medusa-s0-test1-mgt netmask + broadcast + -failover deprecated up

#### **コード例 12-7** hostname.bge2002 ファイルの例

medusa-s0-2-mgt group medusa\_grp0-mgt netmask + broadcast + failover up
addif medusa-s0-test2-mgt netmask + broadcast + -failover deprecated up

**コード例 12-8** hostname.bge2003 ファイルの例

medusa-s0-3-mgt group medusa\_grp0-mgt netmask + broadcast + failover up addif medusa-s0-test3-mgt netmask + broadcast + -failover deprecated up

#### **コード例 12-9** hostname.bge3000 ファイルの例

medusa-s0 group medusa\_grp0 netmask + broadcast + failover up addif medusa-s0-test0 netmask + broadcast + -failover deprecated up

#### **コード例 12-10** hostname.bge3001 ファイルの例

medusa-s0-1 group medusa\_grp0 netmask + broadcast + failover up addif medusa-s0-test1 netmask + broadcast + -failover deprecated up

#### **コード例 12-11** hostname.bge3002 ファイルの例

medusa-s0-2 group medusa\_grp0 netmask + broadcast + failover up addif medusa-s0-test2 netmask + broadcast + -failover deprecated up

#### **コード例 12-12** hostname.bge3003 ファイルの例

medusa-s0-3 group medusa\_grp0 netmask + broadcast + failover up addif
medusa-s0-test3 netmask + broadcast + -failover deprecated up

### 9. 次のように入力して、2 つのネットワークアダプタの設定を確認します。

| # ifconfig -a                                                                                                    |
|----------------------------------------------------------------------------------------------------|
| lo0: flags=1000849 <up,loopback,running,multicast,ipv4> mtu 8232 index 1</up,loopback,running,multicast,ipv4>                                                                                         |
| bee2000; flages201000843 <up.broadcast.running.multicast.ipv4.cos> mtu 1500 index 2</up.broadcast.running.multicast.ipv4.cos>                                                                         |
| inet 192.168.2.150 netmask ffffff00 broadcast 192.168.2.255                                                                                                    |
| groupname medusa_grp0-mgt                                                                                                    |
| ether 0:3:ba:29:e6:28                                                                                                    |
| DGE2000:1: IIaGS=209040643<0F, BKOADCASI, KUNNING, MULTICASI, DEFRECATED, IPV4, NOFALLOVER, COS> MCU 1500 INdex 2<br>inat 192 168 2 100 natmask fffff00 hroadcast 192 168 2 255                       |
| bqe2001: flag=20100843.UP, BROADCAST, RUNNING, MULTICAST, IPv4, CoS> mtu 1500 index 3                                                                                                    |
| inet 192.168.2.166 netmask ffffff00 broadcast 192.168.2.255                                                                                                    |
| groupname medusa_grp0-mgt                                                                                                    |
| ether 0:3:Da:29:e6:29<br>bre2001-1: flare-2004042.JUD BPOADCAST RINNING MULTICAST DEDERCATED IDVA NOFATLOVER CoS. mtu 1500 indey 3                                                                    |
| inet 192.168.2.116 netwask fffff00 broadcast 192.168.2.255                                                                                                    |
| bge2002: flags=201000843 <up,broadcast,running,multicast,ipv4,cos> mtu 1500 index 4</up,broadcast,running,multicast,ipv4,cos>                                                                         |
| inet 192.168.2.182 netmask ffffff00 broadcast 192.168.2.255                                                                                                    |
| groupname medusa_grp0-mgt                                                                                                    |
| etiler 013:Dat29:e0:2a<br>bac2002:1: flags=209040843 <up.broadcast.running.multicast.deprecated.tpv4.nofatlover.cos> mtu 1500 index 4</up.broadcast.running.multicast.deprecated.tpv4.nofatlover.cos> |
| inet 192.168.2.132 netmask ffffff00 broadcast 192.168.2.255                                                                                                    |
| bge2003: flags=201000843 <up,broadcast,running,multicast,ipv4,cos> mtu 1500 index 5</up,broadcast,running,multicast,ipv4,cos>                                                                         |
| inet 192.168.2.198 netmask ffffff00 broadcast 192.168.2.255                                                                                                    |
| groupinalle medusa_grpo-mgc<br>ether 0.3:ba:29:e6:2b                                                                                                    |
| bge2003:1: flags=209040843 <up, broadcast,="" cos="" deprecated,="" ipv4,="" multicast,="" nofailover,="" running,=""> mtu 1500 index 5</up,>                                                         |
| inet 192.168.2.148 netmask ffffff00 broadcast 192.168.2.255                                                                                                    |
| bge3000: flags=211000843cUP,BROADCAST,RUNNING,MULTICAST,IPv4,FAILED,CoS> mtu 1500 index 6                                                                                                    |
| inet 192.166.1.150 hetmask fillfi00 broadcast 192.166.1.255                                                                                                    |
| ether 0.3:ba:29:e6:28                                                                                                    |
| bge3000:1: flags=219040843 <up,broadcast,running,multicast,deprecated,ipv4,nofailover,cos> mtu 1500 index 6</up,broadcast,running,multicast,deprecated,ipv4,nofailover,cos>                           |
| inet 192.168.1.100 netmask ffffff00 broadcast 192.168.1.255                                                                                                    |
| bge3001: flags=211000843<0P,BROADCAST,KUNNING,MULTICAST,1Pv4,FAILED,COS> mtu 1500 index 7                                                                                                    |
| groupname medisa grp0                                                                                                    |
| ether 0:3:ba:29:e6:29                                                                                                    |
| bge3001:1: flags=219040843 <up,broadcast,running,multicast,deprecated,ipv4,nofailover,cos> mtu 1500 index 7</up,broadcast,running,multicast,deprecated,ipv4,nofailover,cos>                           |
| inet 192.168.1.116 netmask ffffff00 broadcast 192.168.1.255                                                                                                    |
| inet 192.168.1.182 netmask fffff00 broadcast 192.168.1.255                                                                                                    |
| groupname medusa grp0                                                                                                    |
| ether 0:3:ba:29:e6:2a                                                                                                    |
| bge3002:1: flags=219040843 <up, broadcast,="" cos="" deprecated,="" ipv4,="" multicast,="" nofailover,="" running,=""> mtu 1500 index 8</up,>                                                         |
| heel 192.100.1.152 Hetmask HILLIOU DIGACCASE 192.100.1.255<br>bae3003 flages211000843/HD REOADCASE RUINNING MULTICASE TP44 FALLED CoSS mtul 1500 index 9                                              |
| inet 192.168.1.198 netmask ffffff00 broadcast 192.168.1.255                                                                                                    |
| groupname medusa_grp0                                                                                                    |
| ether 0.3:ba:29:e6:2b                                                                                                    |
| bgesus:1: lidgs=219040643 Mtu 1500 index 9<br>inet 192, 168, 1.148 netmask fffff00 broadcast 192, 168, 1.255                                                                                          |
| #                                                                                                    |
|                                                                                                    |

この出力例は、16のアドレスが定義されていることを示しています。8つの IPMP テストアドレスには、NOFAILOVER と記されています。これは、障害が発生した場合に、障害の発生していないインタフェースへの転送が行われないことを意味します。

10. シャーシから1台の SSC を一時的に取り外して、IPMP をテストします。

この操作によって、コンソール上に次のエラーメッセージが表示されます。

| Nov 24 16:43:15 medusa-s1 in.mpathd[108]: The link has gone down on bge3001                        |
|----------------------------------------------------------------------------------------------------|
| Nov 24 16:43:15 medusa-s1 in.mpathd[108]: NIC failure detected on bge3001 of group medusa_grp0     |
| Nov 24 16:43:15 medusa-s1 in.mpathd[108]: Successfully failed over from NIC bge3001 to NIC bge3000 |
| Nov 24 16:43:15 medusa-s1 in.mpathd[108]: The link has gone down on bge3003                        |
| Nov 24 16:43:15 medusa-s1 in.mpathd[108]: NIC failure detected on bge3003 of group medusa_grp0     |
| Nov 24 16:43:15 medusa-s1 in.mpathd[108]: Successfully failed over from NIC bge3003 to NIC bge3002 |
| Nov 24 16:43:15 medusa-s1 in.mpathd[108]: The link has gone down on bge2001                        |
| Nov 24 16:43:15 medusa-s1 in.mpathd[108]: NIC failure detected on bge2001 of group medusa_grp0-mgt |
| Nov 24 16:43:15 medusa-s1 in.mpathd[108]: Successfully failed over from NIC bge2001 to NIC bge2000 |
| Nov 24 16:43:15 medusa-s1 in.mpathd[108]: The link has gone down on bge2003                        |
| Nov 24 16:43:15 medusa-s1 in.mpathd[108]: NIC failure detected on bge2003 of group medusa_grp0-mgt |
| Nov 24 16:43:15 medusa-s1 in.mpathd[108]: Successfully failed over from NIC bge2003 to NIC bge2002 |

デフォルトの設定では、IPMP デーモンがネットワーク障害を検出してから回復する までに約10秒かかります。IPMP デーモンの設定は、/etc/default/mpathdファ イルに定義されています。

## 第13章

# Solaris x86 ブレードのメモリー (DIMM) のテスト

この章では、B100x または B200x ブレードでのメモリー診断テストの実行方法について説明します。

この章は、次の節で構成されています。

- 13-2 ページの 13.1 節「メモリー診断ユーティリティーの実行」
- 13-8 ページの 13.2 節「メモリーテストの継続時間」
- 13-8 ページの 13.3 節「エラーレポートおよび診断」
- 13-10 ページの 13.4 節「ブレードの DHCP 構成の復元」
- 13-11 ページの 13.5 節「詳細情報」

# 13.1 メモリー診断ユーティリティーの実行

この章では、ブレードでのメモリー診断テストの実行方法について説明します。ブ レードのメモリーをテストするためのユーティリティーは、Sun Fire B1600 Blade Platform Documentation, Drivers, and Installation CD および次の Web サイトから入 手できます。

http://www.sun.com/servers/entry/b100x/

この一連のテストでメモリーエラーが検出された場合は、『Sun Fire B1600 Blade System Chassis Administration Guide』に記載された手順に従って、問題のある DIMM を交換してください。

- ネットワークに接続されたワークステーションで、次のいずれかの処理を実行します。
  - Sun Fire B1600 Blade Platform Documentation, Drivers, and Installation CD をマ ウントします。

# cd /cdrom/cdrom0/solaris x86

- または、http://www.sun.com/servers/entry/b100x/にアクセスして、メ モリー診断ユーティリティー (memdiag-02.tar)をネットワーク上の所定の場所 にダウンロードします。ファイル名の -02 は、バージョン番号を表します。最新 のバージョン番号はこれとは異なる場合があります。
- 2. ネットワークの DHCP サーバーとして使用しているシステムの /tftpboot ディレ クトリに、memdiag-02.tar を FTP で転送します。
- 3. DHCP サーバーでスーパーユーザーになり、memdiag-02.tar ファイルの内容を解 凍します。

注意 – /tftpboot ディレクトリに pxelinux.bin ファイルまたは pxeconf.cfg ディレクトリが存在し、これらを保持しておく場合は、ファイルまたはディレクトリ の名前を変更してから memdiag.tar アーカイブを解凍してください。名前を変更し ておかないと、tar xvf コマンドによってファイルまたはディレクトリが上書きされ ます。

memdiag-02.tar ファイルの内容を解凍するには、次のように入力します。

```
# cd /tftpboot
# tar xvf memdiag-02.tar
x ., 0 bytes, 0 tape blocks
x ./pxelinux.bin, 10820 bytes, 22 tape blocks
x ./pxelinux.cfg, 0 bytes, 0 tape blocks
x ./pxelinux.cfg/memtestz, 48234 bytes, 95 tape blocks
x ./pxelinux.cfg/default, 503 bytes, 1 tape blocks
x ./pxelinux.cfg/bootinfo.txt, 28 bytes, 1 tape blocks
x ./pxelinux.cfg/README, 1739 bytes, 4 tape blocks
x ./pxelinux.cfg/THIRDPARTYLICENSEREADME, 17926 bytes, 36 tape
blocks
```

4. 次のように入力して、DHCP Manager の GUI を起動します。

```
# DISPLAY=mydisplay:0.0
```

- # export DISPLAY
- # /usr/sadm/admin/bin/dhcpmgr &

mydisplay には、DHCP Manager の GUI (グラフィカルユーザーインタフェース) を 表示するために使用するシステム (たとえば、デスクトップワークステーションなど) の名前を指定します。

- DHCP Manager を使用して、Solaris ネットワークインストールイメージからブレー ドが起動されないように、一時的に設定を変更します。
  - a. DHCP Manager のメインウィンドウで「Macros」タブをクリックし、ブレードの クライアント ID に対応するエントリを選択することで、ブレードの構成マクロを 選択します。
  - b. 「Edit」メニューの「Properties」を選択します。
  - c. メモリー DIMM のテストが完了してから復元できるように、マクロ名を書き留めておきます。
  - d. 「Macro Properties」ウィンドウの「Name」フィールドの内容を変更して、マクロの名前を変更します (図 13-1 を参照)。

| Macro Properties             |             |                                       |                    |
|------------------------------|-------------|---------------------------------------|--------------------|
| ame: notused.010003BA29F0DE  |             |                                       |                    |
| - Contents                   |             |                                       |                    |
| Option Name:                 | SbootUR     | Select                                | Add                |
| Option <u>Value</u> :        | tftp://123. | 123.123.163/010003BA29F0DE            | Modify             |
| Option N                     | ame         | Value                                 |                    |
| SinstNM                      |             | cerberus                              |                    |
| SinstIP4                     |             | 123.123.123.163                       | A Un               |
| SinstPTH                     |             | /export/s9x                           | P                  |
| SrootNM                      |             | cerberus                              | Down               |
| SrootIP4                     |             | 123.123.123.163                       |                    |
| SrootPTH                     |             | /export/s9x/Solaris_9/Tools/Boot      | Delete             |
| BootFile                     |             | nbp.010003BA29F0DE                    | -                  |
| SbootURI                     |             | tftp://123.123.123.163/010003BA29F0DE |                    |
| ·                            |             |                                       |                    |
| Notify DHCP server of change |             |                                       |                    |
|                              |             |                                       |                    |
|                              |             | OK Reset Ca                           | ancel <u>H</u> elp |

図 13-1 Solaris x86 が起動しないようにするためのブレードのマクロ名の変更

6. BootFile というオプションに pxelinux.bin を指定して、新しいマクロ memdiag を作成します (図 13-2 を参照)。

|                               | Macro Properties         |               |
|-------------------------------|--------------------------|---------------|
| Name: memdiag                 |                          |               |
| Option Name:<br>Option Value: | Select                   | Add<br>Modify |
| Option Name                   | Value                    |               |
| BootFile                      | pxelinux.bin             | Up 🖉          |
|                               |                          | Down          |
|                               |                          | Delete        |
| Noti                          | fy DHCP server of change |               |

図 13-2 memdiag マクロを表示した「Macro Properties」ウィンドウ

- 7. DHCP Manager のウィンドウで「Addresses」タブをクリックし、テストするブレードに対応するエントリを選択します。
- 8. 「Configuration Macro」ドロップダウンメニューから memdiag マクロを選択しま す。

| A                    | ddress Properties         |
|----------------------|---------------------------|
| Address Lease        |                           |
| IP Address:          | 129.156.173.28            |
| Client Name:         | lab173-28                 |
| Owned by Server:     | benevolence               |
| Configuration Macro: | memdiag 🗸                 |
| Comment:             | run memdiag on this blade |
| <u>о</u> к           | Reset Cancel Help         |

図 13-3 memdiag マクロの選択

 出荷時のデフォルトの状態の新しいシャーシにログインする場合は、『Sun Fire B1600 Blade System Chassis Software Setup Guide』の第2章の手順を実行して、 アクティブシステムコントローラにログインします。

これ以外の場合は、システム管理者によって割り当てられたユーザー名およびパス ワードを使用してログインします。

10. ブレードのコンソールに接続し、ブレードのオペレーティングシステムを停止しま す。

a. 次のように入力します。

sc> console -f Sn

nには、ブレードのスロット番号を指定します。

b. ブレードのオペレーティングシステムのプロンプトで、次のように入力します。

# shutdown -i5 -g0

11. システムコントローラの sc> プロンプトで次のコマンドを入力し、ブレードをネットワークから起動します。

```
sc> bootmode bootscript="boot net" sn
sc> reset -y Sn
```

nには、テストするブレードが挿入されているスロットの番号を指定します。

12. テストの出力を監視するために、テストしているブレードのコンソールにアクセスします。

sc> console -f Sn

|                                                            |                                                                                 |                                  | Tei                                                           | rminal               |               |                 |              |         |        | •             |
|------------------------------------------------------------|---------------------------------------------------------------------------------|----------------------------------|---------------------------------------------------------------|----------------------|---------------|-----------------|--------------|---------|--------|---------------|
| Window                                                     | Edit Option                                                                     | ns                               |                                                               |                      |               |                 |              |         |        | <u>H</u> el p |
| Me<br>AMD Ath<br>L1 Cache<br>L2 Cache<br>Memory<br>Chipset | e <mark>mtest-86 v3</mark><br>on 1532Mhz<br>e 128K 940<br>e 256K 299<br>511M 43 | .0<br>01MB/s<br>93MB/s<br>57MB/s | Pass 1%<br>  Test 8%<br>  Test #2<br>  Testing:<br>  Pattern: | ###<br>[Addre<br>96K | ss te<br>- 51 | st, ow<br>1M 51 | n addr<br>1M | ess, no | cache] |               |
| WallTin                                                    | e Cached                                                                        | Rs∨dMem                          | MemMap                                                        | Cache                | ECC           | Test            | Pass         | Errors  | ECC Er | rs            |
| 0:00:                                                      | 34 511M                                                                         | ок                               | Probed                                                        | off                  |               | Std             | 0            | 0       |        | 0             |
| (ESC)ex-                                                   | t (c)confi                                                                      | guration                         | (SP)scrol                                                     | 1_lock               | (CR)          | scroll          | _unloc       | k       |        |               |

図 13-4 メモリーテストユーティリティーの出力例

- 13. メモリーのテストを中断する場合は、Escape キーを押すか、ブレードをリセットします。
- 14. メモリーのテストが完了したら、13-10 ページの 13.4 節「ブレードの DHCP 構成の 復元」の手順に従って、ブレードの DHCP 構成を復元します。

## 13.2 メモリーテストの継続時間

メモリーテストの実行に要する時間は、ブレードのハードウェアの特性によって異な ります。特に、プロセッサの速度、メモリーサイズ、メモリーコントローラ、および メモリーの速度によって決まります。

ー連のテストで検出されたエラーの数は「Errors」列に表示されます (図 13-4 を参照)。1回のテストサイクルが完了するたびに「Pass」カウンタが増加します。

**表 13-1** 1回のテストサイクルの標準的な所要時間

| ブレード  | 1 回のテストサイクルの標準的な所要時間    | RAM の G バイト単位での所要時間 |
|-------|-------------------------|---------------------|
| B100x | 512M バイトのブレードの場合、約 31 分 | 約 62 分/G バイト        |
| B200x | 2G バイトのブレードの場合、約 40 分   | 約 20 分/G バイト        |

Escape キーを押すか、ブレードをリセットすることによってメモリーテストを中断 するまで、メモリーテストの実行は継続します。

通常、障害の可能性のある DIMM の問題を検出するには、テストサイクルを 2 回実 行すれば十分です。ただし、テストを長時間にわたって (たとえば、夜通し) 実行す る必要がある場合もあります。

## 13.3 エラーレポートおよび診断

memtest86 ユーティリティーは、ブレードのメモリーが破壊されていないかどうか を検出します。図 13-5 の出力例では、アドレス 0x14100000 (321M バイト) でエ ラーが発生していることがわかります。図 13-5 の画面出力では、図 13-4 の出力とは 異なり、エラーが報告されています。表示される情報は、次のとおりです。

Tst:エラーを検出したテストの番号 Pass:エラーが検出されたテストサイクルの番号 Failing Address:エラーが発生した物理アドレス Good:テストされたメモリー位置の期待される内容 Bad:テストされたメモリー位置の実際の内容 Err-Bits:テストされたダブルワード内のエラーのビット位置 Count:テスト全体で、このエラーが検出された回数

| -                                                               |                                                                          | Termina                                                                          | I                                               | •             |
|-----------------------------------------------------------------|--------------------------------------------------------------------------|----------------------------------------------------------------------------------|-------------------------------------------------|---------------|
| <u>W</u> indow                                                  | Edit Options                                                             |                                                                                  |                                                 | <u>H</u> el p |
| Memt<br>AMD Athlon<br>L1 Cache<br>L2 Cache<br>Memory<br>Chipset | est-86 v3.0<br>1532Mhz<br>128K 9401MB/s<br>256K 2993MB/s<br>511M 457MB/s | Pass 1%<br>  Test 2 <b>%</b><br>  Test #2 [Addre<br>  Testing: 84K<br>  Pattern: | ess test, own address, no cache]<br>- 511M 511M |               |
| WallTime                                                        | Cached RsvdMem                                                           | MemMap Cache                                                                     | ECC Test Pass Errors ECC Errs                   |               |
| 0:00:34                                                         | 511M OK                                                                  | Probed off                                                                       | Std 0 1 0                                       |               |
| Tst Pass                                                        | Failing Address                                                          | Good                                                                             | Bad Err-Bits Count Chan                         |               |
| 1 0                                                             | 00014100000 - 3                                                          | 321.0MB FFFFFFFF                                                                 | ffffffe 00000001 1                              |               |
| (550) and t                                                     | (-)                                                                      |                                                                                  |                                                 |               |
| (ESC)exit                                                       | (c)configuration                                                         | (SP)scroll_lock                                                                  | (UR)scroll_unlock                               |               |

図 13-5 メモリーエラーを検出した場合の memtest86 の出力例

エラーが検出された物理アドレスから、交換が必要な DIMM の番号を判断できます。

B100x ブレードの場合、メモリーコントローラはもっとも小さいアドレスの範囲を もっとも小さい番号の DIMM に割り当て、次のアドレス範囲を次の番号の DIMM に 順次割り当てていきます (表 13-2 を参照)。

表 13-2 B100x ブレードでの DIMM とアドレス範囲の対応付け

| RAM の合計  | バンク | DIMM 0         | DIMM 1              | DIMM 2              | DIMM 3              |
|----------|-----|----------------|---------------------|---------------------|---------------------|
| 512M バイト | 1   | 0~511M<br>バイト  |                     |                     |                     |
| 1G バイト   | 2   | 0~511M<br>バイト  | 512 ~ 1023M<br>バイト  |                     |                     |
| 3G バイト   | 2   | 0~1023M<br>バイト | 1024 ~ 2047M<br>バイト | 2048 ~ 3071M<br>バイト |                     |
| 4G バイト   | 4   | 0~1023M<br>バイト | 1024 ~ 2047M<br>バイト | 2048 ~ 3071M<br>バイト | 3072 ~ 4095M<br>バイト |

B200x ブレードの場合、メモリーコントローラはもっとも小さいアドレスの範囲を もっとも小さい番号の DIMM の組に割り当てます。B200x ブレードでは、メモリー エラーは、DIMM の組単位でしか特定できません。

表 13-3 B200x ブレードでの DIMM とアドレス範囲の対応付け

| RAM の合計 | バンク | DIMM 0 または 1  | DIMM 2 または 3     |
|---------|-----|---------------|------------------|
| 1G バイト  | 2   | 0 ~ 1023M バイト |                  |
| 2G バイト  | 4   | 0 ~ 1023M バイト | 1G ~ 2047M バイト   |
| 2G バイト  | 2   | 0 ~ 2047M バイト |                  |
| 4G バイト  | 4   | 0 ~ 2047M バイト | 2048 ~ 4095M バイト |

注 – メモリーエラーには、いくつかの原因があります。メモリーエラーは常に DIMM の障害によるものとはかぎらず、ノイズ、クロストーク、または信号の整合 性に関する問題が原因である可能性があります。影響する DIMM または DIMM の組 を交換しても、特定の物理アドレスでのメモリーエラーが繰り返し検出される場合、 このエラーは DIMM の障害によるものではないと考えられます。メモリーエラーの もう1つの原因として、キャッシュの障害があります。キャッシュの障害が原因と考 えられる場合は、設定メニューでキャッシュモードを「Always on」に設定して memtest86 テストを実行してください。

# 13.4 ブレードの DHCP 構成の復元

メモリーテストユーティリティーの実行が完了したら、ブレードがふたたび Solaris x86 ネットワークインストールイメージを使用して起動できるように、ブレードの DHCP 設定を復元できます。オペレーティングシステムがブレードのハードディス クにすでにインストールされている場合は、復元する必要はありません。しかし、ブ レードをふたたびネットワークから起動し、Solaris x86 を再インストールする場合 は、次の処理を実行します。

DHCP Manager のウィンドウで「Macros」タブをクリックし、ブレードの構成マクロを選択します。

これは、13-2 ページの 13.1 節「メモリー診断ユーティリティーの実行」の手順 5 で 名前を変更したマクロです。

2. 「Edit」メニューの「Properties」を選択します。

3. マクロ名をブレードのクライアント ID に戻します。

元のマクロ名は、13-2 ページの 13.1 節「メモリー診断ユーティリティーの実行」の 手順 5 で書き留めたものです。

マクロ名を元に戻すと、ブレードは Solaris x86 ネットワークインストールイメージ から起動できるようになります。

- 4. DHCP Manager のメインウィンドウで「Addresses」タブをクリックし、ブレード のエントリを選択します。
- 5. 「Configuration」ドロップダウンメニューから、ブレードのクライアント ID を選択 します。

ブレードをネットワークから起動するための準備が整いました。

## 13.5 詳細情報

このユーティリティーは、B100x および B200x ブレードでの使用を目的としてサンが 構成した memtest86 ツールの1つのバージョンです。

実行できるテストの範囲やメモリー診断テスト群が使用するその他のアルゴリズムに ついては、ご購入先にお問い合わせください。

**13-12** Sun Fire B100x および B200x サーバーブレード設置および設定マニュアル・2004 年 4 月

## 第14章

# Solaris x86 の PXE ブートインス トールの障害追跡

この章では、Solaris x86 オペレーティングシステムの PXE ブートインストールの実 行中または実行後に発生する可能性のある問題について説明します。ここで説明する 問題は、次のとおりです。

- 14-2 ページの「概要:「prom\_panic: Could not mount filesystem」が表示される」
- 14-3 ページの「概要:ブレード用の SUNW.i86pc ファイルを読み取れない」
- 14-5 ページの「概要: 一次ブートストラップが読み込まれる前の PXE アクセス違反」
- 14-8 ページの「概要:二次ブートストラップを読み取れない」
- 14-9 ページの「概要:一次ブートストラップが読み込まれたあとで、ブレードが ハングアップする」
- 14-10 ページの「概要:二次ブートプログラムが > プロンプトで終了する」
- 14-11 ページの「概要: 不正な bootpath」
- 14-12 ページの「概要:「Solaris Device Configuration Assistant」画 面で、インストールが停止する」
- 14-14 ページの「概要:対話型ネットワークインストールの実行後、ブレードを再 起動するたびに Device Configuration Assistant が起動される」

#### 概要:「prom panic: Could not mount filesystem」が表示される

ブレードが PXE ブートを実行しようとすると、起動時に次のエラーが発生する場合 があります。

Broadcom UNDI PXE-2.1 (build 082) v6.2.11 Copyright (C) 2000-2003 Broadcom Corporation Copyright (C) 1997-2000 Intel Corporation All rights reserved. CLIENT MAC ADDR: 00 03 BA 29 F0 DE GUID: 00000000 0000 0000 0000 0000000000 CLIENT IP: 123.123.123.172 MASK: 255.255.0 DHCP IP: 123.123.123.163 SunOS Secondary Boot version 3.00 prom\_panic: Could not mount filesystem. Entering boot debugger:. [136039]:

#### 原因

二次ブートストラッププログラムが、Solaris x86 インストールイメージ用のファイル システムをマウントできませんでした。

### 解決方法

SrootPTH マクロに、add\_install\_clientの出力で表示される内容が正確に入力 されているかどうかを確認してください。詳細は、10-10ページの10.4節「Solaris x86を各ブレードにインストールするためのインストールサーバーおよびDHCP サーバーの設定」の図10-7を参照してください。

#### 概要:ブレード用の SUNW.i86pc ファイルを読み取れない

ブレードが PXE ブートおよび Jumpstart インストールを実行しようとすると、起動時に次のエラーが発生する場合があります。

Broadcom UNDI PXE-2.1 (build 082) v6.2.11 Copyright (C) 2000-2003 Broadcom Corporation Copyright (C) 1997-2000 Intel Corporation All rights reserved.

CLIENT MAC ADDR: 00 03 BA 29 F0 DE GUID: 00000000 0000 0000 0000 00000000000 CLIENT IP: 123.123.123.127 MASK: 255.255.255.0 DHCP IP: 123.123.123.163 GATEWAY IP: 123.123.123.8

Solaris network boot ...

Cannot read file 123.123.123.163:/tftpboot/SUNW.i86pc. Type <ENTER> to retry network boot or <control-C> to try next boot device

この例で、123.123.123.163 は、ブレードの Solaris x86 イメージが格納されたネットワークインストールサーバーの IP アドレスです。

#### 原因

DHCP オプション文字列を転送するために DHCP が使用するデータ構造の文字列長 は、現在、255 文字に制限されています。この制限を超えると、いずれかのオプショ ン文字列が切り捨てられます。Bootfile オプションの値が切り捨てられると、PXE ブートプロトコルは SUNW.i86pc を読み取って、クライアント固有でない PXE ブー トを実行しようとします。このファイルは、B100x および B200x ブレードの起動には 適していません。また、ネットワークインストールサーバーの /tftpboot ディレク トリには、通常、このファイルは存在しません。

### 解決方法

DHCP オプション文字列を設定するときは (10-10 ページの 10.4 節「Solaris x86 を各 ブレードにインストールするためのインストールサーバーおよび DHCP サーバーの 設定」を参照)、インストールサーバーのパス名とルートサーバーのパス名が長い と、オプション文字列に使用できる 255 文字をすぐに超えてしまうことに注意してく ださい。オプション文字列のパスを指定する DHCP Manager の GUI ウィンドウの スクリーンショットについては、図 10-8 を参照してください。 この問題が発生した場合は、SrootPTH および SinstPTH オプション文字列の長さ を短くしてください。ネットワークインストールサーバーのファイルシステムにある フルパスに対してリンクを作成すると、パスを短くできます。たとえば、SrootPTH および SinstPTH のパスが次のように指定されていると仮定します。

SrootPTH=/export/install/media/b100xb200x/solaris9install/Solaris\_9/Tools/Boot SinstPTH=/export/install/media/b100xb200x/solaris9-install

ネットワークインストールサーバーの solaris9-install イメージへのリンクを作成すると、指定されたパスの長さを減らすことができます。次の手順を実行します。

# スーパーユーザーでネットワークインストールサーバーにログインして、次のコマンドを入力します。

# ln -s /export/install/media/b100xb200x/solaris9-install /export/s9-install

2. DHCP サーバーのマクロを次のように調整します。

SrootPTH=/export/s9-install/Solaris\_9/Tools/Boot
SinstPTH=/export/s9-install

この例では、2 つのオプション文字列で、合わせて 62 文字を減らすことができました。

### 概要 : 一次ブートストラップが読み込まれる前の PXE アクセス違反

ブレードが PXE ブートを実行しようとすると、起動時に次のエラーが発生する場合 があります。

Broadcom UNDI PXE-2.1 (build 082) v6.2.11 Copyright (C) 2000-2003 Broadcom Corporation Copyright (C) 1997-2000 Intel Corporation All rights reserved. CLIENT MAC ADDR: 00 03 BA 29 F0 DE GUID: 00000000 0000 0000 0000 0000000000 CLIENT IP: 123.123.123.172 MASK: 255.255.255.0 DHCP IP: 123.123.123.163 GATEWAY IP: 123.123.123.8 TFTP. PXE-T02: Access violation PXE-E3C: TFTP Error - Access Violation PXE-MOF: Exiting Broadcom PXE ROM.

#### 原因

このエラーメッセージは、PXE ブート処理中に、ブレードがインストールサーバーの /tftpboot 領域から一次ブートストラッププログラムをダウンロードできなかったことを示します。この原因と考えられるものは、次のように多数あります。

- add install client コマンドを実行していなかった。
- クライアント固有の起動をサポートする Solaris x86 インストールイメージに対して、add\_install\_client コマンドを実行していなかった。
- 誤ったネットワークインストールサーバーに対して add\_install\_client を実 行した。
- add\_install\_client を正しく実行したが、DHCP マクロに誤ったネットワー クインストールサーバーが指定されていた。
- 一次ブートストラッププログラムが、ネットワークインストールサーバーの /tftpboot ディレクトリから削除されていた。

#### 解決方法

add\_install\_client コマンドを実行していないと考えられる場合は、すぐにこれ を実行します (10-10 ページの 10.4 節「Solaris x86 を各ブレードにインストールする ためのインストールサーバーおよび DHCP サーバーの設定」を参照)。このコマンド の実行が完了している場合は、一次ブートストラップ、二次ブートストラップ、およ びクライアント固有の起動設定用のファイルがネットワークインストールサーバーの /tftpboot 領域に存在することを確認してください。 これらのいずれかのファイルが存在しないか、またはファイルに読み取り権が設定されていないと、PXE ブート処理中にアクセス違反エラーが発生します。

適切なクライアント固有のファイルが /tftpboot 領域に存在することを確認するに は、次の手順を実行します。

#### 1. ファイル名にブレードの MAC アドレスが含まれるファイルをすべて検索します。

ブレードの MAC アドレスが 00:03:BA:29:F0:DE の場合は、次のようにコマンドを実行します (MAC アドレスの先頭に 01 を付加し、コロンを削除したものがファイル名 に含まれていることに注意してください)。

| # cd /tftpb<br># ls -l *01 | oot<br>0003BA29F | '0DE* |                                                              |
|----------------------------|------------------|-------|--------------------------------------------------------------|
| lrwxrwxrwx                 | 1 root           | other | 26 Oct 29 12:35 010003BA29F0DE -> inetboot.186PC.Solaris_9-1 |
| -rw-rr                     | 1 root           | other | 639 Oct 29 12:35 010003BA29F0DE.bootenv.rc                   |
| lrwxrwxrwx                 | 1 root           | other | 21 Oct 29 12:35 nbp.010003BA29F0DE -> nbp.186PC.Solaris_9-1  |
| -rw-rr                     | 1 root           | other | 568 Oct 29 12:35 rm.010003BA29F0DE                           |

このコマンドの出力から、次のファイルがわかります。

- 一次ブートストラップファイル この例では、クライアント固有の一次ブートストラップファイルは nbp.010003BA29F0DEです。このファイルは、ブレードに対して使用する Solaris x86 イメージに属する、一次ブートストラッププログラムの /tftpboot 領域にあるコピーへのシンボリックリンクです。この例では、インストールイ メージの一次ブートストラップファイルのコピーは、nbp.I86PC.Solaris\_9-1 です。
- 二次ブートストラップファイル この例では、クライアント固有の二次ブートストラップファイルは、 010003BA29F0DEです。このファイルは、ブレードに対して使用する Solaris x86 イメージに属する、二次ブートストラッププログラムの /tftpboot 領域にあるコ ピーへのシンボリックリンクです。この例では、インストールイメージの二次 ブートストラップファイルのコピーは、inetboot.I86PC.Solaris\_9-1です。
- クライアント固有の起動設定ファイル
   この例では、010003BA29F0DE.bootenv.rcです。

前述の出力例で、後ろに矢印が (->) が表示されているファイルはリンクです。矢印 のあとのファイル名はリンク先のファイルです。

2. 1s コマンドを実行して、インストールイメージの元のブートストラップファイルに 必要なコピーが /tftpboot 領域に実際に存在することを確認します。

```
# 1s -1 nbp.186PC.Solaris_9-1
-rwxr-xr-x 1 root other 14596 Oct 29 12:35 nbp.186PC.Solaris_9-1
#
# 1s -1 inetboot.186PC.Solaris_9-1
-rwxr-xr-x 1 root other 401408 Oct 29 12:35 inetboot.186PC.Solaris_9-1
```

/tftpboot 内のインストールイメージのブートストラップファイルのコピーは、 10-10 ページの 10.4 節「Solaris x86 を各ブレードにインストールするためのインス トールサーバーおよび DHCP サーバーの設定」で実行した、 add install client ユーティリティーで作成されます。

/tftpboot に必要なコピーが存在しない場合は、add\_install\_client ユーティ リティーを実行していないか、クライアント固有の PXE ブートをサポートしていな いネットワークインストールイメージに対してこのユーティリティーを実行した可能 性があります。

いずれの場合も、10-10 ページの 10.4 節「Solaris x86 を各ブレードにインストールす るためのインストールサーバーおよび DHCP サーバーの設定」の手順に従って、適 切なインストールイメージに対して add\_install\_client ユーティリティーを実 行してください。

リンク先のブートストラップファイルが /tftpboot に存在する場合 (つまり、手順2で実行した 1s コマンドでブートストラップファイルが表示された場合)、そのファイルのサイズが、ブレードに対して使用する Solaris x86 インストールイメージに属する元のブートストラッププログラムと同じであることを確認します。

使用するインストールイメージに属する元のブートストラップファイルに対して 1s コマンドを実行し、表示されるファイルサイズを手順2で報告された /tftpboot に あるクライアント固有のファイルのサイズと比較します。

第 10 章のコマンド例では、Solaris x86 インストールイメージはネットワークインス トールサーバーの /export/s9x ディレクトリに存在しています。次のコマンド例で も同じパスを想定しています。

```
# cd /export/s9x/Solaris_9/Tools/Boot
# ls -l usr/platform/i86pc/lib/fs/nfs/inetboot
-rw-r--r-- l root sys 401408 Oct 7 23:55 usr/platform/i86pc/lib/fs/nfs/inetboot
# ls -l boot/solaris/nbp
-rw-r--r-- l root sys 14596 Sep 23 15:45 boot/solaris/nbp
```

 必要なファイルがネットワークインストールサーバーの /tftpboot ディレクトリに 存在しない場合、またはそれらのファイルがブレードに対して使用するインストール イメージに属するブートストラップファイルと同一でない場合は、適切なイメージに 対してふたたび add\_install\_client ユーティリティーを実行します (10-10 ペー ジの 10.4 節「Solaris x86 を各ブレードにインストールするためのインストールサー バーおよび DHCP サーバーの設定」を参照)。

適切なファイルが存在すると思われる場合は、sum(1) コマンドを使用して元のファ イルとの検査合計を比較することによって、最終的な確認を行います。クライアント 固有のコピーの検査合計が、インストールイメージに属する元のファイルの検査合計 と一致する場合、これらのファイルは同一です。一致しない場合は、適切な Solaris x86 インストールイメージに対して実行していることを確認した上で、 add install client ユーティリティーを再実行します。

### 概要:二次ブートストラップを読み取れない

ブレードが PXE ブートを実行しようとすると、起動時に次のエラーが発生する場合 があります。

Broadcom UNDI PXE-2.1 (build 082) v6.2.11 Copyright (C) 2000-2003 Broadcom Corporation Copyright (C) 1997-2000 Intel Corporation All rights reserved. CLIENT MAC ADDR: 00 03 BA 29 F0 DE GUID: 00000000 0000 0000 0000 0000000000 CLIENT IP: 123.123.123.172 MASK: 255.255.255.0 DHCP IP: 123.123.123.163 GATEWAY IP: 123.123.123.123.8 Solaris network boot ... Cannot read file 123.123.123.163:/tftpboot/010003BA29F0DE. Type <ENTER> to retry network boot or <control-C> to try next boot device ...

### 原因

 一次ブートストラップを読み込みましたが、何らかの理由で、二次ブートスト ラップを読み込むことができませんでした。

### 解決方法

14-5 ページの「概要:一次ブートストラップが読み込まれる前の PXE アクセス違反」の問題に対する解決方法として記載された確認方法を、同じように実行してください。

# 概要: 一次ブートストラップが読み込まれたあとで、ブレードがハングアップする

ブレードが PXE ブートを実行しようとすると、起動時に次のエラーが発生する場合 があります。

Broadcom UNDI PXE-2.1 (build 082) v6.2.11 Copyright (C) 2000-2003 Broadcom Corporation Copyright (C) 1997-2000 Intel Corporation All rights reserved.

CLIENT MAC ADDR: 00 03 BA 29 F0 DE GUID: 00000000 0000 0000 0000 00000000000 CLIENT IP: 123.123.123.127 MASK: 255.255.255.0 DHCP IP: 123.123.123.163 GATEWAY IP: 123.123.123.8

Solaris network boot ...

#### 原因

次のような原因が考えられます。

- クライアント固有の起動設定ファイルが、破損しているか見つからない。
- add\_install\_client コマンドを実行したとき、-b "input-device=ttya" および -b "output-device=ttya" パラメタを指定しなかった。
- -b 引数に不適切なデータを指定して、add\_install\_client コマンドを実行した。たとえば、-b "input-device=ttyb" または -b "output-device=tty" を指定した。
- ブレードが、クライアント固有でない PXE ブートイメージを使用して起動した。

### 解決方法

まず、10-10 ページの 10.4 節「Solaris x86 を各ブレードにインストールするためのイ ンストールサーバーおよび DHCP サーバーの設定」を参照して、

add\_install\_client コマンドを正しく実行したかどうかを確認します。コマンド を正しく実行したかどうかが不明な場合は、このコマンドを再実行できます。そのあ と、14-5 ページの「概要:一次ブートストラップが読み込まれる前の PXE アクセス 違反」の問題に対する解決方法として記載された確認方法を、同じように実行してく ださい。

### 概要:二次ブートプログラムが > プロンプトで終了する

ブレードが PXE ブートを実行しようとすると、起動時に次のエラーが発生する場合 があります。

Broadcom UNDI PXE-2.1 (build 082) v6.2.11 Copyright (C) 2000-2003 Broadcom Corporation Copyright (C) 1997-2000 Intel Corporation All rights reserved. CLIENT MAC ADDR: 00 03 BA 29 F0 DE GUID: 00000000 0000 0000 0000 0000000000 SunOS Secondary Boot version 3.00 255.255.255.0 DHCP IP: 123.123.123.163 GATEWAY IP: 123.123.123.8 /dev/diskette0: device not installed, unknown device type 0 Solaris Intel Platform Edition Booting System

### 原因

>

次のような原因が考えられます。

- クライアント固有の起動設定ファイルが破損しており、二次ブートプログラムが その内容を解釈できなかった。
- -b 引数に不適切なデータを指定して、add\_install\_client コマンドを実行した。たとえば、boot-args プロパティーを設定するときに引用符を付け忘れています。詳細は、10-41 ページの 10.10 節「Jumpstart インストールの設定」を参照してください。

#### 解決方法

まず、10-10 ページの 10.4 節「Solaris x86 を各ブレードにインストールするためのイ ンストールサーバーおよび DHCP サーバーの設定」を参照して、 add\_install\_client コマンドを正しく実行したかどうかを確認します。コマンド を正しく実行したかどうかが不明な場合は、このコマンドを再実行できます。そのあ と、14-5 ページの「概要:一次ブートストラップが読み込まれる前の PXE アクセス 違反」の問題に対する解決方法として記載された確認方法を、同じように実行してく

ださい。
### 概要: 不正な bootpath

ブレードが PXE ブートを実行しようとすると、起動時に次のエラーが発生する場合 があります。

Error: Malformed bootpath Property The bootpath property: /pci@0,0/pci78887,7 is badly formed, and will be ignored. Press Enter to Continue.

Enter\_Continue

### 原因

次のような原因が考えられます。

- クライアント固有の起動設定ファイルが破損しており、Device Configuration Assistant がその内容を解釈できなかった。
- bootpath に不適切な値を指定して、add\_install\_client コマンドを実行した。

### 解決方法

まず、10-10 ページの 10.4 節「Solaris x86 を各ブレードにインストールするためのイ ンストールサーバーおよび DHCP サーバーの設定」を参照して、 add\_install\_client コマンドを正しく実行したかどうかを確認します。コマンド を正しく実行したかどうかが不明な場合は、このコマンドを再実行できます。そのあ と、14-5 ページの「概要:一次ブートストラップが読み込まれる前の PXE アクセス 違反」の問題に対する解決方法として記載された確認方法を、同じように実行してく ださい。

#### 概要:「Solaris Device Configuration Assistant」画面で、インス トールが停止する

ブレードが PXE ブートを実行しようとすると、起動時に次の画面が表示される場合 があります。

Solaris Device Configuration Assistant
The Solaris(TM) (Intel Platform Edition) Device Configuration Assistant scans to identify system hardware, lists identified devices, and can boot the Solaris software from a specified device. This program must be used to install the Solaris operating environment, add a driver, or change the hardware on the system.
> To perform a full scan to identify all system hardware, choose Continue.
> To diagnose possible full scan failures, choose Specific Scan.
> To add new or updated device drivers, choose Add Driver.
About navigation...
- The mouse cannot be used.
- If the keyboard does not have function keys or they do not respond, press ESC. The legend at the bottom of the screen will change to show the ESC keys to use for navigation...
- The F2 key performs the default action.

F2\_Continue F3\_Specific Scan F4\_Add Driver F6\_Help

### 原因

次のような原因が考えられます。

- クライアント固有の起動設定ファイルが破損しており、Device Configuration Assistant がその内容を解釈できなかった。
- bootpath の値を指定せずに、add install client コマンドを実行した。
- Jumpstart 構成を設定した構成ファイル内に無効なキーワードが指定されている か、キーワードが不足している。次に例を示します。
  - x86-class ファイルに、有効な install\_type キーワードおよび値が指定されていない。

- sysidcfg ファイルに、有効な system\_locale キーワードおよび値が指定されていない。
- sysidcfg ファイルに、使用するサイトに対する有効な NIS パラメタが指定されていない。
- 不適切な bootpath を指定して、add\_install\_client コマンドを実行した。 たとえば、ブレードが B200x である場合に、B100x 用の bootpath を指定すると、 この問題が発生します。ブレードおよびブレードのさまざまなインタフェースに 対する適切な bootpath の値については、10-49 ページの 10.12 節「2 つ目、3 つ目 または 4 つ目のネットワークインタフェースを使用したブレードに対する Solaris x86 のインストール」を参照してください。

### 解決方法

要件に合わせて適切な Jumpstart を設定する方法については、『Solaris 9 Installation Guide』、10-36 ページの 10.9 節「ブレード用の Jumpstart インストールを設定する ための準備手順」、および 10-41 ページの 10.10 節「Jumpstart インストールの設 定」を参照してください。

# 概要:対話型ネットワークインストールの実行後、ブレードを再起動するたびに Device Configuration Assistant が起動される

以前 Solaris x86 または Linux が動作しており、ディスクパーティションテーブルに 起動パーティションと Solaris パーティションが個別に構成されていないブレードに 対して、Solaris x86 の対話型ネットワークインストールを実行すると、次の画面が表 示される場合があります。

Solaris Device Configuration Assistant

The Solaris(TM) (Intel Platform Edition) Device Configuration Assistant scans to identify system hardware, lists identified devices, and can boot the Solaris software from a specified device. This program must be used to install the Solaris operating environment, add a driver, or change the hardware on the system.

> To perform a full scan to identify all system hardware, choose Continue.

> To diagnose possible full scan failures, choose Specific Scan.

> To add new or updated device drivers, choose Add Driver.

About navigation...

- The mouse cannot be used.
- If the keyboard does not have function keys or they do not respond, press ESC. The legend at the bottom of the screen will change to show the ESC keys to use for navigation.
- The F2 key performs the default action.

F2\_Continue F3\_Specific Scan F4\_Add Driver F6\_Help

#### 原因

ブレードのハードディスクパーティションテーブルに、個別の起動パーティションと Solaris パーティションが定義されていません。このため、bootpath プロパティーが /a/boot/solaris/bootenv.rc ファイルのインストール処理の最後に設定されま せんでした。

### 解決方法

1 つの Solaris ディスクパーティションを使用してブレードをインストールする場合 は、第 10 章の手順に従って、Jumpstart インストールを実行します。特に、 10-36 ページの 10.9 節「ブレード用の Jumpstart インストールを設定するための準備 手順」に記載された x86-finish スクリプトを必ず使用してください。これによっ て、ブレードが再起動される前に、bootpath プロパティーが /a/boot/solaris/bootenv.rc ファイルに適切に設定されるようになります。

また、F2 および ENTER を押して DCA 画面を進めて、起動デバイスにハードディス クを選択することもできます。Solaris が起動したら、エディタを使用して、適切な bootpath プロパティーを /a/boot/solaris/bootenv.rc ファイルに追加しま す。

■ B100x の場合は、次のエントリを使用します。

setprop bootpath /pci@0,0/pci-ide@11,1/ide@0/cmdk@0,0:a

■ B200x の場合は、次のエントリを使用します。

#### setprop bootpath /pci@0,0/pci-ide@1f,1/ide@0/cmdk@0,0:a

対話型ネットワークインストールの実行後、再起動するたびにこの問題が発生することを防ぐには、第10章で説明する手順でインストールを実行し、10-30ページの10.8.6節「Solaris インストールプログラムを再起動する前のディスクパーティションテーブル全体の削除」の手順を実行してください。

14-16 Sun Fire B100x および B200x サーバーブレード設置および設定マニュアル・2004 年 4 月

# PART IV 付録

付録A

# ファームウェアのアップグレード

この章では、システムコントローラのファームウェアおよびブレードサポートチップ のファームウェアのアップグレードについて説明します。この章は、次の節で構成さ れています。

- A-2 ページの A.1 節「概要」
- A-3 ページの A.2 節「TFTP サーバーへのファームウェアイメージのインストー ル」
- A-4 ページの A.3 節「システムコントローラのファームウェアのアップグレー ド」
- A-8 ページの A.4 節「ブレードのブレードサポートチップファームウェアのアッ プグレード」

A\_1 概要

注 – この章のアップグレード手順を実行するには、NETMGT ポートが管理ネット ワークに接続されている必要があります。これは、新しいファームウェアをネット ワーク上から転送する必要があるためです。

この章では、次のファームウェアをアップグレードする方法について説明します。

- システムコントローラ
- 1つ以上のブレードサポートチップ (サーバーブレードはそれぞれ1つのブレード サポートチップ (BSC) を搭載)

各サーバーブレードに搭載された BSC は、システムコントローラの管理エージェントです。BSC は、それが常駐するサーバーブレードに関する情報をシステムコントローラに伝達します。また、システムコントローラのコマンド行インタフェースで入力されたコマンドを受信し処理します。

ご購入先のサポート技術者から、システムコントローラまたはサーバーブレード、統 合スイッチに新しいファームウェアをダウンロードするように指示された場合は、こ の章の手順に従います。

システムコントローラおよびサーバーブレードの新しいファームウェアは、パッチと して SunSolve から入手できます。これらのパッチはオペレーティングシステムの パッチではないため、Solaris 標準の patchadd(1m) ユーティリティーを使用してイ ンストールするものではありません。このパッチを展開すると、表 A-1 に示すファ イル名のファームウェアイメージが提供されます。

表 A-1 ファームウェアのファイル名

| ファームウェアイメージ        | ファイル名                                              |
|--------------------|----------------------------------------------------|
| システムコントローラアプリケーション | SunFireB1600-sc-vxxxx.flash <sup>1</sup>           |
| ブレードサポートチップファームウェア | SunFireB100x-bsc- <i>vxxxx</i> .flash <sup>1</sup> |
|                    | $SunFireB200x-bsc-vxxxx.flash^1$                   |

1. vxxxx はファームウェアのバージョン番号を表します。

この章の手順に加えて、パッチの README ファイルに記載された特別な手順も実行 してください。 A.2

## TFTP サーバーへのファームウェアイ メージのインストール

最新のファームウェアのパッチは、次の Web サイトから入手できます。

wwws.sun.com/software/download/network.html

Sun Fire B1600 ファームウェアのパッチをダウンロードしてファームウェアイメージ を展開したあとで、これらのファームウェアイメージを TFTP サーバーにインストー ルする必要があります。これによって、システムコントローラの flashupdate コマ ンドでこれらのファームウェアイメージを使用できるようになります。

PXE ブートインストールの実行に備えて作成した Linux TFTP サーバーに、ファーム ウェアイメージをインストールすることができます (詳細は、4-9 ページの 4.2.2.2 節 「TFTP サーバーの設定」を参照してください)。また、Solaris TFTP サーバーを使用 する場合は、『Sun Fire B1600 Blade System Chassis Administration Guide』の ファームウェアのアップデートに関する章を参照してください。

 ● TFTP サーバーにファームウェアをインストールするには、システムの # プロンプト で次のように入力します。

```
# cd /tftp-root-dir
# mkdir firmware
# cp SunFireB1600-sc-vxxx.flash /tftp-root-dir/firmware
# chmod 444 /tftp-root-dir/firmware/SunFireB1600-sc-vxxxx.flash
# cd bsc-firmware-patch-dir
# cp SunFireB100x-bsc-vxxxx.flash /tftp-root-dir/firmware
# chmod 444 /tftp-root-dir/SunFireB100x-bsc-vxxxx.flash
```

ここで指定する値の意味は、次のとおりです。

- vxxxx は、ファームウェアのバージョン番号です。
- tftp-root-dir は、TFTP サーバーの TFTP ルートディレクトリです。Linux システムの場合、このディレクトリは /tftp です。また、Solaris システムの場合は /tftpboot です。
- sc-firmware-patch-dir は、システムコントローラのファームウェアパッケージの内容を展開したディレクトリです。
- switch-firmware-patch-dir は、スイッチのファームウェアパッケージの内容を展開 したディレクトリです。

bsc-firmware-patch-dir は、BSC のファームウェアパッケージの内容を展開したディレクトリです。この例では、B100x サーバーブレード用の BSC ファームウェアの場所を示しています。

### A.3

## システムコントローラのファームウェア のアップグレード

**注** – システムコントローラのファームウェアをアップグレードするには、a レベルの ユーザー権限が必要です。使用可能なユーザー権限のレベルについては、『Sun Fire B1600 Blade System Chassis Administration Guide』を参照してください。

**注** – スタンバイシステムコントローラのファームウェアをアップグレードするため に、スタンバイシステムコントローラをアクティブシステムコントローラに切り替え るには、setfailover コマンドを使用します。詳細は、手順7を参照してくださ い。

アップグレードを行うには、次の手順を実行します。

1. システムコントローラのファームウェアの現在のバージョンを確認します。

次のように入力します

### sc>showsc Sun Advanced Lights Out Manager for Blade Servers 1.1 Copyright 2003 Sun Microsystems, Inc. All Rights Reserved. ALOM-B 1.1 Release: 1.1.8 Parameter Running Value Stored Value Bootable Image : 1.0.97 (Jan 06 03) Current Running Image : 1.0.97 (Jan 06 03) ...

システムコントローラのファームウェアの現在のバージョンは、「Current Running Image」というラベルが付いた行に表示されます。

 システムコントローラのファームウェアイメージに添付されたパッチの README ファイルを参照して、ファームウェアのバージョンを確認します。

また、特別な手順や注意についても確認してください。

3. アップグレードを行う必要があるかどうかを判断します。

システムコントローラのファームウェアの現在のバージョンが、パッチの README ファイルに記述されたバージョン番号と一致する場合は、このシステムコントローラ ではアップグレードを行う必要はありません。

システムコントローラのファームウェアの現在のバージョンが、パッチの README ファイルに記述された最新のファームウェアのバージョンよりも古い場合は、手順 4 に進みます。

4. sc> プロンプトで、次のように入力します。

sc> flashupdate -s ipaddress -f path/filename [-v] [-y] sscn/sc

指定する値は次のとおりです。

path には、ダウンロードする新しいファームウェアのパスを指定します。

filename には、ダウンロードする新しいファームウェアのファイル名を指定します。

*ipaddress* には、新しいファームウェアを格納するコンピュータ (つまり、TFTP サー バー)の IP アドレスを指定します。

*n*には、新しいファームウェアを SSC0 と SSC1 のどちらにダウンロードするかに よって、0 または 1 を指定します。

-v (verbose) オプションを使用すると、詳細な出力画面が表示され、ファームウェア アップグレードの進行状況を監視できます。-y オプションを使用すると、アップグ レードコマンドの実行時に、処理続行の確認を求めるプロンプトが表示されません。 たとえば、次のように入力します。

sc> flashupdate -s 129.156.237.102 -f /firmware/SunFireB1600sc-vxxxx.flash -v -y sscn/sc

 アップグレード処理が完了したら、新しいファームウェアを動作させるために、シス テムコントローラをリセットします。
 次のように入力します。

sc> resetsc -y

-y オプションを使用すると、システムコントローラのリセット時に、処理続行の確認を求めるプロンプトが表示されません。

システムコントローラで新しいファームウェアが動作していることを確認します。
 次のように入力します。

| SC> <b>showsc</b>                                                                   |                                            |              |
|-------------------------------------------------------------------------------------|--------------------------------------------|--------------|
| Sun Advanced Lights Out Manager f<br>Copyright 2003 Sun Microsystems,<br>ALOM-B 1.2 | or Blade Servers 1.<br>Inc. All Rights Res | 2<br>erved.  |
| Release: 1.2.1                                                                      |                                            |              |
| Parameter                                                                           | Running Value                              | Stored Value |
| Bootable Image :<br>Current Running Image :                                         | 1.2.1 (May 29<br>1.2.1 (May 29             | 03)          |

- スタンバイシステムコントローラのファームウェアをアップグレードするために、まず、スタンバイシステムコントローラをアクティブシステムコントローラに切り替えます。
  - sc> プロンプトで、次のように入力します。

sc> setfailover SSC0 is in Active Mode SSC1 is in Standby Mode. Are you sure you want to failover to SSC1? All connections and user sessions will now be lost on SSC0 (y/n)? y

System Controller in SSC0 is now in Standby mode

どのシステムコントローラがアクティブであるかを確認するには、次のように入力します。

sc> setfailover
SSC0 is in Standby Mode
SSC1 is in Active Mode.
Are you sure you want to failover to SSC1?
All connections and user sessions will now be lost on SSC0 (y/n)? n
sc>

8. 前述の手順1~手順6を実行します。

A.3.1 システムコントローラのファームウェアをアップ グレードする例

> IP アドレス 129.156.237.102 の TFTP サーバーから SSC0 のシステムコントローラ に新しいイメージ (SunFireB1600-sc-v1.1.8.flash) をダウンロードするに は、SC のコマンド行で次のように入力する必要があります。

sc> flashupdate -s 129.156.237.102 -f /firmware/SunFireB1600-scv1.1.8.flash ssc0/sc Warning: Are you sure you want to update the flash image (y/n)? y Erasing segment 2f Programming address ffaeffef Update of SSC0/SC complete. The system must be reset (using resetsc) for the new image to be loaded sc> resetsc -y A.4

ブレードのブレードサポートチップ ファームウェアのアップグレード

#### 1. ブレードの BSC ファームウェアの現在のバージョンを確認します。

各ブレードで動作しているファームウェアの現在のバージョンは、showsc -v コマ ンドの出力の最後に表示されます。次のように入力します。

#### sc>showsc -v

Sun Advanced Lights Out Manager for Blade Servers 1.2 Copyright 2003 Sun Microsystems, Inc. All Rights Reserved. ALOM-B 1.2 Release: 1.2.1 • : FRU Software Version Software Release Date S0 v5.1.0-SUNW,Sun-Fire-B100x Jun 5 2003 10:27:31 S1 v5.1.0-SUNW, Sun-Fire-B100x Jun 5 2003 10:27:31 S2 v5.1.0-SUNW,Sun-Fire-B200x Jun 5 2003 10:27:31 v5.1.0-SUNW, Sun-Fire-B200x Jun 5 2003 10:27:31 S4 S6 v4.1.1-SUNW, Sun-Fire-B200x May 27 2003 10:36:23 S8 v4.1.1-SUNW, Sun-Fire-B200x May 27 2003 10:36:23 : : v5.1.0-SUNW, Sun-Fire-B100x Jun 5 2003 10:27:31 S15

「:」記号は、データが省略されていることを示しています。

## BSC ファームウェアイメージに添付されたパッチの README ファイルを参照して、ファームウェアのバージョンを確認します。

また、特別な手順や注意についても確認してください。

3. アップグレードを行う必要があるかどうかを判断します。

ブレードの BSC ファームウェアの現在のバージョンが、パッチの README ファイ ルに記述されたバージョン番号と一致する場合は、このブレードではアップグレード を行う必要はありません。

BSC ファームウェアの現在のバージョンが、パッチの README ファイルに記述され た最新のファームウェアのバージョンよりも古い場合は、手順4に進みます。 4. sc> プロンプトで、次のように入力します。

sc> flashupdate [-v] [-y] -s ipaddress -f path sn [sn...]

指定する値は次のとおりです。

-v (verbose) オプションを使用すると、詳細な出力画面が表示され、ファームウェア のアップグレードの進行状況を監視できます。-y オプションを使用すると、アップ グレードコマンドの実行時に、処理続行の確認を求めるプロンプトが表示されませ ん。

*ipaddress* には、新しいファームウェアを格納するコンピュータ (つまり、TFTP サー バー)の IP アドレスを指定します。

*path* には、ダウンロードする新しいファームウェアのパスおよびファイル名を指定 します。

nには、ファームウェアをアップグレードするブレードを指定します。

[*sn...*] には、オプションで、アップグレードするブレードのリストを空白文字で区切って指定します。

#### 5. ブレードで新しいファームウェアが動作していることを確認します。

手順1をもう一度実行して、ブレードのファームウェアがアップグレードされている ことを確認します。

### A.4.1 1 台のブレードのファームウェアをアップグレー ドする例

■ IP アドレス 129.156.237.102 の TFTP サーバーのファームウェアディレクトリから スロット 3 のブレードに新しいイメージ (SunFireB100x-bsc-v5.0.0.flash) を ダウンロードするには、次のように入力します。

```
sc> flashupdate -s 129.156.237.102 -f /firmware/SunFireBl00x-bsc-
v5.0.0.flash s3
Warning: Are you sure you want to update S3 bsc image;
all console connections to the fru will be reset (y/n)? y
131072 bytes of 131072 completed on S3
Update of S3 complete
sc>
```

### A.4.2 複数のブレードのファームウェアをアップグレー ドする例

IP アドレス 129.156.237.102 の TFTP サーバーからスロット 5 および 10、13 のブレードに新しいイメージ (SunFireB100x-bsc-v5.0.0.flash) をダウンロードするには、次のように入力します。

```
sc> flashupdate -s 129.156.237.102 -f /firmware/SunFireB1600x-bsc-
v5.0.0.flash s5 s10 s13
Warning: Are you sure you want to update s5 bsc image;
all console connections to s5 will be reset (y/n)? y
131072 bytes of 131072 completed on s5
Update of s5 complete
Warning: Are you sure you want to update s10 bsc image;
all console connections to s10 will be reset. (y/n)? y
131072 bytes of 131072 completed on s10
Update of s10 complete
Warning: Are you sure you want to update s13 bsc image;
all console connections to s13 will be reset (y/n)? y
131072 bytes of 131072 completed on s13
Update of s13 complete
sc>
```

### 付録B

# コンポーネントの監視

この章は、次の節で構成されています。

- B-2 ページの B.1 節「概要」
- B-3 ページの B.2 節「システムコントローラの詳細の表示」
- B-4 ページの B.3 節「日付および時刻の確認」
- B-5 ページの B.4 節「ハードウェアコンポーネントの状態の確認」
- B-7 ページの B.5 節「ブレード内のオペレーティング環境の確認」
- B-10 ページの B.6 節「ブレードに格納されているブレードに関する情報の確認」

## B.1 概要

システムコントローラのコマンド行インタフェースには、シャーシおよびそのコン ポーネントに関する全体的な情報を提供するためのコマンド (showsc および showplatform、showenvironment、showfru) があります。

- showsc を使用すると、システムコントローラの設定可能なパラメタの現在の状態 が示されます。
- showdate を使用すると、システムコントローラの日付および時刻の設定が示さ れます。
- showplatform を使用すると、各コンポーネントの状態 (OK、Faulty、Not Present) および MAC アドレスが示されます。
- showenvironment を使用すると、シャーシ内のコンポーネントの動作状態に関する情報(内部温度、ファンの速度、電源供給経路の電流レベルなど)が示されます。
- showfru を使用すると、各コンポーネントに格納されているそのコンポーネント に関する情報が示されます。この情報には、静的なデータ(ハードウェアのバー ジョン情報など)および動的なデータ(コンポーネントで生成された最近のイベン トなど)が含まれています。

この章では、これらのコマンドを使用して、シャーシのブレードを監視する方法について説明します。シャーシのコンポーネントを監視する方法の詳細は、『Sun Fire B1600 Blade System Chassis Administration Guide』を参照してください。

# B.2 システムコントローラの詳細の表示

showsc コマンドを実行すると、システムコントローラの設定可能なすべてのプロパ ティーが次のように表示されます。次に例を示します。

| sc> showsc                                                                                                    |                                                                                                    |                                                                                                    |  |
|----------------------------------------------------------------------------------------------------|----------------------------------------------------------------------------------------------------|----------------------------------------------------------------------------------------------------|--|
| Sun Advanced Lights Out Manager for Blade Servers 1.2<br>Copyright 2003 Sun Microsystems, Inc. All Rights Reserved.<br>ALOM-B 2.1                                                                                                    |                                                                                                    |                                                                                                    |  |
| Release: 1.2.1                                                                                                    |                                                                                                    |                                                                                                    |  |
| Parameter                                                                                                    | Running Value                                                                                                    | Stored Value                                                                                                    |  |
| <pre>Bootable Image :<br/>Current Running Image :<br/>SC IP address:<br/>SC IP netmask address:<br/>SC IP gateway address:<br/>SSC0/SC (Active) IP private address:<br/>SSC1/SC (Standby) IP private address:<br/>SSC1/SC (Standby) IP private address:<br/>SSC1/SC (Standby) IP private address:<br/>SC VLAN:<br/>SC DHCP:<br/>SC Network interface is:<br/>SC Telnet interface is:<br/>NTP:<br/>Blade OS auto restart when hung:<br/>S0<br/>S1<br/>S2<br/>S3<br/>Blade auto poweron:<br/>S0<br/>S1<br/>S2<br/>S3<br/>The CLI prompt is set as:<br/>Event Reporting via telnet interface:<br/>The CLI event level is set as:<br/>The CLI timeout (seconds) is set at:</pre> | 0.2.0 (Apr 04 03)<br>0.2.0 (Apr 04 03)<br>192.168.130.213<br>255.255.255.0<br>192.168.130.1<br>192.168.130.1212<br>192.168.130.152<br>0.0.0.0<br>Disabled<br>Enabled<br>Enabled<br>Disabled<br>Disabled<br>Disabled<br>Disabled<br>Disabled<br>Disabled<br>Disabled<br>Disabled<br>Disabled<br>Disabled<br>Disabled<br>Crisabled<br>CRITICAL<br>0 | 192.168.130.213<br>255.255.255.0<br>192.168.130.1<br>192.168.130.212<br>192.168.130.152<br>0.0.0.0<br>Disabled<br>Disabled<br>Enabled<br>Disabled<br>Disabled<br>Disabled<br>Disabled<br>Disabled<br>Disabled<br>Disabled<br>Disabled<br>Disabled<br>Disabled<br>Crisabled<br>CRITICAL<br>0 |  |
| Mask password with *'s:<br>sc>                                                                                                    | Disabled                                                                                                    | Disabled                                                                                                    |  |

● 前述のすべての詳細とサーバーブレードに現在インストールされているファームウェアのバージョン番号を表示するには、次のように -v オプションを使用します。

```
SC> showsc -v
:
FRU
     Software Version
                                Software Release Date
- - -
      _____
S0
     v5.1.0-SUNW, Sun-Fire-B100x Jun 5 2003 10:27:31
S1
    Not Present
S2
     v5.0.2-SUNW, Serverblade1 Jan 17 2003 11:03:37
S3
    Not Present
   v5.0.2-SUNW,Serverblade1 Jan 17 2003 11:03:37
S4
    v5.0.2-SUNW,Serverblade1 Jan 17 2003 11:03:37
v5.0.2-SUNW,Serverblade1 Jan 17 2003 11:03:37
S5
S6
S7
    Not Present
    v5.1.0-SUNW, Sun-Fire-B200x Jun 5 2003 10:27:31
S8
S10 v5.1.0-SUNW, Sun-Fire-B200x Jun 5 2003 10:27:31
S12 Not Present
S13 v5.0.2-SUNW, Serverblade1 Jan 17 2003 11:03:37
S14 v5.1.0-SUNW, Sun-Fire-B100x Jun 5 2003 10:27:31
S15 Not Present
S16 Not Present
SC>
```

「:」記号は、データが省略されていることを示しています。

**注 – B200x** ブレードは、2 つのスロットを使用して取り付けます。2 つ目のスロットは、この出力には表示されません。

### B.3 日付および時刻の確認

**注 –** システムコントローラの 4 つのレベルのいずれかのユーザー権限を持つユー ザーは、showdate コマンドを使用して、システムコントローラの日付および時刻を 確認できます。使用可能な権限のレベルについては、『Sun Fire B1600 Blade System Chassis Administration Guide』を参照してください。 サーバーブレードは、システムコントローラから日付および時刻の設定を受信しま す。システムコントローラは、(NTP を使用して)時刻サーバーから時刻の設定を受 信できます。また、setdate コマンドを実行して設定することもできます。

sc> setdate [mmdd]HHMM[.SS] | mmddHHMM[cc]yy[.SS]

*mm* には月 (2 桁)、*dd* には日 (2 桁)、*HH* には時 (2 桁)、*MM* には分 (2 桁)、*SS* には 秒 (2 桁)、*cc* には世紀 (20)、*yy* には年 (2 桁)を指定します。

注 – 日付および時刻を設定するときは、協定世界時 (UTC) を使用する必要がありま す。サーバーブレードは、システムコントローラの UTC からのオフセットを使用し て、その地域のタイムゾーンのローカル時刻を算出します。サーバーブレードは、こ の時刻をシステムコントローラから受信します。

● SC の日付および時刻を確認するには、次のように入力します。

```
sc> showdate
Wed Mar 27 11:42:40 UTC 2002
```

日付および時刻の設定方法については、『Sun Fire B1600 Blade System Chassis Software Setup Guide』を参照してください。

B.4

## ハードウェアコンポーネントの状態の確 認

**注** – システムコントローラの4つのレベルのいずれかのユーザー権限を持つユー ザーは、showplatform コマンドを使用して、ハードウェアの動作状態を確認でき ます。使用可能な権限のレベルについては、『Sun Fire B1600 Blade System Chassis Administration Guide』を参照してください。

スイッチ/システムコントローラおよびサーバーブレード、電源装置の動作状態を確 認するには、次のように入力します。

| sc> <b>showplatform -v</b>  |             |          |          |            |                    |
|-----------------------------|-------------|----------|----------|------------|--------------------|
| FRU                         | Status      | Туре     |          | Part No.   | Serial No.         |
| S0                          | ОК          | SF B1    | 00x      | 5405548    | 000408             |
| S1                          | OK          | SF B1    | 00x      | 5405547    | 000261             |
| S2                          | OK          | SF B2    | 00x      | 5405526    | 000336             |
| S4                          | OK          | SF B2    | 00x      | 5405527    | 000122             |
| S6                          | OK          | SF B1    | 00x      | 5405078    | 000467             |
| S7                          | Not Present | ***      |          | * * *      | * * *              |
| S8                          | OK          | SF B1    | 00x      | 5405547    | 000377             |
| S9                          | Not Present | ***      |          | * * *      | * * *              |
| S10                         | OK          | SF B1    | 00x      | 5405526    | 240024             |
| S12                         | Not Present | ***      |          | * * *      | * * *              |
| S13                         | OK          | SF B1    | 00x      | 5405078    | 000695             |
| S14                         | OK          | SF B1    | 00x      | 5405547    | 000455             |
| S15                         | OK          | SF B2    | 00x      | 5405537    | 000445             |
| SSC0                        | .OK         | SF B2    | L600 SSC | 5405185    | 0004703-0309000    |
| SSC0/SC                     |             |          |          |            |                    |
| SSC0/SWT                    |             |          |          |            |                    |
| SSC1                        | OK          | SF B1    | 600 SSC  | 5405185    | 000000000000000000 |
| SSC1/SC                     |             |          |          |            |                    |
| SSC1/SW                     |             |          |          |            |                    |
| PSO .                       | . OK        | SF B     | 1600 PSU | 3001544    | 002555abcdef1234   |
| PS1                         | .OK         | SF B     | L600 PSU | 3001544    | 002555abcdef1234   |
| CHOKSF B1600 5405082 000000 |             |          |          |            |                    |
| Domain                      | Status      |          | MAC Add  | ress       | Hostname           |
|                             |             |          |          |            |                    |
| SO                          | OS Running  |          | 00:03:b  | a:29:ef:ce | local.locald>      |
| SI                          | OS Running  |          | 00:03:0  | a:29:11:be |                    |
| S2                          | OS Running  |          | 00:03:b  | a:2d:d0:3c |                    |
| S4                          | OS Running  |          | 00:03:b  | a:2e:19:40 |                    |
| :                           |             |          |          |            |                    |
| SSC0/SWT                    | OS Running  |          | 00:03:b  | a:1b:71:ff |                    |
| SSC1/SWT                    | OS Running  |          | 00:03:b  | a:1b:9c:3f |                    |
| SSCU/SC                     | US Kunning  | (ACTIVE) | 00:03:b  | a:10:72:18 |                    |
| SSC1/SC                     | US Stopped  |          | 00:03:b  | a:1b:9c:58 |                    |
| SC>                         |             |          |          |            |                    |

「:」記号は、データが省略されていることを示しています。

注 – B200x ブレードは、2 つのスロットを使用して取り付けます。2 つ目のスロットは、この出力には表示されません。

**注** – このコマンドのコマンド行に -v を指定しない場合は、各ハードウェアの動作状態だけが表示され、MAC アドレスは表示されません。

# B.5

## ブレード内のオペレーティング環境の確 認

showenvironment コマンドを使用して、シャーシ内の各ブレードおよびスイッ チ、電源装置、SSC の動作温度およびファン、電源供給経路を確認できます。このコ マンドを実行すると、警告しきい値およびシャットダウンしきい値も表示されます。

**注** – システムコントローラの4つのレベルのいずれかのユーザー権限を持つユー ザーは、showenvironment コマンドを使用して、プラットフォームおよびそのコ ンポーネントの健全性を確認できます。使用可能な権限のレベルについては、『Sun Fire B1600 Blade System Chassis Administration Guide』を参照してください。

### B.5.1 サーバーブレードの確認

● 1 台のサーバーブレードを確認するには、次のように入力します。

sc> showenvironment sn

nには、ブレードが取り付けられているスロット番号を指定します。たとえば、次のように入力します。

```
SC> showenvironment s0
System Temperatures (Celsius) Current Status
_____
        /temp/enclosure 26 OK
/temp/CPU die 48 OK
S0
S0
System Voltages (Volts) Current Status
                           . . . . . . . . . . . . . . .
       /VSensor/5V 100% OK
/VSensor/3V3 100% OK
S0
        /VSensor/3V3
/VSensor/2V5
S0

        /VSensor/2V5
        99%
        OK

        /VSensor/Vcore
        100%
        OK

S0
S0
                         Current Status
System Fans (RPM)
_____
       /fan/cpu fan 100% OK
S0
SC>
```

● 複数のサーバーブレードを確認するには、対象となるサーバーブレードを空白文字で
 区切って指定します。たとえば、次のように入力します。

| sc>showenvironment s0 s1 s2                  |                     |         |        |
|----------------------------------------------|---------------------|---------|--------|
| ======== Environmental Status ============== |                     |         |        |
| System Tem                                   | peratures (Celsius) | Current | Status |
| SO                                           | /temp/enclosure     | 26      | OK     |
| S0                                           | /temp/CPU die       | 48      | OK     |
| S1                                           | /temp/enclosure     | 26      | OK     |
| S1                                           | /temp/CPU die       | 42      | OK     |
| S2                                           | /temp/enclosure     | 27      | OK     |
| S2                                           | /temp/CPU die       | 46      | OK     |
|                                              |                     |         |        |
| System Voltages (Volts)                      |                     | Current | Status |
| S0                                           | /VSensor/5V         | 100%    | ОК     |
| S0                                           | /VSensor/3V3        | 100%    | OK     |
| S0                                           | /VSensor/2V5        | 99%     | OK     |
| S0                                           | /VSensor/Vcore      | 100%    | OK     |
| S1                                           | /VSensor/5V         | 100%    | OK     |
| S1                                           | /VSensor/3V3        | 100%    | OK     |
| S1                                           | /VSensor/2V5        | 99%     | OK     |
| S1                                           | /VSensor/Vcore      | 100%    | OK     |
| S2                                           | /VSensor/5V         | 99%     | OK     |
| S2                                           | /VSensor/3V3        | 100%    | OK     |
| S2                                           | /VSensor/2V5        | 99%     | OK     |
| S2                                           | /VSensor/Vcore      | 99%     | OK     |
| System Fan                                   | s (RPM)             | Current | Status |
| S0                                           | /fan/cpu_fan        | 100%    | OK     |
| S1                                           | /fan/cpu_fan        | 100%    | OK     |
| S2                                           | /fan/cpu_fan        | 100%    | OK     |
| SC>                                          |                     |         |        |

**B.6** 

### ブレードに格納されているブレードに関 する情報の確認

showfru コマンドを使用して、各コンポーネントに格納されているそのコンポーネントに関する情報のデータベースを表示できます。

**注** – showfru コマンドを使用するには、c レベルのユーザー権限が必要です。権限 のレベルについては、『Sun Fire B1600 Blade System Chassis Administration Guide』を参照してください。

#### ● コンポーネントに格納されているそのコンポーネントに関する情報を表示するには、 次を実行します。

sc> **showfru** FRU list

FRU list には、1 台の FRU または空白文字で区切った FRU のリストを指定します。 FRU には、ssc0 または ssc1、ps0、ps1、sn を指定できます。n には、ブレードが取 り付けられているスロット番号を指定します。 たとえば、SSC0 およびスロット s0 のブレードに関する FRUID 情報を表示するに は、次のように入力します。

```
SC> showfru ssc0 s0
_____
FRUID Records for FRU SSCO
_____
/FRUID/ManR/UNIX Timestamp32: Mon Oct 14 22:49:04 UTC 2002
/FRUID/ManR/Fru Description: SUNW, Sun Fire B1600 SSC, 8x1GB NET,
1x10MB
NET MGT, 1 Serial MGT
/FRUID/ManR/Manufacture Loc: Hsinchu, Taiwan
/FRUID/ManR/Sun_Part_No: 5405185
/FRUID/ManR/Sun_Serial_No:
:
 FRUID Records for FRU SO
   _____
/FRUID/ManR/UNIX_Timestamp32: Sat Dec 21 06:24:58 UTC 2002
/FRUID/ManR/Fru Description: SUNW, Sun Fire B100x, 1 CPU, 512MB,
30GB HDD
/FRUID/ManR/Manufacture_Loc: Hsinchu, Taiwan
/FRUID/ManR/Sun Part No: 5405547
/FRUID/ManR/Sun Serial No: 000075
:
SC>
```

「:」記号の行は、データが省略されていることを示しています。

B-12 Sun Fire B100x および B200x サーバーブレード設置および設定マニュアル・2004 年 4 月

### 索引

#### D

DHCP DHCP サーバーの設定, 4-6, 4-23 PXE ブートが使用するプロトコル, 4-3 システムシャーシのネットワーク環境の準備 , 7-3

### F

failarp, 7-21, 7-23 failctl, 7-21, 7-22 flashupdate コマンド, A-5, A-9, A-10

### I

ifenslave, 7-13 IP アドレス IPMP (IP ネットワークマルチパス), 12-2 ネットワークの準備, 7-3

### L

LACP, 7-12 Linux PXE ブートインストールからのインストール , 4-1, 10-1 Linux カーネル、手動によるインストール, 6-2 Linux カーネルのアップグレード, 6-2 Linux カーネルの最適化, 9-1, 14-1

### Ν

NFS NFS サーバーの設定, 4-11, 4-25 PXE ブートが使用するプロトコル, 4-3

### Ρ

PXE ブートインストール Linux サーバー, 4-4 Solaris サーバー, 4-20 概要, 4-2, 4-22, 10-2 関連ファイル, 4-4, 4-20 サーバーの設定, 4-6, 4-23 手順, 4-27 プロトコル, 4-3

### R

Red Hat, 4-14, 4-28

### S

showdate  $\exists \forall \forall \flat$ , B-2, B-5 showenvironment  $\exists \forall \forall \flat$ , B-2, B-7 showfru  $\exists \forall \forall \flat$ , B-2, B-10 showplatform コマンド, B-2
showsc コマンド, 1-8, B-2, B-3
Solaris x86 のインストール, 10-1
SSC
日付および時刻, B-5
Sun Fire B1600 ブレードシステムシャーシ
環境要件, 2-2
通気要件, 2-2
通気要件, 2-5
sunvconfig, 7-16, 7-17

### Т

TFTP PXE ブートが使用するプロトコル, 4-3 TFTP サーバーの設定, 4-9, 4-26 TFTP サーバーへのファームウェアイメージのイ ンストール, A-3

### U

UTC, B-5

### V

VLAN, 7-25 VLAN インタフェース 設定, 7-16 例, 7-8, 7-9 VLAN タグ サーバーブレード, 12-3, 12-7

### か

確認
 オペレーティング環境, B-7
 ハードウェアの状態, B-5
 日付および時刻, B-4
 ブレードに関する情報, B-10
 環境仕様, 2-2
 環境要件, 2-2

管理ネットワーク, 7-1, 7-5, 12-2

### き

起動 VLAN, 7-25 起動、サーバーブレード, 5-3 吸気および排気, 2-5 協定世界時 (UTC), B-5

### け

結合インタフェース B200x ブレードの設定, 7-13 設定, 7-12 例, 7-8

### さ

サーバーブレード BSC ファームウェアのアップグレード, A-8 新しいブレードの取り付け, 3-1 オペレーティング環境の確認, B-7 管理 VLAN への追加, 7-18 起動, 5-3 起動 VLAN, 7-25 ソフトウェアの設定の概要, 1-2 電源投入, 5-3 取り付け. 3-7 取り外し, 3-3 取り外すための安全な停止, 3-3 ネットワーク起動の設定, 5-2 ハードウェアの状態の確認, B-5 ハードウェアの設定の概要. 1-2 引き出し用のくぼみ, 3-4 日付および時刻の確認, B-4 ブレードに関する情報の確認, B-10

### し

時刻の設定、SSC, B-5 システムコントローラ 時刻の設定, B-4
詳細の表示, B-3
冗長性, 7-2
設定, 7-6
ファームウェアのアップグレード, A-3, A-4
システムコントローラのファームウェアのアップ
グレード, 1-8
障害追跡, 9-1, 14-1
冗長ネットワーク接続, 7-2

### す

スイッチ 2つのスイッチの利用, 11-2 常にアクティブな2つのスイッチ, 11-2

### つ

通気 方向, 2-5 要件, 2-5

て
ディスクパーティション, 10-25
データネットワーク, 7-1
電源装置 健全性の確認, B-8
電源投入、サーバーブレード, 5-3
電力 個々のコンポーネントの消費電力, 2-6
電力の制限および範囲, 2-6

### لح

ドアパネルの選択, 2-5 取り外し、サーバーブレード, 3-3

### ね

ネットワークインタフェース 構成の例,7-25 設定,7-6 設定の例,7-7 ネットワーク環境の準備,7-3 ネットワーク構成の例,7-5,7-26 ネットワークトポロジ,7-2

### は

パスワード, 4-17, 4-31

### ふ

ファームウェア アップグレード, A-2, A-3 フィラーパネル 取り付け, 3-7 引き出し用のくぼみ, 3-4 フェイルオーバー Linux ブレードの VLAN インタフェースの設定 , 7-20 フェイルオーバーインタフェース 設定, 7-20 例, 7-7, 7-8, 7-9 ブレードサポートチップ ファームウェアのアップグレード, A-3, A-8

### ほ

放熱量の計算式, 2-5

### り

リンク集約, 7-12 B200x ブレードの設定, 7-13 スイッチの設定, 7-14

索引-4 Sun Fire B100x および B200x サーバーブレード設置および設定マニュアル・2004 年 4 月